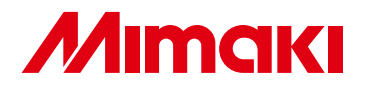

## **COLOR INKJET PRINTER**

# *JV33-130B5 JV33-160B5*

## **OPERATION MANUAL**

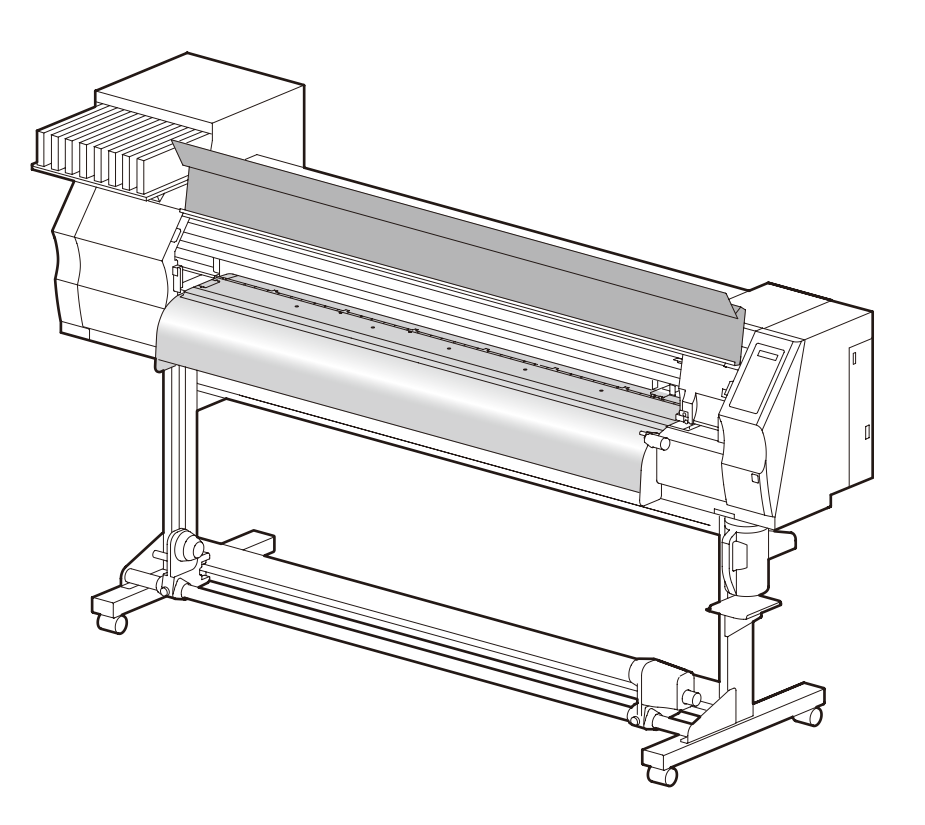

## MIMAKI ENGINEERING CO., LTD.

URL: http://www.mimaki.co.jp/

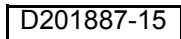

## TABLE OF CONTENTS

| CAUTION                                | vii  |
|----------------------------------------|------|
| DISCLAIMER OF WARRANTY                 | vii  |
| Requests                               | vii  |
| FCC Statement (USA)                    | vii  |
| Interference to televisions and radios | vii  |
| Foreword                               | viii |
| On This Operation manual               | viii |
| Features                               | ix   |
| Safety Precautions                     | xi   |
| Symbols                                | xi   |

### CHAPTER 1 Before Use

| Moving this machine                   |      |
|---------------------------------------|------|
| Where to install this machine         | 1-2  |
| Working environmental temperature     | 1-2  |
| Moving this machine                   | 1-3  |
| Names of Parts and Functions          | 1-4  |
| Front                                 | 1-4  |
| Rear / Sides                          | 1-5  |
| Operation Panel                       | 1-6  |
| Heater                                | 1-7  |
| Media sensor                          | 1-7  |
| Carriage                              | 1-8  |
| Cutter blade and cutting line         | 1-8  |
| Capping station                       | 1-9  |
| Pinch rollers and Feed rollers        | 1-9  |
| Connecting cables                     | 1-10 |
| Connecting USB2.0 interface cable     | 1-10 |
| Connecting the power cable            | 1-11 |
| Inserting ink cartridges              | 1-12 |
| Caution in handling of ink cartridges | 1-13 |
| Media                                 | 1-14 |
| Usable sizes of media                 | 1-14 |
| Caution in handling of medias         | 1-14 |
| Menu mode                             | 1-15 |
|                                       |      |

## CHAPTER 2 Basic Operations

| User type                          | 2-2 |
|------------------------------------|-----|
| Set items registrable to User type | 2-2 |
| Using the registered user type     | 2-2 |
| Workflow                           | 2-3 |

| Turning the power ON/OFF                | 2-4  |
|-----------------------------------------|------|
| Turning the power ON                    | 2-4  |
| Turning the power OFF                   | 2-5  |
| Setting medias                          | 2-6  |
| Useable medias                          |      |
| Adjusting the head height               |      |
| Setting a roll media                    |      |
| Take-up device                          | 2-13 |
| Setting leaf media                      | 2-14 |
| Changing the printing origin            | 2-16 |
| Preparing Heaters                       | 2-18 |
| Changing temperature settings of Heater | 2-18 |
| Confirming the Heater temperature       | 2-19 |
| Test printing                           | 2-20 |
| Test printing                           | 2-20 |
| Head cleaning                           | 2-21 |
| Drawing data                            | 2-22 |
| Starting the print                      | 2-22 |
| Stopping the print temporarily          | 2-23 |
| Erasing the received data (Data clear)  | 2-23 |
| Cutting a media                         | 2-24 |

## CHAPTER 3 Convenient use

| User type                                   | 3-2  |
|---------------------------------------------|------|
| Registering the drawing conditions together | r    |
| (Type registration)                         |      |
| Registering Type                            |      |
| Setting media compensation                  | 3-5  |
| Setting media compensation                  | 3-5  |
| Changing the set value of Heater            | 3-8  |
| Changing temperature settings of Heater     |      |
| Adjusting suitable temperature adjustment   |      |
| In case the heater temperature is too low   | 3-11 |
| Setting print mode                          | 3-12 |
| Setting of the print quality                |      |
| Setting scanning direction                  |      |
| Setting Logical-seek                        | 3-15 |
| Setting drying time                         | 3-16 |
| Setting margins                             | 3-17 |
| Setting Priority                            | 3-18 |
| Setting Auto cleaning                       | 3-20 |
|                                             |      |

| Setting cleaning while printing               | 3-22 |
|-----------------------------------------------|------|
| Setting media detection                       | 3-24 |
| Other settings                                | 3-26 |
| Initializing the settings                     | 3-28 |
| Machine settings                              | 3-29 |
| Setting the deodorize fan                     | 3-30 |
| Setting Dryness feeding                       | 3-31 |
| Setting Stamp                                 | 3-32 |
| Change the operation condition of the ambient |      |
| temperature                                   | 3-33 |
| When using 600 cc cartridge                   |      |
| (firmware Ver.3.10 or older)                  | 3-34 |
| When using 600 cc cartridge                   |      |
| (firmware Ver.3.20 or later)                  | 3-42 |
| Setting Test draw arrange                     | 3-50 |
| Setting confirmation feeding                  | 3-52 |
| Setting time                                  | 3-53 |
| Setting Unit                                  | 3-54 |
| Setting Machine name                          | 3-55 |
| Setting Key buzzer                            | 3-56 |
| Extension of Ink Expiry Month                 | 3-57 |
| Extension of Ink Expiry Month                 | 3-57 |
| Switch Setting of Ink Supply Path             | 3-59 |
| Confirming machine information                | 3-61 |
| Displaying Information                        | 3-61 |
|                                               |      |

## CHAPTER 4 Routine Maintenance

| 4-2  |
|------|
| 4-2  |
| 4-3  |
| 4-3  |
| 4-4  |
| 4-4  |
| 4-5  |
| 4-5  |
| 4-7  |
| 4-8  |
| 4-10 |
|      |
| 4-12 |
|      |

| When not using for a long term (CUSTODY WASH      | H)     |
|---------------------------------------------------|--------|
| (firmware Ver.3.20 or older)                      | . 4-14 |
| When not using for a long term                    |        |
| (firmware Ver. 3.30 or later)                     | . 4-16 |
| Cleaning heads and surroundings parts             | 4-19   |
| When Nozzle clogged after cleaning                | 4-21   |
| Filling up ink                                    | . 4-21 |
| DISCHARGE & WASH                                  | . 4-22 |
| Initial ink fill up                               | . 4-24 |
| If dots misalign                                  | 4-26   |
| Preventing nozzle clogging while power-off        | 4-28   |
| Setting refreshing interval in Sleep mode         | . 4-28 |
| Setting tube washing interval in Sleep mode       | . 4-29 |
| Setting cleaning interval in Sleep mode           | . 4-30 |
| Setting Routine operations                        | 4-31   |
| Setting Routine wiping operations in Standby      |        |
| mode                                              | . 4-31 |
| Setting Refreshing interval in Standby mode       | . 4-33 |
| Setting Pump tube washing interval in Standby     |        |
| mode                                              | . 4-34 |
| Setting Cleaning interval in Standby mode         | . 4-35 |
| Other maintenance functions                       | 4-37   |
| Changing the warning time of wiper replacement    | . 4-37 |
| Setting the media remaining display               | . 4-38 |
| If Waste ink tank confirming message is displayed | 4-40   |
| Replacing the cutter blade                        | 4-44   |

## CHAPTER 5 Troubleshooting

| Troubleshooting                            | 5-2 |
|--------------------------------------------|-----|
| Power does not turn on                     | 5-2 |
| The machine does not start printing        | 5-2 |
| Media get jammed / media is soiled         | 5-3 |
| [HEAT] or [CONSTANT] LED does not light up | 5-3 |
| Image quality is poor                      | 5-4 |
| Nozzle is clogged                          | 5-4 |
| Ink cartridge warning appears              | 5-5 |
| Warning / Error Messages                   | 5-6 |
| Warning messages                           | 5-6 |
| Error messages                             | 5-9 |
|                                            |     |

## CHAPTER 6 Appendix

| Machine specifications | 6-2 |
|------------------------|-----|
| Ink specifications     | 6-4 |
| Sheet for inquiry      | 6-5 |
| Warning labels         | 6-6 |
| Function Flowchart     | 6-8 |

vi

## CAUTION

## **DISCLAIMER OF WARRANTY**

THIS LIMITED WARRANTY OF MIMAKI SHALL BE THE SOLE AND EXCLUSIVE WARRANTY AND IS IN LIEU OF ALL OTHER WARRANTIES, EXPRESS OR IMPLIED, INCLUDING, BUT NOT LIMITED TO, ANY IMPLIED WARRANTY OF MERCHANTABILITY OR FITNESS, AND MIMAKI NEITHER ASSUMES NOR AUTHORIZES DEALER TO ASSUME FOR IT ANY OTHER OBLIGATION OR LIABILITY OR MAKE ANY OTHER WARRANTY OR MAKE ANY OTHER WARRANTY IN CONNECTION WITH ANY PRODUCT WITHOUT MIMAKI'S PRIOR WRITTEN CONSENT.

IN NO EVENT SHALL MIMAKI BE LIABLE FOR SPECIAL, INCIDENTAL OR CONSEQUENTIAL DAMAGES OR FOR LOSS OF PROFITS OF DEALER OR CUSTOMERS OF ANY PRODUCT.

### Requests

- This Operation manual has been carefully prepared for your easy understanding.
- However, please do not hesitate to contact a distributor in your district or our office if you have any inquiry.
- Description contained in this Operation manual are subject to change without notice for improvement.

## FCC Statement (USA)

This equipment has been tested and found to comply with the limits for a Class A digital device, pursuant to Part 15 of the FCC Rules. These limits are designed to provide reasonable protection against harmful interference when the equipment is operated in a commercial environment. This equipment generates, uses and can radiate radio frequency energy and, if not installed and used in accordance with the Operation manual, may cause harmful interference to radio communications.

Operation of this equipment in a residential area is likely to cause harmful interference in which case the user will be required to correct the interference at his own expense.

In the case where MIMAKI-recommended cable is not used for connection of this device, limits provided by FCC rules can be exceeded.

To prevent this, use of MIMAKI-recommended cable is essential for the connection of this printer.

## Interference to televisions and radios

The product described in this manual generates high frequency when operating.

The product can interfere with radios and televisions if set up or commissioned under improper conditions.

The product is not guaranteed against any damage to specific-purpose radio and televisions.

The product's interference with your radio or television will be checked by turning on/off the power switch of the product.

In the event that the product is the cause of interference, try to eliminate it by taking one of the following corrective measures or taking some of them in combination.

- Change the orientation of the antenna of the television set or radio to find a position without reception difficulty.
- Separate the television set or radio from this product.
- Plug the power cord of this product into an outlet which is isolated from power circuits connected to the television set or radio.

## Foreword

Congratulations on your purchase of MIMAKI color ink jet printer "JV33-130/160BS" . The JV33-130/160BS is a color ink-jet printer for high quality printing with solvent ink.

## **On This Operation manual**

- This Operation manual is describing the operations and maintenance of "Color inkjet printer JV33-130/ 160BS" (called as this machine hereafter)
- Read this Operation manual carefully and understand them thoroughly to use.
- It is also necessary to keep this Operation manual on hand.
- This Operation manual has been carefully prepared for your easy understanding, however, please do not hesitate to contact a distributor in your district or our office if you have any inquiry.
- Descriptions contained in this Operation manual are subject to change without any notice for improvement.
- In the case when this Operation manual should be illegible due to destruction or lost by fire or breakage, purchase another copy of the Operation manual from our office.

Reproduction of this manual is strictly prohibited. All Rights Reserved.Copyright © 2010 MIMAKI ENGINEERING Co., Ltd.

## **Features**

The features of the machine are described below.

Understanding them together with the operating instructions given in this manual will help you use the machine properly.

## High image quality and High-speed printing realized by the new generation printer head.

Newly developed printer head, 1 head consisting of 1440 nozzles (180 nozzles x 8 lines), is adopted. High image quality and High-speed printing is enabled by adopting the variable dots technology.

### Double cartridge automatic change function

Long-run printing is enabled by the ink capacity of 880 cc /1 color by adopting the ink cartridge (2 cartridges /1 set) automatic change function.

### Indication of the ink Remains

Since the amount of ink that remains can be checked even during operation of the machine, you can use the ink and media without waste.

### Intelligent heater equipped

Heaters are arranged at 3 locations of the Pre-heater, Print heater and Post-heater and the temperature of each heater is independently adjustable.

Heating temperature is also adjustable to the temperature suitable for the media used since the intelligent function consisting of Standby mode and Auto shut-off is provided so that the temperature is controlled detecting the environmental temperature.

### Easy maintenance

The automatic capping system for the heads eliminates the need of head cleaning before turning off the power. Ink discharge passage is automatically cleaned from the cap.

Nozzles can be unclogged by performing the cleaning function.

If the machine is not in use for a prolonged period of time, it automatically performs nozzle clogging preventive operation at fixed intervals. However, the main power must be left turned on.

The machine counts the time when not in use. When the power is turned on or when printing is started, the machine automatically performs head cleaning to prevent nozzle clogging.

### **Convenient direct keys**

Use of the direct keys permits quick access to the respective various built-in functions.

## Set of the drawing origin by LED pointer

For easy setting of the drawing origin changed, positioning can be done by a light point of the LED pointer equipped on the carriage.

### Printing information can be checked

The print length can be displayed on the LCD panel during printing and the information of printing conditions can be checked by printing it.

## **High-speed interface**

The "USB 2.0" interface allows for high-speed data reception from the computer.

### Take-up Device permits printing over a long length

Even a long sheet of media can be used, since the take-up device interlocked with the machine winds up the printed part of the sheet during printing.

### A media support bar newly provided

The machine is provided with a media support bar at the back. It is useful when a heavy roll of media, such as Tarpaulin, is set on the machine.

### Adjustable to the height of Head (2 levels)

The height of Head is adjustable in 2mm/3mm by the adjusting lever.

### Lifting of the media at its both ends is prevented

The use of the media press prevents the wide sheet of media from lifting at its both ends and coming in contact with the head unit.

## **Safety Precautions**

## Symbols

Symbols are used in this Operation Manual for safe operation and for prevention of damage to the machine. The indicated sign is different depending on the content of caution.

Symbols and their meanings are given below. Please follow these instructions as you read this manual.

## Examples of symbols

|              | Meaning                                                                                                    |  |  |
|--------------|----------------------------------------------------------------------------------------------------|--|--|
| Warning      | Failure to observe the instructions given with this symbol can result in death or serious injuries to personnel. Be sure to read it carefully and use it properly.                                                                                                    |  |  |
| Caution      | Failure to observe the instructions given with this symbol can result in injuries to personnel or damage to property.                                                                                                    |  |  |
| (Important!) | Important notes in use of this machine are given with this symbol. Understand the notes thoroughly to operate the machine properly.                                                                                                    |  |  |
|              | Useful information is given with this symbol. Refer to the information to operate the machine properly.                                                                                                    |  |  |
| (A)          | Indicates the reference page for related contents.                                                                                                    |  |  |
| Â            | The symbol " $\triangle$ " indicates that the instructions must be observed as strictly as the CAUTION instructions (including DANGER and WARNING instructions). A sign representing a precaution (the sign shown at left warns of hazardous voltage) is shown in the triangle. |  |  |
|              | The symbol " $\bigcirc$ " indicates that the action shown is prohibited. A sign representing a prohibited action (the sign shown at left prohibits disassembly) is shown in or around the circle.                                                                               |  |  |
|              | The symbol "                                                                                                    |  |  |

### Warning for Use

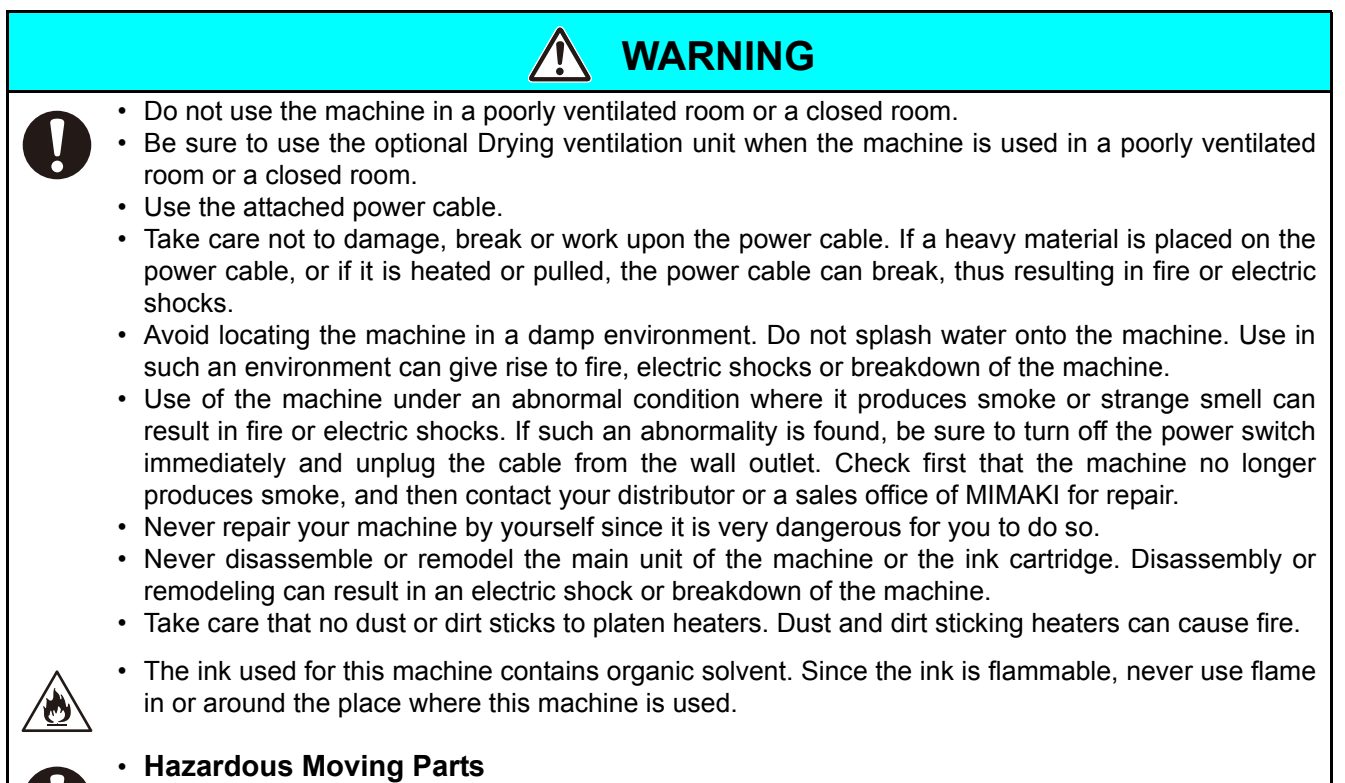

Keep Fingers and Other Body Parts Away

## **Precautions in Use**

| Power supply                                                                                                    | Handling of ink                                                                                                    |  |
|----------------------------------------------------------------------------------------------------|----------------------------------------------------------------------------------------------------|--|
| <ul> <li>Leave the breaker turned ON.</li> <li>Do not turn off the main power switch on the right side of this machine.</li> </ul>                                                                                                    | • If you get ink in your eyes, immediately wash your eyes with a lot of clean water for at least 15 minutes. In doing so, also wash eyes to rinse ink away completely. Then,                                                                                                    |  |
| <ul> <li>Do not spill liquid on the platen as this may cause failure of the heater or firing.</li> <li>Do not touch platen heaters with bare hand while it is hot; otherwise, you can get burned.</li> <li>When the machine is to be moved, wait until the heater temperature drops adequately. As a criterion, wait at least 30 minutes after you turn off the power to the heater. Moving the machine must be limited to on the same floor where there is no steps. When the machine is to be moved to any place other than on the same step-free floor, contact your distributor or a sales office of MIMAKI.</li> </ul> | <ul> <li>consult a doctor as soon as possible.</li> <li>If anyone drinks ink by mistake, keep him or her quiet and see a doctor immediately. Do not allow him or her to swallow the vomit. After that, contact the Poison Control Center.</li> <li>If you inhale a lot of vapor and feel bad, immediately move to a location of fresh air and then keep yourself warm and quiet. Then, consult a doctor as soon as possible.</li> <li>The ink contains organic solvent. If ink settles on the skin or clothes, immediately wash it off with detergent and water.(only when solvent is used)</li> </ul> |  |
| Note on maintenance                                                                                                    |                                                                                                    |  |
| <ul> <li>When cleaning the ink-station or the heads, make sure to wear the attached gloves.</li> <li>Further, when the solvent ink is used, it is necessary to wear the attached goggles.</li> </ul>                                                                                                    |                                                                                                    |  |

## **CAUTIONS and NOTES**

| 🕂 Warning                                                                                                    |                                                                                                    |  |  |
|----------------------------------------------------------------------------------------------------|----------------------------------------------------------------------------------------------------|--|--|
| Handling of ink cartridges                                                                                                    | Front cover and lever                                                                                                    |  |  |
| • Use the this machine genuine ink. Remember that<br>the user shall be filled for a repair to correct any<br>damage resulting from the use of ink other than the                                                                                                    | <ul> <li>Never open the front cover or raise the lever during<br/>printing. Opening the cover or raising the lever will<br/>abort printing.</li> </ul>                                                                                                    |  |  |
| <ul><li>exclusive type.</li><li>The machine does not operate with any ink other</li></ul>                                                                                                    | Handling of media                                                                                                    |  |  |
| <ul> <li>The machine does not operate with any fix other than the this machinegenuine ink.</li> <li>Do not use the this machine genuine ink with other printers, as doing so may cause damage to such machines.</li> <li>Never refill the ink cartridge with ink. Refilled ink cartridge can cause a trouble. Remember that MIMAKI assumes no responsibility for any damage caused by the use of the ink cartridge replenished with ink.</li> <li>If the ink cartridge is moved from a cold place to a warm place, leave it in the room temperature for three hours or more before using it.</li> <li>Open the ink cartridge just before installing it in the machine. If it is opened and left for an extended period of time, normal printing performance of the machine may not be ensured.</li> <li>Make sure to store ink cartridges in a cool and dark place.</li> <li>Store ink cartridges and waste ink tank in a place that is out of the reach of children.</li> <li>Be sure to thoroughly consume the ink in the ink cartridge, once it is opened, within three months. If an extended period of time has passed away after opening the cartridge tank printing quality would be</li> </ul> | <ul> <li>Use media recommended by MIMAKI to ensure reliable, high-quality printing.</li> <li>Set the heater temperature to meet the characteristics of the media. Set the temperature of the Pre-heater, Print heater and Post-heater according to the type and characteristics of the media used. Automatic temperature setting can be made on the operation panel by setting the profile on the dedicated RIP. For setting on the RIP, refer to the instruction manual for your RIP.</li> <li>Pay attention to the expansion and contraction of the media. Do not use media immediately after unpacking. The media can be affected by the room temperature and humidity, and thus it may expand and contract. The media have to be left in the atmosphere in which they are to be used for 30 minutes or more after unpacked.</li> <li>Do not use curled media. The use of curled media can not only cause a media jam but also affect print quality. Straighten the sheet of media, if significantly curled, before using it for printing. If a regular-sized coated</li> </ul> |  |  |
| <ul><li>poor.</li><li>Neither pound the ink cartridge nor shake it</li></ul>                                                                                                    | has to face outside.                                                                                                    |  |  |
| violently, as doing so can cause leakage of ink.                                                                                                    | Protection of media from dust                                                                                                    |  |  |
| <ul> <li>Bo not fouch of stain the contacts of the lifk cartridge, as doing so may cause damage to the print circuit board.</li> <li>Waste ink is equivalent to waste oil of industrial waste. Request an industrial waste disposal company for disposal of waste ink.</li> </ul>                                                                                                    | <ul> <li>Store media in a bag. Wiping off dust accumulated on media will adversely affect the media due to static electricity.</li> <li>When leaving the workshop after the working hours, do not leave any media on the roll hanger. If any media is left on the roll hanger, it can get dusty.</li> </ul>                                                                                                    |  |  |

## 🕂 Warning

#### Notes on maintenance

- It is strongly recommended to use the machine in a room that is not dusty. Set the Refresh level 2 or 3 when the machine is to be used in an unfavorable environment. (P.3-27 "Setting of Refreshing")
- Keep the front cover closed even when the machine is not printing. If not, dust can accumulate on the nozzles in the heads.
- Dust in the heads can also cause drops of ink to fall suddenly down on the media during printing. In such a case, be sure to clean up the heads. (P.3-20 "Setting Auto cleaning")
- When cleaning the ink-station or the heads, make sure to wear the attached gloves. Further, when the solvent ink is used, it is necessary to wear the attached goggles.
- Perform wiping (removal of dust and paper powder) of the capping station and wiper frequently.

#### Periodic replacement parts

• Some parts of this machine must be replaced with a new one periodically by service personnel. Be sure to make a contract with your distributor or dealer for After sale service to ensure a long life of your machine.

### **Cautions on Installation**

| A place exposed to direct sunlight | On an inclined surface                                                  | A place where temperature or<br>humidity varies significantly                                                                                               |  |  |
|------------------------------------|-------------------------------------------------------------------------|----------------------------------------------------------------------------------------------------|--|--|
|                                    | 0                                                                       | <ul> <li>Use the machine under the following environmental conditions:</li> <li>Operating environment: 20 to 35 °C (68 to 95 °F) 35 to 65 % (Rh)</li> </ul> |  |  |
| A place that vibrates              | A place exposed to direct air flow from an air conditioner or the like. | Around a place where fire is used                                                                                                    |  |  |
|                                    |                                                                         |                                                                                                    |  |  |

## CHAPTER 1 Before Use

This chapter describes the items required to understand before use, such as name of each part of the machine or the installation procedures.

| Moving this machine               | 1-2   |
|-----------------------------------|-------|
| Where to install this machine     | . 1-2 |
| Working environmental temperature | . 1-2 |
| Moving this machine               | . 1-3 |
| Names of Parts and Functions      | 1-4   |
| Front                             | . 1-4 |
| Rear / Sides                      | . 1-5 |
| Operation Panel                   | . 1-6 |
| Heater                            | . 1-7 |
| Media sensor                      | . 1-7 |
| Carriage                          | . 1-8 |
| Cutter blade and cutting line     | . 1-8 |
| Capping station                   | . 1-9 |
| Pinch rollers and Feed rollers    | . 1-9 |

| Connecting cables                     | 1-10 |
|---------------------------------------|------|
| Connecting USB2.0 interface cable     | 1-10 |
| Connecting the power cable            | 1-11 |
| Inserting ink cartridges              | 1-12 |
| Caution in handling of ink cartridges | 1-13 |
| Media                                 | 1-14 |
| Usable sizes of media                 | 1-14 |
| Caution in handling of medias         | 1-14 |
| Menu mode                             | 1-15 |

## Where to install this machine

Secure a suitable installation space before assembling this machine.

The place of installation must have enough space for not only this machine itself but also for printing operation.

| Model      | Width  | Depth | Height | Gross weight |
|------------|--------|-------|--------|--------------|
| JV33-130BS | 2289mm | 739mm | 1424mm | 145g         |
| JV33-160BS | 2538mm | 739mm | 1424mm | 160kg        |

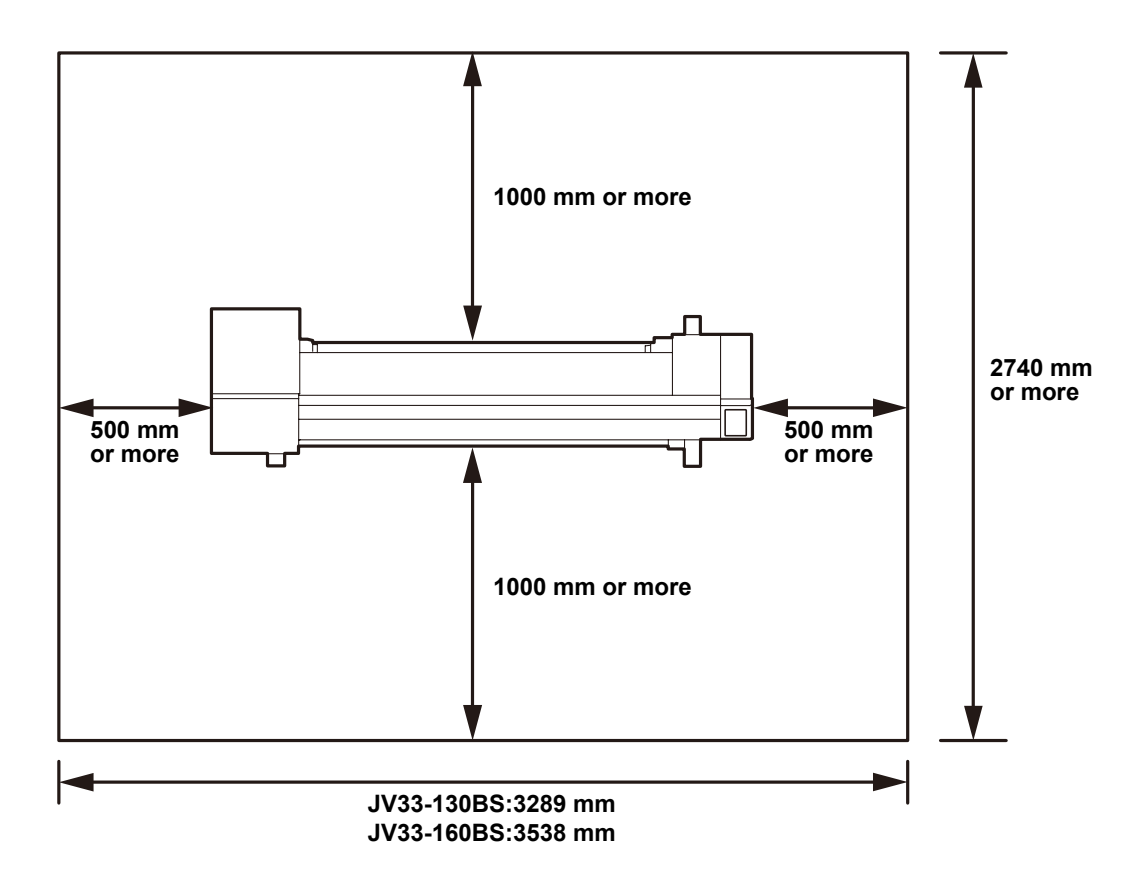

## Working environmental temperature

Use this machine in an environment of 20 to 35°C to ensure reliable printing. Depending on the ambient temperature, the heater temperature may not rise to the set value.

## Moving this machine

Move this machine according to the following steps when this machine is required to move on the step-free same floor.

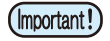

 When this machine is to be moved to any place other than on the same step-free floor, contact your distributor or a sales office of MIMAKI.
 If you move it by yourself, failure or damage may occur.
 Be sure to request your distributor or a sales office of MIMAKI to move this machine.

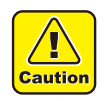

- When moving this machine, take care not to give a significant impact on it.
- Be sure to lock the caster after moving of this machine.

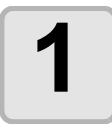

Release the lock of caster.

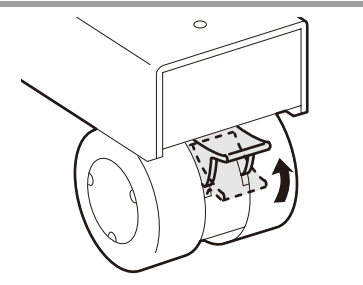

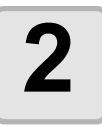

#### Move this machine as shown in the figure.

- For safety, be sure to work it with more than 2 persons.
- Do not push the cover to move this machine since the cover may be broken.

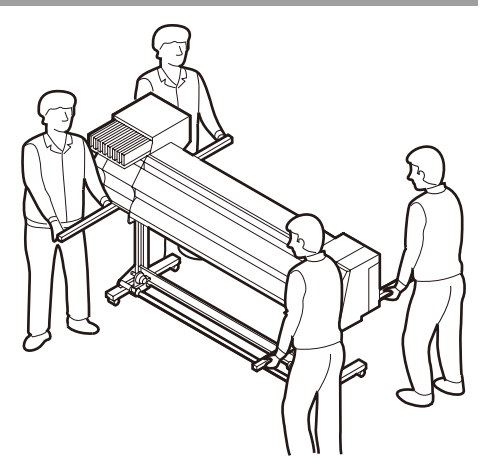

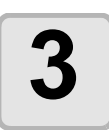

#### Lock the caster.

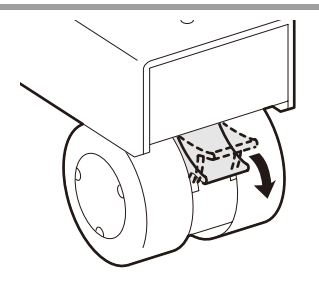

## **Names of Parts and Functions**

## Front

#### Maintenance cover

Open the cover in maintenance. Even when the power switch is off, keep all covers closed.

#### Ink cartridges

Each cartridge contains an ink of a particular color.

### Cartridge protection cover

This prevents an injury or breakage of the machine due to a protrusion of the cartridge. (It is located under the ink cartridge.)

#### (it is located under the link cartiloge.)

#### Front cover

Open the cover in setting of medias, taking of measures against jamming of medias or in maintenance inside the station.

Even when the power switch is off, keep this cover and the other covers closed.

#### Clamp lever (front)

Moves the pinch rollers up and down to hold or release the media.

#### Carriage

Moves the print head unit from side to side.

#### **Operation panel**

This panel has the operation keys required for operating the machine and the LCDs for displaying setting items, etc.

#### Power switch<sup>\*1</sup>

Turns on/off the power to the machine.

#### Waste ink tank

Waste ink gathers in this tank.

#### Stand

Supports the main body of the machine. It is provided with casters that are used to move this machine.

#### Take-up device

Automatically winds up the roll media printed.

#### Platen

The printed media is sent out, sliding on the platen. Three heaters are installed inside the platen.

#### **Print heater/ Post-heater**

Fixes and dries the ink on the currently produced print. (Located inside the platen)

\*1: The power switch under the operation panel lights in green when the power is turned on, and blinks when the power switch is turned off. The ink clogging prevention function is periodically operated even when the power switch is OFF if the main power switch keeps being ON. (Sleep function) @ P.1-5

**Before Use** 

## Rear / Sides

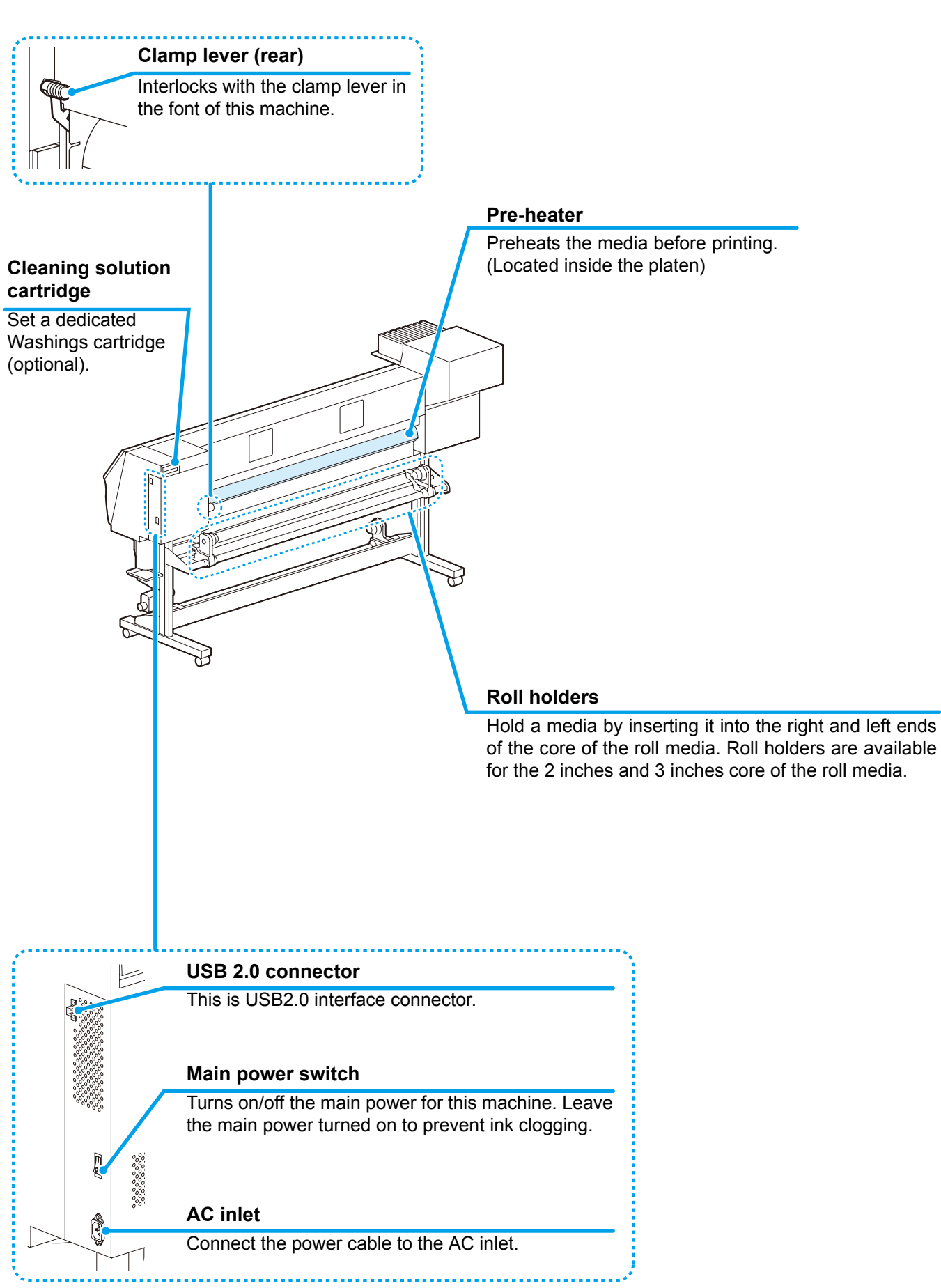

## **Operation Panel**

Use the operation panel to make settings for printing or operate this machine.

#### Display

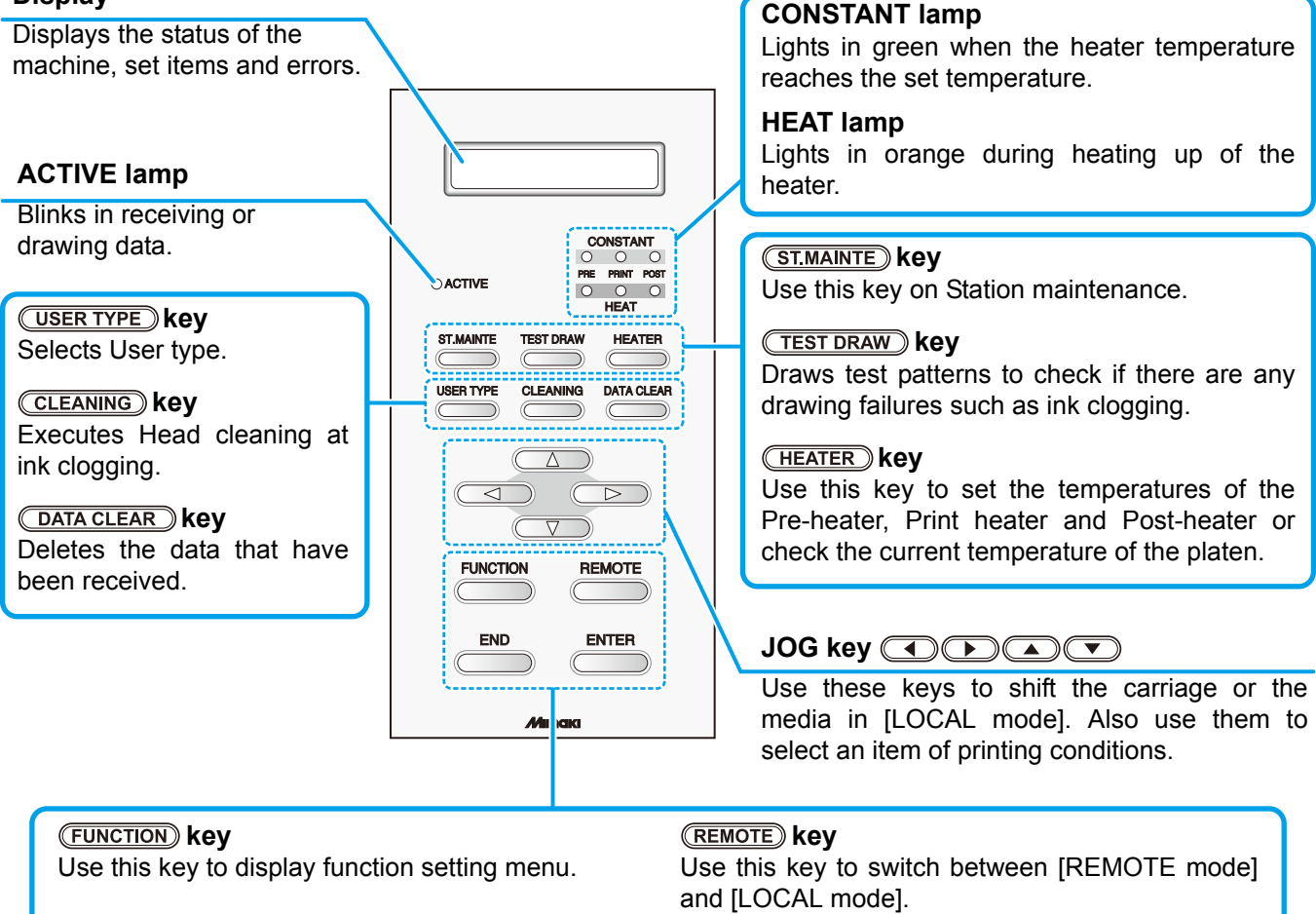

#### END key

Cancels the last input value or returns the setting menu to the immediate higher level of the hierarchy.

#### ENTER key

Registers the last input value as the setting value or goes to the immediate lower level of the hierarchy.

#### Functions of the JOG keys

Each of the JOG keys varies in function according to the condition of the machine under which the key is used. The functions of the JOG keys are as follows:

| Before the detection of media              | After the detection of media      | When selecting a function                                 | When selecting a set-<br>ting value                   |
|--------------------------------------------|-----------------------------------|-----------------------------------------------------------|-------------------------------------------------------|
| Detects the width of the media.            | Shifts the carriage to the left.  |                                                           |                                                       |
| Detects the width and length of the media. | Shifts the carriage to the right. |                                                           |                                                       |
|                                            | Moves the media<br>inward.        | Returns to the<br>previously indicated<br>function again. | Selects the previ-<br>ously indicated value<br>again. |
|                                            | Moves the media frontward.        | Goes to the next function.                                | Selects the next value.                               |

## Heater

Pre-heater /Print heater / Post-heater are equipped on the platen.

The Pre-heater is used for pre-heating of the media prior to printing to prevent rapid temperature changing. The Print-heater improves the image quality in printing.

The Post-heater dries ink after printing.

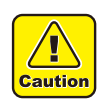

- While the heater is on, the platen is very hot. When the front cover is to be opened or media is to be replaced, lower the heater temperatures and wait until the platen temperature drops; otherwise, you can get burned.
- When the media is to be replaced with a thin one, lower the heater temperatures and wait until the platen temperature drops adequately. Setting a thin sheet of media while the platen is hot may cause the media to stick to the platen or cause wrinkling or curling of the media.

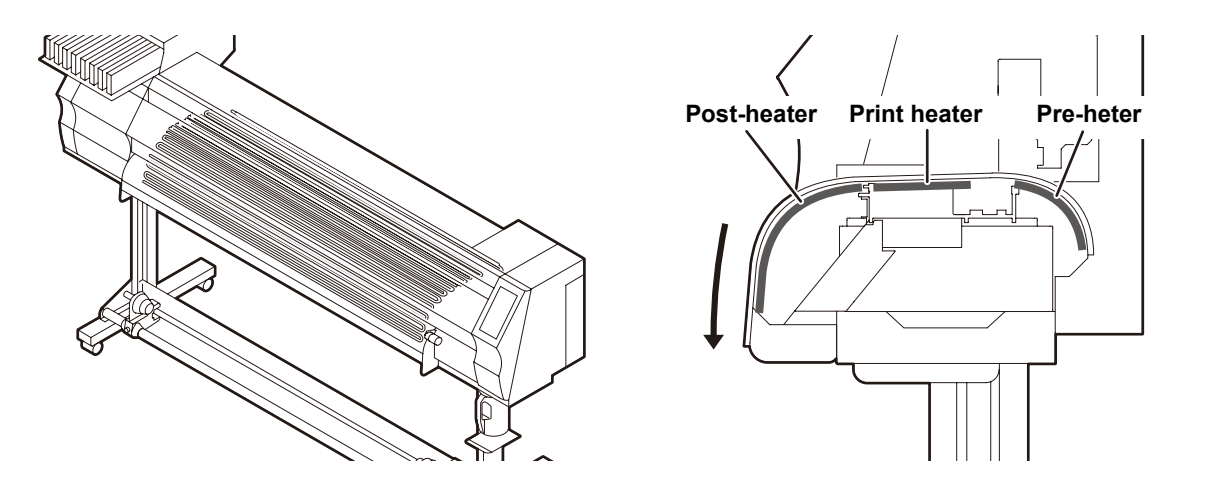

## Media sensor

The media sensor detects the presence of the media and the media length.

This machine has a media sensor on the platen (in the rear).

• Set the media so that the media sensor located in the rear of the platen is covered with the media without fail. The media can not be detected unless it is placed over the sensor.

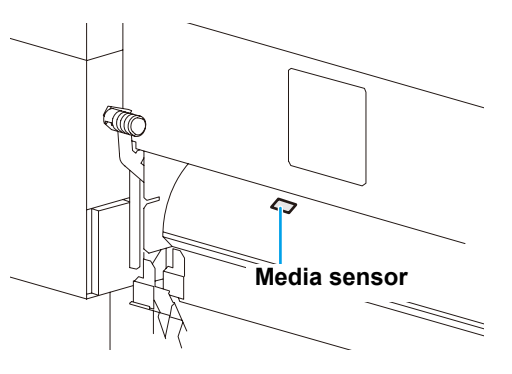

## Carriage

The carriage is provided with the ink heads for printing, the cutter unit for cutting off the sheet of media, etc.

A lever is also provided to adjust the height of Head in 2 stages according to the thickness of media. ( $\mathbb{CP}$  P.2-6)

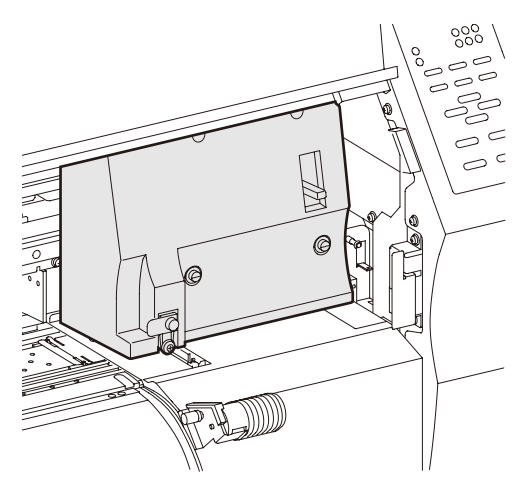

## Cutter blade and cutting line

The carriage is provided with a cutter unit for cutting off the media that has been printed on. The cutter cuts off the sheet of media along the cutting line on the platen.

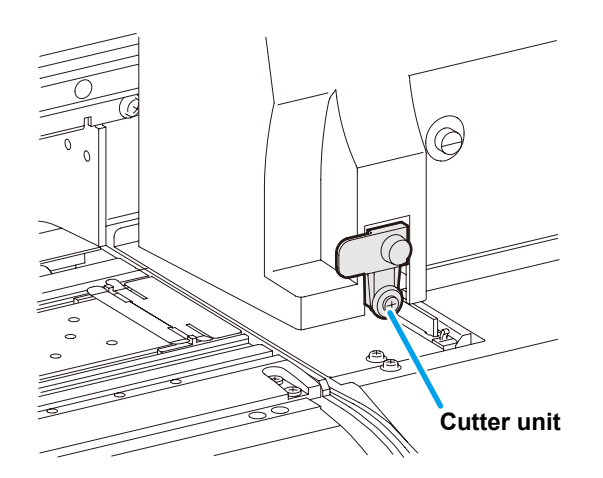

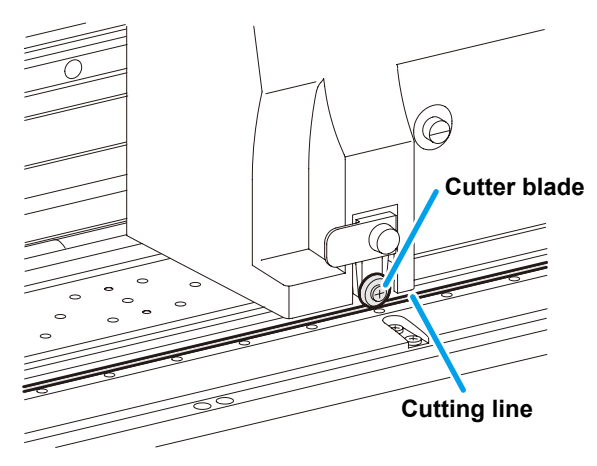

## **Capping station**

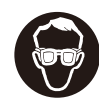

• Be sure to wear the attached goggles in cleaning within the capping station to protect your eyes against ink.

The capping station consists of the ink caps, the wiper for cleaning the heads, etc.

The ink caps prevent the nozzles in the ink heads from drying up. The wiper cleans the nozzles in the heads. The wiper is consumable.

If the wiper is deformed or the media is stained, replace the wiper with a new one.

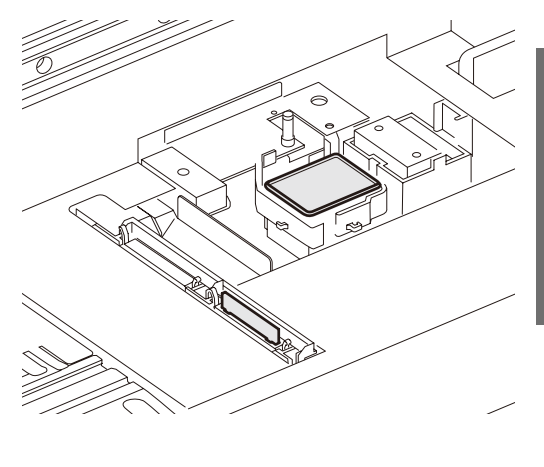

## **Pinch rollers and Feed rollers**

• Keep the pinch rollers lifted up when this machine is not in use. If the pinch rollers are left lowered for an extended period of time, they can be deformed and fail to securely retain the media.

This machine retains the media with the pinch rollers and feed rollers. During printing operation, the feed rollers feed the media forward.

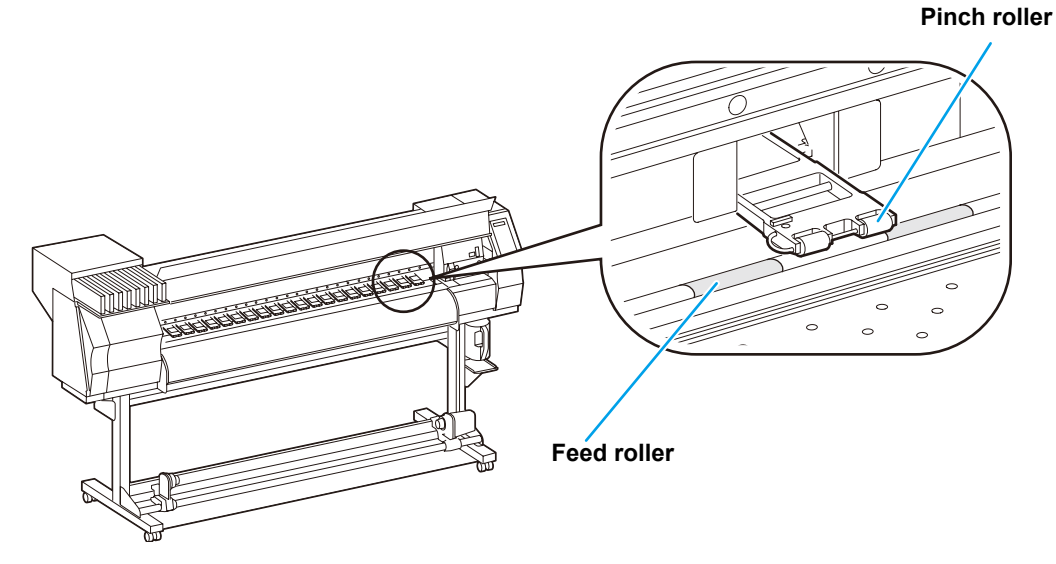

## **Connecting USB2.0 interface cable**

Connect the PC and this machine with the USB2.0 interface cable.

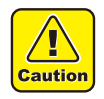

- Your RIP must be compatible with USB 2.0.
- Contact a RIP maker near your location or our office when the USB2.0 interface is not attached to the PC.

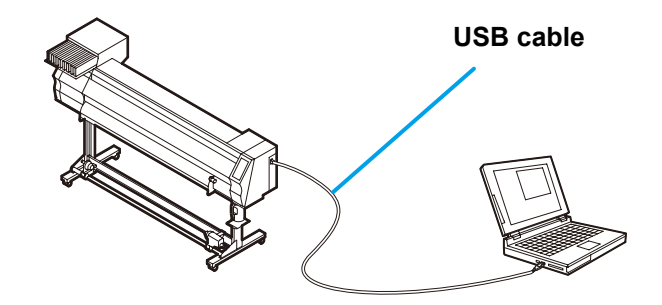

## Notes on USB 2.0 Interface

(Important!) • Your RIP must be compatible with USB 2.0.

#### When two or more JV33-BS machines are connected to one personal computer

When two or more JV33-BS machines are connected to one personal computer, the personal computer may not recognize all the JV33-BS machines normally.

Reconnect the unrecognized JV33-BS machine to another USB port, if available, and check to see if it is recognized. If the JV33-BS machine is not recognized by the newly connected USB port, use USB 2.0 repeater cables available on the market.

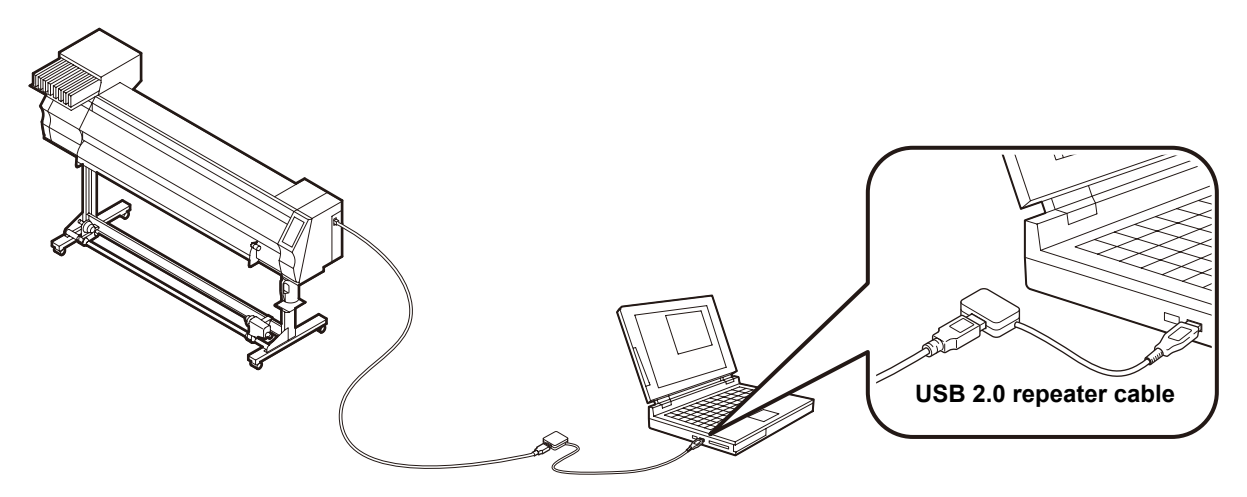

#### Notes on peripheral devices in USB high speed mode

When a peripheral device (USB memory or USB HDD) to be operated in USB high speed mode is connected to the same personal computer that a JV33-BS machine is connected to, the USB device may not be recognized.

When a JV33-BS printer is connected to the personal computer to an externally installed USB hard disk drive , the data output speed to the JV33-BS machine may drop. That can cause the head unit to stop temporarily at the right or left end during printing.

#### Removing USB memory

If a USB memory module is inserted in the personal computer to which a JV33-BS machine is connected, click "Stop" in the "Safely Remove Hardware" window by following the instructions given there first and then remove the module.

Leaving a USB memory module inserted can cause [ERROR 10 COMMAND ERROR]. Copy the data onto the hard disk before outputting it for printing.

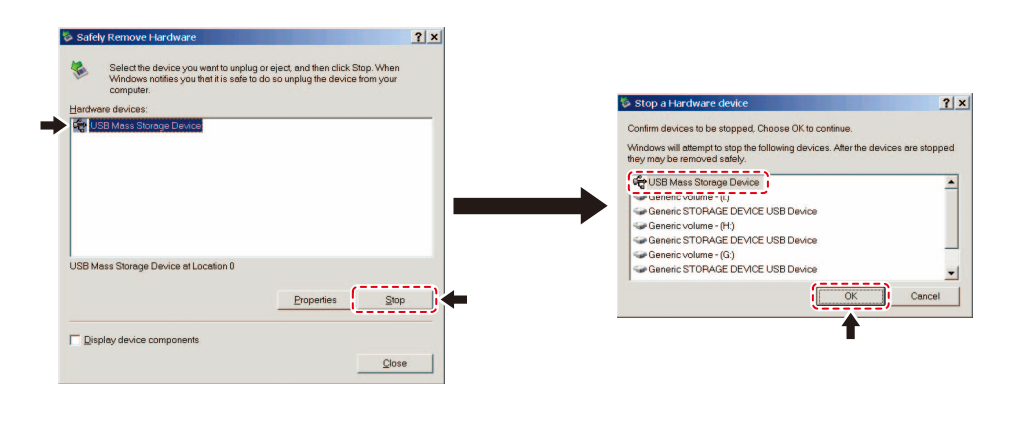

## Connecting the power cable

Secure a cable band.

this machine.

Insert the power cable into an inlet of the machine.

· Secure the cable with the cable band attached to

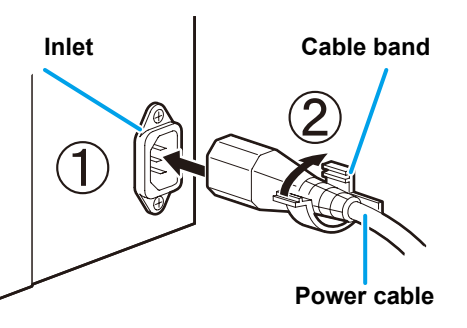

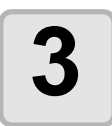

## Insert the power plug into a plug socket.

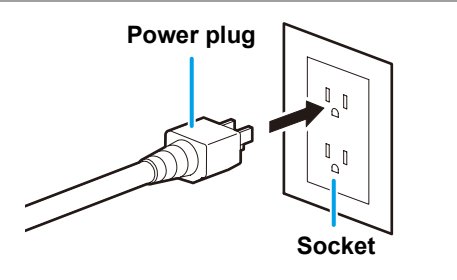

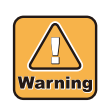

• Do not use other power cables than the attached power cable.

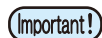

- Be sure to connect the power cable to the power plug socket near to this machine, and make sure that the power cable is easily removed.
  - Connect the power cable to the grounded plug socket. Otherwise, it may result in fire or an electric shock.

## **Inserting ink cartridges**

Insert an ink cartridges.

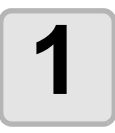

Shake the ink cartridge as shown on the right.

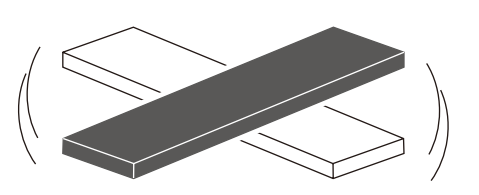

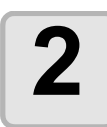

#### Insert the ink cartridge.

- Insert the ink cartridge lengthwise directing the surface having IC chips to the left side.
- Colors are displayed on the display as follows.
   Black: K, Cyanogen: C, Magenta: M, Yellow: Y

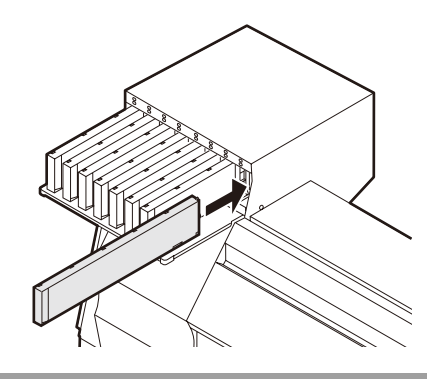

## Changing an ink cartridge

Perform as follows when [INK END] or [INK NEAR END] is displayed on the display.

#### When [INK END] is displayed

(1) Pull out an ink cartridge to be replaced.(2) Insert a new ink cartridge, paying attention to the direction of IC chip.

#### When [INK NEAR END] is displayed

There is a little of ink left. It is recommended to replace the ink cartridge soon since ink may become empty in printing while printing is continuously enabled.

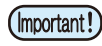

During [INK NEAR END] is displayed, the setting of In-printing cleaning is disabled. (@ P.3-22)

• If solvent ink is selected when the machine is installed, it is not possible to change from the solvent ink to dye ink or Aqueos ink.

**Before Use** 

## For Ink cartridge lamps

The condition of the ink cartridges set in the machine is confirmable with lamps located over the ink cartridges.

| Ink cartridge lamps | Condition o           | f Lamp   | Description                                                                                                    |
|---------------------|-----------------------|----------|----------------------------------------------------------------------------------------------------|
|                     | Upper row<br>Red lamp | OFF      | No error                                                                                                    |
|                     |                       | Blinking | One of the following errors occurs.<br>• Ink near-end<br>• Ink end<br>• Expiration of a term of ink validity<br>(one month) |
|                     |                       | ON       | One of the following errors occurs.<br>• No ink left<br>• No ink cartridge inserted<br>• Other ink errors ((20) P.5-5)      |
|                     | Lower row             | OFF      | No error                                                                                                    |
|                     | Green lamp            | ON       |                                                                                                    |

## Caution in handling of ink cartridges

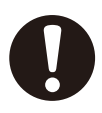

 An organic solvent is used in solvent ink. When ink sticks on skins, wash it with soapy water immediately then rinse it off with water fully. If you get ink in your eyes, immediately wash your eyes with a lot of clean running water for at least 15 minutes. In doing so, also wash the eyess to rinse ink away completely. Then, consult a doctor as soon as possible.

ON

- Use genuine ink cartridges for this machine. This machine functions by recognizing the genuine ink cartridges. In case of troubles caused by modified ink cartridges or the like, it shall be out of the warranty even within the warranty period.
- If the ink cartridge is moved from a cold place to a warm place, leave it in the room temperature for three hours or more before using it.
- Be sure to thoroughly consume the ink in the ink cartridge, once it is opened, within three months. If an extended period of time has passed away after opening the cartridge tank, printing quality would be poor.
- Make sure to store ink cartridges in a cool and dark place.
- Store ink cartridges and waste ink tank in a place that is out of the reach of children.
- · Request an industrial waste processor for processing of empty ink cartridges.

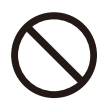

- Do not shake ink cartridges violently. This may result in ink leakage from the ink cartridges.
- Never refill the ink cartridges with ink. This may result in troubles.
- MIMAKI will not bear any responsibility for any damage caused by the use of the ink cartridges refilled with ink.
- Do not touch or stain the contacts of the ink cartridge. This may cause damages on printed circuit boards.

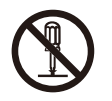

Do not disassemble the ink cartridges.

Useable media sizes and notes for handling are described.

## Usable sizes of media

|                                              | Model                 | JV33-130BS                                                                                     | JV33-160BS       |
|----------------------------------------------|-----------------------|------------------------------------------------------------------------------------------------|------------------|
| Type of Recommended media Tarpaulin/ FF(Flex |                       | Tarpaulin/ FF(Flexible Face)/                                                                  | Weatherproof PVC |
| Μ                                            | aximum width          | 1371mm 1620mm                                                                                  |                  |
| Μ                                            | inimum width          | 210mm                                                                                          | 210mm            |
| Μ                                            | aximum printing width | 1361mm 1610mm                                                                                  |                  |
| Thickness                                    |                       | 1.0mm or less                                                                                  |                  |
|                                              | Roll outside diameter | φ 180mm or less                                                                                |                  |
| edia                                         | Roll weight           | 25kg or less                                                                                   |                  |
| ш,                                           | Roll inside diameter  | 3 or 2 inches                                                                                  |                  |
| Ro                                           | Side printed          | Side facing outward                                                                            |                  |
|                                              | Roll end treatment    | The roll end is gently fixed to the core with weak-adhesiv tape or weak glue for easy removal. |                  |

## Caution in handling of medias

Pay attention to the followings for handling of medias.

- Use media recommended by MIMAKI to ensure reliable, high-quality printing. Set the heater temperature to meet the characteristics of the media.
  - Set the temperature of the Pre-heater, Print heater and Post-heater according to the type and characteristics of the media used. Automatic temperature setting can be made on the operation panel by setting the profile on the dedicated RIP. For setting on the RIP, refer to the instruction manual for your RIP.
  - Pay attention to the expansion and contraction of the media. Do not use media immediately after unpacking. The media can be affected by the room temperature and humidity, and thus it may expand and contract. The media have to be left in the atmosphere in which they are to be used for 30 minutes or more after unpacked.
  - Do not use curled media. This may result in paper jamming. If a regular-sized coated sheet of media is rolled and stored, the coated side has to face outside.

## Menu mode

This machine has 4 modes. Each menu mode is described below.

#### **NOT-READY mode**

This is the mode in which the media has not been detected yet. The keys other than the **(REMOTE)** key and the **/(TEST DRAW)** key are effective.

#### LOCAL mode

Local mode is the mode for the drawing preparation state.

All the keys are effective.

The machine can receive data from the computer. However, it does not perform printing.

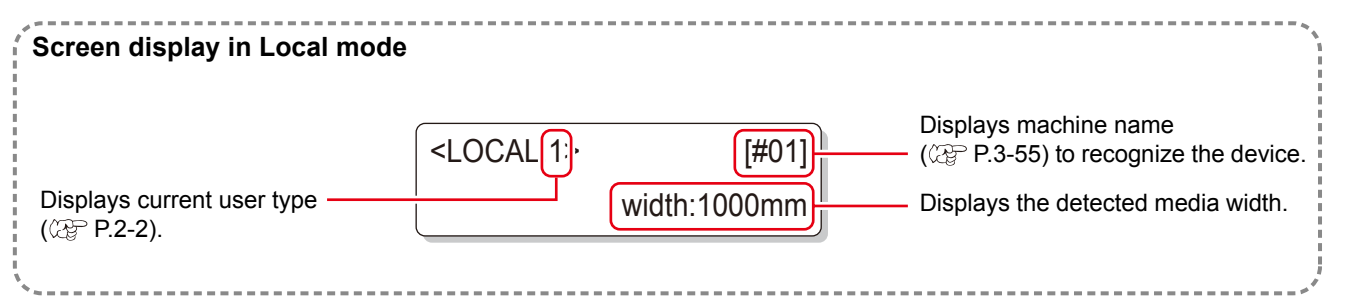

This mode permits the following operations:

- Pressing the JOG keys to set up a drawing origin and drawing area.
- Pressing the TEST DRAW) key to perform [TEST DRAW].
- Pressing the CLEANING key to execute the cleaning of the heads.
- Pressing the FUNCTION key to set functions.
- Pressing the HEATER key to set the temperature of the heaters.
- Pressing the **ENTER** key to check the remaining amount of ink, the description of the cartridge error, the model name, the firmware version, and so on.
- Pressing the (REMOTE) key to switch between [REMOTE mode] and [LOCAL mode].
- Pressing the DATA CLEAR key to erase the printing data the machine has received.
- Pressing the USER TYPE) key to change the user type.
- Pressing the <u>ST.MAINTE</u> key to activate directly [ST.MAINTENANCE], one of the [MAINTENANCE] functions.

#### FUNCTION mode

To set FUNCTION mode, press the **FUNCTION** key when this machine is in LOCAL mode. In this mode, printing conditions can be set.

#### **REMOTE** mode

This machine prints the data it receives.

During drawing, the drawing is interrupted by pressing the (REMOTE) key.

Before Use

## 1-16

## CHAPTER 2 Basic Operations

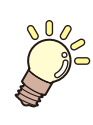

The procedures from the ink and media preparation to drawing and the setting procedures are described.

| User type                          | 2-2  |
|------------------------------------|------|
| Set items registrable to User type | 2-2  |
| Using the registered user type     | 2-2  |
| Workflow                           | 2-3  |
| Turning the power ON/OFF           | 2-4  |
| Turning the power ON               | 2-4  |
| Turning the power OFF              | 2-5  |
| Setting medias                     | 2-6  |
| Useable medias                     | 2-6  |
| Adjusting the head height          | 2-6  |
| Setting a roll media               | 2-8  |
| Take-up device                     | 2-13 |
| Setting leaf media                 | 2-14 |
| Changing the printing origin       | 2-16 |

| Preparing Heaters                 | 2-18   |
|-----------------------------------|--------|
| Changing temperature settings of  |        |
| Heater                            | . 2-18 |
| Confirming the Heater temperature | 2-19   |
| Test printing                     | 2-20   |
| Test printing                     | . 2-20 |
| Head cleaning                     | . 2-21 |
| Drawing data                      | 2-22   |
| Starting the print                | . 2-22 |
| Stopping the print temporarily    | . 2-23 |
| Erasing the received data         |        |
| (Data clear)                      | . 2-23 |
| Cutting a media                   | . 2-24 |

## **User type**

Drawing of higher quality prints is available by making (setting of User type) the print set matching to the characteristics of media when this machine is used for drawing. On this machine, 4 types of User type 1 to 4 are settable.

## Set items registrable to User type

For the registering procedures to User type (1 to 4), refer to P.3-2 .

| Set items                           | Reference<br>page | Set items                       | Reference<br>page |
|-------------------------------------|-------------------|---------------------------------|-------------------|
| Setting Media compensation          | P.3-5             | Setting of Refreshing           |                   |
| Changing the set value of Heater    | P.3-8             | Setting of Adsorption           | P.3-26            |
| Setting Print mode                  | P.3-12            | Setting of Feeding speed level  |                   |
| Setting of the number of ink layers | P.3-26            | Setting of Priority             | P.3-18            |
| Setting of Drying time              | P.3-16            | Setting of Auto cleaning        | P.3-20            |
| Setting of Auto cut                 | P 3-26            | Setting of In-printing cleaning | P.3-22            |
| Setting of Pre-feeding              | 1.5-20            | Setting of Media detection      | P.3-24            |
| Setting of Margins                  | P.3-17            | Setting of Feed origin          | P.3-26            |
| Setting of Color patterns           | P.3-26            |                                 |                   |

## Using the registered user type

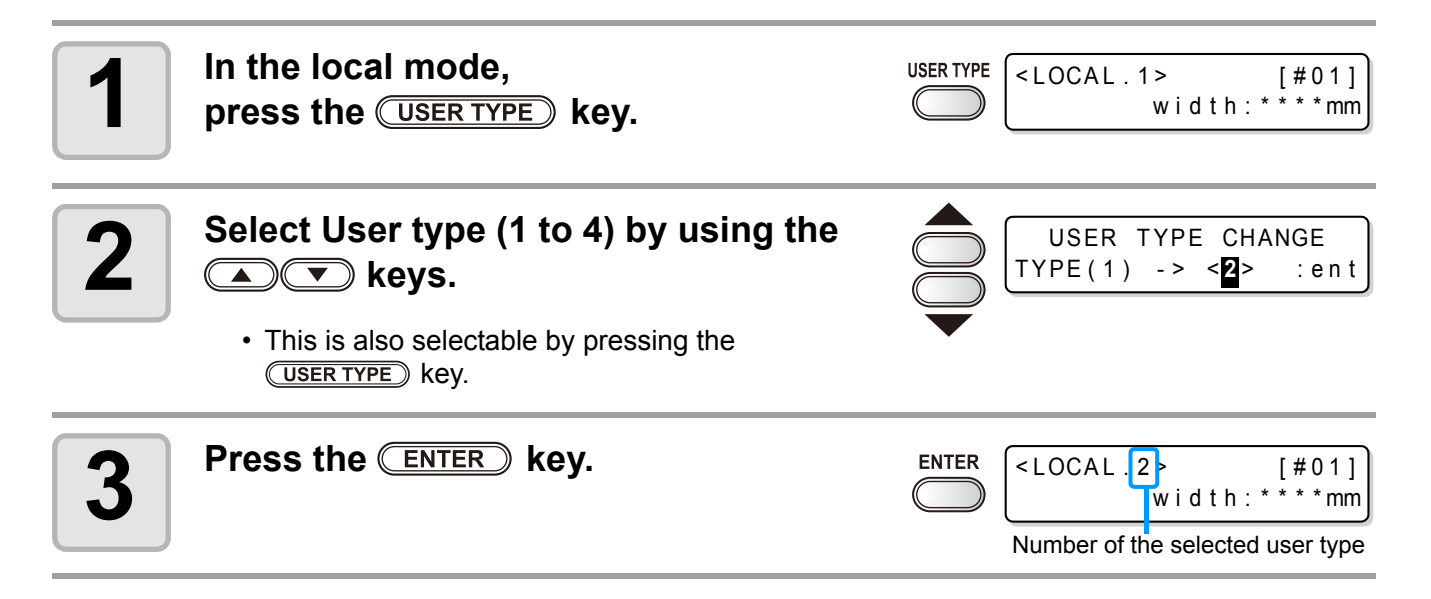

### For selecting the user type without the USER TYPE key.

The user type is selectable from the local mode by pressing the **FUNCTION** key, not by pressing the **USER TYPE** key.

In the local mode, press the FUNCTION key. Press the <u>ENTER</u> key after [SET UP] is confirmed. Select User type (1 to 4) by pressing the • • keys.

Press the ENTER key.

## Workflow

| 1 | Turning the power ON/OFF | Referring to "Turning the power ON/<br>OFF" (@ P.2-4). |
|---|--------------------------|--------------------------------------------------------|
| 2 | Setting medias           | Referring to "Setting medias" (@ P.2-6).               |
| 3 | Preparing Heaters        | Referring to "Preparing Heaters" ( P.2-18).            |
| 4 | Test printing            | Referring to "Test printing"<br>(@P.2-20).             |
| 5 | Drawing data             | Referring to "Drawing data"<br>(@P.2-22).              |

2

## **Turning the power ON/OFF**

## **Turning the power ON**

The machine is provided with the following two power switches.

- Main power switch : At the side of this machine. Keep it "ON" always.
- Power switch : Normally, use this switch to turn the power ON/OFF. The power switch lights in

green when the power is ON and blinks in green when it is OFF. The power switch under the operation panel lights in green when the power is turned on, and blinks when the power switch is turned off. The nozzle clogging prevention function is periodically operated even when the power switch is OFF if the main power switch keeps being ON. (The power switch

blinks in green.)

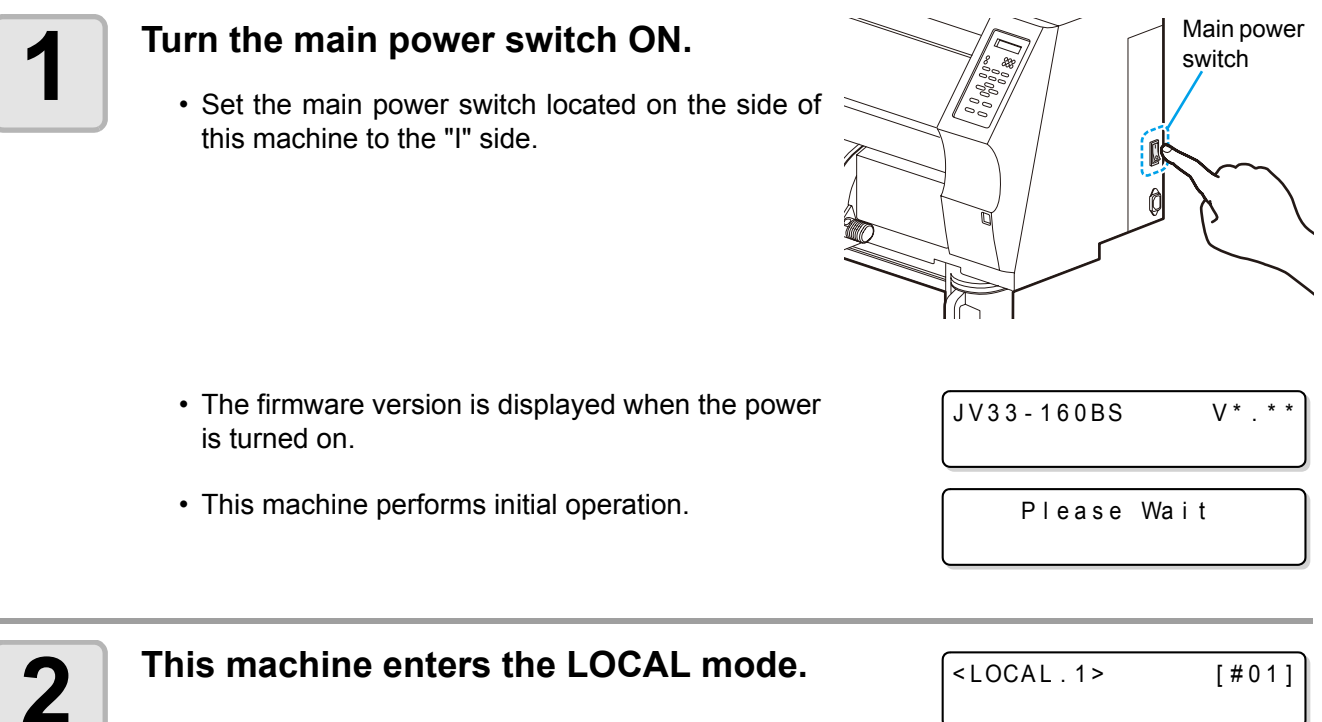

<LOCAL.1> [#01]

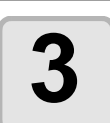

Turn the power of the connected PC ON.

• Turn the power ON after the front cover and maintenance cover are closed. (Important!)

• The head nozzle may result in nozzle clogging if the main power switch is kept being "OFF" for a long time.
## Turning the power OFF

Turn the power OFF by pressing the power switch located on the side of after using. Check the followings when the power is turned off.

- If it is in receiving of data from the PC, or there is any data un-output.
- If the head has returned to the capping station.
- If any error occurs. ( 2 P.5-9 "Error messages")

## Turn the power of the connected PC OFF.

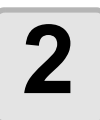

## Turn the power OFF by pressing the power switch.

- The power switch blinks in green.
- Do not turn the main power switch located on the side of this machine.
- To use this machine again, light the green lamp by pressing the power switch.

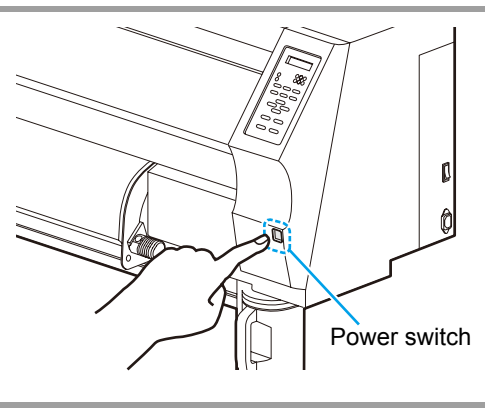

## Cautions in turning the power OFF

#### Do not turn the main power switch OFF. If the main power switch is ON, the power periodically turns or

If the main power switch is ON, the power periodically turns on and the nozzle clogging prevention function (Flushing function) is operated.

If the main power switch is OFF, the sleep function such as the flushing function does not work and this may cause nozzle clogging.

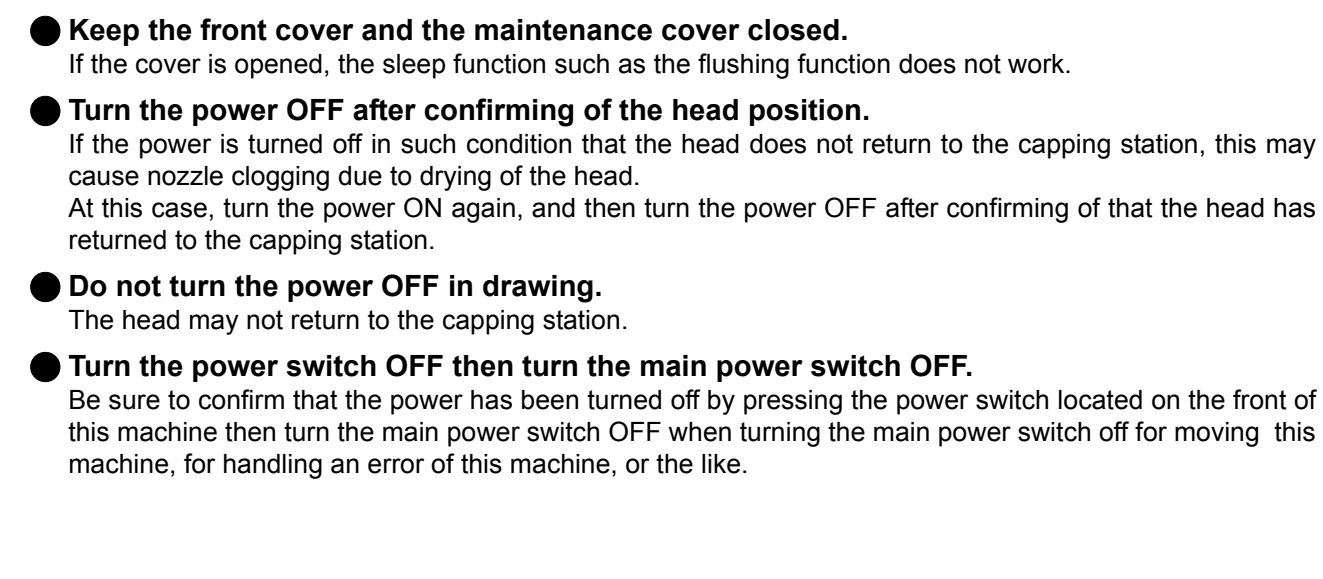

# **Setting medias**

## Useable medias

This machine can be used with roll media and leaf sheet media. For useable medias, refer to P.1-14 "Usable sizes of media".

## Adjusting the head height

Adjust the head height according to the thickness of the media used.

- (Important!)
- When you use a media of 1mm thickness or less with BS ink, be sure to set the head height to Thin. If you set the head height to Thick and use, the head gap (the height of the head nozzle face from the media) widens too much and ink spatters. In this case, we cannot guarantee the image quality.
  - Adjust the head height prior to setting of the media. If the head height is adjusted after the media is set, this may cause media jamming, deterioration of the drawing quality or head damage.
  - The range of the initial head height is adjustable by 2 levels according to the purpose of use.
  - The range of the printing height of this machine is from the general printing (2 mm/3 mm) (Set to 2 mm at shipping)
- If the drawing quality is set to "Bi-D" (@ P.3-14), perform "DROP POSITION" of the maintenance function after the head height is adjusted. (@ P.4-26)

## Adjusting the head height

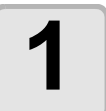

#### Move the carriage to the platen.

- When the device is turned on : Execute [ST.MAINTENANCE] - [CARRIAGE OUT] (@ P.4-5 Step 1,2)
- When the device is turned off : Open the front cover, then move the carriagewith hand.

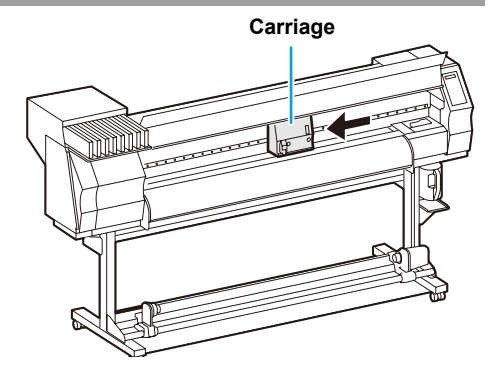

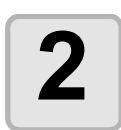

#### Loosen two screws located at the front.

• Loosen the screws, rotating by one turn with a screwdriver.

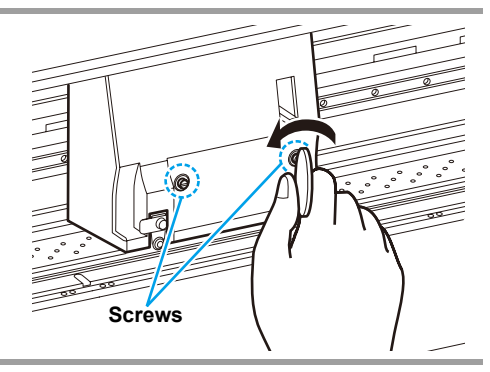

# 3

## Adjust the height-adjusting lever according to the media.

- Adjust the position of the lever, referring to "For the adjusting lever and the range".
- Set the height-adjusting lever to the highest stage or the lowest stage. Setting it to the intermediate height, a printing fault can result.

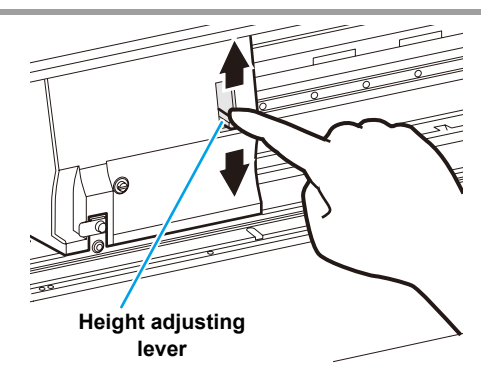

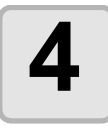

### Keeping the height adjusting lever held at the aforementioned position, tighten the two screws.

- Be sure to fasten the screws, pressing the heightadjusting lever, otherwise the head can not be secured at the correct position.
- · Fasten the screws securely.

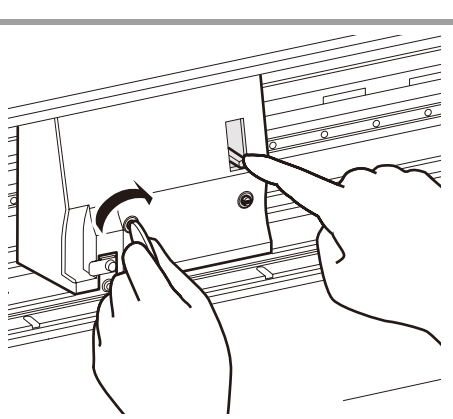

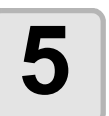

Return the carriage to the station position.

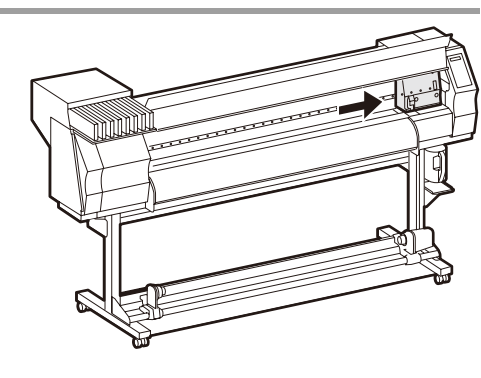

### For the adjusting lever and the range

| Height adjusting<br>lever Head height |                                       | Switching area |
|---------------------------------------|---------------------------------------|----------------|
| Thin : light-weight                   | 2mm<br>(The set position at shipping) | Switch by user |
| Thick : heavy-weight                  | 3mm                                   |                |

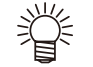

• Set the lever to "Thick" when a thicker media such as a tarpaulin or FF is used.

• Set the lever to the lower stage (Thick) if dust is likely to gather in the head or the head is likely to rub on the media to leave ink on it.

## Setting a roll media

Set a roll media to the roll media hanger located on the back of this machine.

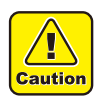

- Take care not to drop the media on a foot or so when the media is set. It may cause an injury due to the media.
- The roll stopper arm works with the clamp lever. Do not push the clamp lever down while roll stopper is caught between the roll stopper arm and this machine. The roll stopper arm might be broken and roll stopper function <sup>\*1</sup> might be disabled.

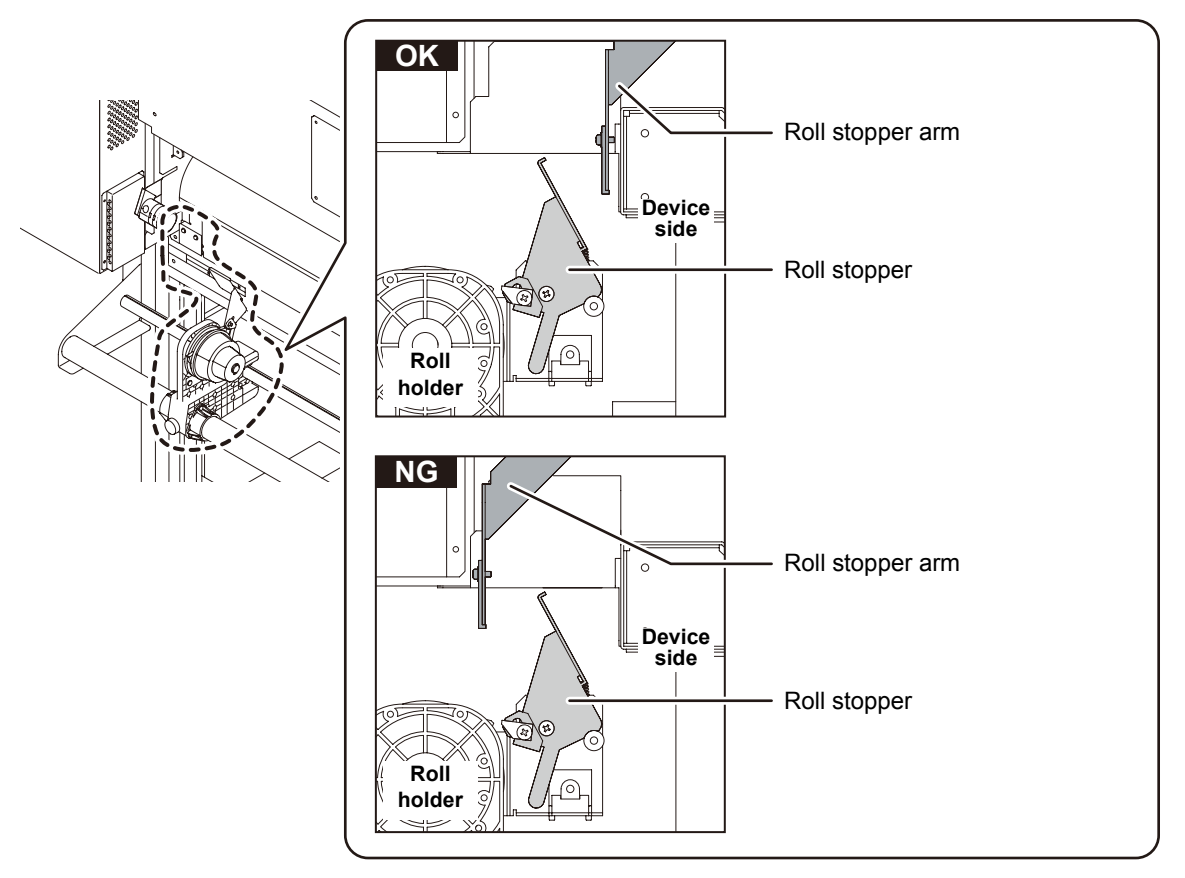

\*1. The function that once pulled out a certain amount of media, media pullout is temporarily locked.

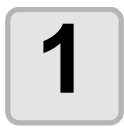

#### Move the roll holder located in the back of the device to the direction of the middle of the device.

• Loosen the roll holder fixing screw and then move it.

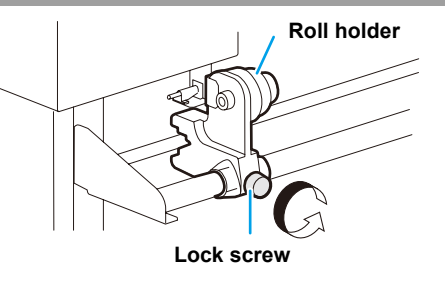

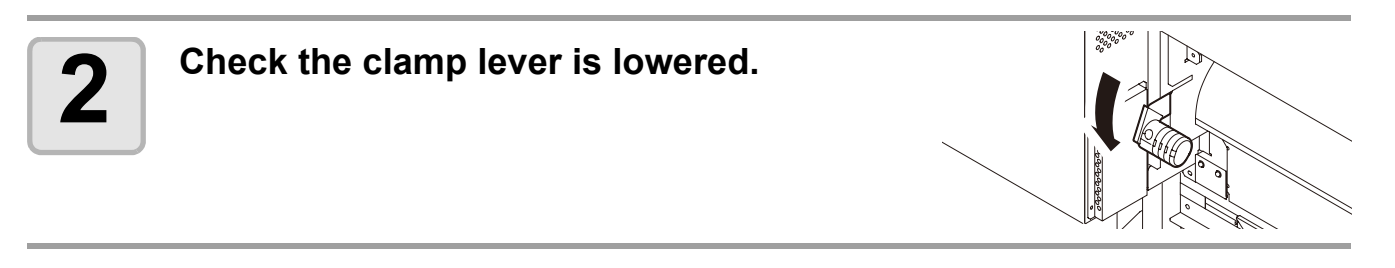

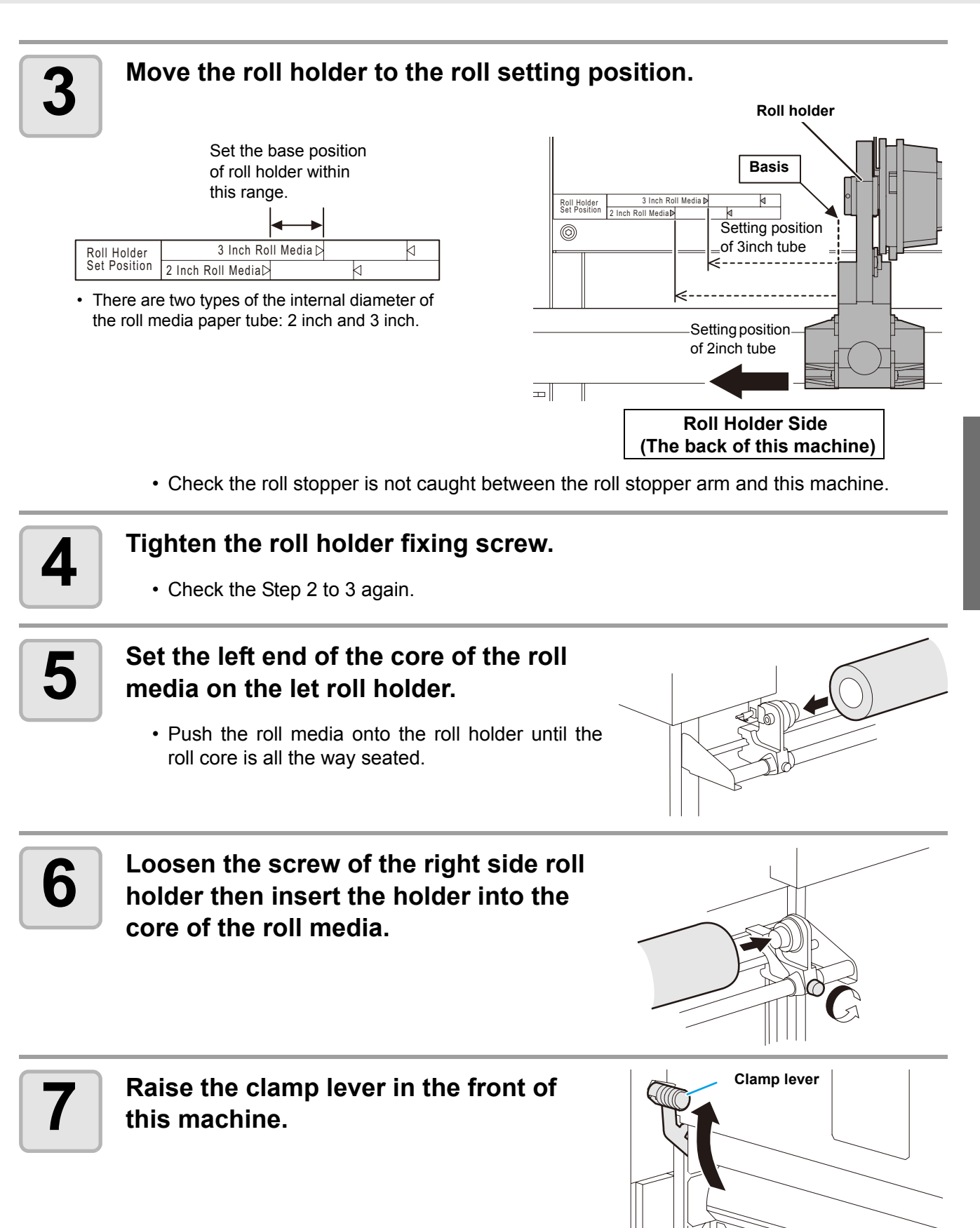

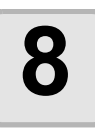

#### Insert the roll media in this machine.

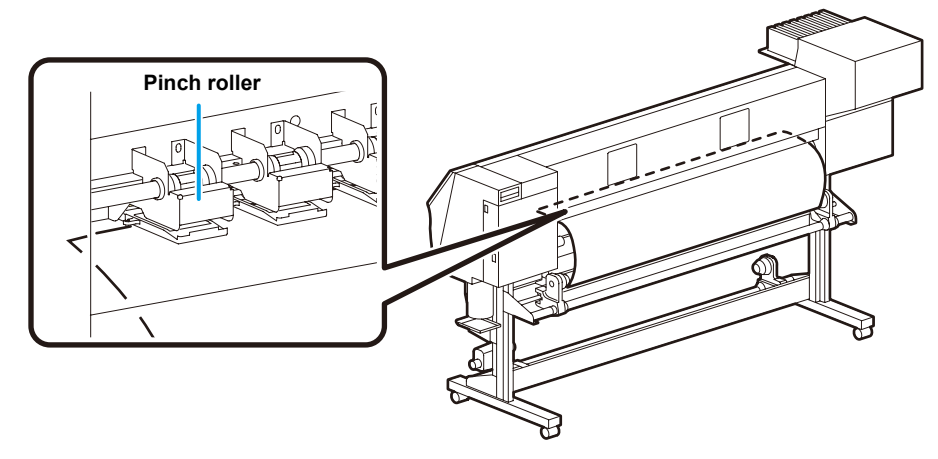

- The roll media can be smoothly inserted by slanting the media.
- (1) Pull the media out of the roll to the head of the platen.
- (2) Insert the media between the platen and the pinch roller.
- Pull the media out of the roll so that the media can be grasped from the front of the machine. (3) Push down the clamp lever from the back of this
- machine.
  - The media is held.

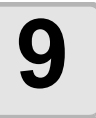

#### Pull out the roll media out.

- (1) Open the front cover.
- (2) Raise the clamp lever from the back of this machine.
- (3) Pull out the roll media gently and then stop pulling when locked lightly.

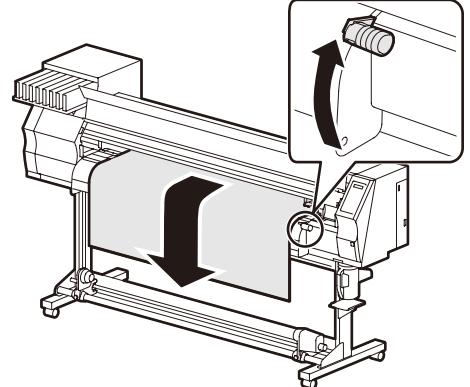

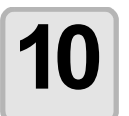

## Make the roll media even then lower the clamp lever.

• Pulling several positions of the media lightly, Lower the clamp lever after confirming that the amount of the roll media pulled out is almost even.

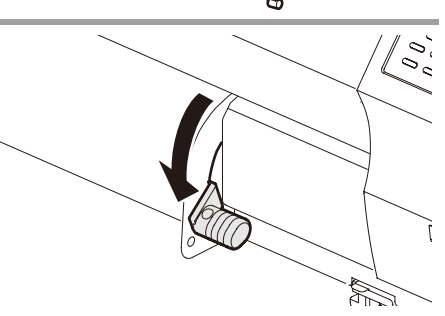

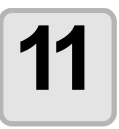

#### Hold the media with the media press gently.

- · Set the media so that no media sticks out from the right end pinch roller to the right side.
- · When using a thick media, remove the media press from the media before printing.

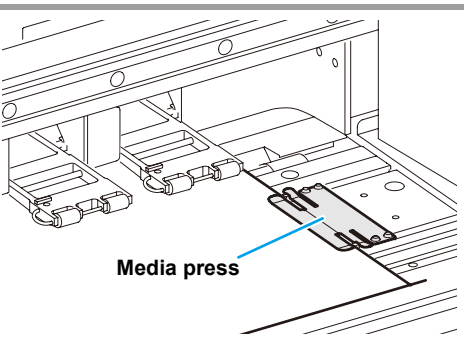

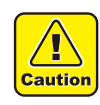

- Do not set media at the position which the media press touches the side plate on the right. As media may tilt and be lifted, it could break the head.
- If a media is misaligned to the right more than fixed position, a warning is displayed. Set the media again.

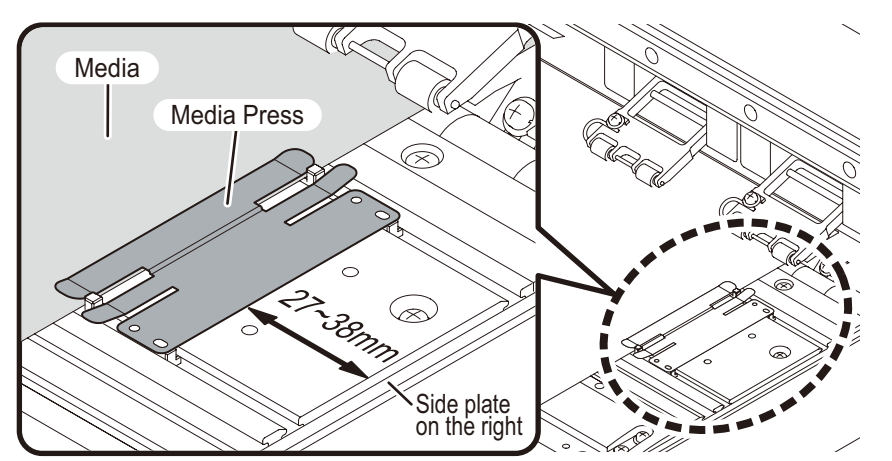

Media press position:27 to 38 mm from the side plate on the right. (For the variation of the inside diameter of media roll, it ranges as above.)

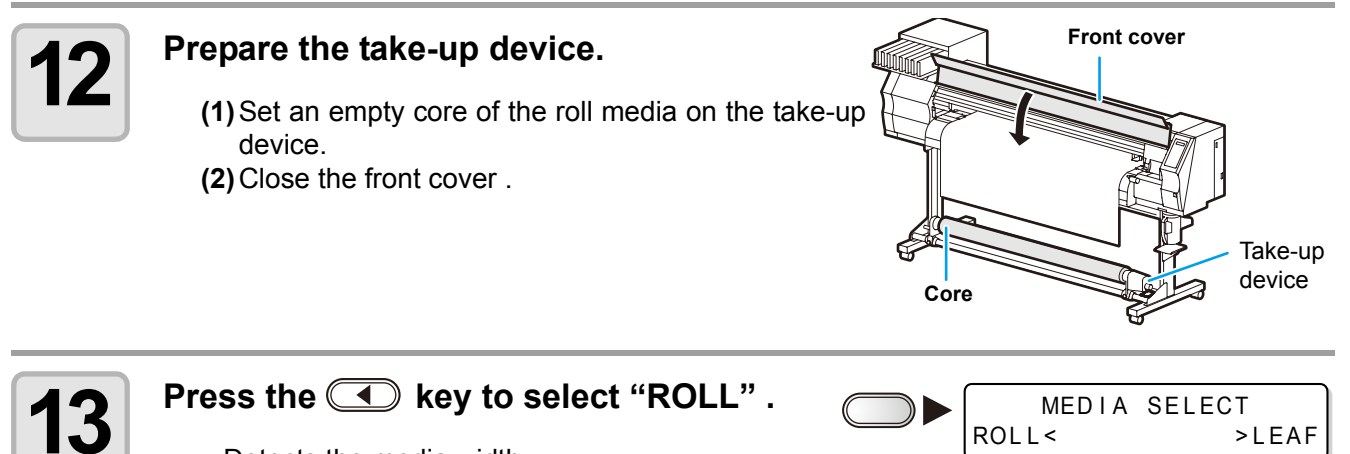

- · Detects the media width.
- When [MEDIA RESIDUAL] of the maintenance function is "ON" (CP P.4-38), the screen for entering media remaining amount is displayed after detecting the media width.

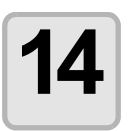

## Secure the media on the take-up device. (

- (1) Feed the media up to the core of the roll media of the take-up device by pressing the key.
- (2) Fix the middle of the media with adhesive tape.
- (3) In the same manner, fix the left side and right side of the media.
  - Make sure that the there is no slack or wrinkle on the media in such condition that the roll media is pulled to right and left evenly, and then stick the tape.

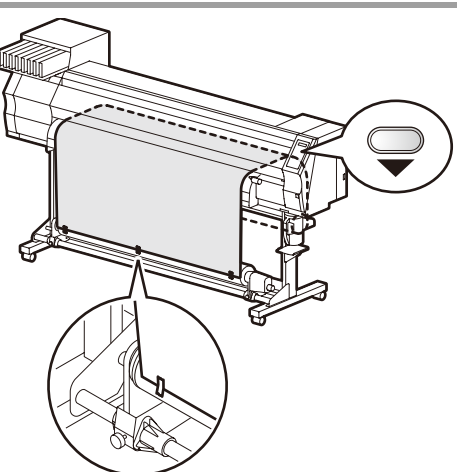

#### Entering the media remaining amount

When [MEDIA RESIDUAL] of the maintenance function is "ON" ((2) P.4-38), the screen for entering media remaining amount is displayed after detecting the media width.

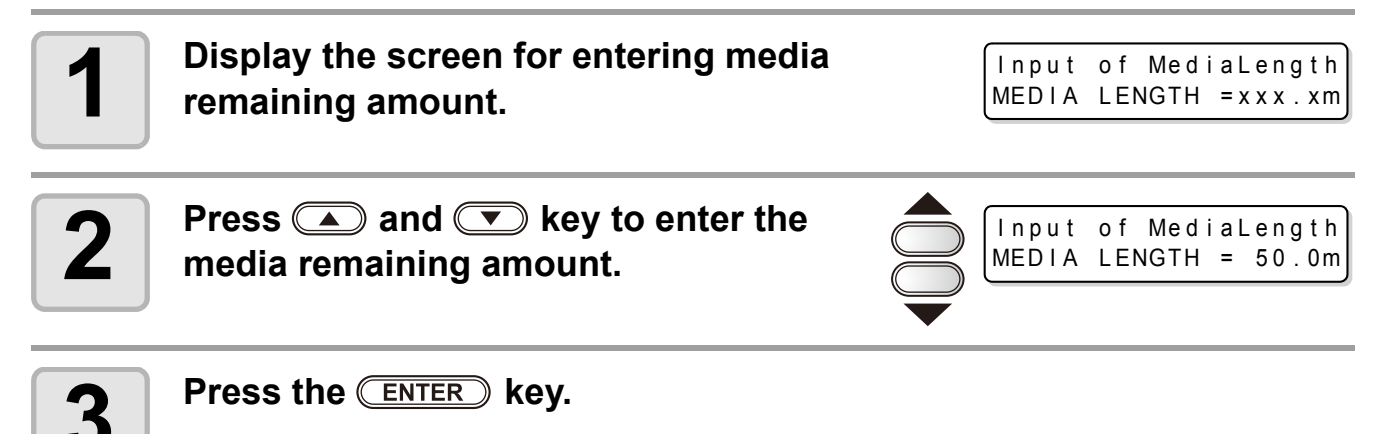

## Take-up device

The take-up direction of media is selectable by using the switch of the take-up device.

#### Lever in top position (REVERSE) :

The take-up device winds the media with the printed side facing in.

Lever in middle position (OFF) :

The take-up device does not wind the media.

#### Lever in bottom position (FORWARD) :

The take-up device winds the media with the printed side facing out.

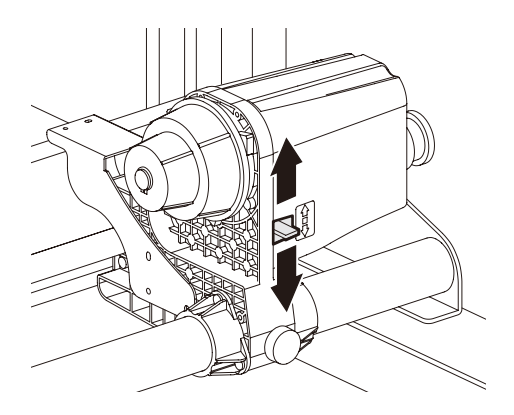

### Setting the torque limiter

The take-up device is provided with a torque limiter.

The take-up torgue can be adjusted with the torgue limiter.

(The torgue limiter is set at the maximum value when shipped from the factory.)

If the tension is too strong to use a thin sheet of media, lower the take-up torque with the torque limiter.

- : Increases torque (a heavy and thicker media such as tarpaulin or the like) Clockwise turn
- Counterclockwise turn : Decreases torque (For light media)

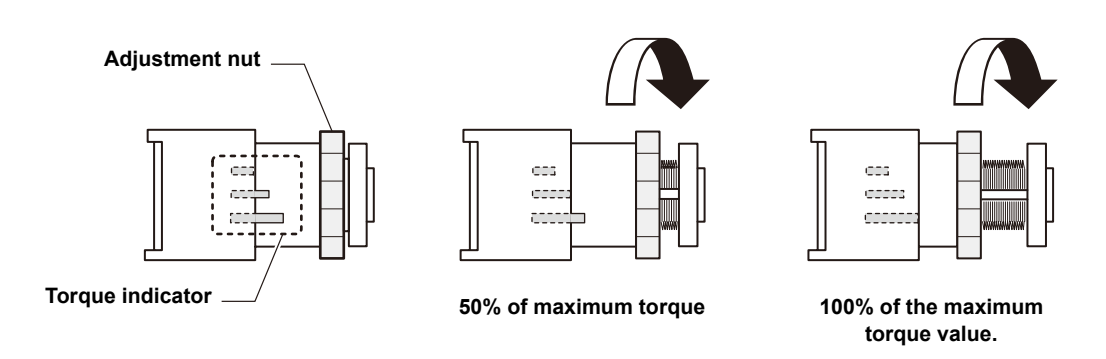

(Important!)

 When the torgue limiter is adjusted too weak ; The media can not be taken up firmly.

· When the torque limiter is adjusted too strong ; The slack may occur depending on the media and cause influence on the image quality.

## Setting leaf media

Unlike roll media, leaf media does not need to be retained with the roll holders.

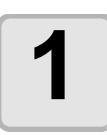

2

#### Open the front cover.

Raise the clamp lever.

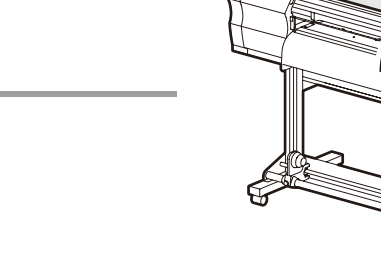

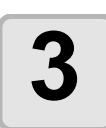

## Insert the leaf media between the platen and the pinch rollers.

• Set the media so that no media sticks out from the right end pinch roller to the right side.

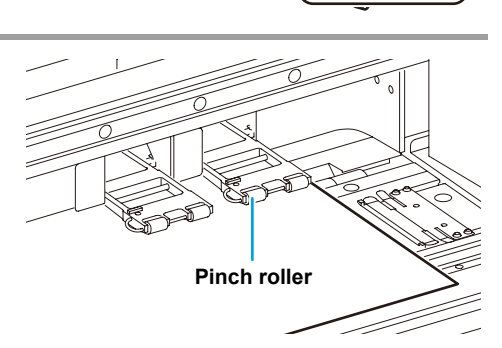

Front cover

Clamp lever

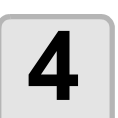

## Hold the media with the media press gently.

- Set the media so that no media sticks out from the right end pinch roller to the right side.
- When using a thick media, remove the media press from the media before printing.

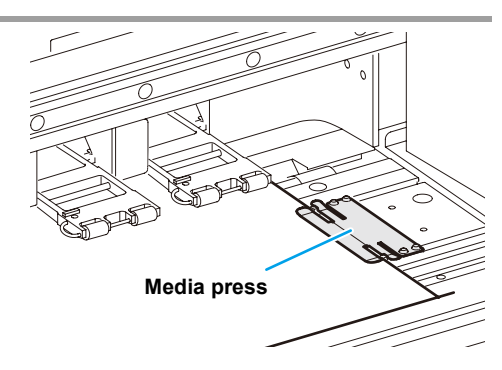

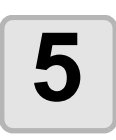

#### Push down the clamp lever.

• Set the media straight.

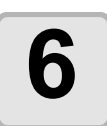

#### Close the front cover.

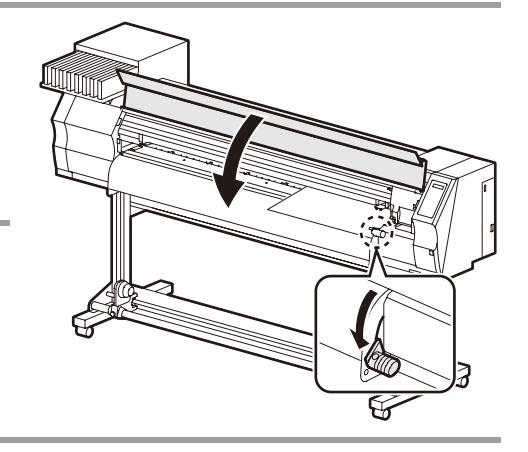

>LEAF

MEDIA SELECT

ROLL <

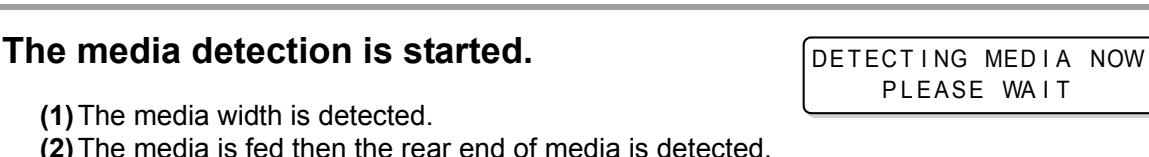

(1) The media is fed then the rear end of media is detected.(2) The media is fed then the rear end of media is detected.(3) It returns to the local mode when the detection is completed.

### Notes when using media press

- Do not set media at the position which the media press touches the side plate on the right. As media may tilt and be lifted, it could break the head.
- If a media is misaligned to the right more than fixed position, a warning is displayed. Set the media again.

\*\*\*\* ERROR 50 \*\*\*\*\* MEDIA SET POSITION

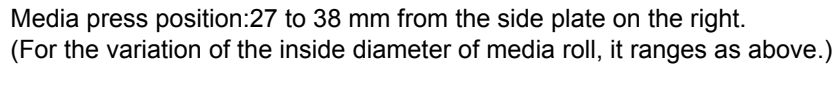

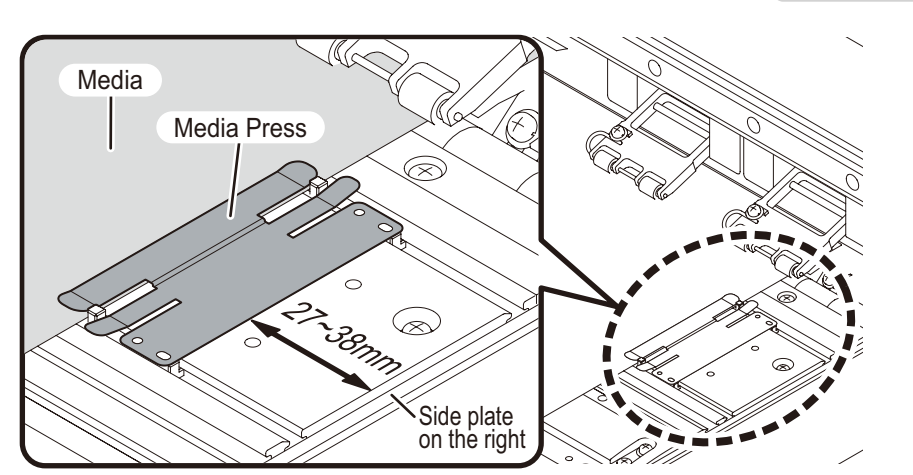

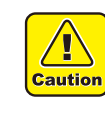

8

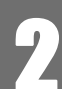

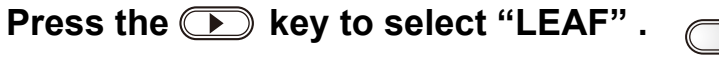

## Changing the printing origin

The position of the printing origin can be changed. Moving the LED pointer to the changing position and deciding the position.

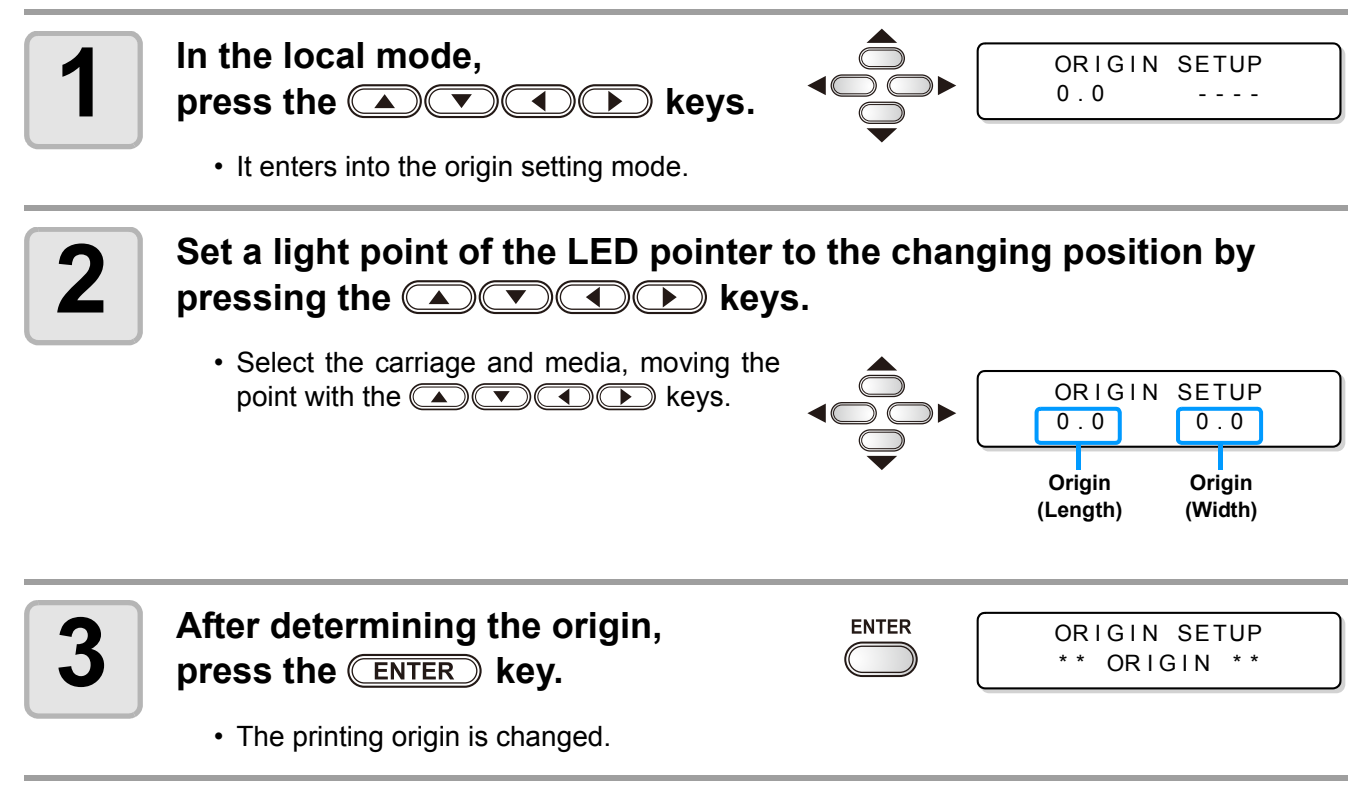

## Typical setting position of printing origin

The printing origin in the depth direction (X') is positioned at about 40 mm rearward from the cutting line. The printing origin in the scanning direction (Y') is positioned at 15 mm from the right end of the media. The value in the scanning direction (Y') can be changed using [MARGIN] in FUNCTION mode. This can be changed by using the Jog key.

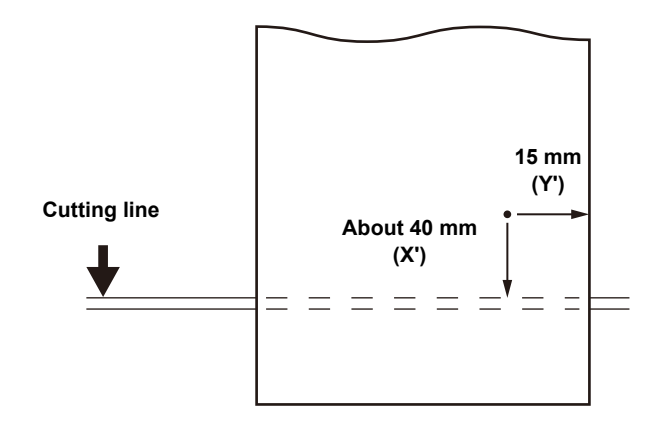

# **Preparing Heaters**

## **Changing temperature settings of Heater**

The set temperature of Heater can be changed and stored by [HEATER] of the setup mode. ((2) P.3-8) The adjusting procedures of the temperature set in the setup mode are described below. Set the Heater temperature according to the media used.

- The Heater temperature has been set to "OFF" when purchased.
- Proper temperature adjustment is enabled since the temperature is adjustable even in drawing.
- It may take several minutes to several ten minutes to reach the set temperature depending on the environmental temperature.

| 1 | Press the HEATER key.                                                                                    | HEATER | PRE<br>35°C                              | PRT<br>40°C                                 | POST<br>50°C                        |
|---|----------------------------------------------------------------------------------------------------|--------|------------------------------------------|---------------------------------------------|-------------------------------------|
|   |                                                                                                    |        | Heat                                     | er tempera<br>firming dis                   | ature<br>play                       |
| 2 | Press the HEATER key.                                                                                    | HEATER | 40°C<br>(OFF<br>The temperate<br>the typ | 40°C<br>OFF<br>ure set in [<br>be registrat | 50°C<br>OFF)<br>HEATER] of<br>tion. |
| 3 | Set the temperature of each Heater by<br>pressing the  Keys.<br>Heater selecting : Select with the  keys | 3      | The set tem<br>40°C<br>( OF F            | perature ∷<br>4 <mark>0</mark> °C<br>OFF    | 20 to 50°C<br>50°C<br>OFF)          |

• Heating of Heater starts. (The [HEAT] lamp lights in orange.)

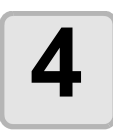

#### Heater heating ends.

• The [HEAT] lamp goes out then the [CONSTANT] lamp lights in green when the Heater temperature reaches the set temperature.

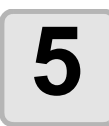

#### Press the **ENTER** key to end.

• It returns to the local mode.

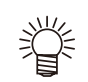

- The Heater temperature is registrable beforehand according to the media to be used. @ P.3-2 "Registering the drawing conditions together (Type registration)"
- The temperature set by the operations above does not reflect the Heater set temperature of the type registration. The set continues until the power is turned off or the temperature is newly set according to the following conditions.
  - (1) Change the type of the setup mode.
  - (2) Change the Heater temperature of the setup mode.
  - (3) Designate the Heater temperature from the PC.
- The Heater temperature is controllable at the RIP side if the RIP in use has a function controllable. (For the setting procedures, refer to the instruction manual of the RIP in use.)
- Use this machine under 20 to 35°C. The temperature may not reach the set value due to the environmental temperature condition.

### Reference for the temperature set

| Type of media           | Glossy chloroeth-<br>ylene | Tarpaulin | FF   |
|-------------------------|----------------------------|-----------|------|
| Set of the Pre-heater   | 35°C                       | 35°C      | 35°C |
| Set of the Print-heater | 35°C                       | 35°C      | 35°C |
| Set of the Post-heater  | 50°C                       | 50°C      | 50°C |

(Important!)

• Adjust it to suitable temperature depending on the media condition.

• When aqueos-color ink is used, no reference for the temperature set is required.

## **Confirming the Heater temperature**

1

Press the HEATER key on the operation panel.

| HEATER | PRE     | PRT  | POST |
|--------|---------|------|------|
|        | 4 0 ° C | 50°C | 35°C |

• The current Heater temperature is displayed.

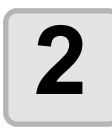

#### Press the **END** key at the end of confirmation.

• It returns to the local mode.

# **Test printing**

Perform the test printing to check if printing failures (blurring or missing) due to nozzle clogging or the like occur on the printed.

## Test printing

(Important!)

• When a leaf media is used, set a larger media than the A4 size in longitudinal feeding.

• When a roll media is used, rewind the roll media by hands prior to printing so that it is set in the tightened condition. The loosened may result in failures of the image quality.

| Check before the | • If a media has been set. @ P.2-6   | • If the origin position has been set. |
|------------------|--------------------------------------|----------------------------------------|
| test printing    | • If the head gap has been adjusted. | (관 P.2-6                               |

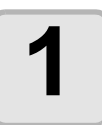

## In the local mode, press the <u>TEST DRAW</u> key.

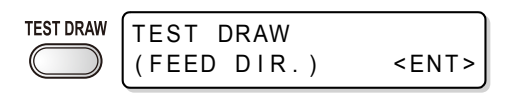

• Press and key to change the test pattern deployment direction. The deployment direction changed here returns to the direction set in P.3-50 after test printing.

ENTER

- When performing test printing after changing the deployment direction from "SCAN DIR." to "FEED DIR.", the line will be fed to the position of the first test printing.
- For the detail of the deployment direction of the test printing, see P.3-50.

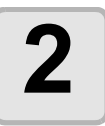

#### Press the ENTER key.

- This machine starts printing the test pattern.
- After performing test printing, this machine returns to LOCAL mode.

| * * | TEST | DRAW | * * |
|-----|------|------|-----|
|     |      |      |     |
|     |      |      |     |

```
<LOCAL.1> [#01]
width:***mm
```

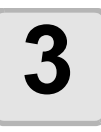

#### Check the printed test pattern.

- Finish the operations when it is in normal.
- Execute the head cleaning when it is in abnormal. (@P.2-21)

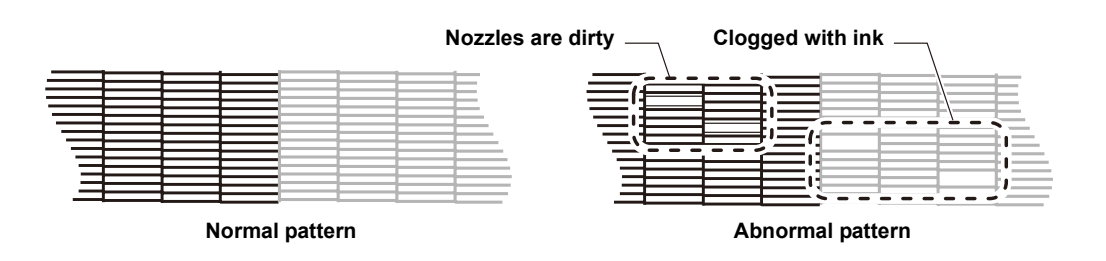

## Head cleaning

Three head cleaning types are available. Select it depending on the result of pattern drawings.

- NORMAL: Select this if any line is missing.
- **SOFT** : When only head wiping is desirable. (in case of bent lines)
- HARD : Select this if inferior printing cannot be improved even by [NORMAL] or [SOFT] cleaning.

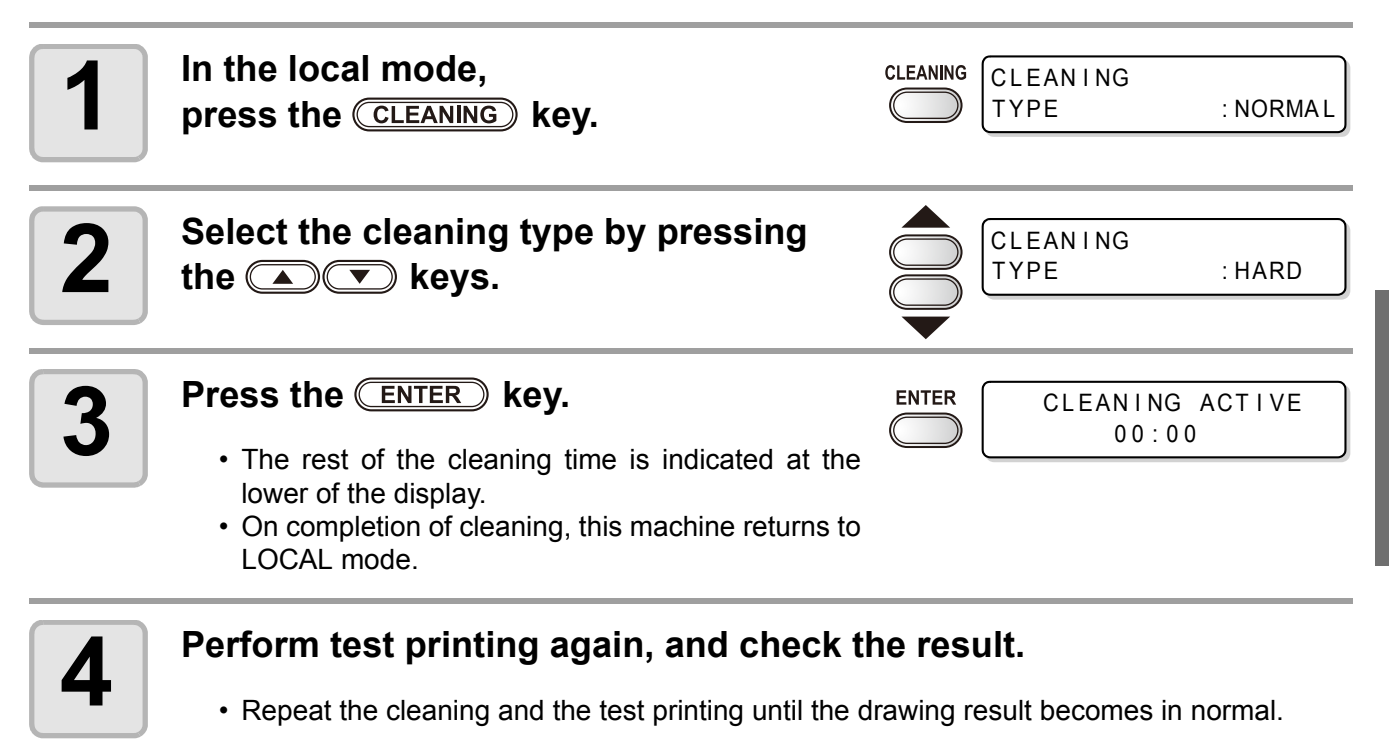

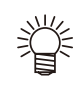

#### When the image quality is not improved after the head cleaning.

- Clean the wiper and ink cap. (@ P.4-5)
- Wash the head nozzle. (@P.4-10)
- Solve the failure of the image quality, referring to "When Nozzle clogged after cleaning". (@P.4-21)

#### When 600cc cartridge is used

#### Even when [Ink Level] is displayed, enough ink for head cleaning may remain in the ink pack.

When [Ink Level] appears, see P.3-46 "When [Ink Level] is displayed" and enter the current weight of the 600cc cartridge.

#### When the remaining ink is not enough for head cleaning

When the remaining ink is not enough for head cleaning, an error shown on the right appears on the step 3. Replace with a new ink pack, and then perform head cleaning again.

\*\*\* 600cc Error \*\*\* shortage of ink.

# **Drawing data**

## Starting the print

(Important!)

• When a roll media is used, rewind the roll media by hands prior to printing so that it is set in the tightened condition. The loosened may result in failures of the image quality.

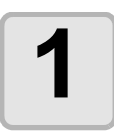

## Set the media. (@PP.2-6)

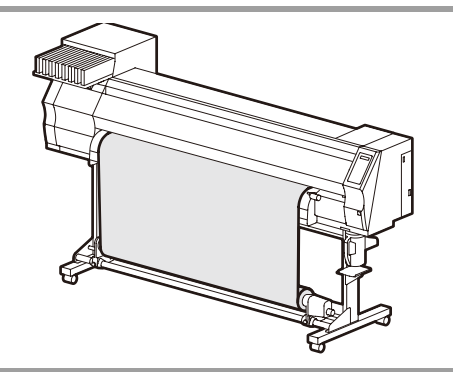

CONSTANT

POST

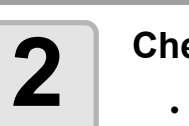

#### Check the heater temperatures.

• Confirm that the CONSTANT lamp lights in [PRE], [PRINT], [POST] below the display.

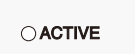

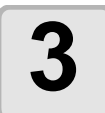

## Press the **REMOTE** key in the local mode.

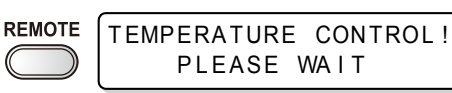

• It enters the remote mode and enables to receive the data from the PC.

# 4

#### Send the drawing data from the PC.

- The ACTIVE lamp blinks and the drawing condition is displayed.
- For the method of data transmission, refer to the instruction manual for the output software.

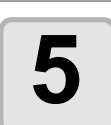

#### This machine starts printing.

• The printing speed may vary due to the set media width or the position of print origin even when the same data is printed, depending on resolution.

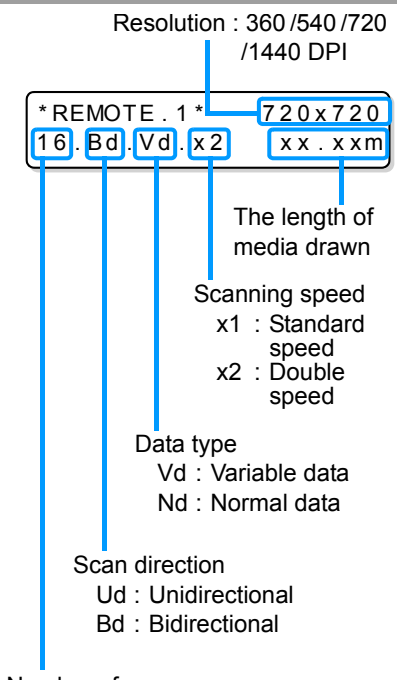

Number of passes

[#01]

width: 1272mm

REMOTE (

<LOCAL.1>

## Stopping the print temporarily

Perform the following operations when stopping the print halfway.

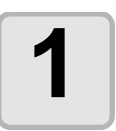

#### Press the **(REMOTE)** key in printing.

- The printing operation is interrupted.
- Interrupt data sending at the PC side during the data is sent from the PC.
- Printing restarts from the interrupted data by repressing the (REMOTE) key.

## Erasing the received data (Data clear)

Erase only the received data to stop the printing.

| 1 | Press the <u>DATA CLEAR</u> key in the local mode.                                                                                                  | DATA CLEAR <ent></ent> |
|---|----------------------------------------------------------------------------------------------------|------------------------|
| 2 | <ul> <li>Press the ENTER key.</li> <li>The ACTIVE lamp goes out.</li> <li>The received data is erased then it returns to the local mode.</li> </ul> | ENTER ** DATA CLEAR ** |

## Cutting a media

For a roll media, two ways are available to cut the media after printing is completed, as follows.

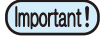

- Pay attention so that printed surface does not touch to a floor or other printed surfaces when the media is cut.
- When the take-up device is used, roll up the cut media by operating a switch of the take-up device.

#### Auto cut

A media is automatically cut after printing is completed.

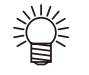

- For the Auto cut function, it is required to set. (The Auto cut function is set to "OFF" when purchased.)
- When the Auto cut function is set to "OFF", cut a media according to the operations of "Manual cut".

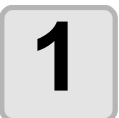

#### Cut the media automatically after printing is completed.

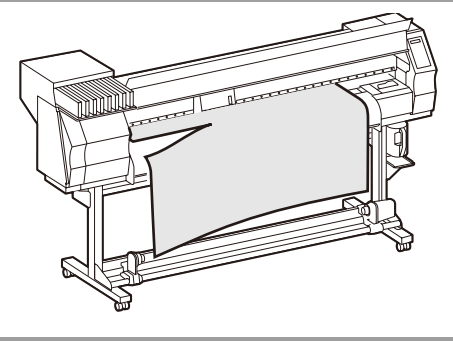

### Manual cut

Cut the media at an optional position by using the keys on the operation panel.

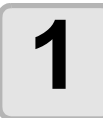

## Press the ATA keys in the local mode.

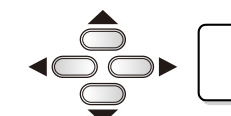

ORIGIN SETUP 0.0 ----

- It enters the printing origin setting mode.
- Feed the media to the position to cut by pressing the  $\fbox$  key.

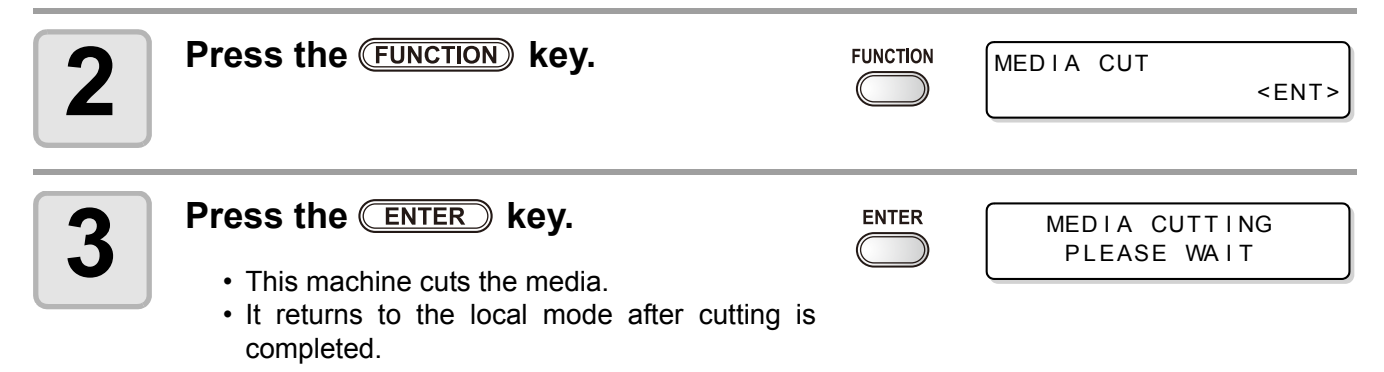

## CHAPTER 3 Convenient use

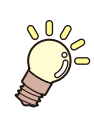

This section describes the operation procedures for using the machine more conveniently and each setting procedure.

| User type                          | 3-2  |
|------------------------------------|------|
| Registering the drawing conditions |      |
| together (Type registration)       | 3-2  |
| Registering Type                   | 3-2  |
| Setting media compensation         | 3-5  |
| Setting media compensation         | 3-5  |
| Changing the set value of Heater   | 3-8  |
| Changing temperature settings of   |      |
| Heater                             | 3-8  |
| Adjusting suitable temperature     |      |
| adjustment                         | 3-10 |
| In case the heater temperature is  |      |
| too low                            | 3-11 |
| Setting print mode                 | 3-12 |
| Setting of the print quality       | 3-12 |
| Setting scanning direction         | 3-14 |
| Setting Logical-seek               | 3-15 |
| Setting drying time                | 3-16 |
| Setting margins                    | 3-17 |
| Setting Priority                   | 3-18 |
| Setting Auto cleaning              | 3-20 |
| Setting cleaning while printing    | 3-22 |
| Setting media detection            | 3-24 |
|                                    |      |

| Other settings                    | 3-26 |
|-----------------------------------|------|
| Initializing the settings         | 3-28 |
| Machine settings                  | 3-29 |
| Setting the deodorize fan         | 3-30 |
| Setting Dryness feeding           | 3-31 |
| Setting Stamp                     | 3-32 |
| Change the operation condition of |      |
| the ambient temperature           | 3-33 |
| When using 600 cc cartridge       |      |
| (firmware Ver.3.10 or older)      | 3-34 |
| When using 600 cc cartridge       |      |
| (firmware Ver.3.20 or later)      | 3-42 |
| Setting Test draw arrange         | 3-50 |
| Setting confirmation feeding      | 3-52 |
| Setting time                      | 3-53 |
| Setting Unit                      | 3-54 |
| Setting Machine name              | 3-55 |
| Setting Key buzzer                | 3-56 |
| Extension of Ink Expiry Month     | 3-57 |
| Extension of Ink Expiry Month     | 3-57 |
| Switch Setting of Ink Supply Path | 3-59 |
| Confirming machine information    | 3-61 |
| Displaying Information            | 3-61 |

# **User type**

## Registering the drawing conditions together (Type registration)

The drawing conditions are registered in each type (1-4).

The most suitable drawing conditions are settable only by changing the type when replaced by a different type of media, if the drawing conditions that meet the media to be used have been registered in the type.

### Example of type registration

| Туре 1 | For Tarpaulin 1    |
|--------|--------------------|
| Туре 2 | For Tarpaulin 2    |
| Туре 3 | FF (Flexible Face) |
| Туре 4 | PVC                |

## **Registering Type**

tions".

| 1 | Press the (FUNCTION) key in the local mode.               | FUNCTION<br>ETUP <ent< th=""></ent<>                                |
|---|-----------------------------------------------------------|---------------------------------------------------------------------|
| 2 | Press the ENTER key.                                      | ENTER SETUP<br>SELECT : TYPE .                                      |
| 3 | Select the type (1-4) by pressing the then the ENTER key. | e 🔺 💌 keys                                                          |
| 4 | • For the detailed setting procedures, refer to           | of SET UP functions.<br>o reference pages described in "List of fur |

## List of functions

This section describes the outline of each SET UP function registerable to the user type and the setting value. The underlined has been set when purchased.

| Function name              |              | Set value                                                              | Outline                                                                                        |                                                          |
|----------------------------|--------------|------------------------------------------------------------------------|------------------------------------------------------------------------------------------------|----------------------------------------------------------|
| MEDIA COMP. (@P.3-5)       |              | -255 ~ <u>0</u> ~ 255                                                  | Prints a pattern to correct the feeding rate of media and corrects it.                         |                                                          |
|                            |              | Pre-<br>Heater                                                         | OFF/ 20 ~ 50°C<br>(OFF/ 68 ~ 122°F)                                                            |                                                          |
|                            | SET<br>TEMP  | Print<br>Heater                                                        | OFF/ 20 ~ 50°C<br>(OFF/ 68 ~ 122°F)                                                            |                                                          |
| HEATER<br>(@P.3-8)         |              | Post<br>Heater                                                         | OFF/ 20 ~ 50°C<br>(OFF/ 68 ~ 122°F)                                                            | Sets heater conditions.                                  |
|                            |              | STANDBY                                                                | ( <u>NONE</u> / 0 ~ 90 min<br>10min unit)                                                      |                                                          |
|                            | SET TIME     | OFF TIME                                                               | ( <u>NONE</u> / 0 ~ 90 min<br>10min unit)                                                      |                                                          |
|                            | DRAFT Qua    | lity                                                                   | <u>STD</u> / FAST / FINE                                                                       |                                                          |
|                            | FINE Quality | y                                                                      | <u>STD</u> / FAST / FINE                                                                       | Sets a print quality level and                           |
| (ශਿਊ P.3-12)               | SCAN DIRE    | CTION                                                                  | <u>Bi-D</u> / Uni-D                                                                            | printing direction.                                      |
| (1.2)                      | LOGICAL S    | EEK                                                                    | <u>ON</u> / OFF                                                                                |                                                          |
| INK LAYERS (               | (ੴ P.3-26)   |                                                                        | <u>1</u> ~9                                                                                    | Sets the number of layers in which ink is to be applied. |
| DRYING                     | SCAN         |                                                                        | <u>0.0</u> ~ 19.9 sec                                                                          | Sets the time to wait for ink                            |
| TIME<br>(ﷺ P.3-16)         | Draw. END    |                                                                        | <u>0</u> ~ 999 sec                                                                             | drying.                                                  |
| AUTO CUT (ଔ                | ₽ P.3-26)    |                                                                        | ON / <u>OFF</u>                                                                                | Cuts the media automatically after printing.             |
| PRE-FEED (ﷺ P.3-26)        |              | ON / <u>OFF</u>                                                        | Feeds the media back and<br>forth before printing.<br>When sticky media is used,<br>select ON. |                                                          |
| MARGIN                     | LEFT         |                                                                        | -10 ~ <u>0</u> ~ 85mm (1mm unit)                                                               | Sets a non-printing area along                           |
| (@P.3-17) RIGHT            |              |                                                                        | -10 ~ <u>0</u> ~ 85mm (1mm unit)                                                               | the right and left edges of the media.                   |
| COLOR PATTERN (ﷺ P.3-26)   |              | ON / <u>OFF</u>                                                        | Prints a color pattern for nozzle missing check near the right edge of the media.              |                                                          |
| REFRESH (ﷺ P.3-26)         |              | Level <u>0 (Refresh interval long)</u><br>~ 3 (Refresh interval short) | Refreshes the print heads dur-<br>ing printing.                                                |                                                          |
| VACUUM (@P.3-26)           |              | OFF / STANDARD / WEAK /<br>Little WEAK / STRONG                        | Sets the absorbability of the media.                                                           |                                                          |
| FeedSPEED LEVEL (@ P.3-26) |              | 10Å` <u>100</u> Å`200%<br>10%6mm/sec<br>100%60mm/sec<br>200%120mm/sec  | Changes the media feeding speed in printing.                                                   |                                                          |

3

Convenient use

| Fu                     | nction name    | •                                            | Set value                                                                                                    | Outline                                                                                                 |  |
|------------------------|----------------|----------------------------------------------|----------------------------------------------------------------------------------------------------|----------------------------------------------------------------------------------------------------|--|
| PRIORITY (@ P.3-18)    |                | INDIVIDUALLY/ <u>ALL HOST</u> /<br>ALL PANEL | Sets the priority of settings<br>(host / panel)<br>Sets each item of the follow-<br>ings individually when the indi-<br>vidual setting is selected.<br>• MEDIA COMP.<br>• HEATER<br>• PRINT MODE<br>• INK LAYERS<br>• DRYING TIME<br>• AUTO CUT<br>• PRE-FEED<br>• MARGIN<br>• COLOR PATTERN<br>• REFRESH<br>• VACUUM<br>• FeedSPEED LEVEL |                                                                                                    |  |
| AUTO                   | ON             | INTERVAL                                     | 10 ~ <u>1000</u> ~ 10000 mm                                                                                                    | Sets the auto cleaning of the                                                                           |  |
|                        |                | TYPE                                         | <u>NORMAL</u> / SOFT / HARD                                                                                                    | print head every completion of                                                                          |  |
| (@P-3-20)              | <u>OFF</u>     |                                              |                                                                                                    | printing.                                                                                               |  |
| Print.                 | ON             | INTERVAL                                     | 10 ~ <u>1000</u> ~ 10000 mm                                                                                                    | Sate the auto cleaning of the                                                                           |  |
| CLEANING               |                | TYPE                                         | <u>NORMAL</u> / SOFT / HARD                                                                                                    | print head in printing.                                                                                 |  |
| (ಔ₽ P.3-22)            | OFF            |                                              |                                                                                                    | F                                                                                                    |  |
| MEDIA                  | DETECT M       | ETHOD                                        | <u>SELECT</u> / WIDTH                                                                                                    | Sats the method for detecting                                                                           |  |
| DETECT<br>(ﷺ P.3-24)   | CUTTING DETECT |                                              | NONE / <u>BOTH EDGE</u> /<br>LEFT EDGE / RIGHT EDGE                                                                                                    | the media.                                                                                              |  |
| FEED ORIGIN (ﷺ P.3-26) |                |                                              | ON / <u>OFF</u>                                                                                                    | Setting the media feeding<br>direction to LED pointer when<br>changing the printing origin<br>position. |  |

# **Setting media compensation**

Correct the feeding rate of media after the type of media is replaced or the temperature of Heater is changed.

If the correction value is not appropriate, stripes may appear on the print, thus resulting in a poor print.

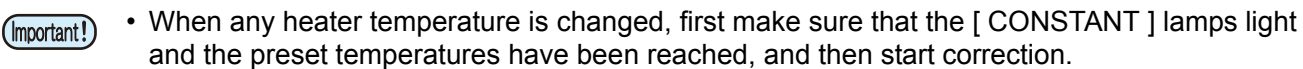

- On completion of [MEDIA COMP.] during use of a roll media, the media returns to the printing origin. Then the roll media in the rear of this machine will slacken. Before printing, take up the slack in the roll media by hand; a loose roll media can result in an inferior image quality.
- When printing is to be performed while using the take-up device, set the media first and then perform [MEDIA COMP.].

## Setting media compensation

Print the compensation pattern then correct the feeding rate of media.

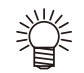

- Print two bands as the compensation pattern.
- Adjust so that an even color density is obtained around the boundary between the two bands.

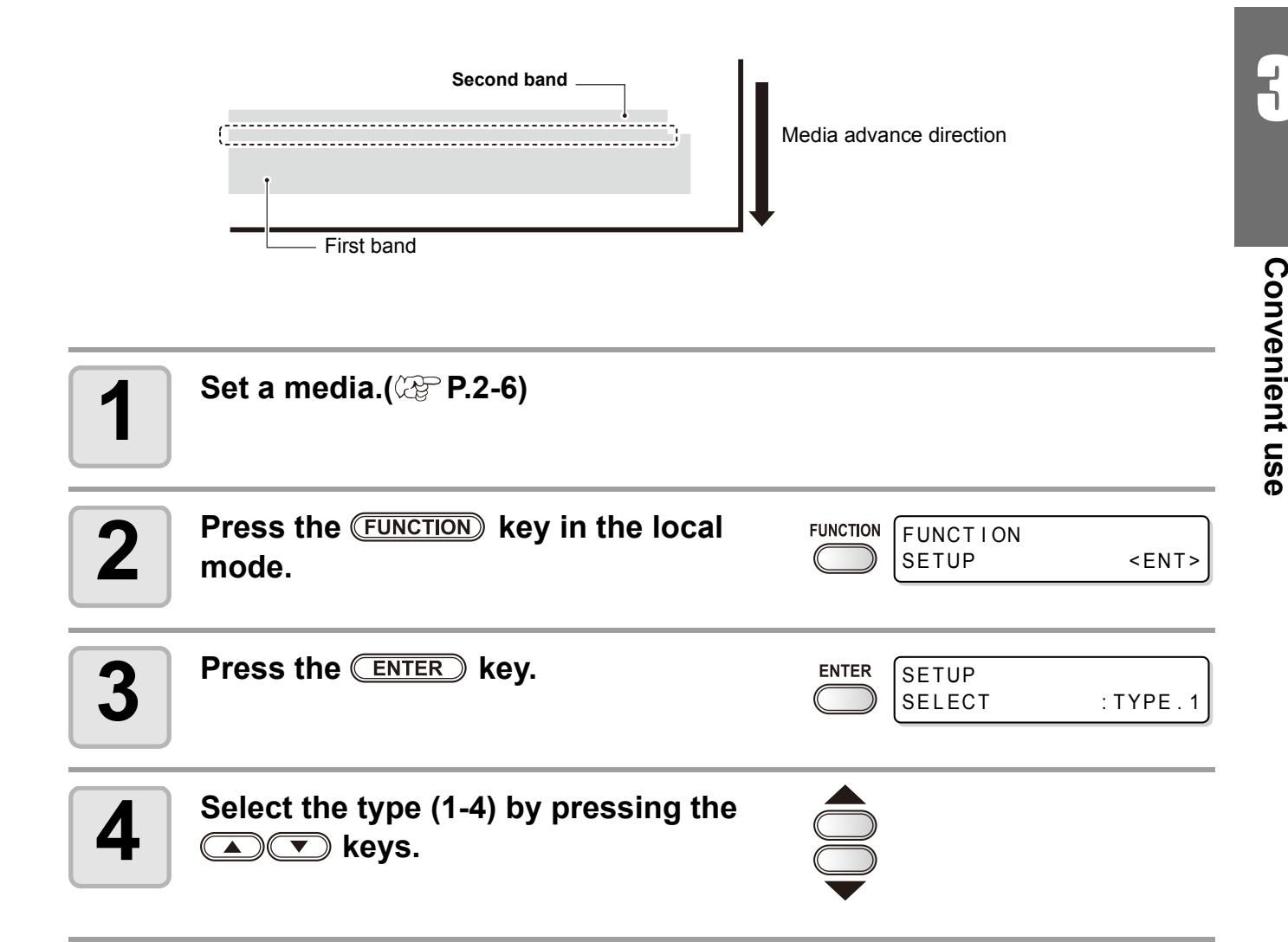

| 5 | Press the ENTER key twice.                                                                                                    |                                 | [1]MEDIA COMP.<br>PRINT START : ent                                                        |
|---|----------------------------------------------------------------------------------------------------|---------------------------------|--------------------------------------------------------------------------------------------|
| 6 | Print the compensation pattern by pressing the ENTER key.                                                                                                    |                                 | PRINTING<br>PLEASE WAIT                                                                    |
| 7 | Check the compensation pattern then input the compensative value.                                                                                                    |                                 | [1]MEDIA COMP.<br>VALUE = 0                                                                |
|   | <ul> <li>Input to " + " : Move to such direction that a spacing be<br/>Input to " - " : Move to such direction that a spacing be<br/>• The band moves by approx. 0.1mm every when t<br/>"10".</li> </ul> | tween tv<br>tween tv<br>he comp | vo lines is getting wider.<br>vo lines is getting closer.<br>pensative value is changed by |
| 8 | <ul> <li>Press the ENTER key.</li> <li>Print and check the compensation pattern once again.</li> <li>Compensate it according to the operations of the step 7 if compensation is required.</li> </ul>     | ENTER                           | [1]MEDIA COMP.<br>PRINT START : ent                                                        |
| 9 | Press the <u>END</u> key several times to en                                                                                                    | d.                              |                                                                                            |

## When you need to correct the media feed during printing

The media feeding amount can be corrected even in the remote mode or when printing image data.

| 1 | Press the <b>FUNCTION</b> key in the remote mode.                                                                                                    |                         | *REMOTE.1* [#01]<br>**.**mm                                   |
|---|----------------------------------------------------------------------------------------------------|-------------------------|---------------------------------------------------------------|
|   |                                                                                                    |                         | FEED COMPENSATION.                                            |
| 2 | Press the ENTER key.                                                                                                    | ENTER                   | FEED COMPENSATION.<br>0 > 1                                   |
| 3 | Enter the correction amount with<br>and   key.                                                                                                    |                         |                                                               |
|   | <ul> <li>Correction amount : -500 to 500</li> <li>The value entered here will be reflected on the contract of the contract of</li></ul> | rrection ar             | nount immediately.                                            |
| 4 | Press the ENTER key.                                                                                                    |                         | FEED COMPENSATION.<br>SAVE : In t                             |
|   | The value entered here will be invalid when pressi                                                                                                    | ng END                  | key in stead of <u>ENTER</u> key.                             |
| 5 | Press the ENTER key.                                                                                                    | This indi<br>was per    | cates that the media correction formed in the remote mode.    |
|   |                                                                                                    |                         | *REMOTE. +* [#01]<br>**.**mm                                  |
|   | <ul> <li>The changed value is registered.</li> <li>The value entered here will be valid temporarily         ENTER key. (If performing media detection aga correction value will be cleared.)     </li> </ul>                                                                                                    | when pre<br>in or turni | ssing <u>END</u> key in stead of ng OFF the power supply, the |

3

# **Changing the set value of Heater**

## Rough guide for temperature setting

| Type of media | PVC  | Tarpaulin | FF   |
|---------------|------|-----------|------|
| Pre-heater    | 35°C | 35°C      | 35°C |
| Print-heater  | 35°C | 35°C      | 35°C |
| Post-heater   | 50°C | 50°C      | 50°C |

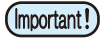

• Adjust each heater temperature to a value best suited to the media conditions.

## **Changing temperature settings of Heater**

Set each item of [SET TEMP] and [SET TIME] .

| SET TEMP |          | Change the set temperature of the Pre-heater, Print-heater and Post-heater built in the platen.                                                                                                    |  |  |
|----------|----------|----------------------------------------------------------------------------------------------------|--|--|
|          | STANDBY  | <ul> <li>Set the period of time from when printing is completed to when the heater temperature begins to drop to the preheat temperature.</li> <li>Set value : NONE, 0 ~ 90min (10min unit)</li> <li>The preheat temperature is preset and cannot be changed.</li> <li>If the machine receives data at the preheat temperature, the heaters automatically raise their temperatures up to the preset levels and then the machine starts printing.</li> <li>When [NONE] is selected, the temperatures do not drop to the preheat level.</li> </ul>                                                                                                    |  |  |
| SET TIME | OFF TIME | <ul> <li>The heaters are turned off in the following case:</li> <li>If a preset time has passed without printing while the machine is in standby mode.</li> <li>With STANDBY- [NONE] selected, when preset time passes without printing after some printing.</li> <li>Set value : NONE, 0 ~ 90min (10min unit)</li> <li>If the machine receives data with the heaters turned off, the heaters are automatically turned on to raise their temperatures up to the preset levels and then the machine starts printing.</li> <li>With [NONE] selected, the heaters are not turned off.</li> <li>It turns "OFF" at end of printing if "0min" is set.</li> </ul> |  |  |

| 1 | Press the (FUNCTION) key in the local mode. | FUNCTION FUNCTION SETUP <ent></ent> |
|---|---------------------------------------------|-------------------------------------|
| 2 | Press the ENTER key.                        | ENTER SETUP<br>SELECT : TYPE.1      |
| 3 | Select the type (1-4) by pressing the       |                                     |

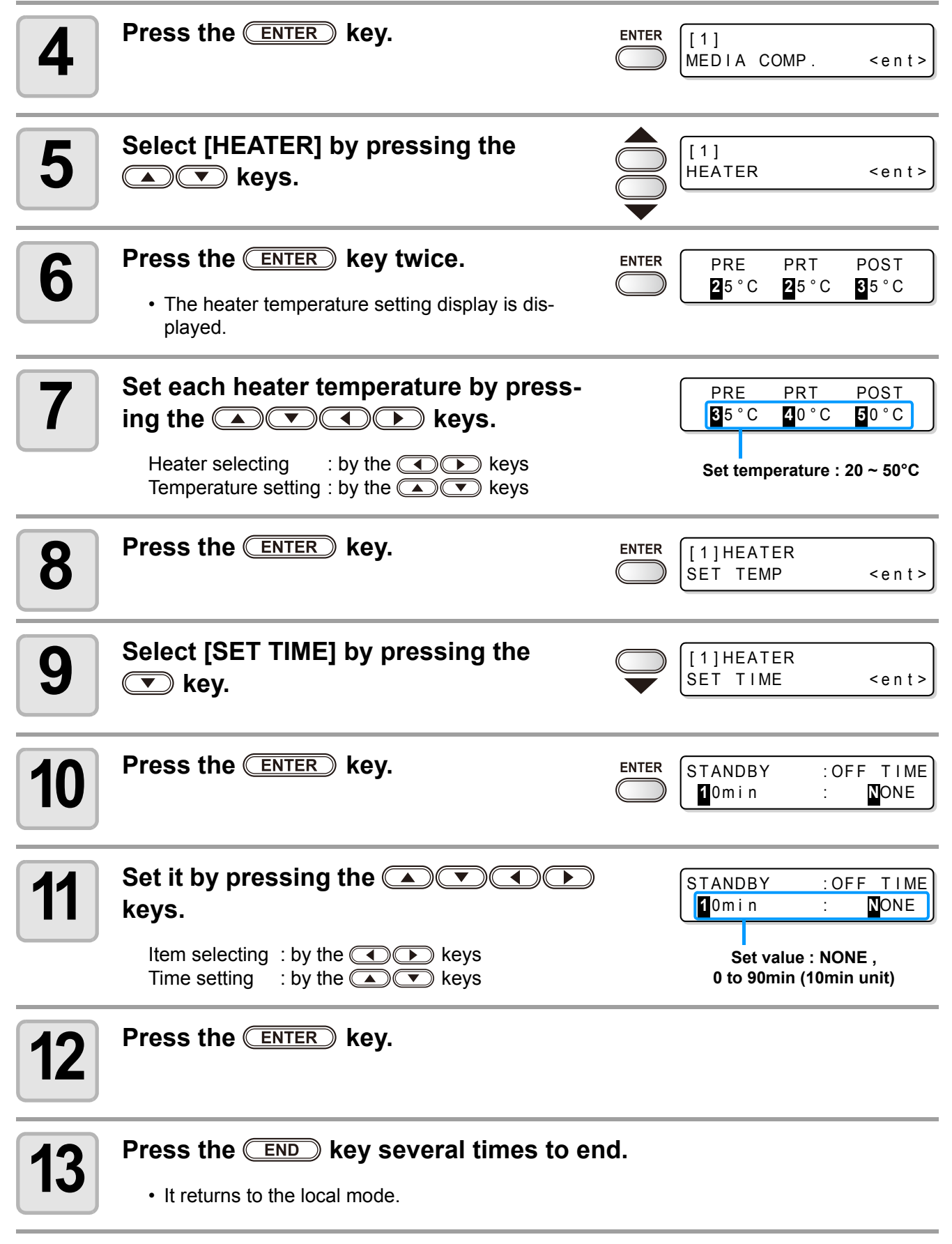

• Use this machine at 20-35 °C to ensure reliable printing. The heater temperatures may not rise to the set values depending on the ambient temperature.

5

## Adjusting suitable temperature adjustment

This section describes the procedure for setting the heater temperatures properly.

The proper heater temperatures depend on the media type and ambient temperature. Set temperatures that are appropriate to the media. For non-coated media or media on which ink is slow to dry, set the heater temperatures so that the ink fixing and drying characteristics will be improved.

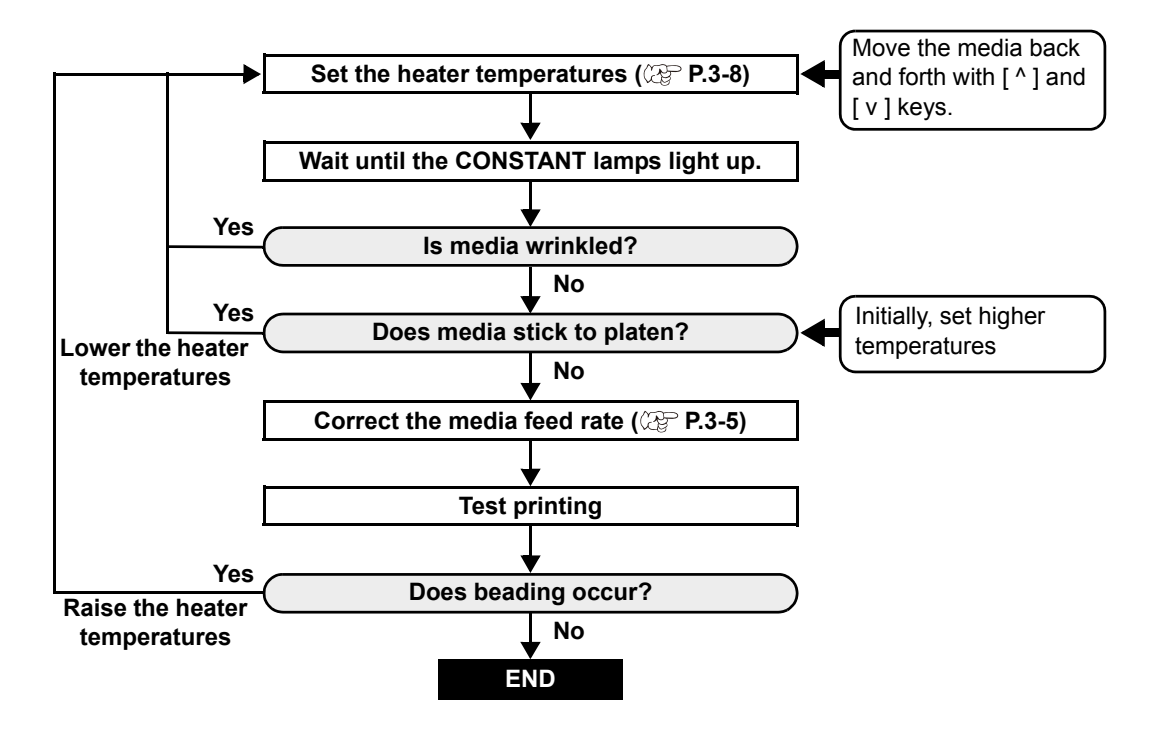

### In case the heater temperature is too low

This may result in printing failures such as beading or banding if the heater temperature or the ink acceptable amount (the ink limit) is too low.

Beading is a phenomenon that adjacent dots attract each other and join. Beading causes speckled patterns or stripes along printing passes (banding.)

### Example of beading

The area in 100% magenta looks fine. Generally, the area in 70-100% single color is easily affected by the unevenness of media feed rate. The print shown here, free from unevenness of color in the vicinity of 100% magenta area, signifies that media feeding has been adjusted properly.

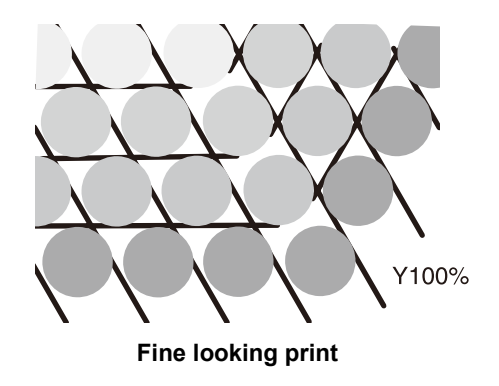

In the blue area (100% magenta + 100% cyan), however, speckled patterns and banding occur. This banding is a result of beading. If heater temperatures are low or the ink capacity (ink limit) of the media is low, the first dot does not solidify before the second dot lands on the media. As a result, dots bond to each other and unevenness or banding occurs.

In order to avoid beading, it is recommended to raise the heater temperatures, to raise the ink capacity (ink limit) of the media, to adjust the ink volume per dot for the media, to increase the number of printing passes and decrease the ink amount for one shot, and/or to gain time by scan wait. Change media if none of the above-mentioned measures works to prevent beading.

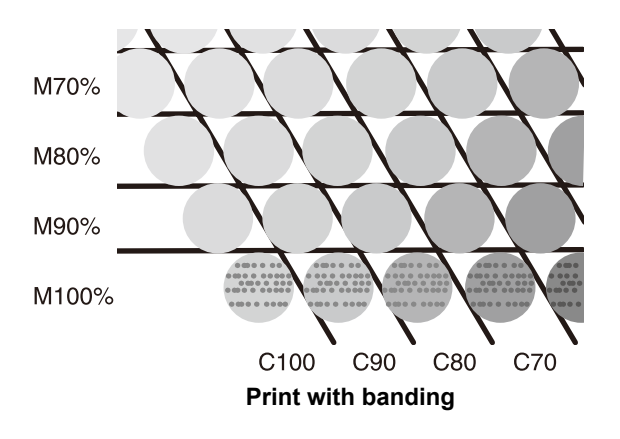

# **Setting print mode**

Upon the setting of the print mode, set each item for printing as follows.

- Print quality (DRAFT) : Setting the print quality in the DRAFT mode (Resolution in the scanning direction: 540dpi)
- Print quality (FINE)
- : Setting the print quality in the FINE mode (Resolution in the scanning direction: 720dpi)
- Scanning direction
- : Setting the printing direction
- · Logical-seek
- : Setting "ON/OFF" of Logical-seek

## Setting of the print quality

| 1 | Press the (FUNCTION) key in the local mode.                                                                                     |           | FUNCTION<br>SETUP <ent></ent>              |
|---|----------------------------------------------------------------------------------------------------|-----------|--------------------------------------------|
| 2 | Press the ENTER key.                                                                                                    |           | SETUP<br>SELECT : TYPE . 1                 |
| 3 | Select the type (1-4) by pressing the Athen press the ENTER key.                                                                |           | keys                                       |
| 4 | Select [PRINT MODE] by pressing the                                                                                             |           | [1]<br>PRINT MODE <ent></ent>              |
| 5 | Press the ENTER key.                                                                                                    |           | [1]PRINT MODE<br>DRAFT QUALITY <ent></ent> |
| C | Select an item to be set.                                                                                                    |           |                                            |
| 0 | <ul> <li>(1) Select [DRAFT QUALITY] or [FINE QUALITY] ([I pressing the  rest keys.</li> <li>(2) Press the  rest key.</li> </ul> | DRAFT (   | QUALITY] is selected here.) by             |
| 7 | Select the print quality by pressing the                                                                                        |           | [1] PRINT MODE<br>DRAFTquality: STD.       |
|   | • Set value : STD / FAST / FINE                                                                                                 |           |                                            |
|   | <ul> <li>Press the <u>ENTER</u> key to terminate the setting at t</li> </ul>                                                    | this then | proceed to the step10.                     |

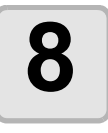

When changing the details of printing quality at each resolution.

Select the resolution by pressing the (FUNCTION) key.

| [1]DRAFT | QUALITY   |
|----------|-----------|
| 540x720  | < e n t > |

- Set value : 540x720, 540x900, 540x1080 dpi (When "DRAFT" is selected) 720x540,720x720,720x1080,720x1440 dpi (When "FINE" is selected)
- (1) Select the resolution by pressing the key.
  (2) Press the key.

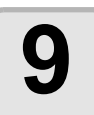

#### Select the number of passes and printing speed.

| [1]DRAF | F QUALI | ΤY      |
|---------|---------|---------|
| PASS=8  | SCAN=H  | i SPEED |

(1) Select the number of passes with the key.
(2) Select the printing speed ("Hi-SPEED" or "Normal-SPEED") with the key.
(3) Press the ENTER key.

• The set value of the number of passes is different depending on the content of ink set or the resolution selected at the step 8. Select the number of passes, referring to "Combinations of Settable factors".

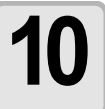

Press the **END** key several times to end.

### **Combinations of Settable factors**

|                     | DRAFT quality |                           |  | FINE quality        |      |                           |
|---------------------|---------------|---------------------------|--|---------------------|------|---------------------------|
| Resolution<br>(dpi) | Pass          | Speed                     |  | Resolution<br>(dpi) | Pass | Speed                     |
| E 40- 700           | 4             |                           |  |                     | 6    |                           |
| 540x720<br>dpi      | 8             | HI-SPEED/<br>Normal-SPEED |  | 720x540             | 12   | HI-SPEED/<br>Normal-SPEED |
| чр.                 | 16            |                           |  | 24                  |      |                           |
| E 40000             | 10            | Hi-SPEED/<br>Normal-SPEED |  | 4                   |      |                           |
| 540x900<br>dpi      | 20            |                           |  | 720x720             | 8    | HI-SPEED/<br>Normal-SPEED |
| up:                 | 40            |                           |  |                     | 16   |                           |
| 540 4000            | 6             | Hi-SPEED/<br>Normal-SPEED |  |                     | 6    |                           |
| 540x1080<br>dpi     | 12            |                           |  | 720x1080            | 12   | HI-SPEED/<br>Normal-SPEED |
| up:                 | 24            |                           |  |                     | 24   |                           |
|                     |               |                           |  |                     | 8    |                           |
|                     |               |                           |  | 720x1440            | 16   | HI-SPEED/<br>Normal-SPEED |
|                     |               |                           |  |                     | 32   |                           |

## Setting scanning direction

| 1 | Perform operations up to P.3-12 the step 5.                                                    | [1]PRINT MODE<br>DRAFT QUALITY <ent></ent>  |
|---|------------------------------------------------------------------------------------------------|---------------------------------------------|
| 2 | Select [SCAN DIRECTION] by pressing the                                                        | [1]PRINT MODE<br>SCAN DIRECTION <ent></ent> |
| 3 | Press the ENTER key.                                                                           | [1] PRINT MODE<br>SCAN DIRECTION : Un i - D |
| 4 | Select the scanning direction by press-<br>ing the  vertice keys.<br>• Set value : Uni-D, Bi-D | [1] PRINT MODE<br>SCAN DIRECTION : Bi - D   |
| 5 | Press the ENTER key.                                                                           | [1]PRINT MODE<br>SCAN DIRECTION <ent></ent> |
| 6 | Press the END key several times to end.                                                        |                                             |

## Setting Logical-seek

The motion of Head varies depending on the set of Logical-seek.

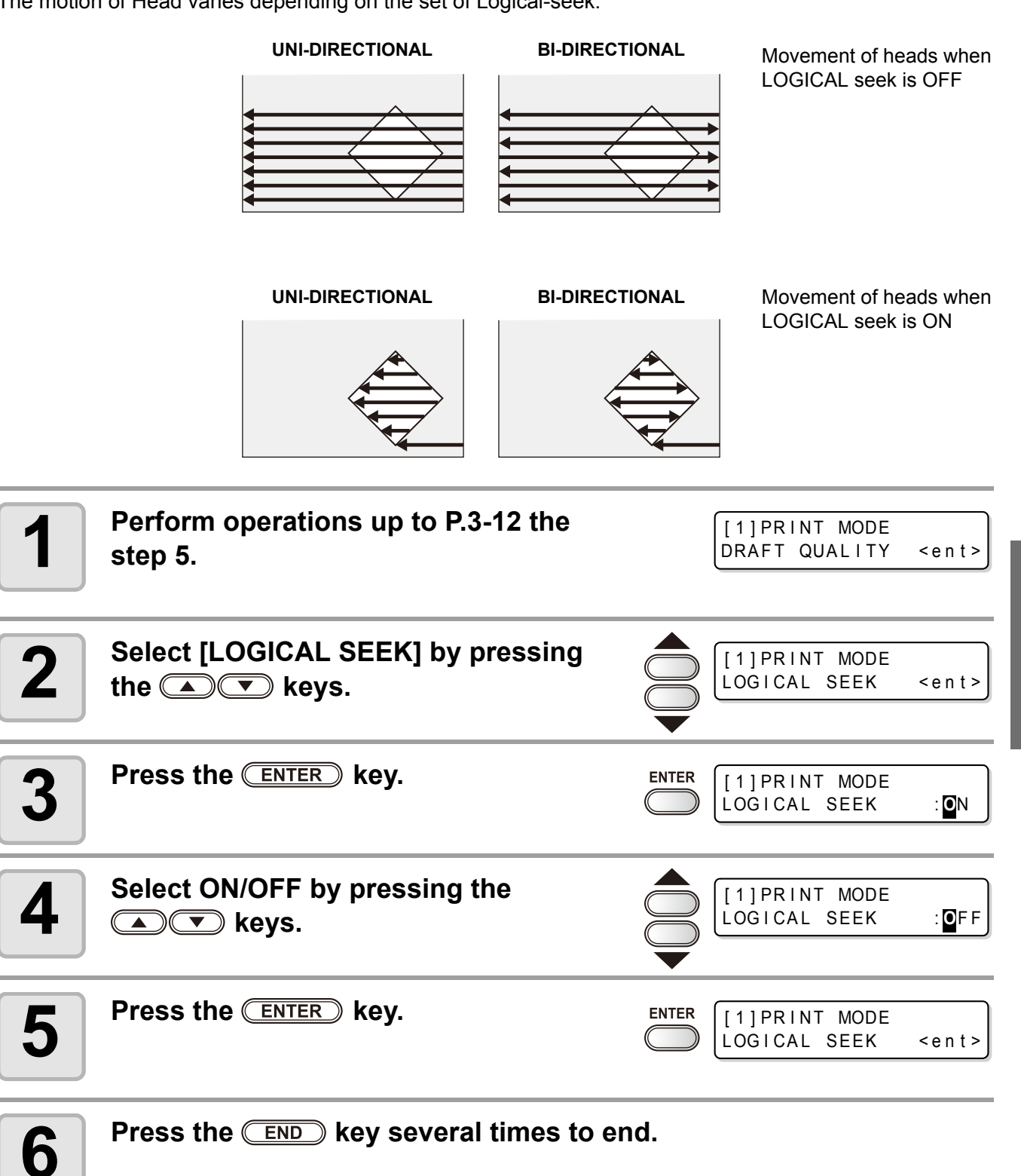

**Convenient use** 

# **Setting drying time**

Upon the setting of drying time, set each item for ink drying as follows.

- SCAN : Set the time to wait for ink drying after each pass. During bidirectional printing, the machine stops temporarily after every scanning back and forth.
- $\bullet$  Draw. END : Set the time to wait for ink drying after completion of printing.

| 1 | Press the (FUNCTION) key in the local mode.                       |                   | FUNCTION<br>SETUP <ent></ent>                                                                 |
|---|-------------------------------------------------------------------|-------------------|-----------------------------------------------------------------------------------------------|
| 2 | Press the ENTER key.                                              |                   | SETUP<br>SELECT : TYPE . 1                                                                    |
| 3 | Select the type (1-4) by pressing the 体 then press the Enter key. |                   | keys                                                                                          |
| 4 | Select [DRYING TIME] by pressing the                              |                   | [1]<br>DRYING TIME <ent></ent>                                                                |
| 5 | Press the ENTER key.                                              |                   | SCAN : Draw.END<br>O.0s : Os                                                                  |
| 6 | Set the drying time by pressing the                               | Scannir<br>0.0 tr | Post-printing :<br>ng : 0 to 999 seconds<br>o 19.9 seconds<br>SCAN D r a w . END<br>0.0 s 0 s |
| 7 | Press the ENTER key.                                              |                   | [1]<br>DRYING TIME <ent></ent>                                                                |
| 8 | Press the END key several times to er                             | nd.               |                                                                                               |
## **Setting margins**

Set a non-printing area along the right and left edges of the media. The offset value against the standard margin 15mm is set hereupon.

| 1 | Press the <b>FUNCTION</b> key in the local mode.                   |       | FUNCTION                      | <ent></ent>                                                |
|---|--------------------------------------------------------------------|-------|-------------------------------|------------------------------------------------------------|
| 2 | Press the ENTER key.                                               |       | SETUP<br>SELECT               | : TYPE . 1                                                 |
| 3 | Select the type (1-4) by pressing the A then press the CENTER key. |       | keys                          |                                                            |
| 4 | Select [MARGIN] by pressing the                                    |       | [1]<br>MARGIN                 | < e n t >                                                  |
| 5 | Press the ENTER key.                                               | ENTER | LEFT<br>Omm                   | : RIGHT<br>: <mark>O</mark> mm                             |
| 6 | Set a right and left margin by pressing<br>the < < <<br>           |       | Left margin / Ri<br>-10 to 85 | ight margin :<br>mm (1mm unit)<br>: RIGHT<br>: <b>Q</b> mm |
| 7 | Press the ENTER key.                                               |       | [1]<br>MARGIN                 | < e n t >                                                  |
| 8 | Press the <u>END</u> key several times to e                        | nd.   |                               |                                                            |

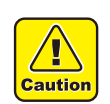

• Pay attention to that printing may start on the media press if a right and left margin is set to 5 mm or less when the media press is used in printing.

3

## **Setting Priority**

For the following items, the priority is selected either the setting by the machine (by the panel) or the setting by the PC (by the host).

Items to be selected : MEDIA COMP. / HEATER / PRINT MODE / INK LAYERS / DRYING TIME / AUTO CUT / PRE-FEED / MARGIN / COLOR PATTERN / REFRESH / VACUUM / FeedSPEED LEVEL

| 1 | Press the (FUNCTION) key in the local mode.                                                                                                    | FUNCTION FUNCTION SETUP <ent></ent>     |
|---|----------------------------------------------------------------------------------------------------|-----------------------------------------|
| 2 | Press the ENTER key.                                                                                                    | ENTER SETUP<br>SELECT : TYPE. 1         |
| 3 | Select the type (1-4) by pressing the A then press the CENTER key.                                                                                                    |                                         |
| 4 | Select [PRIORITY] by pressing the                                                                                                    | [1]<br>PRIORITY <ent></ent>             |
| 5 | Press the ENTER key.                                                                                                    | ENTER [1]PRIORITY<br>SETUP : LL PANEL   |
| 6 | <ul> <li>Select the set value by pressing the</li> <li>keys.</li> <li>Set value : INDIVIDUALLY / ALL HOST /<br/>ALL PANEL</li> <li>Proceed to the step 7 when [INDIVIDUALLY] is set<br/>Press the ENTER key then proceed to the ster<br/>PANEL] is selected.</li> </ul> | Elected.                                |
| 7 | <ul> <li>Press the FUNCTION key.</li> <li>The setting display for the media compensation is displayed.</li> </ul>                                                                                                    | ENTER [1]PRIORITY<br>MEDIA COMP. : HOST |

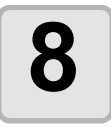

## Select either "HOST" or "PANEL" by pressing the **Select** keys.

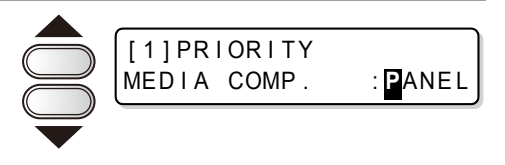

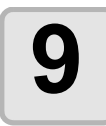

### Press the ENTER key.

• You can also press ( ) keys to move between items. Be sure to press the ENTER key to register the setting.

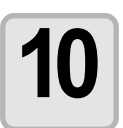

Set other items by the same operations as the step 8 and 9.

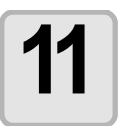

Press the END key several times to end.

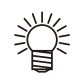

• Even when setting has been made to give priority to the host, the settings made on the machine become effective if there is no instruction from the host.

## **Setting Auto cleaning**

The machine is settable so that the head cleaning is automatically carried out when printing is completed for the set length.

At the completion of printing, the machine counts the length printed after the previous head cleaning and performs the cleaning automatically if required.

Reliable output results are always ensured if the heads are always kept clean.

The first cleaning is performed immediately before the first printing after the machine is started. Then subsequent cleaning is performed every printing on the specified length of media.

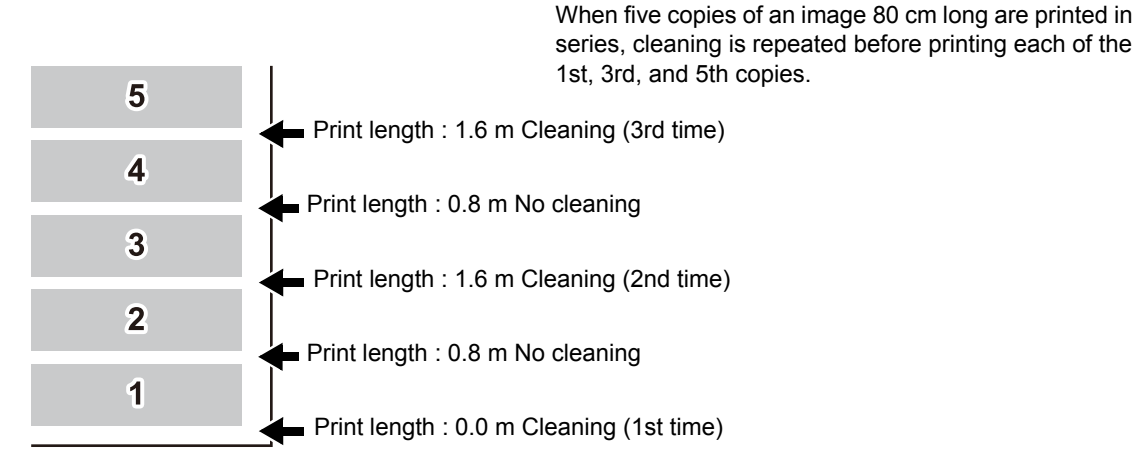

When operation interval is 1000 mm (example)

| 1 | Press the (FUNCTION) key in the local mode.                       | FUNCTION<br>SETUP <ent></ent>    |
|---|-------------------------------------------------------------------|----------------------------------|
| 2 | Press the ENTER key.                                              | SETUP<br>SELECT : TYPE.1         |
| 3 | Select the type (1-4) by pressing the A then press the ENTER key. | keys                             |
| 4 | Select [AUTO CLEANING] by pressing the                            | [1]<br>AUTO CREANING <ent></ent> |
| 5 | Press the ENTER key.                                              | [1]AUTO CREANING<br>SETUP : OFF  |

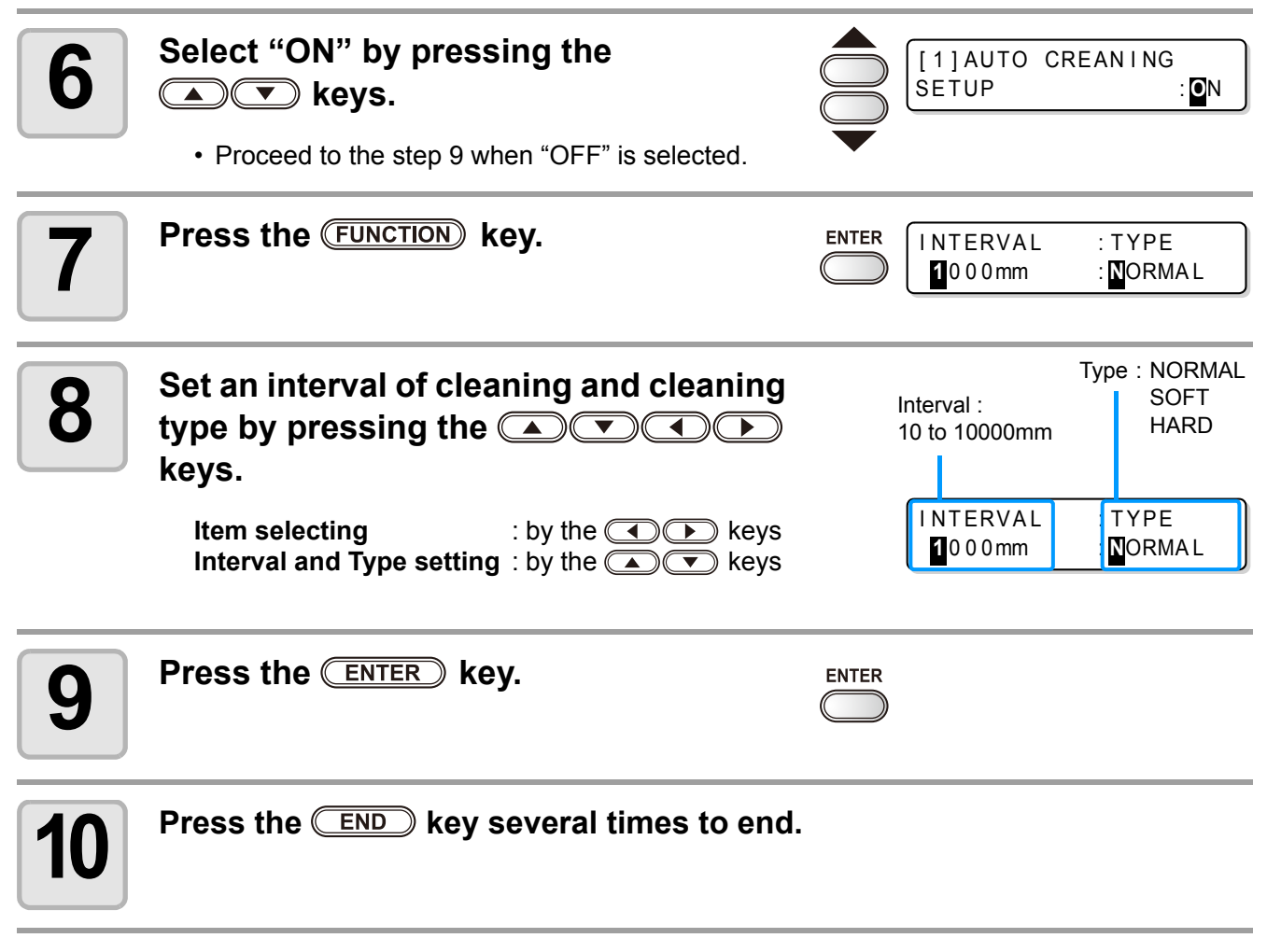

- This function does not operate when ink near-end occurs. Solve the ink near-end, referring to P.1-12.
  - Depending on the conditions of the heads, etc., the defective printing could not be recovered even performing this function. In this case, contact our service office or distributor.

## **Setting cleaning while printing**

Set it whether the head cleaning is carried out automatically during printing or not. Upon cleaning during printing, set the cleaning interval to the length printed. The printing is interrupted each in the set length and the head cleaning is carried out automatically.

| 1 | Press the (FUNCTION) key in the local mode.                                                 | FUNCTION<br>SETUP           | <ent></ent>                   |
|---|---------------------------------------------------------------------------------------------|-----------------------------|-------------------------------|
| 2 | Press the ENTER key.                                                                        | SETUP<br>SELECT             | : TYPE . 1                    |
| 3 | Select the type (1-4) by pressing the A then press the ENTER key.                           | keys                        |                               |
| 4 | Select [Print.CLEANING] by pressing the                                                     | [1]<br>Print.CLE            | ANING <ent></ent>             |
| 5 | Press the ENTER key.                                                                        | [1]Print.<br>SETUP          | CLEANIN<br>:OFF               |
| 6 | Select "ON" by pressing the ( )<br>keys.<br>• Proceed to the step 9 when "OFF" is selected. | [1]Print.<br>SETUP          | CLEANIN<br>:ON                |
| 7 | Press the FUNCTION key.                                                                     | INTERVAL<br>1000mm          | : TYPE<br>: NORMAL            |
| 8 | Set an interval of cleaning and cleaning type by pressing the ATA keys.                     | Interval :<br>10 to 10000mm | Type : NORMAL<br>SOFT<br>HARD |
|   | Item selecting: by the <                                                                    | INTERVAL<br>1000mm          | TYPE<br>NORMAL                |

| 9  | Press the ENTER key.                    | ENTER |
|----|-----------------------------------------|-------|
| 10 | Press the END key several times to end. |       |

- This function does not operate when ink near-end occurs. Solve the ink near-end, referring to P.1-12.
  - Depending on the conditions of the heads, etc., the defective printing could not be recovered even performing this function. In this case, contact our service office or distributor.

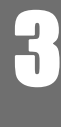

## **Setting media detection**

Set the method for detecting a media when the media is set and the detecting type when the media is cut.

| 1 | Press the (FUNCTION) key in the local mode.                                                                                                    |                                    | FUNCTION<br>SETUP <ent></ent>                                                         |
|---|----------------------------------------------------------------------------------------------------|------------------------------------|---------------------------------------------------------------------------------------|
| 2 | Press the ENTER key.                                                                                                    |                                    | SETUP<br>SELECT : TYPE.1                                                              |
| 3 | Select the type (1-4) by pressing the A then press the ENTER key.                                                                                                    |                                    | keys                                                                                  |
| 4 | Select [MEDIA DETECT] by pressing the                                                                                                    |                                    | [1]<br>MEDIA DETECT <ent></ent>                                                       |
| 5 | Press the ENTER key.                                                                                                    |                                    | [1]MEDIA DETECT<br>DETECT METHOD <ent></ent>                                          |
| 6 | <ul> <li>Press the ENTER key.</li> <li>The setting display for the media detection is displayed.</li> </ul>                                                                                       |                                    | [1]MEDIA DETECT<br>DETECT METHOD:SELECT                                               |
| 7 | Select the set value by pressing the 🞑                                                                                                    |                                    | keys.                                                                                 |
|   | <ul> <li>SELECT : Select either a roll media or leaf media by media is detected.</li> <li>WIDTH : The width of media is only detected with detected.(Detecting is started automatical)</li> </ul> | r pressin<br>nout any<br>ly by low | g the (()) keys when the<br>v key input when the media is<br>vering the clamp lever.) |
| 8 | Press the ENTER key.                                                                                                    |                                    | [1]MEDIA DETECT<br>DETECT METHOD <ent></ent>                                          |
| 9 | Select [CUTTING DETECT] by pressing the 💌 key.                                                                                                    |                                    | [1]MEDIA DETECT<br>CUTTING DETECT <ent></ent>                                         |

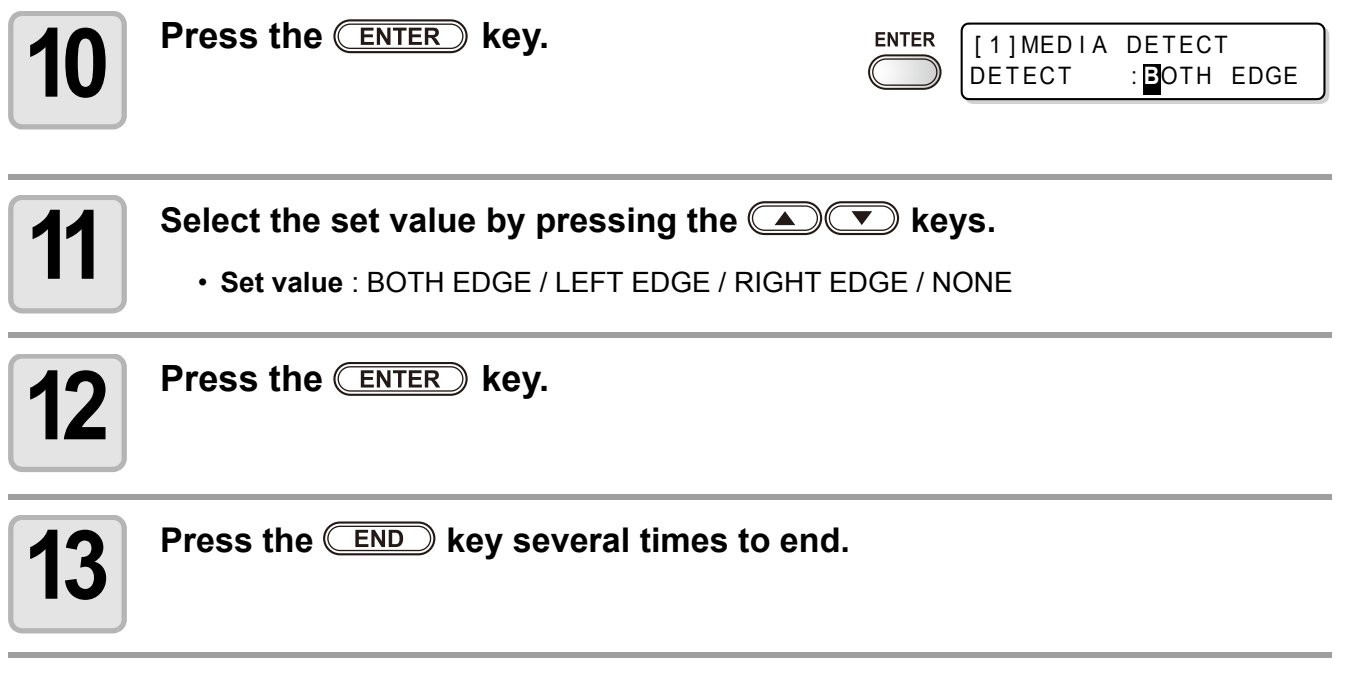

• If the set value is set to others than "BOTH EDGE" in [CUTTING DETECT], although the cutting time is shortened, cutting remainders may happen due to the media skew.

## **Other settings**

Change the setting according to the use.

| Press the (FUNCTION) key in the local mode.                                                                       |                                                                                                    | FUNCTION<br>SETUP                                                                                                    | <ent></ent>                                                                                                    |
|----------------------------------------------------------------------------------------------------|----------------------------------------------------------------------------------------------------|----------------------------------------------------------------------------------------------------|----------------------------------------------------------------------------------------------------|
| Press the ENTER key.                                                                                              | ENTER                                                                                                    | SETUP<br>SELECT                                                                                                    | : TYPE . 1                                                                                                    |
| Select the type (1-4) by pressing the (<br>then press the <u>ENTER</u> key.                                       |                                                                                                    | keys                                                                                                    |                                                                                                    |
| <ul><li>Select an item for setting by pressing</li><li>Select it, referring to the list of settings.</li></ul>    | j the 🞑                                                                                                    | v v keys.                                                                                                    |                                                                                                    |
| Press the ENTER key.                                                                                              |                                                                                                    |                                                                                                    |                                                                                                    |
| <ul> <li>Select the set value by pressing the (</li> <li>Select it, referring to the list of settings.</li> </ul> |                                                                                                    | keys.                                                                                                    |                                                                                                    |
| Press the ENTER key.                                                                                              |                                                                                                    |                                                                                                    |                                                                                                    |
| Press the END key several times to                                                                                | end.                                                                                                    |                                                                                                    |                                                                                                    |
|                                                                                                    | Press the FUNCTION key in the local mode.         Press the ENTER key.         Select the type (1-4) by pressing the fitten press the ENTER key.         Select an item for setting by pressing the select it, referring to the list of settings.         Press the ENTER key.         Select the set value by pressing the settings.         Press the ENTER key.         Press the ENTER key.         Press the ENTER key.         Press the ENTER key.         Press the ENTER key. | Press the FUNCTION key in the local mode.     Press the ENTER key.   Select the type (1-4) by pressing the     Select the type (1-4) by pressing the     Select an item for setting by pressing the     Select an item for setting by pressing the     • Select it, referring to the list of settings.   Press the ENTER key.   Select the set value by pressing the     • Select it, referring to the list of settings.   Press the ENTER key.   Press the ENTER key.   Press the ENTER key.   Press the ENTER key. | Press the FUNCTION key in the local mode.       FUNCTION SETUP         Press the ENTER key.       ENTER SETUP SELECT         Select the type (1-4) by pressing the ISE of settings.       Select the type (1-4) by pressing the Revs.         Select an item for setting by pressing the Revs.       Image: Select it, referring to the list of settings.         Press the ENTER key.       Select the set value by pressing the Revs.         Select it, referring to the list of settings.         Press the ENTER key.         Select it, referring to the list of settings.         Press the ENTER key.         Press the ENTER key.         Press the ENTER key.         Press the ENTER key.         Press the ENTER key. |

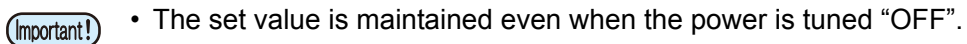

## List of Settings

The underlined has been set when purchased.

| Item                                 | Outline                                                                                        | Set value                                             |
|--------------------------------------|------------------------------------------------------------------------------------------------|-------------------------------------------------------|
| Setting of Media<br>compensation     | Corrects the feeding rate of media                                                             | Refer to P.3-5                                        |
|                                      | Setting Heater temperature                                                                     |                                                       |
| Setting of Heater                    | Setting Heater standby time and OFF time                                                       | Refer to P.3-8                                        |
|                                      | Setting Print quality                                                                          |                                                       |
| Setting of Printing mode             | Setting Scanning direction                                                                     | Refer to P.3-12                                       |
|                                      | Setting Logical-seek                                                                           |                                                       |
| Setting of the number of ink layers  | Setting the number of layers in which ink is to be applied.                                    | <u>1</u> ~9                                           |
| Sotting of Drying time               | Setting the time for drying ink every scanning.                                                | Pofor to D2 16                                        |
|                                      | Setting the time for drying ink after the completion of printing.                              |                                                       |
| Setting of Auto cut                  | Setting whether the media is cut automatically or not after printing.                          | ON / <u>OFF</u>                                       |
| Setting of Pre-feeding               | Setting whether the media is carried back and forth or not before printing.                    | ON / <u>OFF</u>                                       |
| Sotting of Margina                   | Setting a left margin on the media                                                             | Defer to D.2.17                                       |
| Setting of Margins                   | Setting a right margin on the media                                                            | Relef to P.3-17                                       |
| Setting of Color patterns            | Setting whether color patterns are printed at the right end of media or not.                   | ON / <u>OFF</u>                                       |
| Setting of Refreshing                | Setting the refreshing level of head.                                                          | <u>0</u> ~ 3                                          |
| Setting of Adsorption                | Setting the force adsorbing a media                                                            | STRONG / <u>STANDARD</u> /<br>Little WEAK / WEAK /OFF |
| Setting of Feeding speed level       | Changing the media feeding speed in printing.                                                  | 10 ~ <u>100</u> ~ 200%                                |
| Setting of Priority                  | Sets the priority of settings (host / panel)                                                   | INDIVIDUALLY / <u>ALL HOST</u> /<br>ALL PANEL         |
| Setting of Auto cleaning             | Setting the auto head cleaning oper-<br>ation performed every printing.                        | Refer to P.3-20                                       |
| Setting of In-printing clean-<br>ing | Setting the auto head cleaning oper-<br>ation performed during printing.                       | Refer to P.3-22                                       |
| Setting of Media detection           | Setting the media detecting opera-<br>tion.                                                    | Pefer to P3-24                                        |
|                                      | Setting the detection conditions at the cutting operation.                                     |                                                       |
| Setting of Feed Origin               | Setting the media feeding direction to LED pointer when changing the printing origin position. | ON / <u>OFF</u>                                       |

## **Initializing the settings**

Initialize the settings to the conditions that have been set when purchased. (Set resetting) The set resetting can be executed per type.

| 1 | Press the (FUNCTION) key in the local mode.                               | FUNCTION<br>SETUP <ent></ent>  |
|---|---------------------------------------------------------------------------|--------------------------------|
| 2 | Press the ENTER key.                                                      | SETUP<br>SELECT : TYPE . 1     |
| 3 | Select the type (1-4) by pressing the A then press the ENTER key          | keys                           |
| 4 | Select [SETUP RESET] by pressing the<br>keys.                             | [1]<br>SETUP RESET <ent></ent> |
| 5 | Press the ENTER key.                                                      | [1]SETUP RESET<br>RESET : @n t |
| 6 | <ul> <li>Press the ENTER key.</li> <li>The set is initialized.</li> </ul> |                                |
| 7 | Press the END key several times to end.                                   |                                |

## **Machine settings**

It is each type of setting for using this machine more comfortably. [MACHINE SETUP] and [MACHINE SETUP2] are available in this machine.

The following items are settable in MACHINE SETUP 1, 2.

|       | lte               | m                                         | Set value <sup>*1</sup>              | Outline                                                                                                    |
|-------|-------------------|-------------------------------------------|--------------------------------------|----------------------------------------------------------------------------------------------------|
|       | DEODORIZE         | STOP TIME                                 | 0 ~ <u>120</u> ~ 240min/<br>CONTINUE | Setting the time until the rotation of the exhaust fan is interrupted after the completion of printing.                                                                                                    |
|       | FAN               | RENEW                                     | ON / <u>OFF</u>                      | Switching the current operation of the exhaust fan.                                                                                                    |
|       | DRYNESS FE        | ED                                        | ON / <u>OFF</u>                      | Setting whether feeding for drying a media is per-<br>formed after the completion of printing or not.                                                                                                    |
| o     | STAMP SETU        | P                                         | ON / <u>OFF</u>                      | Setting to output the output date and drawing con-<br>ditions after the completion of printing.                                                                                                    |
| Setul | Waste Ink Warning |                                           | ON / <u>OFF</u>                      | Setting whether a check message for the waste ink tank is displayed or not.                                                                                                    |
| ine   | 600cc Cartride    | ge <sup>*3</sup>                          |                                      | Setting the weight of an eco-case.                                                                                                    |
| Mach  | Test Draw Arrange |                                           | FEED DIR. /<br>SCAN DIR.             | Setting the deployment direction of the test pattern when performing test printing repeatedly.                                                                                                    |
|       | CART.PRIORITY *4  |                                           | INK LEVEL<br>EXP. DATE               | Condition of the ink cartridge to be used first by the double-cartridge automatic switching function can be selected.                                                                                      |
|       | ENV. TEMP. *      | 5                                         | <u>Not wait ARR.</u><br>Wait arrival | Sets the operation when an error indicating that<br>the ambient temperature is out of the usable tem-<br>perature range occurs.<br>(@ P.3-33)                                                              |
| 2     | CONFIRM. FEED     |                                           | <u>ON</u> / OFF                      | The feeding set for checking the result after test<br>printing is settable.<br>[BACK FEED] for returning a media to the original<br>position by pressing the FUNCTION key is settable<br>when set to "ON". |
| tup   | TIME SET          |                                           |                                      | Setting the present date and time.                                                                                                    |
| ne Se |                   | TEMP. °C (Centigrade)<br>/°F (Fahrenheit) |                                      | Setting a unit of temperature indications.                                                                                                    |
| chi   | SETUP             | LENGTH                                    | <u>mm</u> / inch                     | Setting a unit of length and area indications.                                                                                                    |
| Ma    | MACHINE NAME      |                                           | <u>01</u> ~ 99                       | Setting a machine name (machine No.) for recog-<br>nizing each machine when plural machines are<br>connected through USB2.0 interface.                                                                     |
|       | KEY BUZZER        |                                           | <u>ON</u> / OFF                      | Setting a buzzer sound of the time when a key is pressed.                                                                                                    |

\*1. The setting at the time of purchase is indicated with the underline.

\*2. DEODORIZE FAN is optional.

\*3. It is not displayed when the 600cc cartridge is not set in the ink slot.

\*4. This setting is only available for 4-color set.

\*5. This function is available for the firmware Ver.3.30 and later.

R

## Setting the deodorize fan

The fan operates during printing, and operates according to the set of [STOP TIME] from the completion of printing.

Upon the setting of the deodrize fan, two items are settable as follows.

- **STOP TIME** : Setting the time from the completion of printing until the fan operation is interrupted.
- **RENEW** : The fan operation is executable even not in printing if it is set to "ON".

The deodrize fan is an option included in the drying ventilation unit.
When a drier fan is equipped, the drier fan operates in linkage with the contents set here.

| 1 | Press the (FUNCTION) key in the local mode.                                                                                                    |                | FUNCTION<br>SETUP          | <ent></ent> |
|---|----------------------------------------------------------------------------------------------------|----------------|----------------------------|-------------|
| 2 | Select [MACHINE SETUP] by pressing the                                                                                                    |                | FUNCTION<br>MACHINE SETUP  | <ent></ent> |
| 3 | Press the ENTER key twice.                                                                                                    |                | DEODORIZE FAN<br>STOP TIME | < e n t >   |
| 4 | Select the item to be set by pressing the ( ) where the item to be set by pressing the ( ) where the temperature is the temperature is the tempera |                |                            |             |
|   | STOP TIME : Setting the time from the completio<br>stopped.RENEW: Select this to operate the fan.                                                                                                    | n of prii      | nting until the exha       | aust fan is |
| 5 | Press the ENTER key.                                                                                                    |                |                            |             |
| 6 | Select the set value by pressing the                                                                                                    |                |                            |             |
|   | <b>STOP TIME</b> : 0 - 240 seconds or continuous running<br><b>RENEW</b> : Select "ON" to operate and "OFF" to se                                                                                                    | )<br>top the o | peration.                  |             |
| 7 | Press the ENTER key.                                                                                                    |                |                            |             |
| 8 | Press the END key several times to er                                                                                                    | nd.            |                            |             |

## Setting Dryness feeding

Setting whether feeding for drying a media is performed after the completion of printing or not.

| 1 | Press the (FUNCTION) key in the local mode.     |     | FUNCTION<br>SETUP              | <ent></ent>  |
|---|-------------------------------------------------|-----|--------------------------------|--------------|
| 2 | Select [MACHINE SETUP] by pressing the          |     | FUNCTION<br>MACHINE SETUP      | <ent></ent>  |
| 3 | Press the ENTER key.                            |     | MACHINE SETUP<br>DEODORIZE FAN | < e n t >    |
| 4 | Select [DRYNESS FEED] by pressing the ( ) keys. |     | MACHINE SETUP<br>DRYNESS FEED  | < e n t >    |
| 5 | Press the ENTER key.                            |     | DRYNESS FEED<br>SETUP          | : <b>O</b> N |
| 6 | Select ON/OFF by pressing the                   |     |                                |              |
| 7 | Press the ENTER key.                            |     |                                |              |
| 8 | Press the END key several times to en           | nd. |                                |              |

3

## Setting Stamp

Set whether information such as the drawing conditions or the date printed is output after the completion of printing or not.

| 1 | Press the (FUNCTION) key in the local mode. |     | FUNCTION<br>SETUP              | <ent></ent> |
|---|---------------------------------------------|-----|--------------------------------|-------------|
| 2 | Select [MACHINE SETUP] by pressing the      |     | FUNCTION<br>MACHINE SETUP      | <ent></ent> |
| 3 | Press the ENTER key.                        |     | MACHINE SETUP<br>DEODORIZE FAN | < e n t >   |
| 4 | Select [STAMP SETUP] by pressing the        |     | MACHINE SETUP<br>STAMP SETUP   | < e n t >   |
| 5 | Press the ENTER key.                        |     | STAMP SETUP<br>STAMP           | : OF F      |
| 6 | Select ON/OFF by pressing the               |     |                                |             |
| 7 | Press the ENTER key.                        |     |                                |             |
| 8 | Press the END key several times to en       | nd. |                                |             |

### **Examples of Output**

JV33-160BS Ver1.00.0 PRINT MODE : 720×720 16PASS Uni-D Hi 1LAYER MEDIA COMP. : 0(0,0,0) HEAD GAP : Thin INK : BS1INK 4color HEATER TEMP.: PRE :0FF PRINT:0FF POST :0FF DATE : 08.06.27 19:20:47

## Change the operation condition of the ambient temperature

If you print in the status that the temperature of the place in which the machine has installed (ambient temperature) is out of the usable temperature range, ink discharging defect or changing color may occur, and it adversely affects the printing quality.

Here, select the operation if the ambient temperature is out of the usable temperature range when printing.

• For the details of the usable temperature range, refer to P.6-3 "Available temp.".

ų

• If the ambient temperature is out of the usable temperature range at the start of printing, the error message below is displayed to inform you of it.

|                          | (**** ERROR 120 ****<br>ENVIRONMENT TEMP(LO)                                                         | **** ERROR<br>ENV I RONMENT                                                              | 121 ****<br>TEMP(HI)                                                   |
|--------------------------|----------------------------------------------------------------------------------------------------|------------------------------------------------------------------------------------------|------------------------------------------------------------------------|
| 1 Press<br>mode          | s the (FUNCTION) key in the let.                                                                     |                                                                                          | N FUNCTION<br>SETUP <ent></ent>                                        |
| 2 Selection the C        | t [MACHINE SETUP] by pı<br>▲                                                                         | ressing                                                                                  | FUNCTION<br>MACHINE SETUP <ent></ent>                                  |
| 3 Press                  | s the ENTER key.                                                                                     | ENTER                                                                                    | MACHINE SETUP<br>DEODORIZE FAN <ent></ent>                             |
| 4 Press<br>[ENV          | s ( ) v keys to select<br>.TEMP.].                                                                   |                                                                                          | MACHINE SETUP<br>ENV.TEMP. <ent></ent>                                 |
| 5 Press                  | s the ENTER key.                                                                                     | ENTER                                                                                    | ENV.TEMP.<br>SEL : <mark>N</mark> ot wait ARR.                         |
| 6<br>Press<br>Not<br>Wai | wait ARR.: The error message is d<br>t arrival : After the error message<br>reaches the proper value | <b>set value.</b><br>lisplayed for a mom<br>je is displayed, wa<br>ue. Then, printing st | ent, and printing starts.<br>it until the ambient temperature<br>arts. |
| 7 Press                  | s the ENTER key.                                                                                     | end the setting.                                                                         |                                                                        |

**Convenient use** 

## When using 600 cc cartridge (firmware Ver.3.10 or older)

#### Requisite for the 600 cc cartridge

| Eco Case               | The 600 cc ink pack and the attached ink chip are put in the eco case and used.<br>This is referred to as "600 cc cartridge" in this manual                                                                                                    |  |  |
|------------------------|----------------------------------------------------------------------------------------------------|--|--|
| 600 cc Ink Pack        |                                                                                                    |  |  |
| Ink Chip <sup>*1</sup> |                                                                                                    |  |  |
| Scale                  | To calculate the remaining ink quantity, input the weight of the eco case and the 600 cc cartridge into this machine. Use a scale for weight measuring. (To manage the accurate remaining ink quantity, prepare the scale that can weigh in one gram unit.) |  |  |

\*1.Attached to the 600cc ink pack.

### Mounting/removing 600 cc ink pack

For mounting/removing the 600 cc ink pack, refer to the label adhered on the eco case.

#### Precaution for using 600 cc cartridge

Be sure to put the ink pack and the ink chip in the eco case for setting the 600 cc cartridge on the ink station.

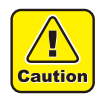

- This machine cannot judge whether the 600 cc ink pack is in the eco case or not.
- When using the 600 cc cartridge, be sure to attach the ink pack.
- Setting an eco case without ink chip on the machine will break this machine. Be sure to attach the ink chip to the eco case before use.

### Registering weight of eco case

Register the eco case weight on this machine to calculate the remaining ink quantity from the weight of the 600 cc cartridge.

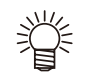

#### Register the weight of the eco case in the following cases.

- For using the 600 cc cartridge for the first time
- When the case weight is changed by replacing the eco case.

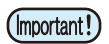

• The weight of each eco case slightly differs respectively. To control accurate ink quantity, be sure to register the weight of each eco case.

### When using 600 cc cartridge for the first time

When the 600 cc cartridge is set in the slot of the ink station, the weight registration function of the eco case automatically starts.

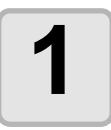

#### Measure the weight of the eco case.

- · Measure the weight of the eco case only in advance.
- If the 600 cc ink pack is in the eco case, remove the 600 cc ink pack and then perform measurement.

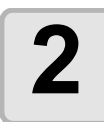

#### Set the 600 cc cartridge in the ink station.

| CART.Slot   | 3               |
|-------------|-----------------|
| case weight | = 30 <b>0</b> g |

- · Mount the 600 cc ink pack and the ink chip on the eco case, and set it to the ink slot.
- The input screen for the weight of the eco case will be displayed.

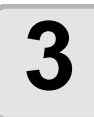

#### Pressing the **A V keys** input the weight of the eco case.

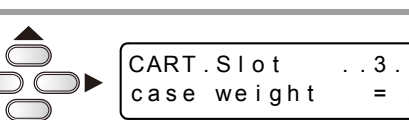

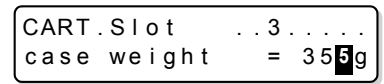

- Press the keys to move to another digit.
- Press the xeys to input the weight.

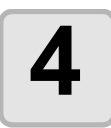

#### Press the <u>ENTER</u> key.

- For setting 600 cc cartridges in multiple slots, repeat the procedures in Step 2 and 3.
- After all registration is completed, the device will return to the status before the weight registration function was initiated.

5

### When the eco case weight is changed

When the case weight is changed by replacing the eco case, register the weight of the eco case in the following procedures.

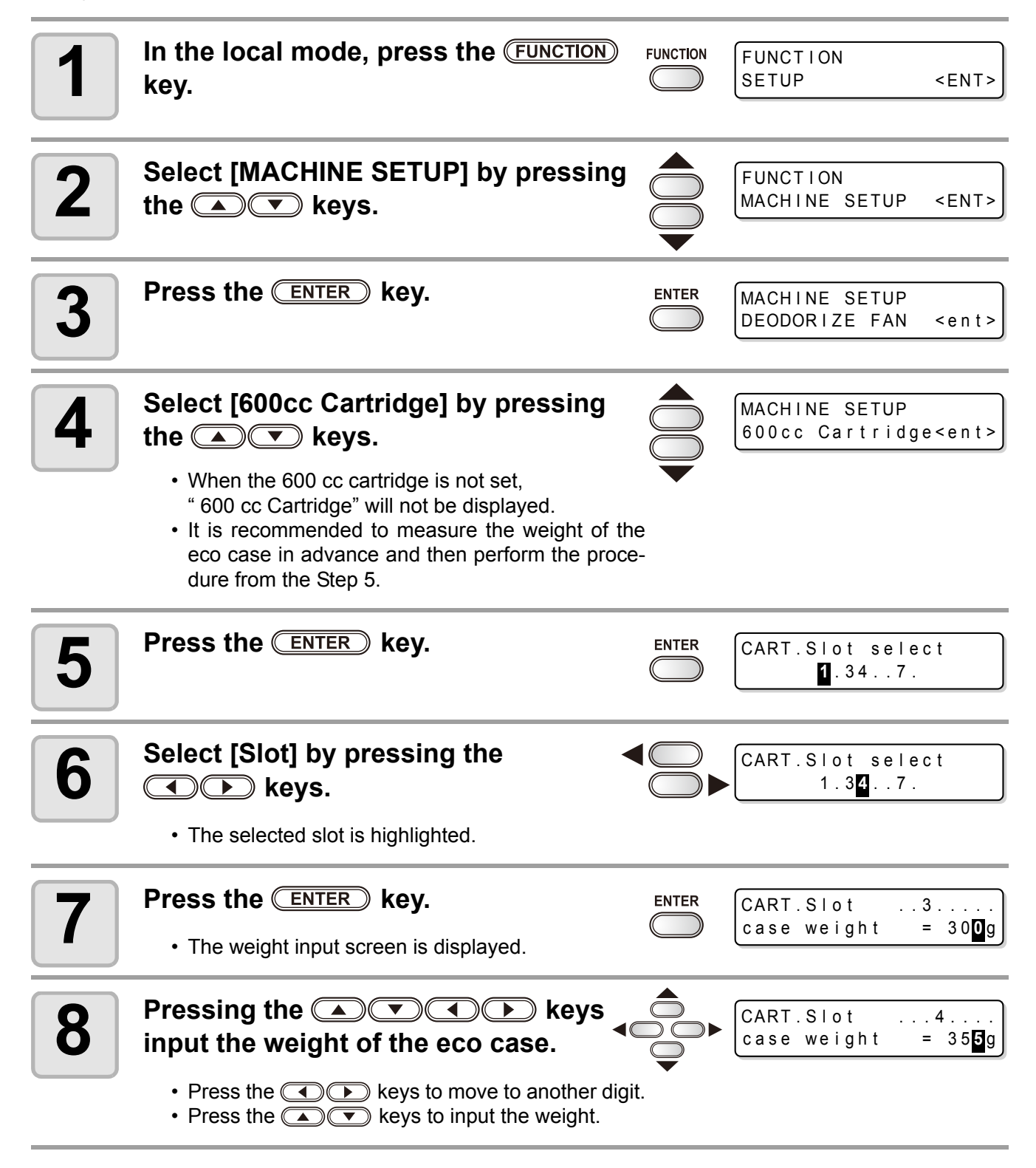

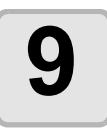

#### Press the **ENTER** key.

| ENTER      | CART.Slot select      |
|------------|-----------------------|
| $\bigcirc$ | 1.3 <mark>4</mark> 7. |

The slot selection screen is displayed again.
When you want to register the weight of another slot continuously, repeat the Step 6 to select a slot.

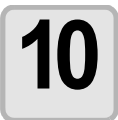

Press the **END** key several times to end the setting.

## When [Ink Level] is displayed

If quantity of the remaining 600 cc ink becomes low, a warning [Ink Level] appears. To use the ink remaining in the ink pack, input the 600 cc cartridge weight displaying the warning.

(mportant!) • This function is only available for the 600 cc cartridge displaying [Ink Level] warning.

- This function is available for resetting the 600cc cartridge on the local mode or remote mode (in the standby status or in the printing status).
- This machine calculates the available quantity of remaining ink from the weight of the 600 cc cartridge input in this machine.

Accurately weigh the 600 cc cartridge down to 1 gram unit.

- If available ink remains, [Ink Level] warning disappears and [NEAR END] appears.
- If [Ink Level] warning is displayed after inputting the weight, available ink is used up. Immediately replace the ink pack with new one.
- The ink in the ink pack cannot be completely used up. To prevent ink supply trouble, the ink remains about 30 cc in the pack. (To use 600 cc of ink, 630 cc or more ink contains in the pack.)

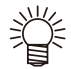

• You can input the weight of the same 600 cc cartridge up to two times (Three times for the 600 cc cartridge used for initial filling). (It depends on the machine or the environment used.)

If [Ink Level] warning occurs after that, replace the ink pack.

• If you want to use the currently-used ink continuously because the ink remains much in the ink pack, repeat the weight input every time [Ink Level] warning occurs.

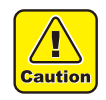

• To input a larger value than the actual weight of the 600 cc cartridge will cause a dot missing by false control of the remaining ink.

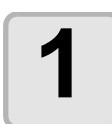

# If [Ink level] is displayed, remove the 600cc cartridge and measure the weight of the 600cc cartridge.

| <local.1></local.1> | [#01] |
|---------------------|-------|
| lnkLevel            | C     |

• Be sure to measure the weight of the eco case including the 600 cc ink pack.

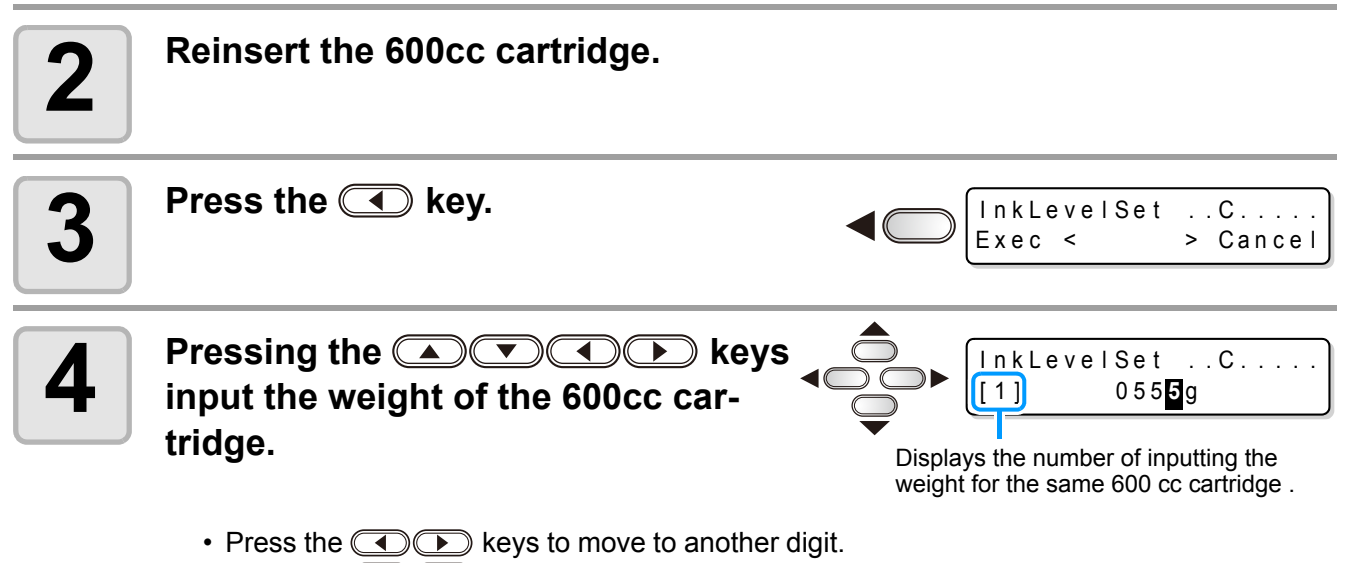

• Press the keys to input the weight.

| 5 | Press the ENTER key.                         | ENTER | InkLevelSet<br>0555g OK ? | C<br>:@nt |
|---|----------------------------------------------|-------|---------------------------|-----------|
| 6 | Press the ENTER key.                         |       |                           |           |
| U | Return to the local mode or the remote mode. |       |                           |           |

#### • When an error occurs in the Step 6

This function stores the calculated quantity of remaining ink in the ink chip of the 600cc cartridge.

If the 600cc cartridge is removed or there is a problem on the contact of this device and the ink chip, the data storage in the ink chip cannot be performed. In this case, the message on the right will be displayed.

| * | * | *  | 60  | 0 C ( | С  | Εr | ror | * | * | *   |
|---|---|----|-----|-------|----|----|-----|---|---|-----|
| Ρ | r | es | e r | va    | ti | on | fai | I | u | r e |

If the message is displayed, reinsert the 600cc cartridge and follow the procedures from the Step 2 again.

### Inputting weight of the cartridge after initial ink filling

When the initial ink charging ((2) P.4-24) was finished after [DISCHARGE & WASH], the screen to input the weight of the 600cc cartridge is displayed.

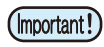

 This machine calculates the available quantity of remaining ink from the weight of the 600 cc cartridge input in this machine.
 Accurately weigh the 600 cc cartridge down to 1 gram unit.

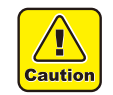

• To input a larger value than the actual weight of the 600 cc cartridge will cause a dot missing by false control of the remaining ink.

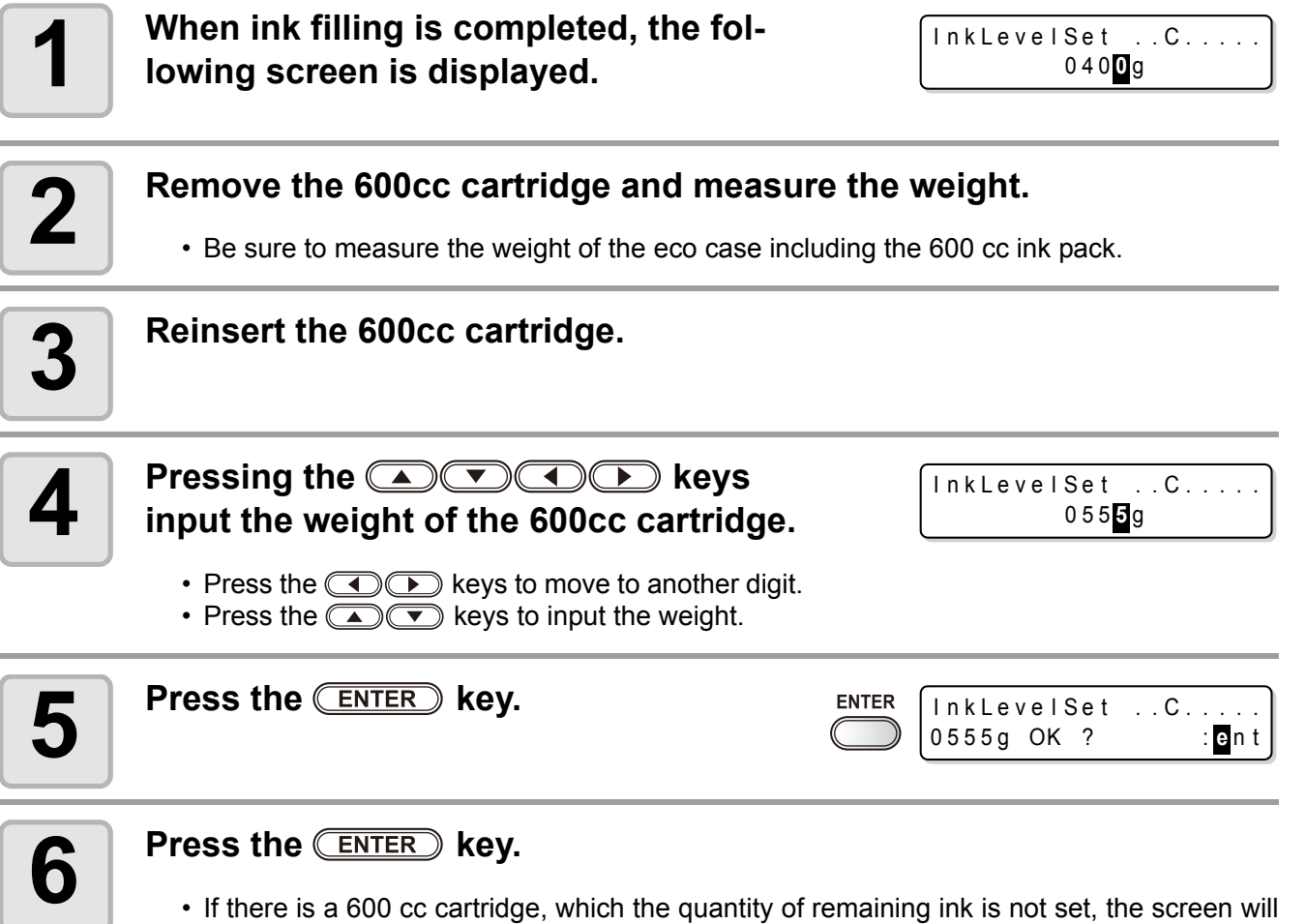

- If there is a 600 cc cartridge, which the quantity of remaining ink is not set, the screen will return to the Step 1.
  - Repeat the procedures from the Step 1 to 6 for all the 600cc cartridges set in this machine.
- When the setting for the quantity of the remaining ink of all the 600cc cartridges is completed, return to the local mode.

#### When an error occurs in the Step 6

This function stores the calculated quantity of remaining ink in the ink chip of the 600cc cartridge.

If the 600cc cartridge is removed or there is a problem on the contact of this device and the ink chip, the data storage in the ink chip cannot be performed. In this case, the message on the right will be displayed.

\*\*\* 600cc Error \*\*\* Preservation failure

If the message is displayed, reinsert the 600cc cartridge and follow the procedures from the Step 3 again.

### Error when performing maintenance function

When performing the maintenance function such as the head cleaning or the ink filling for the 600 cc cartridge, selected functions can be performed if the quantity of remaining ink is enough to execute the function, even if the ink near end occurs.

If the quantity of remaining ink is not enough, a message on the right appears, and selected maintenance function is not performed.

\*\*\* 600cc Error \*\*\* Shortage of ink.

## When using 600 cc cartridge (firmware Ver.3.20 or later)

#### Requisite for the 600 cc cartridge

| Eco Case               | The 600 cc ink pack and the attached ink chip are put in the eco case and used.<br>This is referred to as "600 cc cartridge" in this manual                                                                                                    |  |  |
|------------------------|----------------------------------------------------------------------------------------------------|--|--|
| 600 cc Ink Pack        |                                                                                                    |  |  |
| Ink Chip <sup>*1</sup> |                                                                                                    |  |  |
| Scale                  | To calculate the remaining ink quantity, input the weight of the eco case and the 600 cc cartridge into this machine. Use a scale for weight measuring. (To manage the accurate remaining ink quantity, prepare the scale that can weigh in one gram unit.) |  |  |

\*1.Attached to the 600cc ink pack.

### Mounting/removing 600 cc ink pack

For mounting/removing the 600 cc ink pack, refer to the label adhered on the eco case.

#### Precaution for using 600 cc cartridge

Be sure to put the ink pack and the ink chip in the eco case for setting the 600 cc cartridge on the ink station.

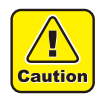

- This machine cannot judge whether the 600 cc ink pack is in the eco case or not.
- When using the 600 cc cartridge, be sure to attach the ink pack.
- Setting an eco case without ink chip on the machine will break this machine. Be sure to attach the ink chip to the eco case before use.

### Registering weight of eco case

Register the eco case weight on this machine to calculate the remaining ink quantity from the weight of the 600 cc cartridge.

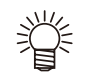

#### Register the weight of the eco case in the following cases.

- For using the 600 cc cartridge for the first time
- When the case weight is changed by replacing the eco case.

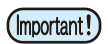

• The weight of each eco case slightly differs respectively. To control accurate ink quantity, be sure to register the weight of each eco case.

### When using 600 cc cartridge for the first time

When the 600 cc cartridge is set in the slot of the ink station, the weight registration function of the eco case automatically starts.

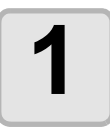

#### Measure the weight of the eco case.

- · Measure the weight of the eco case only in advance.
- If the 600 cc ink pack is in the eco case, remove the 600 cc ink pack and then perform measurement.

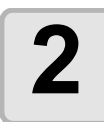

#### Set the 600 cc cartridge in the ink station.

| CART.Slot   | 3               |
|-------------|-----------------|
| case weight | = 30 <b>0</b> g |

- · Mount the 600 cc ink pack and the ink chip on the eco case, and set it to the ink slot.
- The input screen for the weight of the eco case will be displayed.

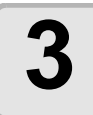

#### Pressing the )kevs input the weight of the eco case.

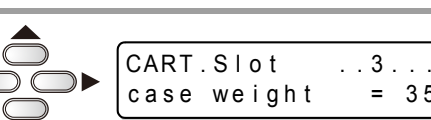

- Press the keys to move to another digit.
- Press the xeys to input the weight.

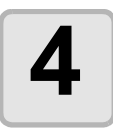

#### Press the <u>ENTER</u> key.

- For setting 600 cc cartridges in multiple slots, repeat the procedures in Step 2 and 3.
- After all registration is completed, the device will return to the status before the weight registration function was initiated.

5

### When the eco case weight is changed

When the case weight is changed by replacing the eco case, register the weight of the eco case in the following procedures.

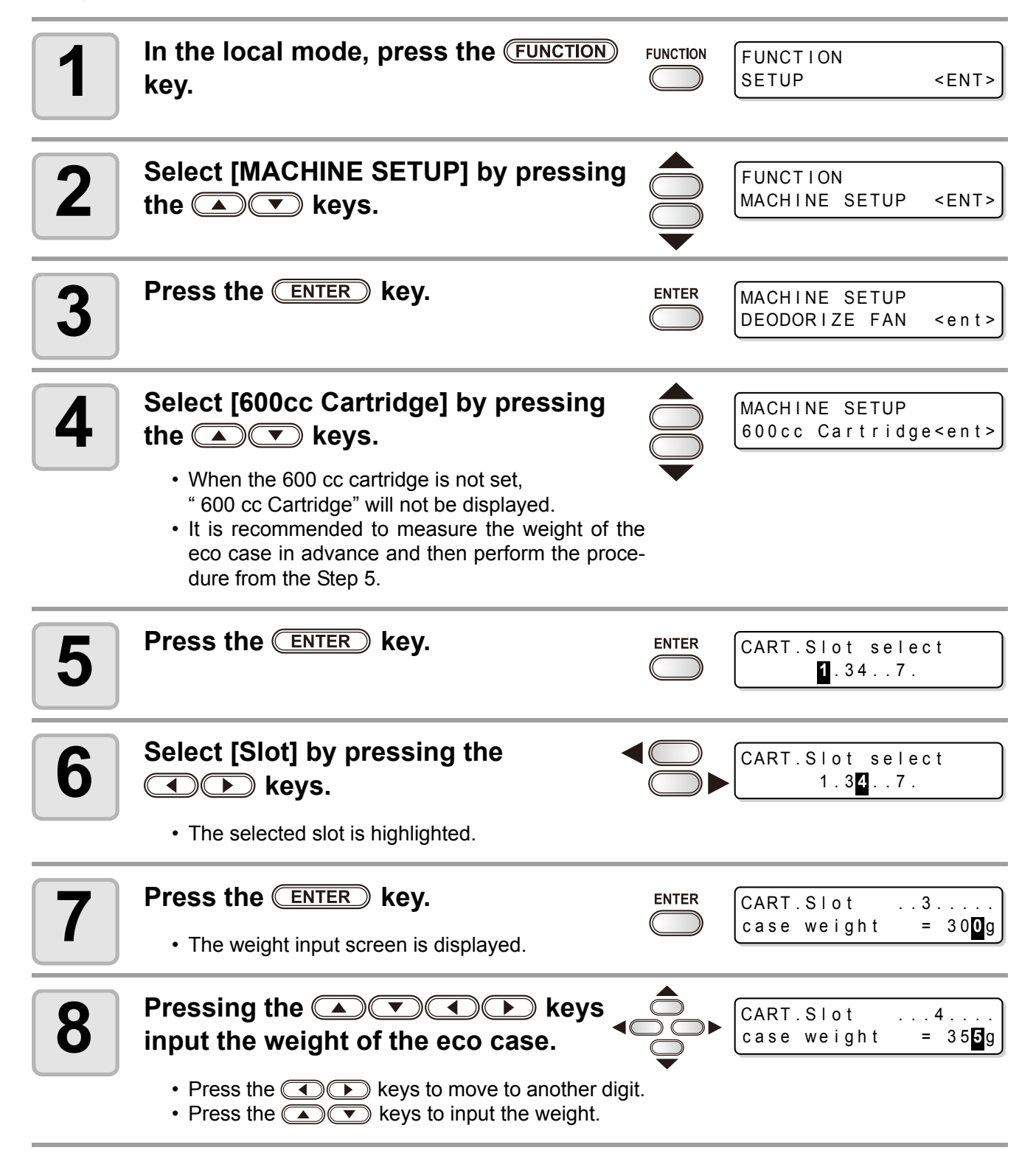

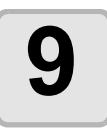

#### Press the **ENTER** key.

| ENTER      | CART.Slot select      |
|------------|-----------------------|
| $\bigcirc$ | 1.3 <mark>4</mark> 7. |

The slot selection screen is displayed again.
When you want to register the weight of another slot continuously, repeat the Step 6 to select a slot.

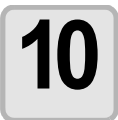

Press the  $\textcircled{\text{END}}$  key several times to end the setting.

## When [Ink Level] is displayed

When quantity of the remaining 600 cc ink becomes low, a warning [Ink Level] appears. Enter the weight of the cartridge with the Ink Level Set function.

(Important!)

- This machine recalculates usable amount of remaining ink by entering the weight of the 600 cc cartridge.
- Ink Level Set function starts by resetting the 600 cc cartridge indicating [Ink Level] warning in the local mode or remote mode (during waiting or printing).
- Weight the cartridge exactly down to the gram. Entering a larger weight than the actual one may cause Nozzle Drop Out.

#### Using Ink Level Set function

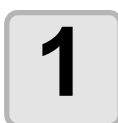

#### If [Ink level] is displayed, remove the 600cc cartridge and measure the weight of the 600cc cartridge.

• Be sure to measure the weight of the eco case including the 600 cc ink pack.

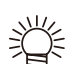

- Use the "E" display as a guide for replacing the ink pack.
- If ink remains much in the ink pack even when "E" is displayed, proceed to the Step 2 and the subsequent steps.
- Ink in the ink pack cannot be completely used up. To prevent ink supply errors, about 30 cc of ink must remain in the ink pack.

| <local.1></local.1> | MMCCYYKK |
|---------------------|----------|
| InkLevel            | LE-      |

Displays the cartridge causing [Ink Level] warning. Upper line : Ink color being set Lower line : Cartridge condition " - " No error

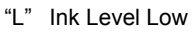

"E" Ink Level End

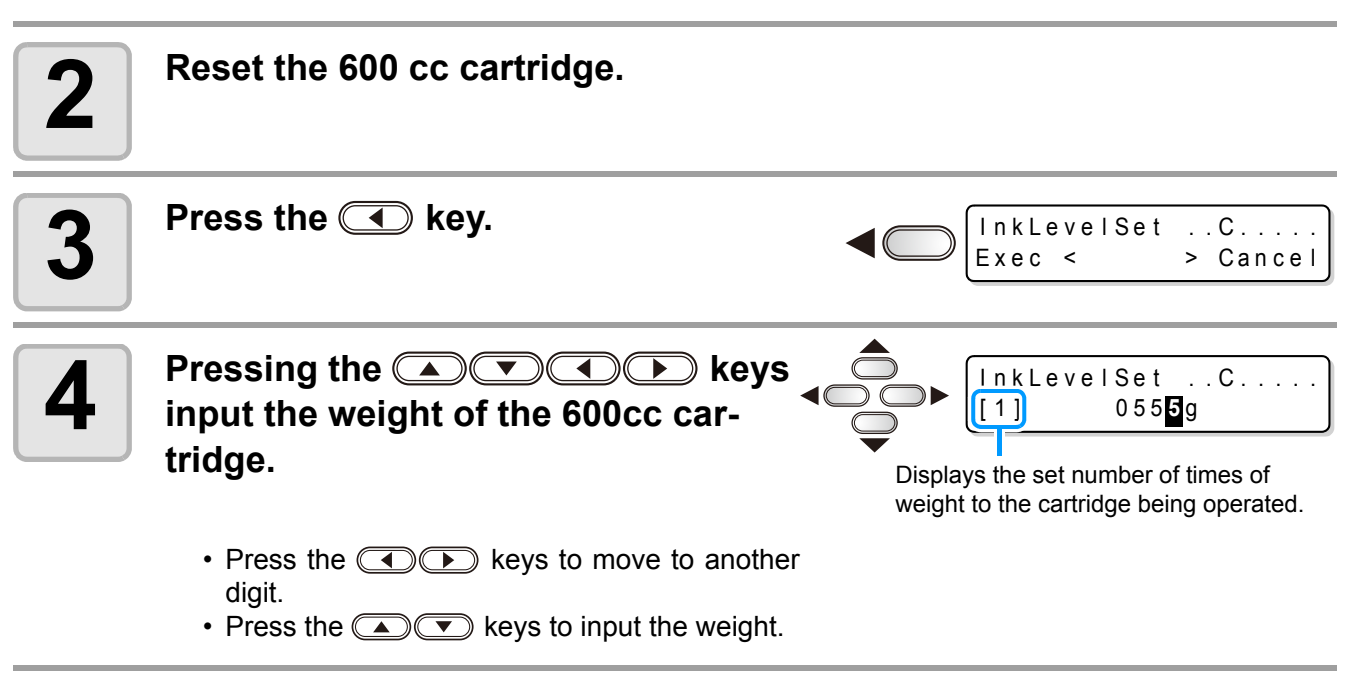

5

### Machine settings

#### Press the ENTER key. 5 ENTER InkLevelSet ... C... 0555g OK ? :ent Press the ENTER key. 6 ENTER • Usable amount of remaining ink is recalculated. The contents displayed differ depending on the amount of remaining ink. (1) When ink still remains Return to the local mode or the remote mode. <LOCAL.1> [#01] • [Ink Level] warning disappears and the state of the 600 cc cartridge that Ink Level Set function was performed changes to [INK NEAR END] warning. [INK NEAR END] warning can be checked on the guidance function. ((2) P.3-61) (2) When no ink remains A message for replacing the ink pack is displayed. InkLevelSet ..C. Press the ENTER key to return to the local mode Replace ink pack:ent or the remote mode. [Ink Level] warning is still displayed and the state <LOCAL.1> MMCCYYKK InkLevel of the 600 cc cartridge that Ink Level Set function - E -- - - was performed changes to [INK END] warning.

- [INK END] warning can be checked on the guidance function. (@ P.3-61)
- Once a message for replacing the ink pack appears, immediately replace the target ink pack (Important!) with a new one. (Usable ink has been used up.)
  - Ink in the ink pack cannot be completely used up. To prevent ink supply errors, about 30 cc of ink must remain in the ink pack. (Before shipping, more than 630 cc of ink is filled in the ink pack to use 600 cc.)

#### When an error occur in the Step 6

This function stores the calculated quantity of remaining ink in the ink chip of the 600cc cartridge.

If the 600cc cartridge is removed or there is a problem on the contact of this device and the ink chip, the data storage in the ink chip cannot be performed. In this case, the message on the right will be displayed.

If the message is displayed, reinsert the 600cc cartridge and follow the procedures from the Step 2 again.

Changes the display

from [L] to [E].

\*\*\* 600cc Error Preservation failure

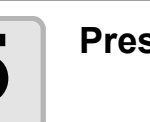

### Inputting weight of the cartridge after initial ink filling

When the initial ink charging (@ P.4-24) was finished after [DISCHARGE & WASH], the screen to input the weight of the 600cc cartridge is displayed.

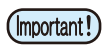

• This machine recalculates usable amount of remaining ink by entering the weight of the 600 cc cartridge.

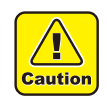

• Weigh the cartridge exactly down to the gram. Entering a larger weight than the actual one may cause dot missing.

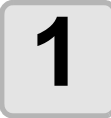

When ink filling is completed, the following screen is displayed.

| InkLevelSet            |  |  |  |  |  |
|------------------------|--|--|--|--|--|
| 0 4 0 <mark>0</mark> g |  |  |  |  |  |

#### Remove the 600cc cartridge and measure the weight.

• Be sure to measure the weight of the eco case including the 600 cc ink pack.

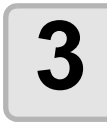

4

Reset the 600 cc cartridge.

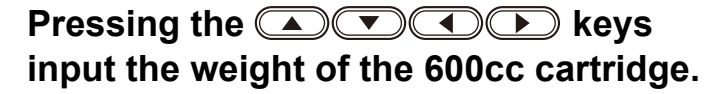

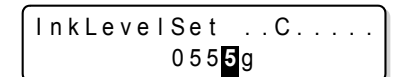

- Press the () keys to move to another digit.
- Press the xeys to input the weight.

| 5 | Press the ENTER key.                          | ENTER InkLevelSetC<br>0555g OK ? : Ent               |
|---|-----------------------------------------------|------------------------------------------------------|
| 6 | Press the ENTER key.                          |                                                      |
| U | • If there is a 600 cc cartridge, which the c | wantity of remaining ink is not set, the screen will |

- If there is a 600 cc cartridge, which the quantity of remaining ink is not set, the screen will return to the Step 1.
- Repeat the procedures from the Step 1 to 6 for all the 600cc cartridges set in this machine. • When the setting for the quantity of the remaining ink of all the 600cc cartridges is com-
- pleted, return to the local mode.

#### When an error occur in the Step 6

This function stores the calculated quantity of remaining ink in the ink chip of the 600cc cartridge.

If the 600cc cartridge is removed or there is a problem on the contact of this device and the ink chip, the data storage in the ink chip cannot be performed. In this case, the message on the right will be displayed.

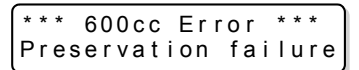

If the message is displayed, reinsert the 600cc cartridge and follow the procedures from the Step 3 again.

### Error when performing maintenance function

When performing the maintenance function such as the head cleaning or the ink filling for the 600 cc cartridge, selected functions can be performed if the quantity of remaining ink is enough to execute the function, even if the ink near end occurs.

If the quantity of remaining ink is not enough, a message on the right appears, and selected maintenance function is not performed.

\*\*\* 600cc Error \*\*\* Shortage of ink.

## Setting Test draw arrange

You can set the deployment direction of the test pattern to be printed when performing test printing repeatedly.

|   | Image: Addition of the second second s | ien the se | tting value is "FEED DIR."<br>tting value is "SCAN DIR." |
|---|----------------------------------------------------------------------------------------------------|------------|----------------------------------------------------------|
| 1 | Press the (FUNCTION) key in the local mode.                                                                                                    |            | FUNCTION<br>SETUP <ent></ent>                            |
| 2 | Select [MACHINE SETUP] by pressing the                                                                                                    |            | FUNCTION<br>MACHINE SETUP <ent></ent>                    |
| 3 | Press the ENTER key.                                                                                                    |            | MACHINE SETUP<br>DEODORIZE FAN <ent></ent>               |
| 4 | Select [STAMP SETUP] by pressing the                                                                                                    |            | MACHINE SETUP<br>TestDrawArrange <ent></ent>             |
| 5 | Press the ENTER key.                                                                                                    |            | TestDrawArrange.<br>SETUP : EED DIR.                     |
| 6 | Select the set value by pressing the<br>keys.                                                                                                    |            |                                                          |
|   | FEED DIR. : Deployed in the feed (longitudinal) direction of the                                                                                                    | ne media   | (setting at the time of purchase).                       |

SCAN DIR. : Deployed in the scan (crosswise) direction of the media.

| 7 | Press the ENTER key.     | ENTER            |  |
|---|--------------------------|------------------|--|
| 8 | Press the END key severa | al times to end. |  |

## Setting confirmation feeding

Set whether media feeding is performed for checking the result after test printing or not

| 1 | Press the (FUNCTION) key in the local mode.                                                                                                    |             | FUNCTION<br>SETUP <ent></ent>              |
|---|----------------------------------------------------------------------------------------------------|-------------|--------------------------------------------|
| 2 | Select [MACHINE SETUP 2] by pressing the                                                                                                    |             | FUNCTION<br>MACHINE SETUP2 <ent></ent>     |
| 3 | Press the ENTER key twice.                                                                                                    |             | CONFIRM.FEED<br>FEED : ON                  |
| 4 | Select "ON" by pressing the<br>keys. • Proceed to the step 7 when "OFF" is selected.                                                                                                    |             |                                            |
| 5 | Press the FUNCTION key to set [BACK FEED].                                                                                                    |             | CONFIRM.FEED<br>BACK FEED : ON             |
| 6 | <ul> <li>Select ON/OFF by pressing the</li> <li>keys.</li> <li>When the media return feeding is set "ON", the media fed by the confirmation feeding is slightly returned.</li> <li>If it is not desirable to return the media, set it to "OF"</li> </ul> | <b>F</b> ". | CONFIRMATION FEED<br>BACK FEED : OFF       |
| 7 | Press the ENTER key.                                                                                                    | ENTER       | MACHINE SETUP2<br>CONFIRM.FEED <ent></ent> |
| 8 | Press the END key several times to en                                                                                                    | d.          |                                            |
# Setting time

| 1 | Press the (FUNCTION) key in the local mode.                                                                                                    |      | FUNCTION<br>SETUP <ent></ent>                           |
|---|----------------------------------------------------------------------------------------------------|------|---------------------------------------------------------|
| 2 | Select [MACHINE SETUP 2] by pressing the                                                                                                    |      | FUNCTION<br>MACHINE SETUP2 <ent></ent>                  |
| 3 | Press the ENTER key.                                                                                                    |      | MACHINE SETUP2<br>CONFIRM.FEED <ent></ent>              |
| 4 | Select [TIME SET] by pressing the                                                                                                    |      | MACHINE SETUP2<br>TIME SET <ent></ent>                  |
| 5 | Press the ENTER key twice.                                                                                                    |      | TIME SET           2007         .10.05         15:30:00 |
| 6 | Input time by the pressing the<br>Year/Month/Day/Time selecting: by the<br>Year/Month/Day/Time inputting: by the<br>Year/Month/Day/Time inputting: by the | eys. | ⊳ keys.                                                 |
| 7 | <ul> <li>Press the ENTER key.</li> <li>The input time is indicated.</li> </ul>                                                                            |      | TIME SET<br>2007.10.05 15:30:00                         |
| 8 | Press the END key several times to en                                                                                                    | ıd.  |                                                         |

• The setting of past time is settable only for time up to 8 hours earlier than the presently indicated time.

• If future time is set by mistake, the previously set time can be set back by the following operations in step 7.

(1) Press the **FUNCTION** key in step 7. (The input time and the previously set time are indicated.) (2) Press the **ENTER** key.

Only one change of previous setting can be set back. The time before changed is proceeding by the elapsed time.

3

**Convenient use** 

# Setting Unit

Set a unit of measurement to be used in the machine.

| 1 | Press the (FUNCTION) key in the local mode.                  |    | FUNCTION<br>SETUP <ent></ent>              |
|---|--------------------------------------------------------------|----|--------------------------------------------|
| 2 | Select [MACHINE SETUP 2] by pressing the                     |    | FUNCTION<br>MACHINE SETUP2 <ent></ent>     |
| 3 | Press the ENTER key.                                         |    | MACHINE SETUP2<br>CONFIRM.FEED <ent></ent> |
| 4 | Select [UNIT SETUP] by pressing the                          |    | MACHINE SETUP2<br>UNIT SETUP <ent></ent>   |
| 5 | Press the ENTER key.                                         |    | TEMP : LENGTH<br>°C : m                    |
| 6 | Select the unit by pressing the 🔺 💌                          |    | ▶ keys.                                    |
| 0 | Item selecting : by the  keys<br>Unit setting : by the  keys |    |                                            |
| 7 | Press the ENTER key.                                         |    | MACHINE SETUP2<br>UNIT SETUP <ent></ent>   |
| 8 | Press the END key several times to en                        | d. |                                            |

# Setting Machine name

Set a machine name (machine No.) for recognizing each machine when plural machines are connected through USB2.0 interface.

| 1 | Press the (FUNCTION) key in the local mode.                 |       | FUNCTION<br>SETUP                       | <ent></ent> |
|---|-------------------------------------------------------------|-------|-----------------------------------------|-------------|
| 2 | Select [MACHINE SETUP 2] by pressing the                    |       | FUNCTION<br>MACHINE SETUP2              | <ent></ent> |
| 3 | Press the ENTER key.                                        |       | MACHINE SETUP2<br>CONFIRM.FEED          | < e n t >   |
| 4 | Select [MACHINE NAME] by pressing the                       |       | MACHINE SETUP2<br>MACHINE NAME          | < e n t >   |
| 5 | Press the ENTER key.                                        |       | MACHINE NAME<br>JV33BS-0 <mark>1</mark> |             |
| 6 | Select the machine name (01 - 99) by pressing the 🔺 💌 keys. |       | MACHINE NAME<br>JV33BS-10               |             |
| 7 | Press the ENTER key.                                        | ENTER | MACHINE SETUP2<br>MACHINE NAME          | < e n t >   |
| 8 | Press the END key several times to en                       | ıd.   |                                         |             |

# Setting Key buzzer

Set a buzzer sound of the time when a key is pressed.

| 1 | Press the (FUNCTION) key in the local mode.  |    | FUNCTION<br>SETUP              | <ent></ent>  |
|---|----------------------------------------------|----|--------------------------------|--------------|
| 2 | Select [MACHINE SETUP 2] by pressing the     |    | FUNCTION<br>MACHINE SETUP2     | <ent></ent>  |
| 3 | Press the ENTER key.                         |    | MACHINE SETUP2<br>CONFIRM.FEED | <ent></ent>  |
| 4 | Select [KEY BUZZER] by pressing the          |    | MACHINE SETUP2<br>KEY BUZZER   | < e n t >    |
| 5 | Press the ENTER key.                         |    | KEY BUZZER<br>SETUP            | : <b>O</b> N |
| 6 | Select ON/OFF by pressing the                |    | KEY BUZZER<br>SETUP            | : OF F       |
| 7 | Press the ENTER key.                         |    | MACHINE SETUP2<br>KEY BUZZER   | <ent></ent>  |
| 8 | Press the <u>END</u> key several times to en | d. |                                |              |

掌

• A buzzer sound at Error/Warning/Operation completion cannot be cancelled even when the setting is turned to "OFF".

# **Extension of Ink Expiry Month**

Ink expiry month can be extended for six months from the expired month. When used without extension, ink becomes unusable after two months of the expiry month.

# Extension of Ink Expiry Month

Ink expiry month is extended.

The following setting or confirmation screen appears when the power of this machine is turned on, or when expired ink cartridge is set.

(Important!)

- An ink cartridge that is once set [YES] for extension cannot be changed the setting.
  - To extend multiple inks' expiry month at a time, set the expired ink cartridges, and then set the extension.
  - Extension of ink expiry month may lower the print image quality or print quality such as color difference or banding. Please understand them when extending ink expiry month.
  - When initial filling, the ink expired more than two months ago cannot be used.

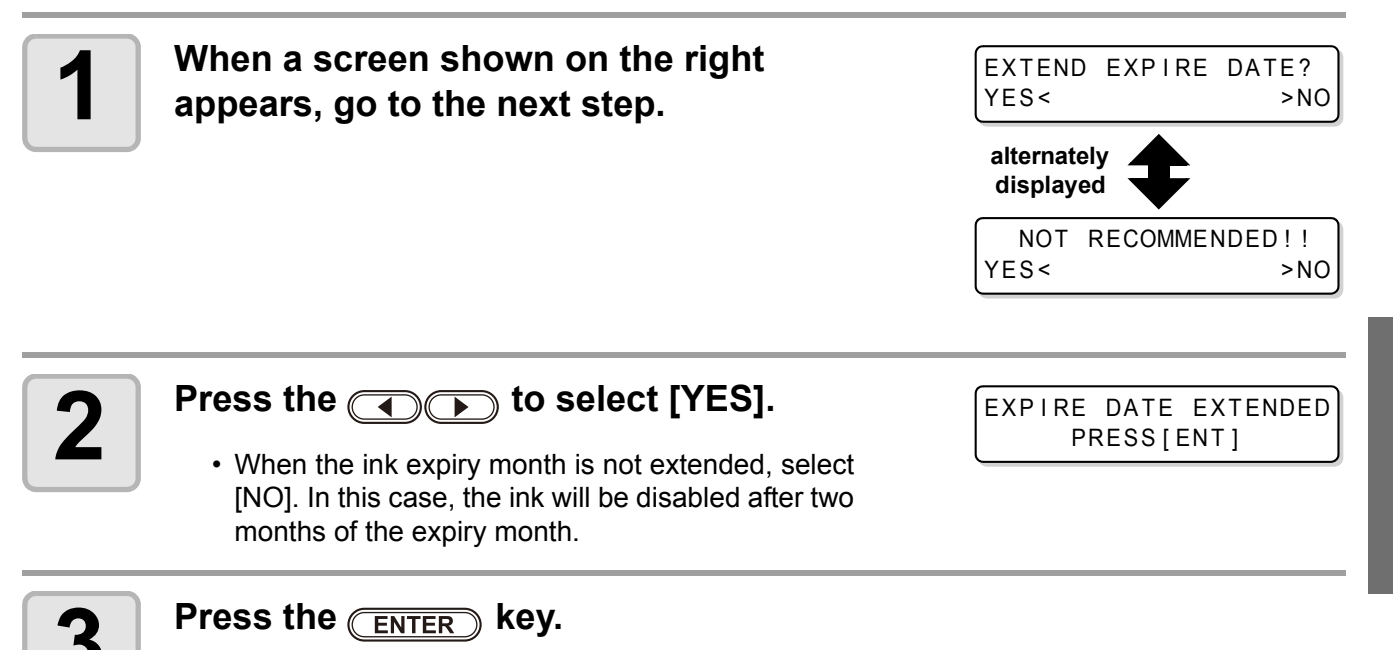

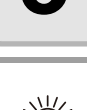

#### When extended six months (six months from the ink expired month) have passed, a message "COMPLETELY EXPIRED" appears and the ink becomes unusable. Immediately replace the ink cartridge with a new one.

• If ink expiry month is extended, the cartridge LED blinks in green while supplying ink from the extended cartridge.

**Convenient use** 

### When a cartridge extended the expiry month is set

When a cartridge extended the expiry month is set and the power is turned on, or when a cartridge extended the expiry month is set to this machine, the following screen appears.

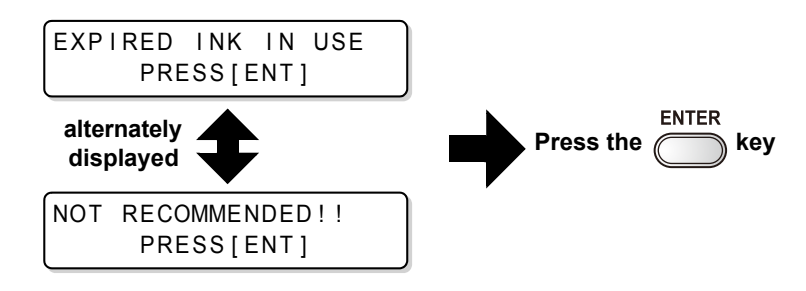

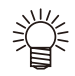

• To check expired ink, press the (FUNCTION) key while displaying the screens above alternately.

### When an ink expiry month is extended

Example: If expiry month of your ink cartridge is February 2009.

· When the expiry month is not extended

| February               | March        | April                           | May or later                                                          |
|------------------------|--------------|---------------------------------|-----------------------------------------------------------------------|
| Printable continuously |              | Not printable continuously      | Not printable (Unusable)                                              |
|                        | 1            | 1                               | A message "Expiration:2MONTH" or "COMPLETELY EXPIRED" appears         |
|                        |              |                                 | on the display, and the cartridge lamp lights in red.                 |
|                        |              | A message "E<br>and the cartric | Expiration:1MONTH" appears on the display,<br>dge lamp blinks in red. |
|                        | A message "E | Expiration" appea               | ars.                                                                  |

• When the expiry month is extended (When extended at the time of 🔺 )

| February               | March | April                      | May or later          | September                   |
|------------------------|-------|----------------------------|-----------------------|-----------------------------|
| Printable continuously |       | Not printable continuously | rintable continuously | Not printable<br>(Unusable) |
|                        |       |                            |                       |                             |

| Printable continuously | Not printable continuously | Not printable<br>(Unusable) |         | Printable continuously            | Not printable<br>(Unusable) |
|------------------------|----------------------------|-----------------------------|---------|-----------------------------------|-----------------------------|
|                        |                            |                             |         |                                   | 1                           |
|                        |                            | /                           | A mes   | sage "COMPLETELY EXPIRED" appe    | ars.                        |
|                        |                            |                             |         | //                                |                             |
|                        | Even if ext                | ended at any tim            | ne froi | m April to August, it is extended |                             |

for six months from the expiry month

# **Switch Setting of Ink Supply Path**

For the ink supply, condition of the ink cartridge to be used first by the double-cartridge automatic switching function can be selected.

This setting is only available for 4-color set.

 When expired ink cartridge is set, the expired cartridge is used first regardless of the setting (Important!) below. When the optional bulk ink system (MBIS1) is used and the MBIS1 is set in both slots, the setting below is effective. • When both an ink cartridge and the bulk ink system (MBIS1) are set in the supply paths of the same color, see the next page. Press the FUNCTION key in the local FUNCTION 1 FUNCTION SETUP <ENT> mode. Select [MACHINE SETUP] by pressing 2 FUNCTION the **keys**. MACHINE SETUP <ENT> Press the ENTER key. 3 Select [CART.PRIORITY] by pressing MACHINE SETUP 4 CART. PRIORITY <ent> the 🔺 💌 keys. Press the ENTER key. 5 Select the condition of ink to be used CART. PRIORITY 6 SELECT : INK LEVEL first by pressing the **A v** keys. INK LEVEL:Low ink cartridge is used first • EXP. DATE: Close-to-date ink cartridge is used first Press the ENTER key. Press the **END** key several times to end. 8

5

Convenient use

### When both ink cartridge and MBIS1 are used

When both an ink cartridge and the optional bulk ink system (MBIS1) are set in the supply paths of the same color for 4-color ink set, you can select the ink to be used first.

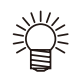

• Usually, when both an ink cartridge and the bulk ink system (MBIS1) are set in the supply path of the same color, the ink in the bulk ink system (MBIS1) is used first.

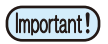

- This setting is only available for 4-color set.
- If supply path does not have both ink cartridge and the bulk ink system (MBIS1), this function cannot be set.
- Pull out the ink cartridge selected on this function or turn the power on again to disable the setting.

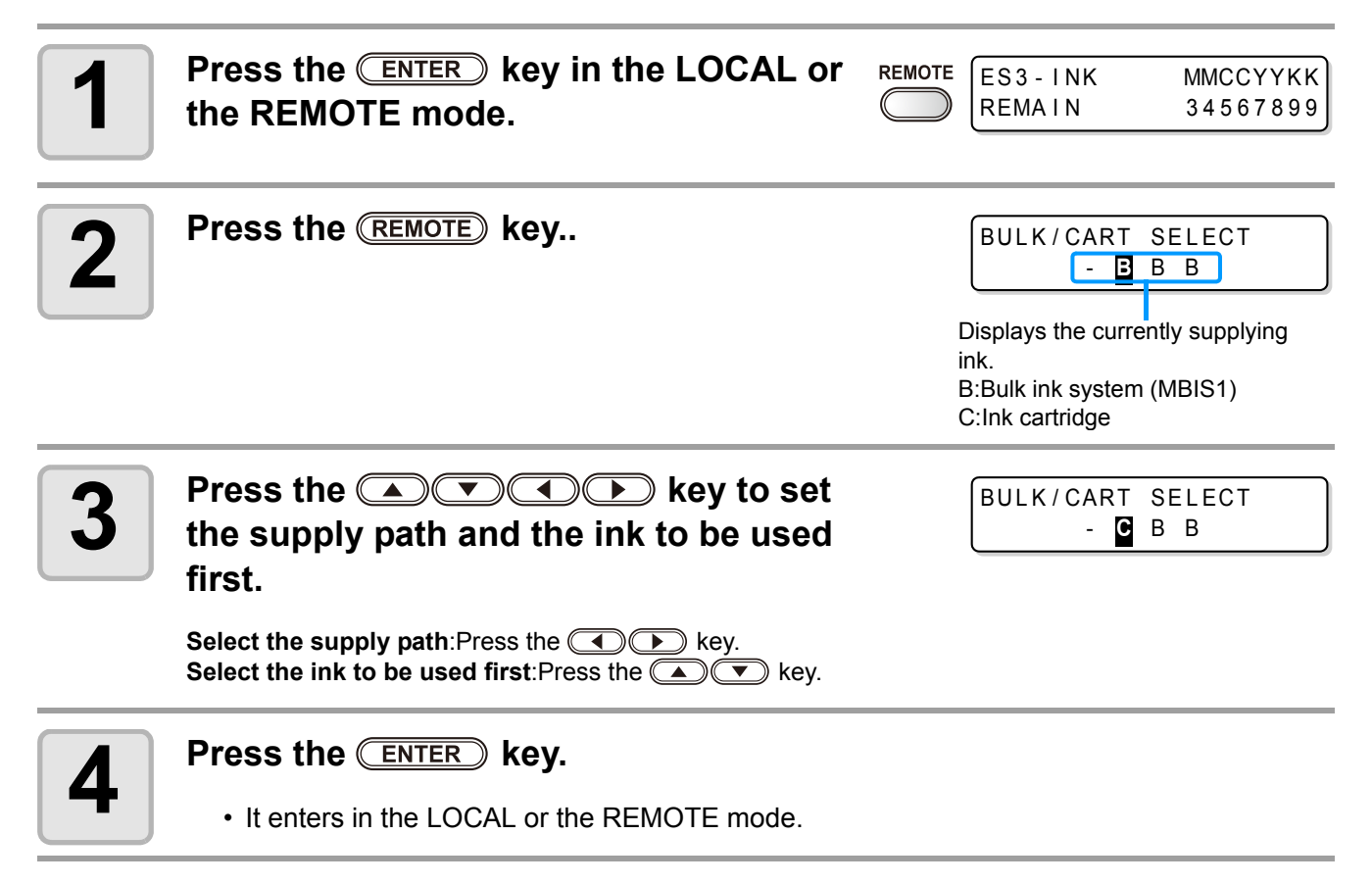

# **Confirming machine information**

The machine information of the machine is confirmable. Confirmable items of the machine information are as follows.

| Item                | Description                                                                                                    |
|---------------------|----------------------------------------------------------------------------------------------------|
| ERROR HISTORY       | Displays the history of errors and warnings.<br>Using the  or  ve, the errors and warnings can be displayed one<br>by one in the order of occurrence.                                                           |
| MAINTE. HISTORY     | Displays the records of the date and time when maintenance functions were used.<br>It displays chiefly manual cleaning functions or automatic cleaning functions (by ROUTINE SETUP or SLEEP SET UP).            |
| PRT.modeHISTORY     | Displays the information (printing conditions) of the online printing that has been performed up to now since power-on. (Max. 50)<br>Using ( ) or ( ) key, the display can be changed in the order of printing. |
| LIST                | Prints the settings of the machine.                                                                                                    |
| Ink REPL. Report *1 | Prints history of ink used on the machine.                                                                                                    |
| VERSION             | Displays version information of the machine.                                                                                                    |
| Serial No.          | Displays serial No. of the machine.                                                                                                    |

\*1. This function is valid when the firmware Ver.3.20 or later is installed.

# **Displaying Information**

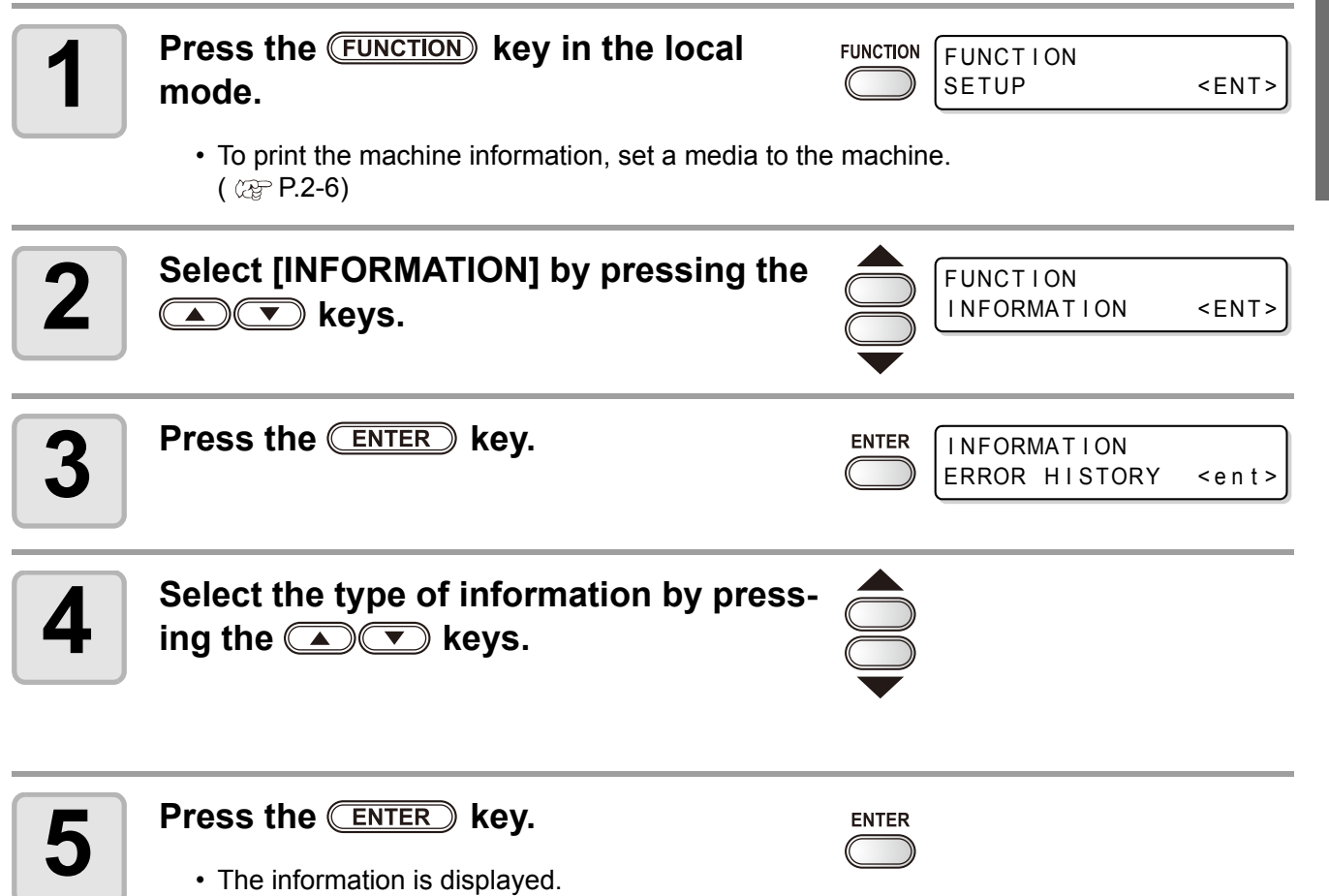

• When [List] or [Ink REPL. Report] is selected, the machine information is printed.

5

Convenient use

# For the information displayed

This section describes the way to read the information displayed.

| ERROR HISTORY                                                      |                                                      | MAINTE. HISTORY                                                   |                               |                |
|--------------------------------------------------------------------|------------------------------------------------------|-------------------------------------------------------------------|-------------------------------|----------------|
| Displaying the occur-<br>rence date                                | ERROR HISTORY<br>[01] 07.10.10 12:15                 | Displaying the con-<br>tents of maintenance                       | [01] 07.10.10<br>CARRIAGE OUT | 12:15          |
|                                                                    | $\blacksquare \bigcirc \bigcirc \blacktriangleright$ | VERSION                                                           |                               |                |
| Displaying the con-<br>tents of error                              | ***** ERROR 09 *****<br>HDC ERROR                    | Displaying the version<br>information such as<br>F/W or the like. | JV33-160BS<br>MRL-III         | V1.00<br>V1.00 |
| PRT.modeHISTORY                                                    |                                                      | Serial No.                                                        |                               |                |
| Displaying the resolu-<br>tion, the length printed<br>or the like. | [01] 720x1080 .12<br>Bd.Vd.x1.1L: 12.34m             | Displaying Serial No.                                             | SERIAL No.<br>*******         |                |
| Displaying the date printed                                        | PRINTmode HIST.<br>[01] 07.10.10 12:15               |                                                                   |                               |                |

# CHAPTER 4 Routine Maintenance

This section describes the items required to use this machine more comfortably, which are the procedures of ink replacing, cleaning or the like.

| Maintaining                             | 4-2   |
|-----------------------------------------|-------|
| Precautions in cleaning                 | 4-2   |
| Notes on cleaning solution              | 4-2   |
| Cleaning exterior surfaces              | 4-3   |
| Cleaning the platen                     | 4-3   |
| Cleaning the media sensor               | 4-4   |
| Cleaning the media press                | 4-4   |
| Maintaining Capping station             | 4-5   |
| Cleaning the wiper and ink caps         | 4-5   |
| Replacing the wiper                     | 4-7   |
| Before washing ink discharge passage    | e.4-8 |
| Washing of Head nozzle                  | .4-10 |
| Cleaning the ink discharge passage      |       |
| (PUMP TUBE WASH)                        | .4-12 |
| When not using for a long term (CUSTOD) | Y     |
| WASH) (firmware Ver.3.20 or older)      | .4-14 |
| When not using for a long term          |       |
| (firmware Ver. 3.30 or later)           | .4-16 |
| Cleaning heads and surroundings         |       |
| parts                                   | 4-19  |
| When Nozzle clogged after cleaning      | 4-21  |
| Filling up ink                          | 4-21  |
| DISCHARGE & WASH                        | 4-22  |
| Initial ink fill up                     |       |
| If dots misalign                        | 4-26  |

| Preventing nozzle clogging while       |              |
|----------------------------------------|--------------|
| power-off                              | 4-28         |
| Setting refreshing interval in Sleep   |              |
| mode                                   | .4-28        |
| Setting tube washing interval in Sleep | 4 00         |
| Sotting cleaning interval in Slean     | .4-29        |
| mode                                   | 4_30         |
| Setting Routine operations             | <b>4-31</b>  |
| Setting Routine wiping operations      | . • .        |
| in Standby mode                        | 4-31         |
| Setting Refreshing interval in Standby |              |
| mode                                   | 4-33         |
| Setting Pump tube washing interval     |              |
| in Standby mode                        | .4-34        |
| Setting Cleaning interval in Standby   | 4 25         |
| Other maintenance functions            | .4-35<br>127 |
| Changing the warning time of winer     | 4-37         |
| replacement                            | 4-37         |
| Setting the media remaining display    | 4-38         |
| If Waste ink tank confirming message   |              |
| is displayed                           | 4-40         |
| Replacing the cutter blade             | 4-44         |
|                                        |              |

# Maintaining

Be sure to perform maintenance of the machine periodically or whenever necessary so that the machine can be used with its inherent accuracy for a long time.

# **Precautions in cleaning**

Pay attentions to the following items when the machine is maintained.

|            | <ul> <li>When using the cleaning solution, be sure to wear the supplied protective glasses.</li> </ul>                                                                                                    |
|------------|----------------------------------------------------------------------------------------------------|
|            | <ul> <li>The ink contains an organic solvent. When performing cleaning, be sure to wear gloves so that<br/>no ink will come in contact with your skin.</li> </ul>                                                                                                    |
|            | <ul> <li>Never disassemble the machine. Disassembling it can result in electric shock hazards or damage to the machine.</li> <li>Before starting maintenance work, be sure to turn off the power switch and unplug the power cable; otherwise, an unexpected accident may occur.</li> </ul>                                                                                                    |
|            | <ul> <li>Prevent moisture from entering the machine. Moisture inside the machine can cause electric<br/>shock hazards or damage to the machine.</li> </ul>                                                                                                    |
| 0          | <ul> <li>To ensure reliable ink jetting, it is necessary to have the machine perform ejection of a fine amount of ink (flushing) periodically while printing (output) is suspended for an extended period of time.</li> <li>When printing is to be suspended for a long time, turn off only the power switch in the front of the machine; leave the main power switch at the rear of the machine turned ON (in the position of   ) and leave the power cable connected.</li> </ul> |
| $\bigcirc$ | <ul> <li>If organic solvent ink is mixed with water or alcohol, coagulation occurs.</li> <li>Do not wipe the nozzle face of the heads, the wiper or caps with water or alcohol. Doing so can cause nozzle clogging or machine failure.</li> </ul>                                                                                                    |
|            | <ul> <li>Do not use benzine, thinner, or any chemical agent containing abrasives. Such materials can<br/>deteriorate or deform the surface of covers.</li> </ul>                                                                                                    |
|            | <ul> <li>Do not apply lubricating oil or the like to any part inside the machine. Doing so can cause print-<br/>ing failure.</li> </ul>                                                                                                    |
|            | <ul> <li>Be careful not to allow the cleaning solution or ink to adhere to covers, as this may cause dete-<br/>rioration or discoloring of the surface of covers.</li> </ul>                                                                                                    |

# Notes on cleaning solution

Use the cleaning liquid dedicated for the ink being used.

| Type of Ink | Applicable maintenance washings        |  |
|-------------|----------------------------------------|--|
| BS* ink     | Cleaning solution BS-CL kit (SPC-0563) |  |

# **Cleaning exterior surfaces**

If exterior surfaces of the machine is stained, dampen a soft cloth with water or a neutral detergent diluted with water, squeeze it and wipe the surfaces with the cloth.

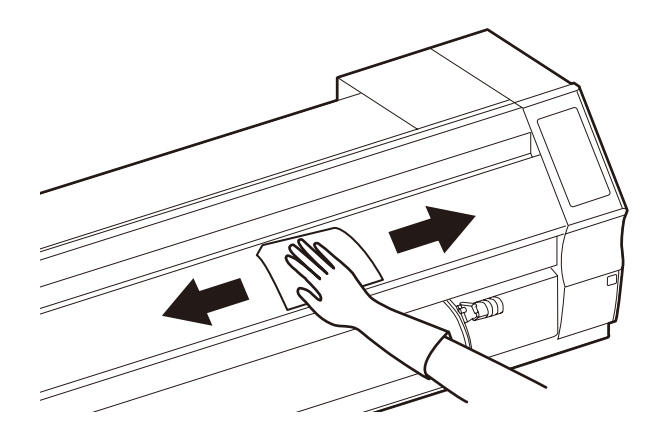

## **Cleaning the platen**

On the platen, it is easy to become dirt due to lint, paper dust or the like caused by cutting medias. For a conspicuous stain, wipe it off with a soft-hair brush, a dry cloth, a paper towel or the like.

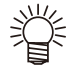

• If it is stained with ink, wipe it off with a paper towel containing a little amount of the cleaning solution.

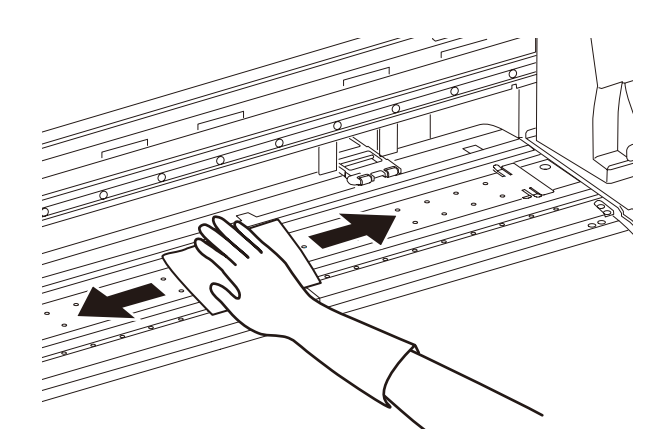

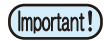

- Before starting to clean the platen, make sure that the platen has cooled adequately.
- Be sure to clean the slot for media pressing, the slot for paper cutting (the cutter line) or the like since dust and dirt are easily accumulated in these parts.

# Cleaning the media sensor

A media sensor is located at the platen on the backside. It may cause misdetection of media when dust or the like is accumulated on the sensor.

Using a cotton swab, clean the surface of the sensor of dust and dirt.

When cleaning the sensor on the lower surface of the head is cleaned, move the carriage to the left end by the operations of step 1 of P.4-16 "Cleaning the heads and their surrounding parts", and then clean it.

#### The backside of the machine

The lower surface of the head

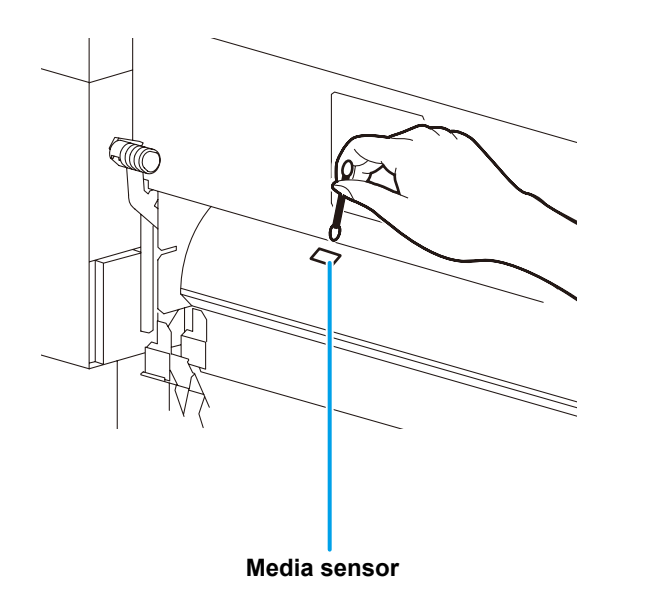

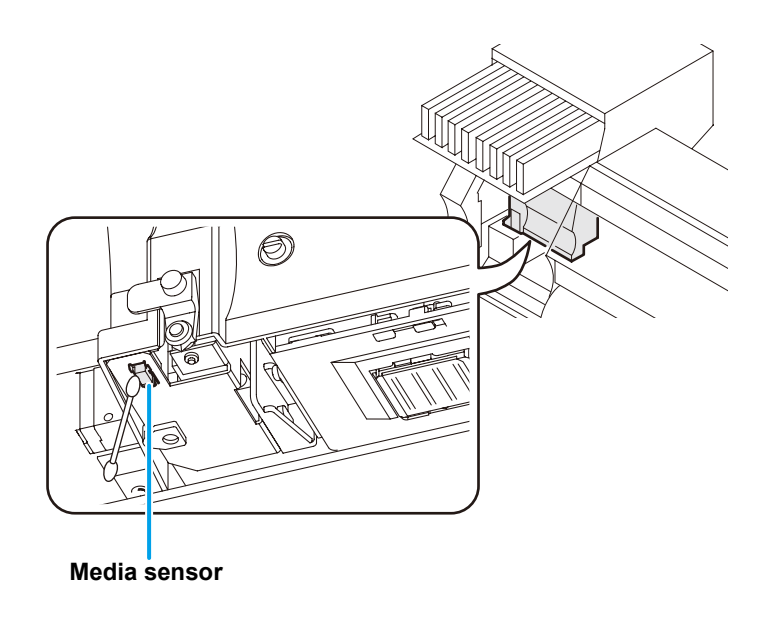

## **Cleaning the media press**

Media feeding may not operate properly in printing if cutting waste, dust or the like is accumulated on the media press, nor may print properly if dust or the like sticks to the nozzle. Clean the media press periodically.

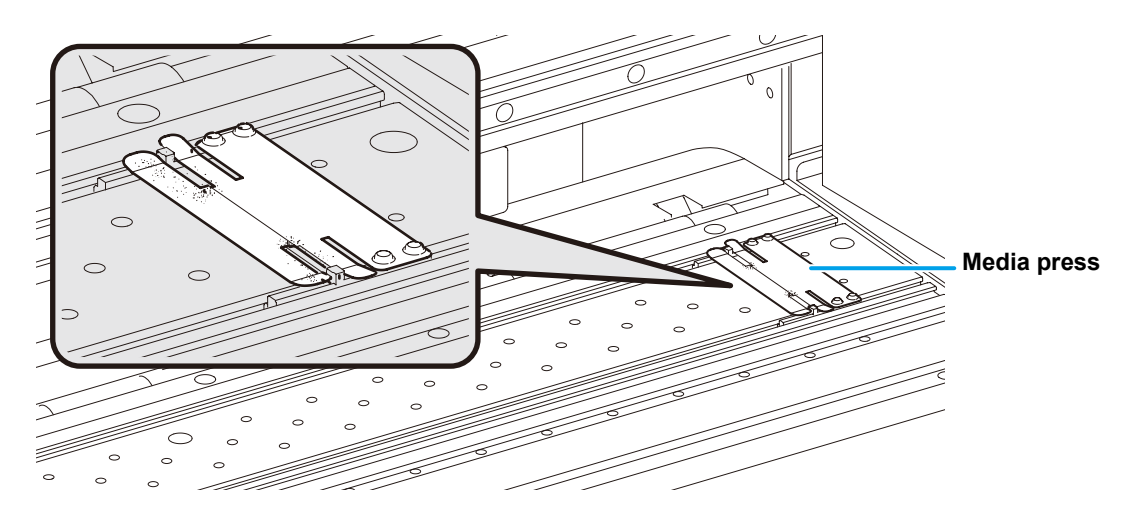

Maintain Ink cap, Wiper or the like, which are located in the capping station. [ST.MAINTENANCE]

The ink cap and wiper function respectively as follows.

- Wiper : Wiping ink sticking to the head nozzle off.
- Ink cap : Preventing the head nozzle from clogging due to drying.

As the machine is used, the wiper and ink caps gradually become stained with ink and dust. Clean it with the cleaning solution and a clean stick unless nozzle missing is cleared even after the head cleaning.

If nozzle missing cannot be corrected even after executing the Head Cleaning (@ P.2-21), use Cleaning kit and clean stick.

| Tools required for<br>Maintenance | Cleaning solution     BS-CL kit (SPC-0563) |        |           |
|-----------------------------------|--------------------------------------------|--------|-----------|
|                                   | Clean stick                                | Gloves | • Goggles |

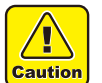

- Be sure to wear the attached goggles and gloves for works when the maintenance of the capping station is performed. If not, ink may be caught in your eyes during the works.
- Do not move the carriage out of the capping station by hand.
  - When it is desirable to move the carriage, press the <u>ST.MAINTE</u> key to execute the carriageout. (RP P.4-5 the step 1 - 2)

# Cleaning the wiper and ink caps

It is recommended to perform cleaning frequently in order to maintain the high image quality and keep the machine in good condition.

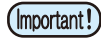

- Clean the wiper and surroundings about twice in a week (it varies, depending on frequency of use of the machine.)
  - Replace the wiper with a new one if it is badly soiled or curled. (CP P.4-7)
  - Be careful not to leave lint of the cotton swab. Lint may cause printing failure.

| 1 | Press the <u>ST.MAINTE</u> key in the local mode. | ST.MAINTE ST.MAINTENANCE<br>CARRIAGE OUT <ent></ent> |
|---|---------------------------------------------------|------------------------------------------------------|
|   |                                                   |                                                      |

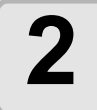

Press the ENTER key.

• The carriage moves onto the platen.

ENTER

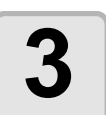

# Open the front cover then remove the wiper.

• Pull out the wiper by holding the projections at both ends.

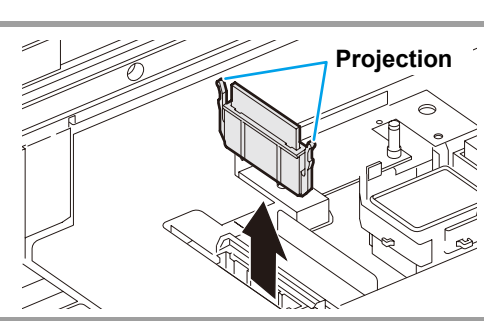

### Clean the wiper and bracket.

• Wipe ink sticking to the wiper and the bracket off with a clean stick dipped in the cleaning solution.

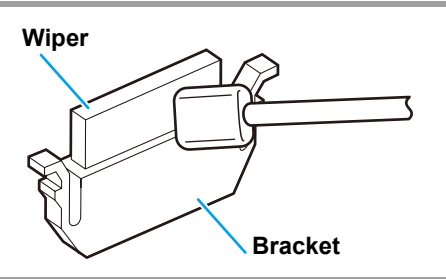

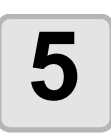

### Clean the wiper slider.

• Wipe ink sticking to the wiper slider off with a clean stick dipped in the cleaning solution.

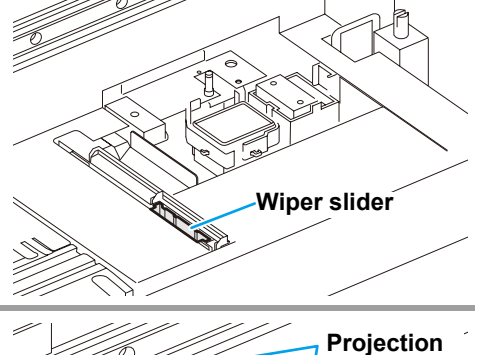

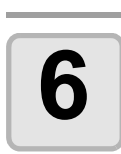

### Set the wiper at the original position.

• Insert the wiper by holding both ends of the wiper.

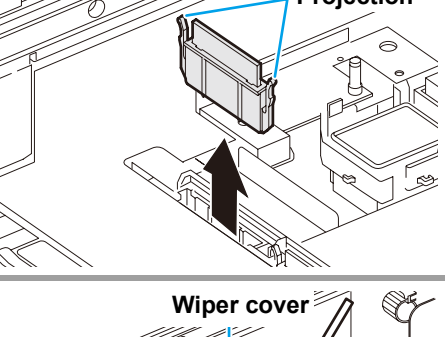

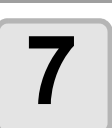

### Clean the cap rubber and wiper cover.

• Wipe ink sticking to the cap rubber and the wiper cover off with a clean stick dipped in the cleaning solution.

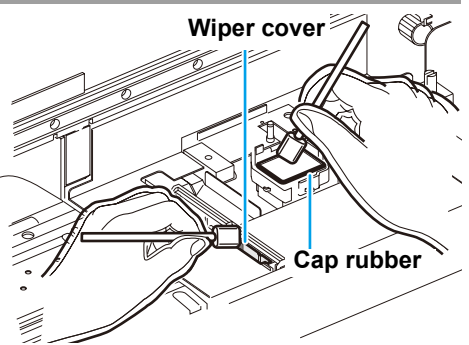

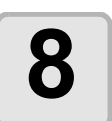

### Close the front cover then press the <u>ENTER</u> key.

• After performing the initial operation, the machine returns to LOCAL mode.

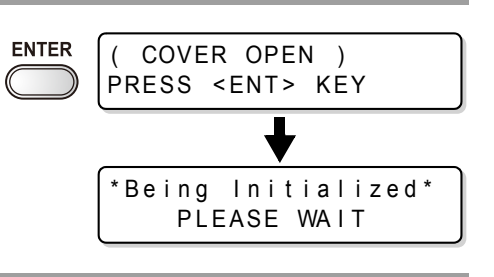

### Performing the station maintenance without (ST.MAINTE) key

ST.MAINTENANCE is selectable from the local mode by using the **FUNCTION** key, not by pressing the **ST.MAINTE** key.

Press the (FUNCTION) key in the local mode.

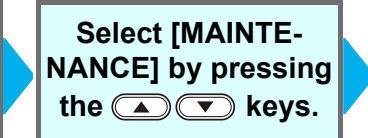

#### Press the **ENTER** key twice.

• It becomes the same condition as the <u>ST.MAINTE</u> key is pressed from the local mode.

# Replacing the wiper

The wiper is consumable. When the display indicates that it is necessary to replace the wiper, immediately replace the wiper with a new one. Also, wipe ink sticking to the lower surface of the slider off.

<LOCAL.1> [#01]
!Replace a WIPER

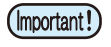

- The wiper to be newly installed is available as an option. Order it from your dealer or a sales office of MIMAKI.
- Do not select [WIPER EXCHANGE] at any time other than when the wiper is to be replaced.Once it is selected, the number of wiper operations that is counted in the machine will be reset.

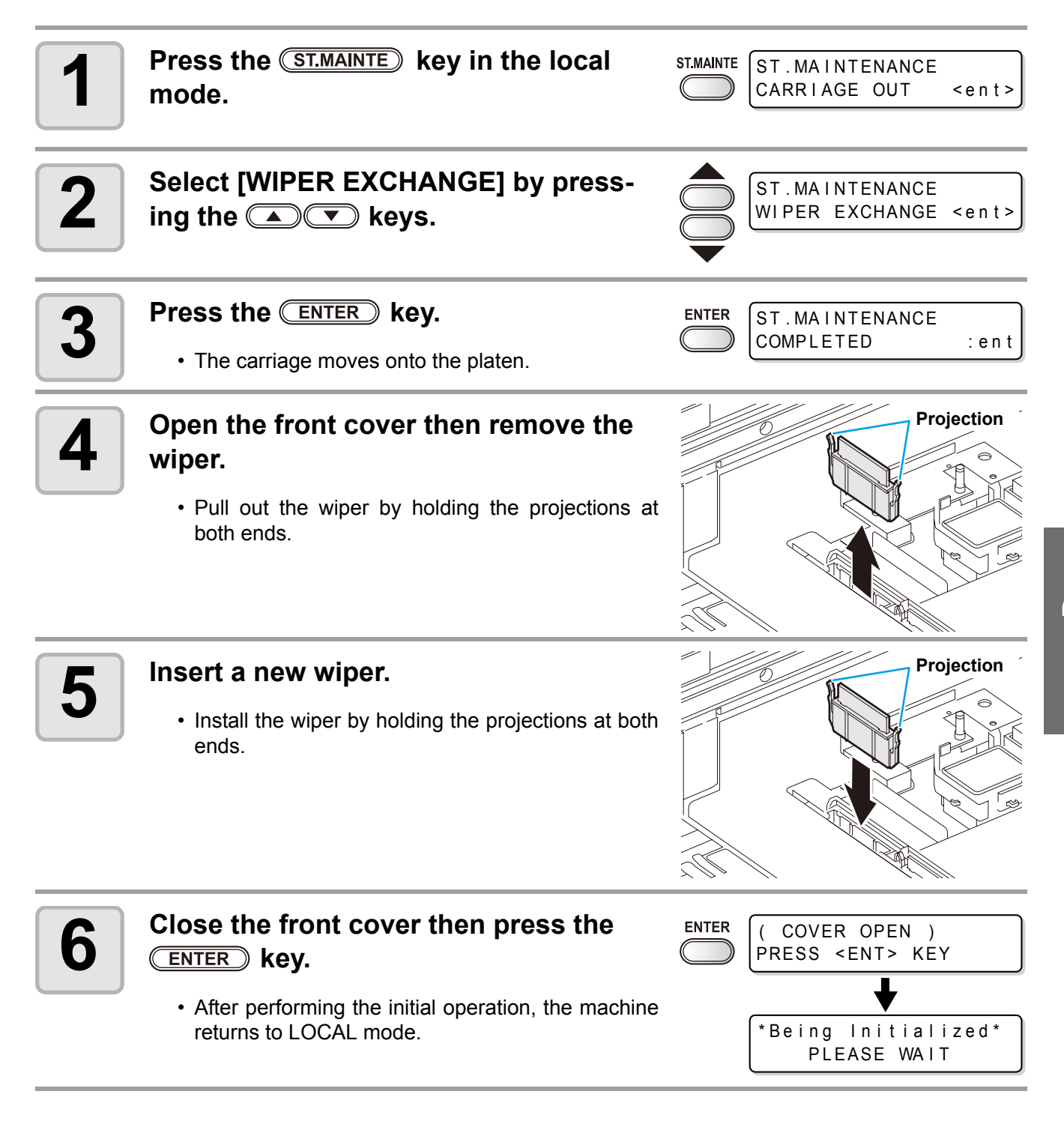

# Before washing ink discharge passage

Before washing ink discharge passage ([PUMP TUBE WASH], [NOZZLE PROTECT] (firmware Ver. 3.30 or later)), it is necessary that maintenance washing liquid has been filled in the tube.

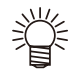

• When the following messages are indicated, check the waste ink tank, and then operate it, referring to P.4-40 "If Waste ink tank confirming message is displayed" according to the situation.

| Confirm a | wastetank         |  |
|-----------|-------------------|--|
| Continue< | > E x c h a n g e |  |

| Confirm a | wastetank |
|-----------|-----------|
| Exchange  | :ent      |

# **Filling Cleaning solution**

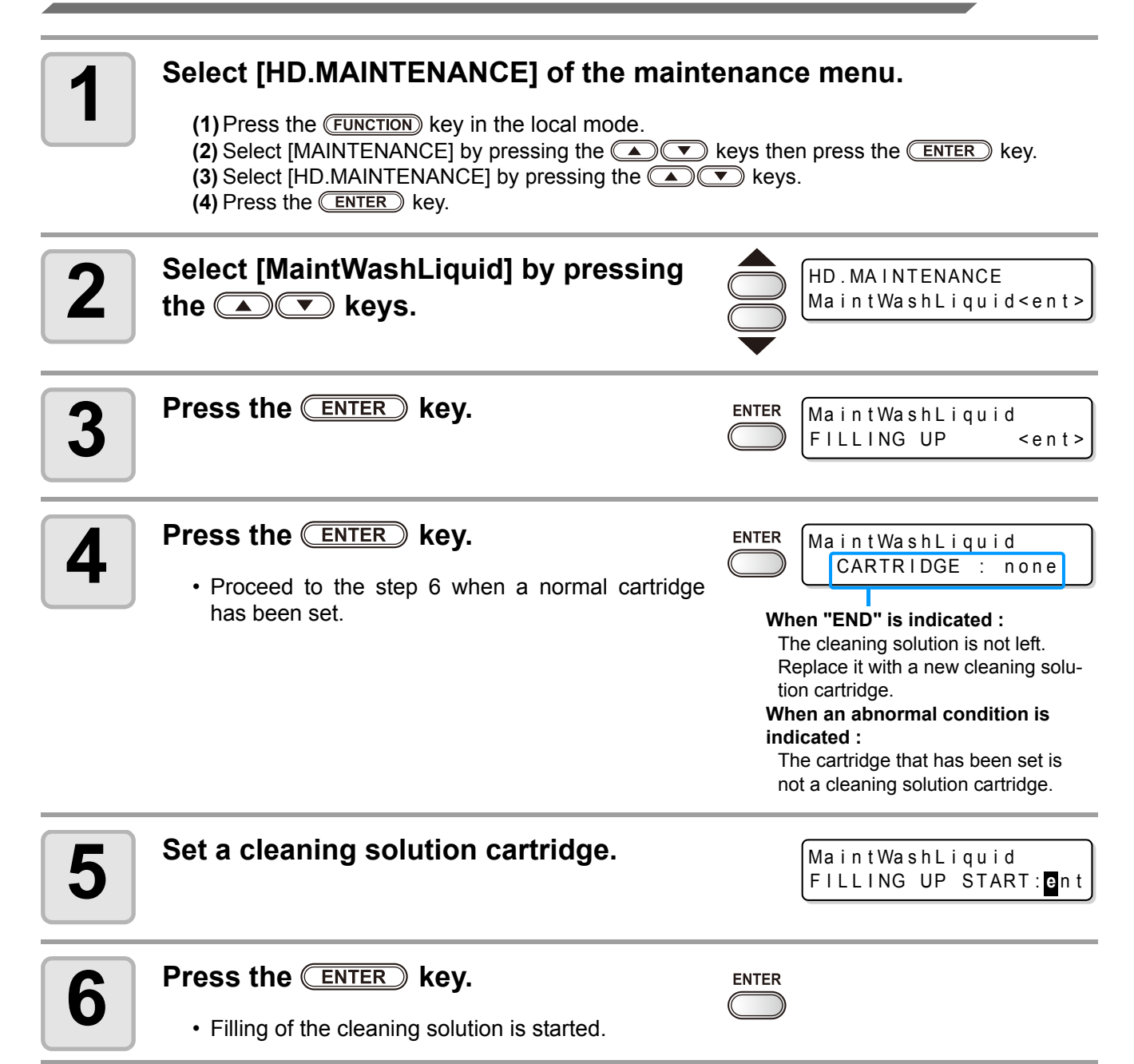

# **Discharging Cleaning solution**

Perform the following operations to discharge the cleaning solution within the tube.

| 1 | Select [HD.MAINTENANCE] of the maintenance menu. <ol> <li>Press the FUNCTION key in the local mode.</li> <li>Select [MAINTENANCE] by pressing the rest keys then press the ENTER key.</li> <li>Select [HD.MAINTENANCE] by pressing the rest keys.</li> <li>Press the ENTER key.</li> </ol> Select [MaintWashLiquid] by pressing the rest keys. HD.MAINTENANCE the rest keys. HD.MAINTENANCE we have the rest keys. HD.MAINTENANCE we have the rest keys. HD.MAINTENANCE we have the rest keys. MaintWashLiquid |       |                                           |
|---|----------------------------------------------------------------------------------------------------|-------|-------------------------------------------|
| 3 | Press the Enter key.                                                                                                    |       | MaintWashLiquid<br>FILLING UP <ent></ent> |
| 4 | Select [DISCHARGE] by pressing the<br>keys.                                                                                                    |       | MaintWashLiquid<br>DISCHARGE <ent></ent>  |
| 5 | <ul> <li>Press the ENTER key.</li> <li>Proceed to the step 7 when the cartridge has been removed.</li> </ul>                                                                                                    |       | MaintWashLiquid<br>There is a CARTRIDGE   |
| 6 | Remove the cartridge.                                                                                                    |       | MaintWashLiquid<br>DISCHARGE START : On t |
| 7 | <ul> <li>Press the ENTER key.</li> <li>Discharging of the cleaning solution is started.</li> </ul>                                                                                                    | ENTER |                                           |

# Washing of Head nozzle

Perform cleaning of the nozzles in the heads to prevent them being clogged with coagulated ink.

|               | Is [NEAR END] or [INK END] displayed ?                                                  |  |
|---------------|-----------------------------------------------------------------------------------------|--|
| Make sure the | <ul> <li>The cleaning solution or ink is absorbed in washing.</li> </ul>                |  |
| followings in | At this time, washing is unable to operate if the ink end or near-end is                |  |
| advance.      | detected.                                                                               |  |
|               | <ul> <li>Replace it with a cartridge undetected for the ink end or the like.</li> </ul> |  |

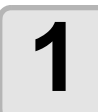

Press the <u>ST.MAINTE</u> key in the local mode.

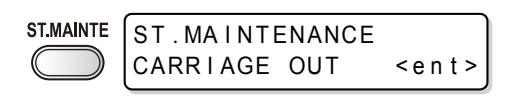

WIPER CLEANING

COMPLETED(NEXT) : ent

< e n t >

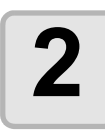

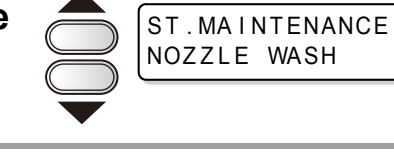

ENTER

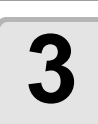

### Press the **ENTER** key.

• The carriage moves onto the platen.

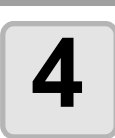

### Clean the wiper and the bracket.

- (1) Open the front cover then pull out it by holding projections at both ends of the wiper.(2) Clean it with a clean stick dipped in the cleaning solution.
  - (BS ink : SPC-0563)
- (3) Insert it in the original position by holding the projections at both ends of the wiper.

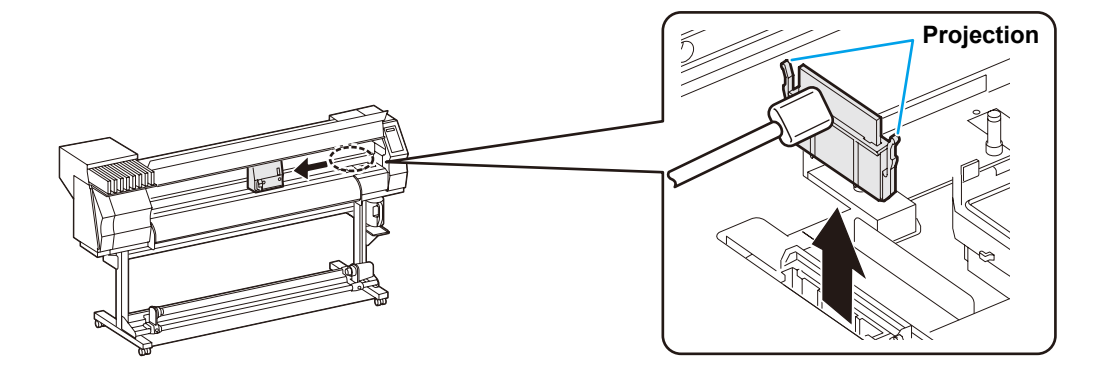

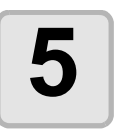

Press the ENTER key.

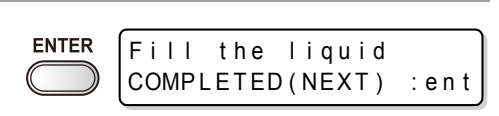

# 6

# Press the **FUNCTION** key then fill the cap with the cleaning solution.

- The cleaning solution is applied by drops when the (FUNCTION) is pressed.
- When the (FUNCTION) is pressed again, drops stop.
- Repeat the drops several times to fill the cap with the cleaning solution just before the solution over-flows from the cap.

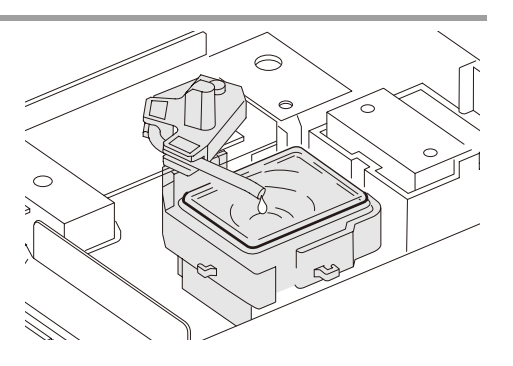

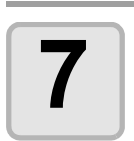

Close the front cover then press the <u>ENTER</u> key.

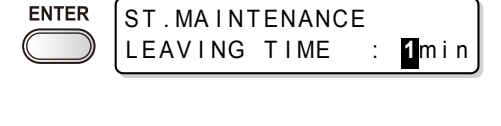

2 min

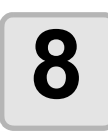

Set the duration for leaving the cleaning solution by pressing the () keys.

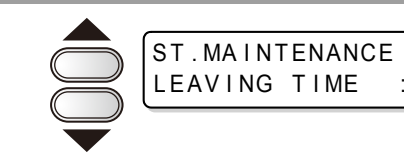

• Set value : 1 to 99 minutes (Unit: minute)

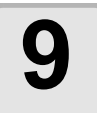

### Press the ENTER key.

- The cleaning solution filled in the cap is absorbed.
- The screen on the right is displayed only for the
  - duration set in the step 8.
- It returns to the local mode after the duration.

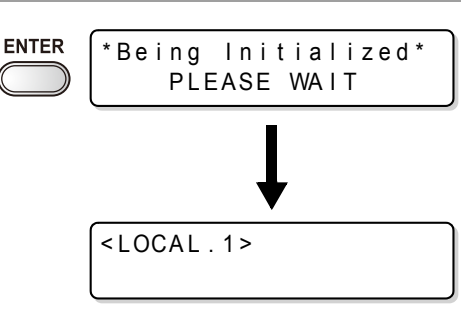

- When nozzle missing is not cleared even after this washing is carried out several times, execute "When Nozzle clogged after cleaning" (@ P.4-21) and "DISCHARGE & WASH" (@ P.4-22). Contact a distributor or our sales office (a service call) unless the missing is cleared even after the above.
  - Perform the followings unless the cleaning solution has been filled in the machine. (1) Perform the operations up to the step 5.
  - (2) Fill the cap with the cleaning solution by using a syringe.
  - (3) Perform the operations from the step 7.

# Cleaning the ink discharge passage (PUMP TUBE WASH)

Perform washing of the ink discharge passage (the pump tube) periodically to prevent ink from clogging due to the coagulation of ink within the ink discharge passage.

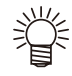

 When the following messages are indicated, check the waste ink tank, and then operate it, referring to P.4-40 "If Waste ink tank confirming message is displayed" according to the situation.

| Confirm a | wastetank |
|-----------|-----------|
| Continue< | >Exchange |

| Confirm a | wastetank |
|-----------|-----------|
| Exchange  | :ent      |

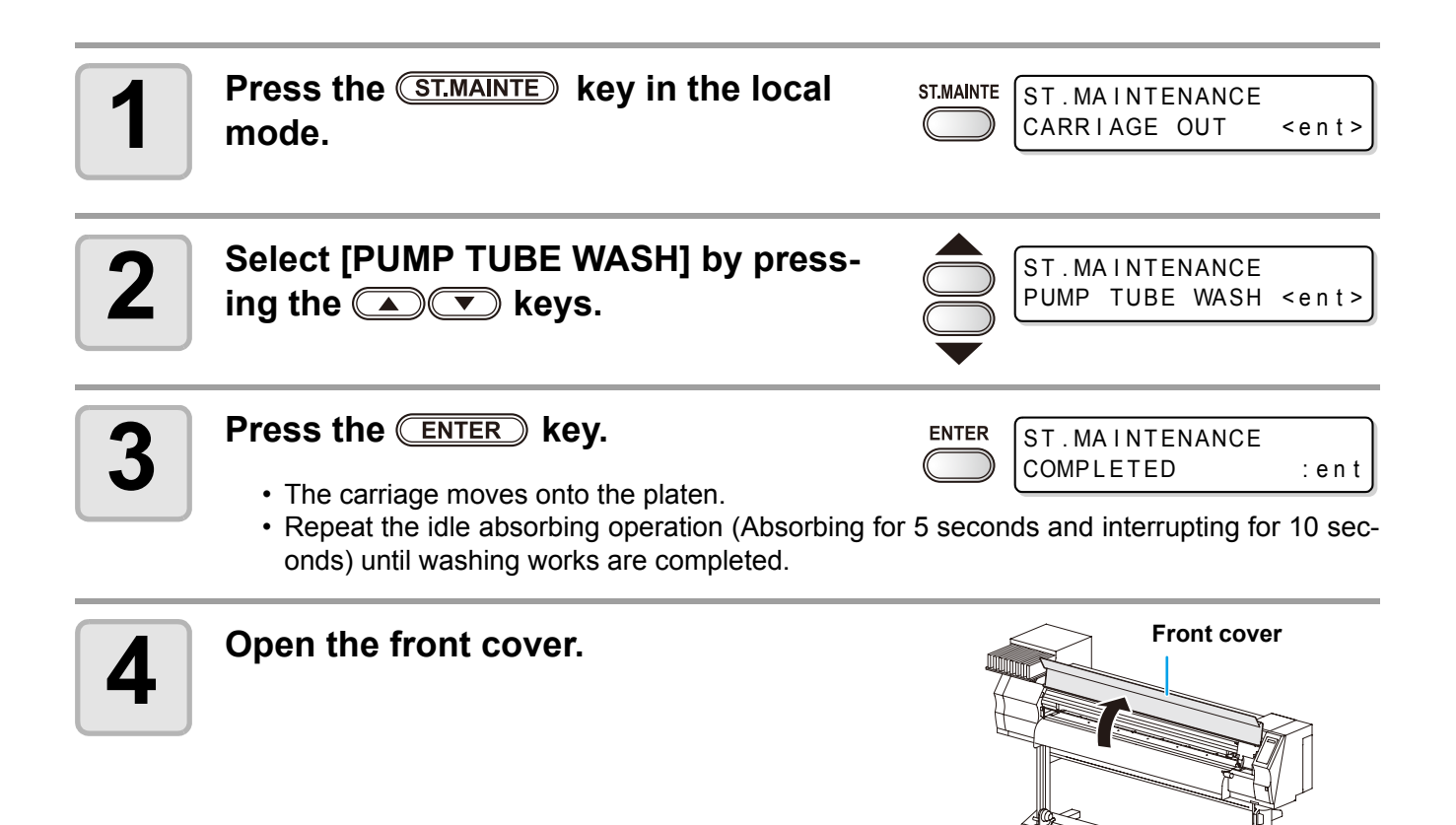

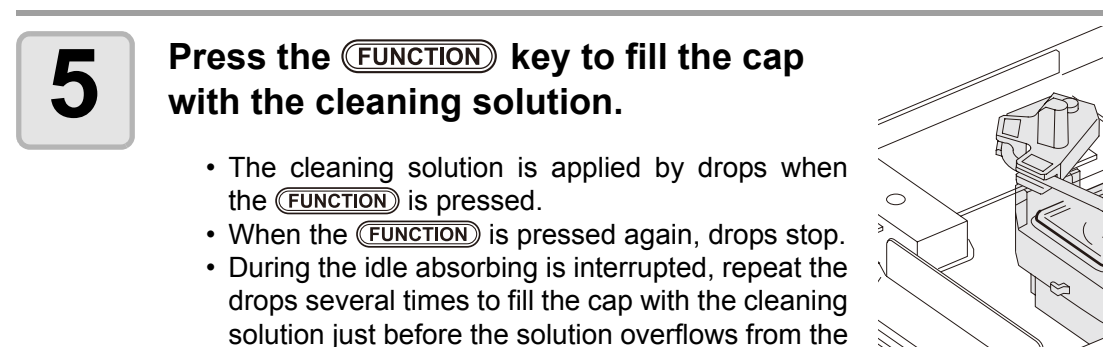

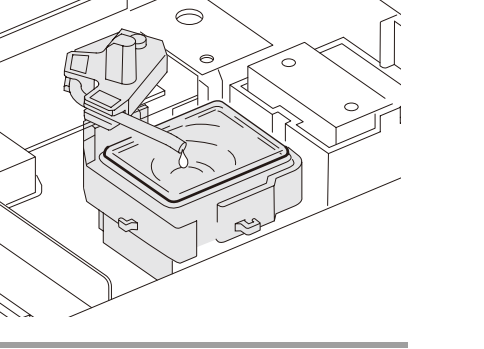

cap.

### 6 Close the front cover and press the ENTER key. • It returns to the local mode after the idle absorbing is performed for 30 seconds. ENTER ► Lesse wait \* Being Initialized\* PLEASE WAIT • Local . 1>

• Perform the followings unless the cleaning solution has been filled in the machine. (1) Perform the operations until the step 4.

(2) Fill the cap with the cleaning solution by using a syringe.

(3) Perform the operations from the step 6.

# When not using for a long term (CUSTODY WASH) (firmware Ver.3.20 or older)

When the operation of the machine is to be suspended for a week or more, use the [CUSTODY WASH] function to clean the nozzles in the heads and the ink discharge passage.

After the cleaning, store the machine properly.

This function is available for the firmware Ver. 3.20 or earlier.

• When the following messages are indicated, check the waste ink tank, and then operate it, referring to P.4-40 "If Waste ink tank confirming message is displayed" according to the situation.

| Confirm a wastetank | Confirm a wastetank |
|---------------------|---------------------|
| Continue< >Exchange | Exchange : ent      |

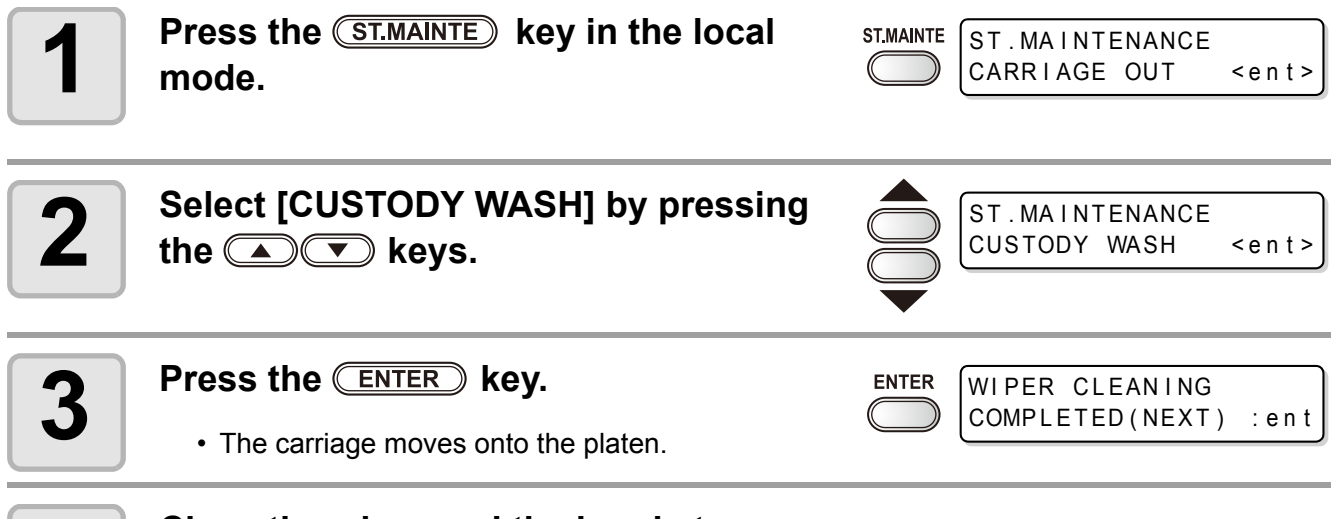

### Clean the wiper and the bracket.

- (1) Open the front cover then pull out it by holding projections at both ends of the wiper. (2) Clean it with a clean stick dipped in the cleaning solution.
- (BS ink : SPC-0563)
- (3) Insert it in the original position by holding the projections at both ends of the wiper.

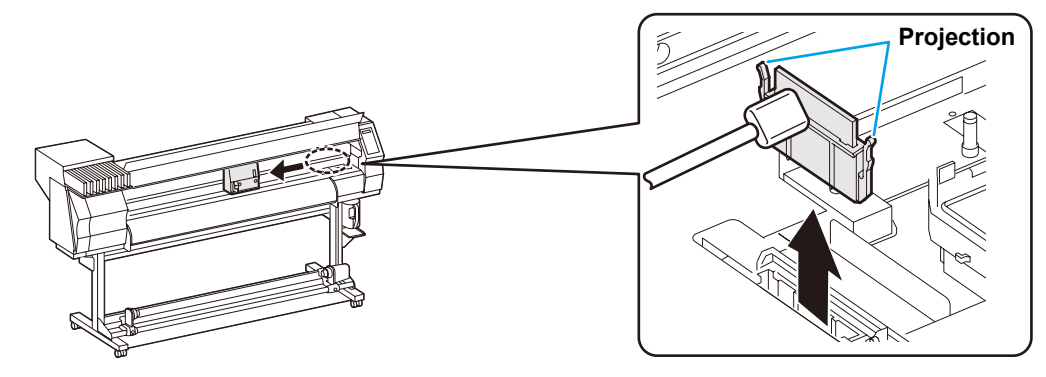

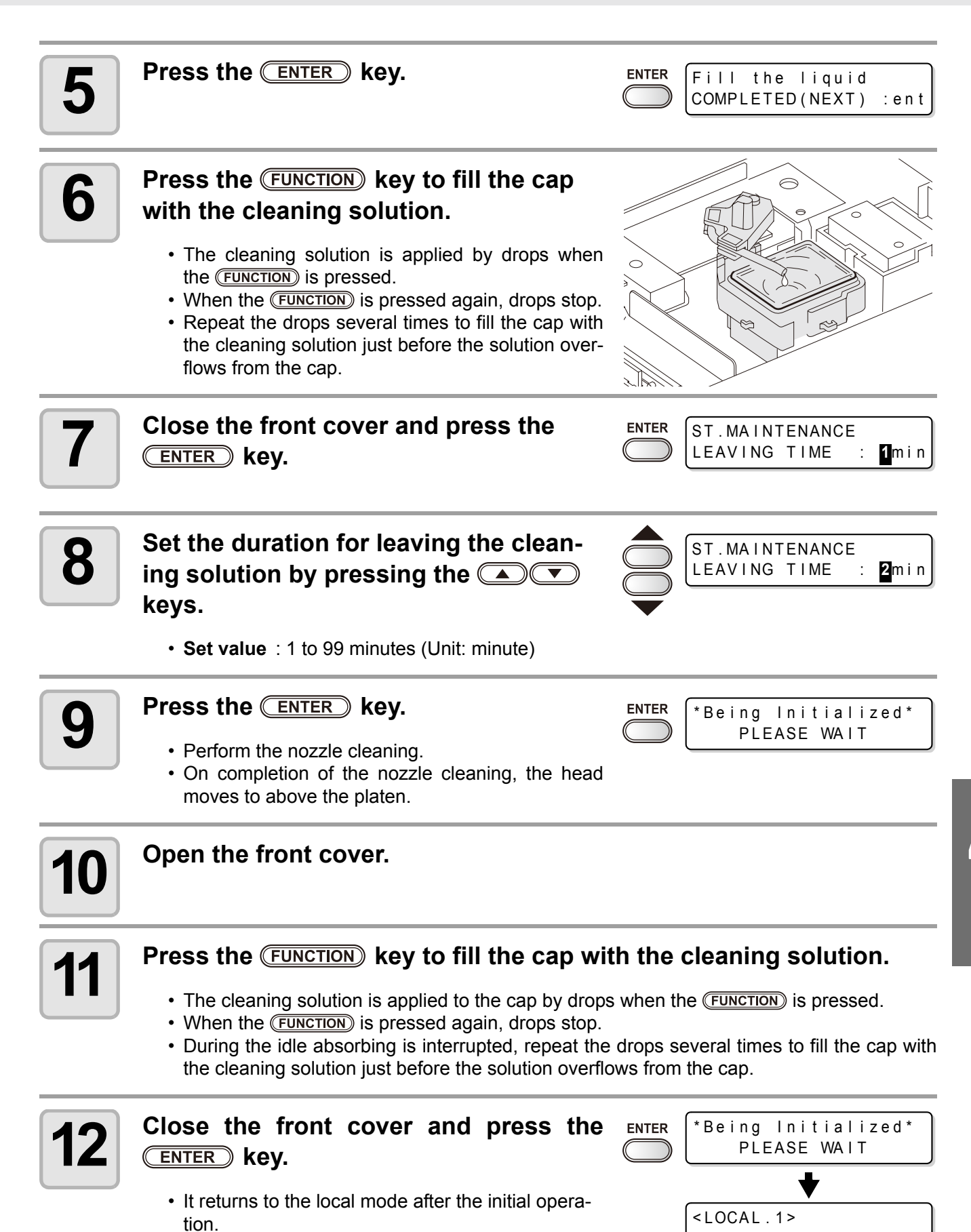

## When not using for a long term (firmware Ver. 3.30 or later)

When the operation of the machine is to be suspended for 24 hours or more, use the NOZZLE PROTECT function to protect the nozzle surface.

This function is available for the firmware Ver. 3.30 or later.

### **Execute the NOZZLE PROTECT function**

 When the following messages are indicated, check the waste ink tank, and then operate it, referring to P.4-40 "If Waste ink tank confirming message is displayed" according to the situation.

> Confirm a wastetank Continue< >Exchange

| Confirm a | waste | tank |
|-----------|-------|------|
| Exchange  |       | :ent |

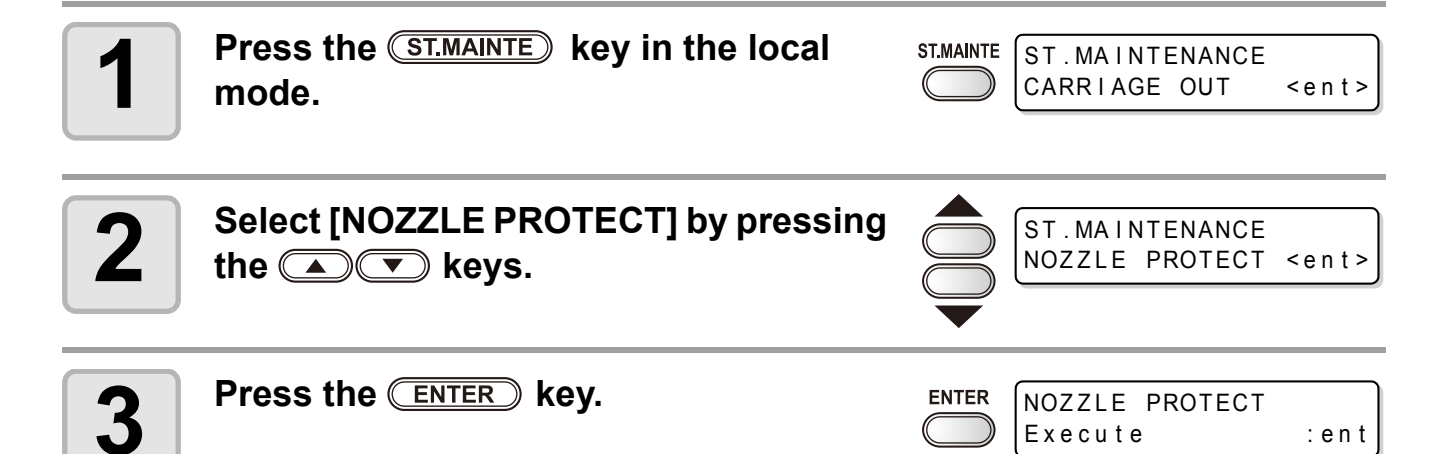

### Press the **ENTER** key.

- The NOZZLE PROTECT function is executed.
- When NOZZLE PROTECT function is finished, the power is automatically turned off and the machine enters a nozzle protection status.
- In the nozzle protection status, it executes NOZZLE PROTECT regularly. Keep the main power switch on. Also, check that it has enough maintenance washing liquid.

(moortant!) • In the nozzle protection status, maintenance in the sleep status does not work.

 If the power is turned on after executing NOZZLE PROTECT function, this machine automatically performs (1) and (2) described below and then displays a message shown in the right. After checking the message, perform test drawing to check the nozzle status.

| <local.1></local.1> | [#01] |
|---------------------|-------|
| !Do TEST DRAW       |       |

- (1) Discharges washing liquid filled in the cap.
- (2) Executes normal cleaning of the head cleaning automatically.

Δ

## **Executes the NOZZLE PROTECT function automatically**

You can set the status to enter the nozzle protection automatically (auto-execute function of NOZZLE PRO-TECT) in case the device is not used for a certain amount of time.

In the nozzle protection status, NOZZLE PROTECT can be automatically executed regularly.

To use the auto-execute function of NOZZLE PROTECT, set the following items.

- On Time : Time from the stop of the device to the start of the nozzle protection status.
- Interval : ÉmExecution interval of NOZZLE PROTECT in the nozzle protection status.

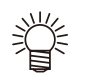

- The machine not being used means that it is in the standby status or the status that the power supply switch under the operation panel is OFF (the sleep status).
- The followings are the examples (three patterns) if you set the time length until the NOZZLE PROTECT function is executed to "16h".

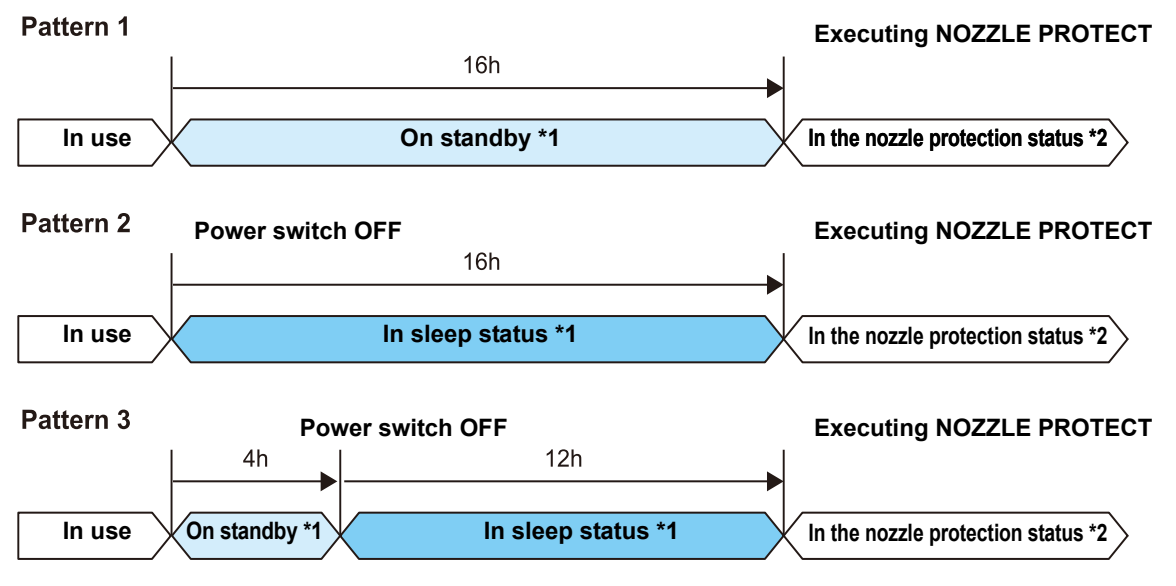

\*1 : If the time length set in P.4-31 "Setting Routine operations" and P.4-28 "Preventing nozzle clogging while power-off" has passed, maintenance operation is executed automatically.

\*2 : In the nozzle protection status, a maintenance function set at P.4-28 "Preventing nozzle clogging while power-off" does not work.

After entering the nozzle protection status, this machine automatically performs NOZZLE PROTECT regularly.

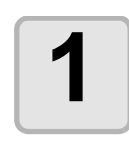

### Select [AutoNZL.PROTECT] of the maintenance menu.

(1) Press the **FUNCTION** key in the local mode.

(2) Select [MAINTENANCE] by pressing the keys then press the ENTER key.
 (3) Select [AutoNZL.PROTECT] by pressing the keys.

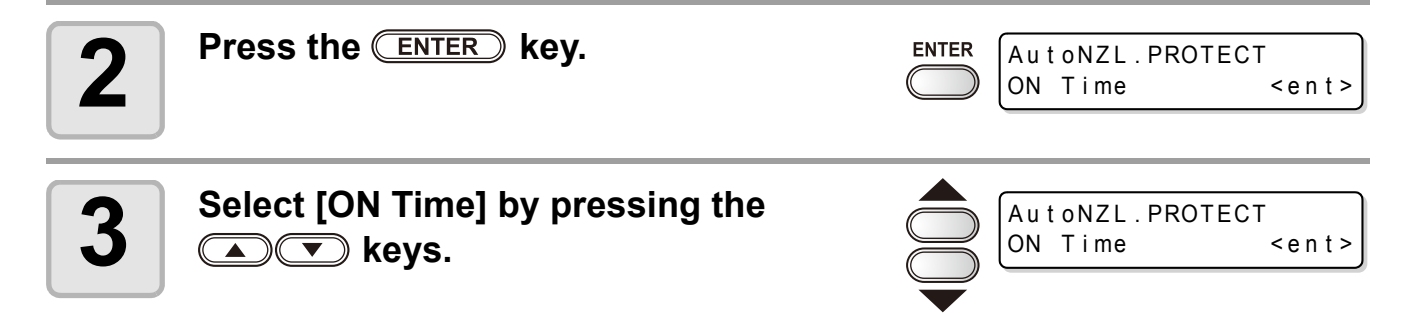

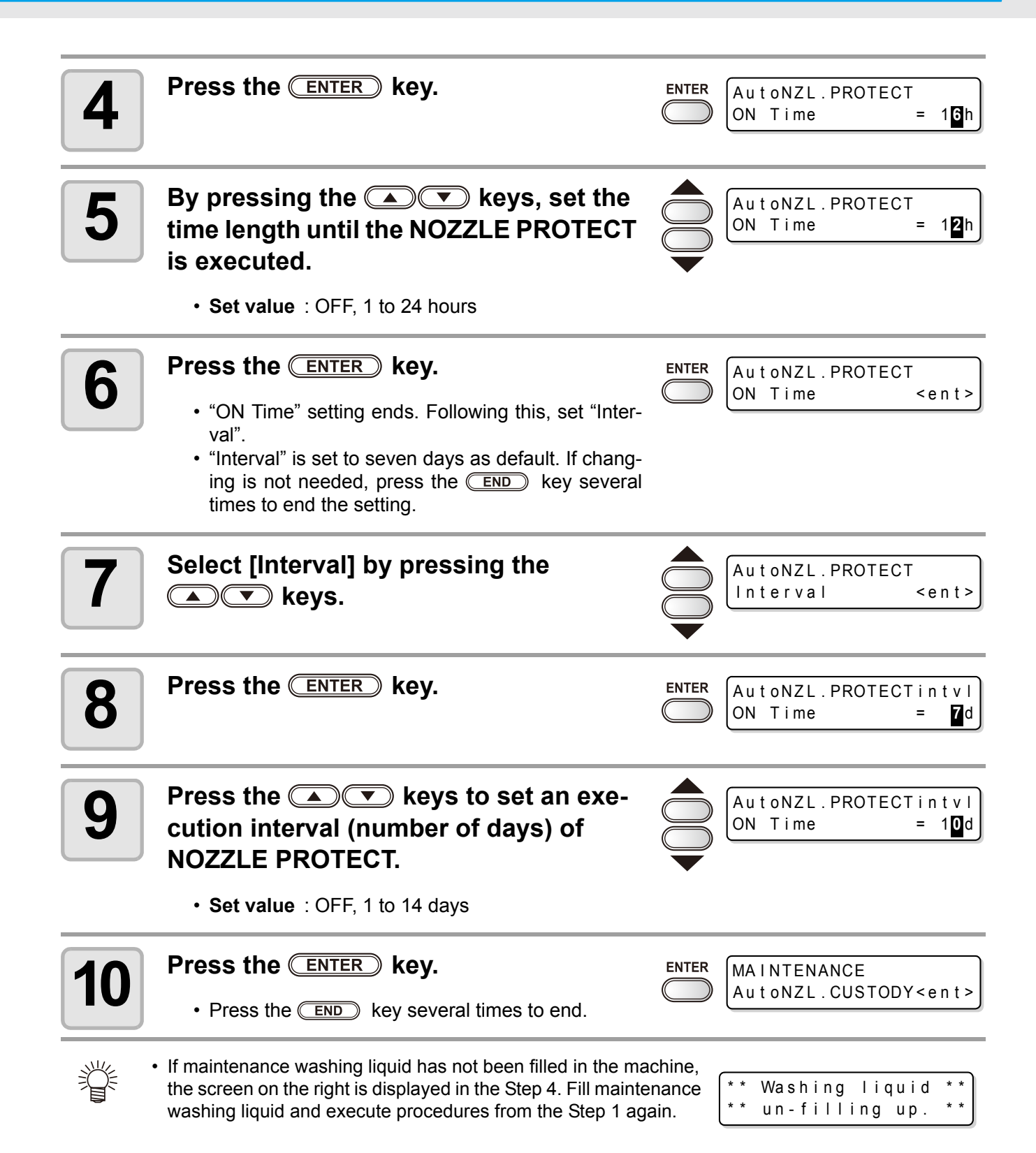

# **Cleaning heads and surroundings parts**

Take great care, especially during cleaning, not to damage the heads, which employ very precise mechanisms. Using a clean stick, rub off the gelatinous ink that may be adhering to the lower part of the slider and surrounding parts of the heads. In doing so, never rub the nozzle part of the heads.

| Tools required for cleaning | clean stick | • Gloves | • Goggles |
|-----------------------------|-------------|----------|-----------|
|-----------------------------|-------------|----------|-----------|

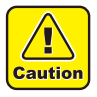

- Be sure to wear the attached goggles and gloves for works when cleaning is performed. If not, ink may be caught in your eyes during the works.
- An organic solvent is used in ink. Wash your eyes and skins with plenty water immediately when you get ink on skins or in eyes.

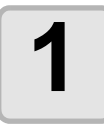

### Select [CR.MAINTENANCE] of the maintenance menu.

(1) Press the FUNCTION key in the local mode.

- (2) Select [MAINTENANCE] by pressing the keys then press the ENTER key.
   (3) Select [CR.MAINTENANCE] by pressing the keys then press the ENTER key.
- (4) Press the ENTER key.
- The carriage moves to the left end of the machine body.

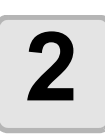

#### Open the maintenance cover.

- (1) Turn four screws that fix the maintenance cover to the left, and remove them.(2) Remove the maintenance cover.
- If the maintenance cover is hard to remove, use the supplied screwdriver.

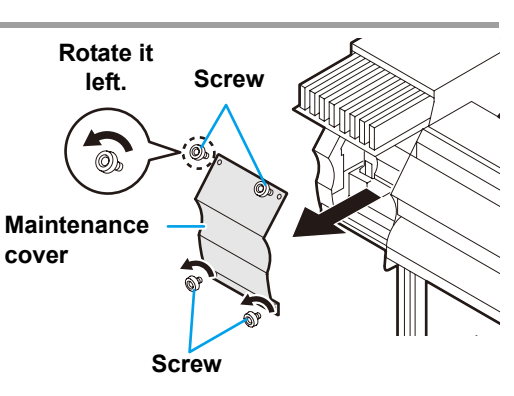

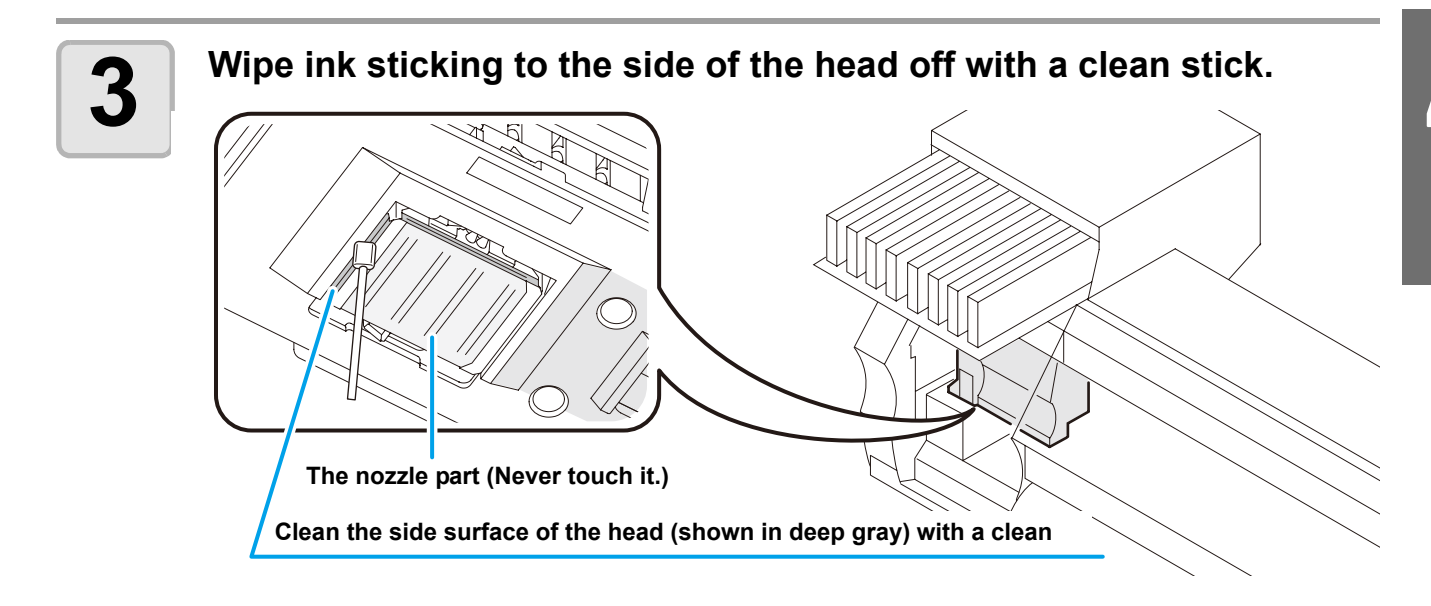

| 4 | Press the <u>ENTER</u> key after the clean-<br>ing.                                                                          | Close a cover                           |
|---|----------------------------------------------------------------------------------------------------|-----------------------------------------|
| 5 | Close the maintenance cover then<br>press the ENTER key.<br>• It returns to the local mode after the initial opera-<br>tion. | ( COVER OPEN )<br>PRESS <ent> KEY</ent> |
|   |                                                                                                    | PLEASE WAIT                             |

• Clean the wiper and surroundings about twice in a week (it varies, depending on frequency of use of machine.)

# When Nozzle clogged after cleaning

When the nozzle clogging is not improved even after the head cleaning ( $\Im$  P.2-21) or the head nozzle washing ( $\Im$  P.4-10), execute two functions as follows.

| FILL UP INK    | Supplies ink to correct nozzle clogging.                                                        |  |
|----------------|-------------------------------------------------------------------------------------------------|--|
| DISCHARGE&WASH | • Washes the heads, dampers and ink tubes cleaning solution car-<br>tridge (option). (@ P.4-22) |  |

# Filling up ink

### Select [HD.MAINTENANCE] of the maintenance menu.

(1) Press the **FUNCTION** key in the local mode.

(2) Select [MAINTENANCE] by pressing the keys then press the ENTER key.
(3) Select [HD.MAINTENANCE] by pressing the keys.
(4) Press the ENTER key.

ENTER

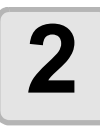

### Press the **ENTER** key.

- Ink filling is automatically started.
- It returns to the display on the right when the ink filling is completed.

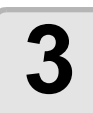

### Press the **END** key several times to end.

### When 600cc cartridge is used

Even when [Ink Level] is displayed, enough ink for ink filling may remain in the ink pack.

When [Ink Level] appears, see P.3-46 "When [Ink Level] is displayed" and enter the current weight of the 600cc cartridge.

### When the remaining ink is not enough for ink filling

When the remaining ink is not enough for ink filling, an error shown on the right appears on the step 2. Replace with a new ink pack, and then perform ink filling again.

\*\*\* 600cc Error \*\*\* shortage of ink.

FILLING UP 00:00

<ent>

# **DISCHARGE & WASH**

Discharge ink from the heads, dampers and ink tubes, and then wash them.

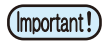

• When the following messages are indicated, check the waste ink tank, and then operate it, referring to P.4-40 "If Waste ink tank confirming message is displayed" according to the situation.

|   | Confirm a wastetank<br>Continue< >Exchange                                                                                                    | irm a wastetank<br>ange : <mark>e</mark> nt                       |
|---|----------------------------------------------------------------------------------------------------|-------------------------------------------------------------------|
| 1 | <ul> <li>Select [HD.MAINTENANCE] of the maint</li> <li>(1) Press the FUNCTION key in the local mode.</li> <li>(2) Select [MAINTENANCE] by pressing the (1) Select [HD.MAINTENANCE] by pressing the (1) Press the ENTER key.</li> </ul> | <ul> <li>keys then press the ENTER key.</li> <li>keys.</li> </ul> |
| 2 | Select [DISCHARGE&WASH] by press-<br>ing the                                                                                                    | HD.MAINTENANCE<br>DISCHARGE&WASH <ent></ent>                      |
| 3 | Press the ENTER key.                                                                                                    | ENTER<br>Remove: InkCartridges<br>MMCC YYKK                       |
| 4 | <ul> <li>Remove the ink cartridge.</li> <li>The ink left in the head or tube is discharged to the waste ink tank.</li> <li>The display on the right is displayed after discharging.</li> </ul>                                         | * DISCHARGE *<br>00:00<br>Set:WashingCartridge<br>1234 5678       |
| 5 | Set the cleaning solution cartridge to the ink station.<br>• Absorbing of the cleaning solution is started.                                                                                                    | * ABSOPRPTION *<br>00:00                                          |
|   | <ul> <li>The display on the right is displayed after absorb-<br/>ing.</li> </ul>                                                                                                    | Remove:Cartridges<br>1234 5678                                    |

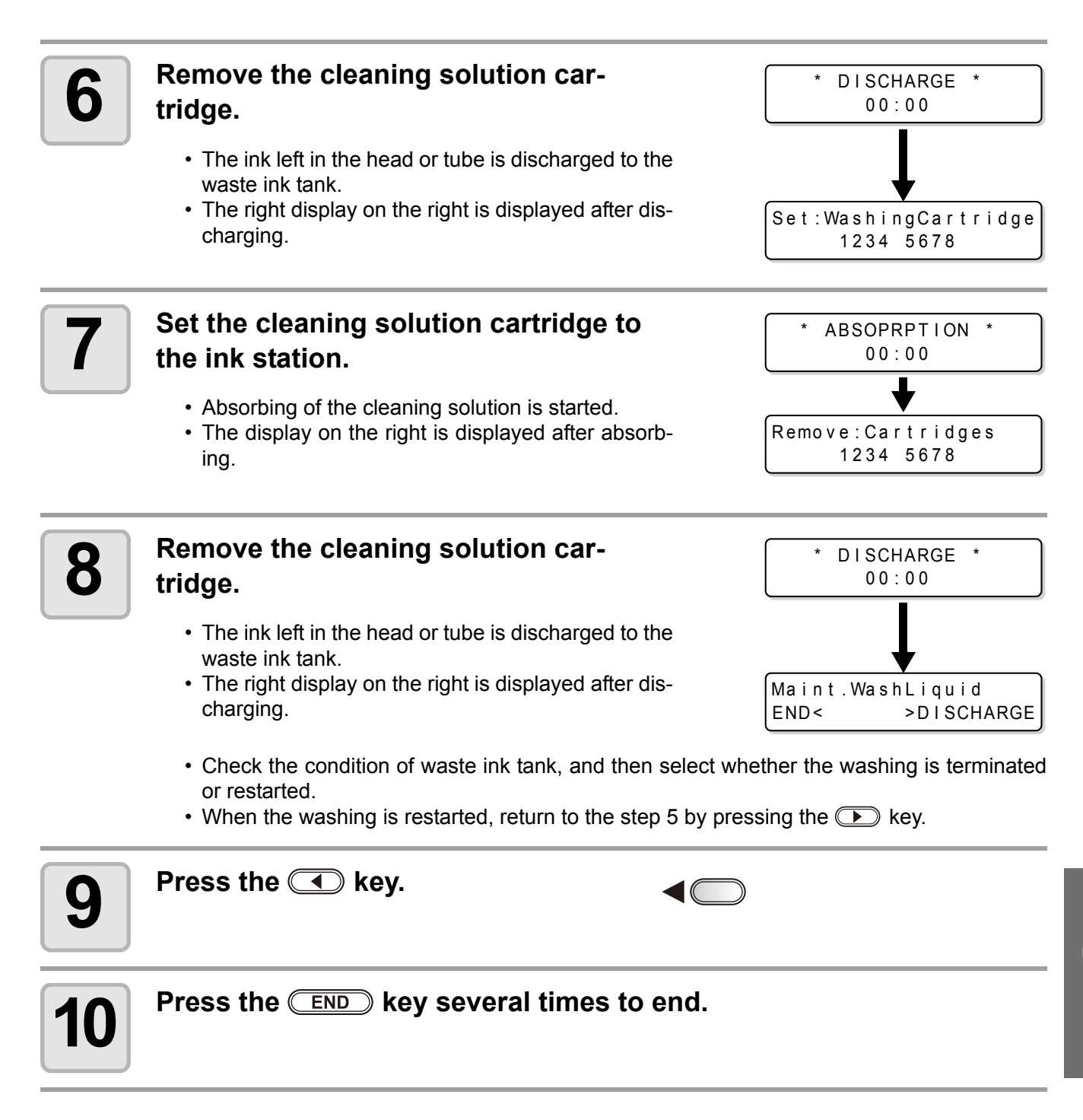

# Initial ink fill up

Perform the initial fill of ink by the following operations after [DISCHARGE & WASH].

| 1 | Turn the power of the machine on.<br>• When the power is turned on, the firmware version<br>is displayed following [BOOT].                                                                                                    |       | BOOT<br>JV33-160BS V*.**<br>Please Wait |
|---|----------------------------------------------------------------------------------------------------|-------|-----------------------------------------|
| 2 | Select the ink type to be filled by press-<br>ing the  keys.<br>• To check the state of the cartridge, press the<br>REMOTE key. ( P.5-5)                                                                                                    |       | Choose an ink type<br>BS* Sol           |
| 3 | <ul> <li>Select the ink set (a filling color) to be filled by pressing the  keys.</li> <li>You cannot change the current ink set to other ink set yourselves.</li> <li>If you want to change the ink set, contact sales office of MIMAKI.</li> </ul> |       | Choose an ink set<br>4-Color(MMCCYYKK)  |
| 4 | Press the ENTER key.                                                                                                    | ENTER | BS*-4color                              |

### Set an ink cartridge to the ink station.

BS\*-4color --C- Y-KK

• When the ink cartridge is set, filling is automatically started.

FILLING UP 00:00

• Upon the ink station, the inserting location is allocated for each ink color. Set the ink cartridge according to the cartridge label under the ink station.

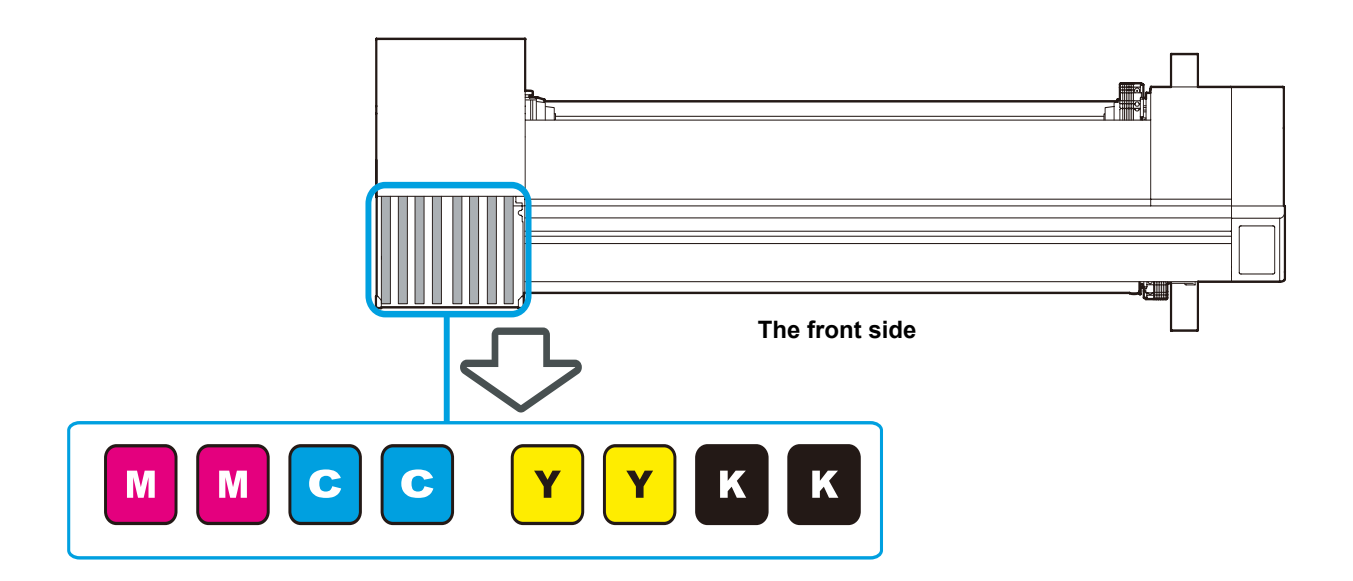

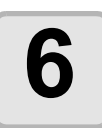

5

#### Ink is filled up.

• When 600cc cartridge is set, the screen automatically switches to the cartridge weight entry screen after ink filling. See P.3-48 "Inputting weight of the cartridge after initial ink filling".

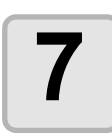

### It returns to the local mode.

<LOCAL.1> [#01]
width:\*\*\*mm

Ï

• If blurring or missing is found in printing after initial fill of ink, "Head cleaning"(@ P.2-21) or "Filling up ink"(@ P.4-21).

### If ink is not filled in step 5

If [INK NEAR END], [INK END] or other ink errors occur, it does not start ink filling.

#### If ink filling is not started in step 5

- (1) Press the END key to go back to the display of step 2.
- (2) Press the (REMOTE) key to check the state of the ink cartridge.
- (3) Solve an ink error or others ((2) P.5-5), operate from step 2 again.

# If dots misalign

When the thickness of the media, the height of the head, or the type of the ink used is changed, follow the steps below and adjust the ink drop position for Bi-directional (Bi) printing to print properly.

# **Example of Pattern printing**

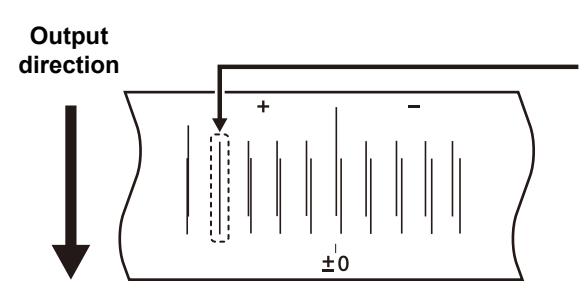

The dots at the fourth position counted from the zero position in the positive direction form a straight line. In this case, the dot position correction value is 4.0.

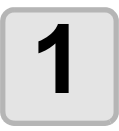

### Set a media, and then set the printing origin. (CP P.2-6)

• For printing the pattern, a larger media than 500mm width x 400mm feeding is required.

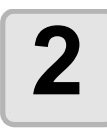

### Select [DROP POSITION] of the maintenance menu.

(1) Press the **FUNCTION** key in the local mode.

(2) Select [MAINTENANCE] by pressing the keys then press the ENTER key.
 (3) Select [DROP POSITION] by pressing the keys.
 (4) Press the ENTER key.

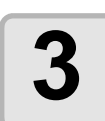

# Press the **ENTER** key to start the pattern printing.

| ENTER      | PRINTING    |
|------------|-------------|
| $\bigcirc$ | PLEASE WAIT |

• Plural pattern types are printed. (in order of printed, called as Pattern 1, 2, 3...)

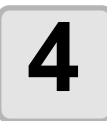

# Correct the dot position of the pattern 1 by pressing the keys.

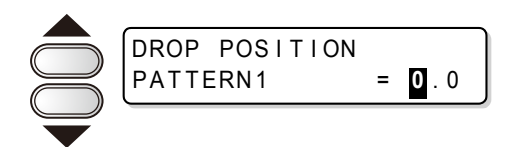

- Correction value : -40 to 40
- Check the test pattern. A correction value is at the position where an outward way and a return way are on one line.
- If the correction value is not between -40 and 40, adjust the height of head then redo the operations from the step 2.

ENTER

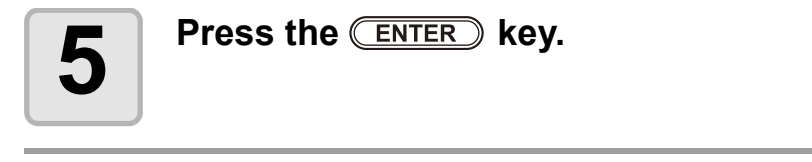
# 6

As the same as the step 4, correct the dot position of the from pattern 2 then press the ENTER key.

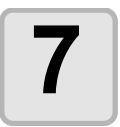

Press the END key several times to end.

# Preventing nozzle clogging while power-off

Even while the power switch is off, the machine starts periodically and executes various functions to prevent nozzle clogging. [SLEEP SETUP] includes the following functions.

| Function name  | Descriptions                                                                                        |
|----------------|----------------------------------------------------------------------------------------------------|
| REFRESH        | Set the interval at which refreshing operation is to be performed periodically.                     |
| PUMP TUBE WASH | Set the interval at which cleaning of the pump tubes is to be per-<br>formed periodically.          |
| CLEANING       | Set the cleaning type and the interval at which cleaning operation is to be performed periodically. |

• During the right message is displayed, the operation set in the sleep setting is not carried out. Perform the operations of P.4-41 if required.

| <local.1></local.1> | [#01] |
|---------------------|-------|
| !WASTE TANK         |       |

• When the power switch on the front of the machine is turned off, check the waste ink tank.

### Setting refreshing interval in Sleep mode

Set the interval at which the nozzles will eject a little volume of ink to prevent nozzle clogging.

| 1 | Select [SLEEP SETUP] of the maintenar                                                                                                    | nce me              | enu.                                |
|---|----------------------------------------------------------------------------------------------------|---------------------|-------------------------------------|
|   | <ul> <li>(1) Press the <u>FUNCTION</u> key in the local mode.</li> <li>(2) Select [MAINTENANCE] by pressing the </li> <li>(3) Select [SLEEP SETUP] by pressing the </li> </ul> | Ď keys t<br>) keys. | then press the <u>ENTER</u> key.    |
| 2 | Press the ENTER key.                                                                                                    |                     | SLEEP SETUP<br>REFRESH <ent></ent>  |
| 3 | Press the ENTER key.                                                                                                    |                     | SLEEP SETUP<br>REFRESHinterval= 1   |
| 4 | Set the refreshing interval by pressing<br>the version keys.<br>• Set value : OFF, 1 - 168 hours                                                                               |                     | SLEEP SETUP<br>REFRESHinterval= 10h |
| 5 | Press the ENTER key.                                                                                                    |                     | SLEEP SETUP<br>REFRESH <ent></ent>  |
| 6 | Press the END key several times to en                                                                                                    | nd.                 |                                     |

# Setting tube washing interval in Sleep mode

Set the interval at which cleaning of the caps and pump tubes is to be performed using the cleaning solution during sleep mode.

| 1 | Select [SLEEP SETUP] of the maintenance menu.                                                                                                    |                     |                                           |
|---|----------------------------------------------------------------------------------------------------|---------------------|-------------------------------------------|
|   | <ul> <li>(1) Press the FUNCTION key in the local mode.</li> <li>(2) Select [MAINTENANCE] by pressing the (3) Select [SLEEP SETUP] by pressing the (4) Press the ENTER key.</li> </ul>                                         | ⊃ keys t<br>) keys. | hen press the ENTER key.                  |
| 2 | Select [PUMP TUBE WASH] by press-<br>ing the                                                                                                    |                     | SLEEP SETUP<br>PUMP TUBE WASH <ent></ent> |
| 3 | Press the ENTER key.                                                                                                    |                     | SLEEP SETUP<br>WASH INTERVAL = 1          |
| 4 | Set the tube washing interval by press-<br>ing the  keys.                                                                                                    |                     | SLEEP SETUP<br>WASH INTERVAL = 4          |
| 5 | Press the ENTER key.                                                                                                    |                     | SLEEP SETUP<br>PUMP TUBE WASH <ent></ent> |
| 6 | Press the END key several times to er                                                                                                    | ıd.                 |                                           |
|   | <ul> <li>When the cleaning solution has not been filled in the<br/>machine, the right display is displayed at the step 5. Fill<br/>cleaning solution (         P.4-8) then redo the operations fro<br/>the step 1.</li> </ul> | the<br>om           | ** Washing Liquid **                      |

# Setting cleaning interval in Sleep mode

This function is to be executed instead of TUBE WASH after the cleaning solution has been used up. Set the cleaning type and the interval at which cleaning operation is to be performed during sleep mode.

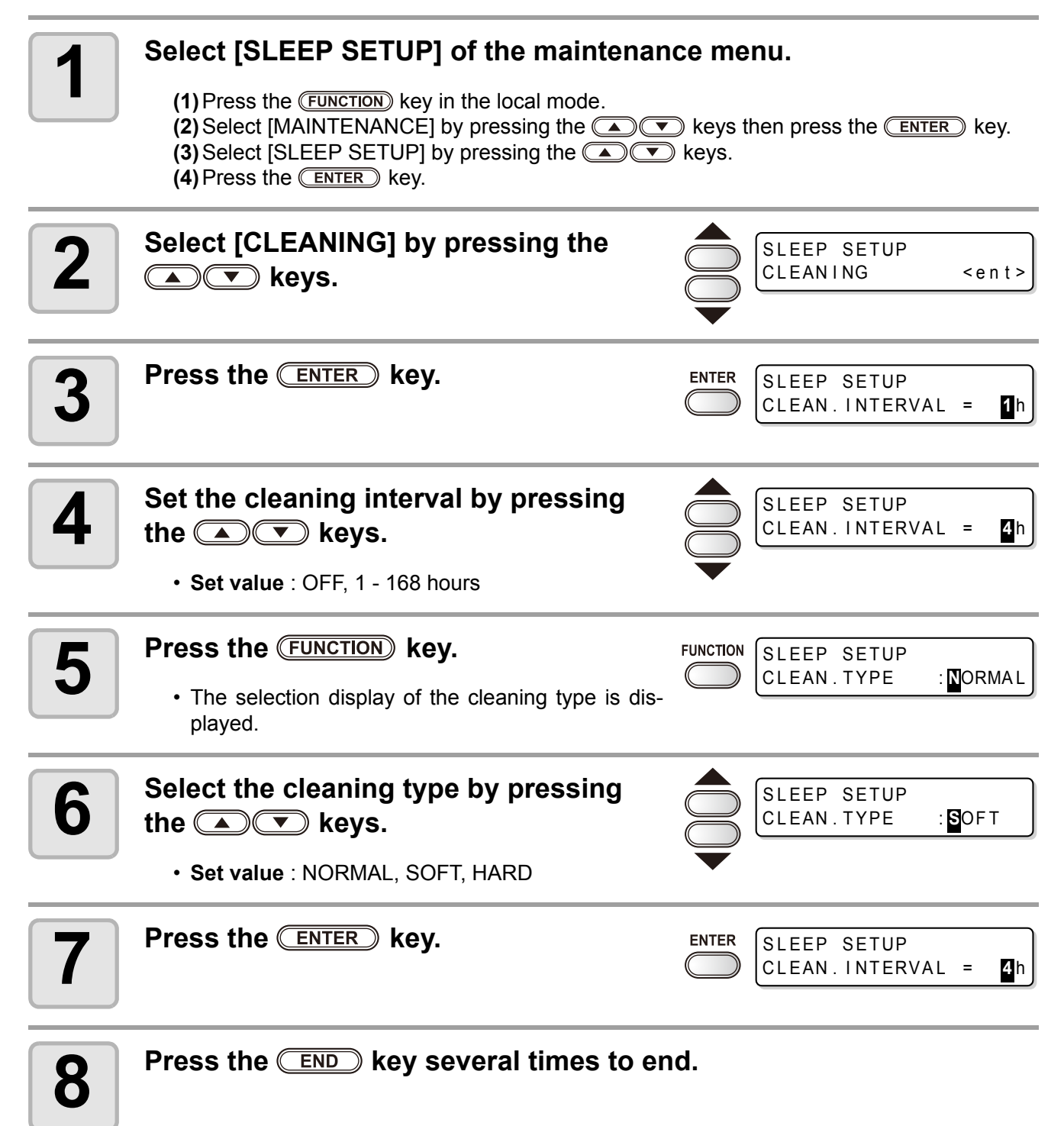

# **Setting Routine operations**

Troubles such as ink clogging or the like are preventable by performing each periodical operation in the condition of the power ON. (Initial setting) The [ROUTINE SETUP] function is available for the following items :

| Function name  | Descriptions                                                                                                    |
|----------------|----------------------------------------------------------------------------------------------------|
| ROUTINE WIPING | While printing, the nozzle surface is wiped with a certain interval to remove dew drops.<br>It is possible to set [SCAN COUNT] and [TEMP difference]. |
| REFRESH        | Set the interval at which refreshing operation is to be performed periodically in Standby mode.                                                       |
| PUMP TUBE WASH | Set the interval at which cleaning of the pump tubes is to be performed peri-<br>odically in Standby mode.                                            |
| CLEANING       | Set the cleaning type and the interval at which cleaning operation is to be per-<br>formed periodically in Standby mode.                              |

 During the right message is displayed, the operation set in the (Important!) periodic setting is not carried out except [ROUTINE WIPING]. Perform the operations of P.4-41 if required.

| <local .<="" th=""><th>1&gt;</th><th>[#01]</th></local> | 1>   | [#01] |
|---------------------------------------------------------|------|-------|
| !WASTE                                                  | TANK |       |

• When the power switch on the front of the machine is turned off, check the waste ink tank.

### Setting Routine wiping operations in Standby mode

Ink dew condensation on the nozzle surface is preventable by performing the wiping operation automatically when the number of scans reaches the set value in printing.

In the following cases, ink splashing, ink dropping or nozzle missing may occur on printing.

It is recommended to maintain the comfortable printing condition at all times by setting the periodic wiping.

- When the print heater has been set at high temperature.
- When the printing ink amount has been set plenty (High density, Double printing, etc.)

The cause of these phenomena is such that the ink of the print is heated by the print heater immediately after printing and evaporated solvent may condense on the nozzle face.

The greater the difference between the setting temperature of the print heater and the ambient temperature is, the more easily ink can condense.

| 1 | Select [ROUTINE SETUP] of<br>(1) Press the FUNCTION key in the loc<br>(2) Select [MAINTENANCE] by press<br>(3) Select [ROUTINE SETUP] by press | the maintenance menu.<br>cal mode.<br>sing the A V keys then press the ENTER key.<br>ssing the A V keys. |
|---|----------------------------------------------------------------------------------------------------|----------------------------------------------------------------------------------------------------|
| 2 | Press the ENTER key.                                                                                                    | ENTER<br>ROUTINE SETUP<br>ROUTINE WIPING <ent></ent>                                                     |
|   | Dress the FUTED Last                                                                                                    |                                                                                                    |

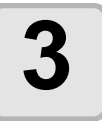

Press the <u>Enter</u> key.

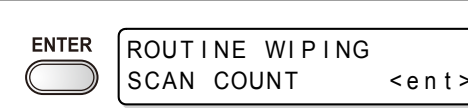

| 4  | Press the ENTER key.                                                                                                    |                        | ROUTINE WIPING<br>SCAN COUNT = 50                                 |
|----|----------------------------------------------------------------------------------------------------|------------------------|-------------------------------------------------------------------|
| 5  | Set the number of scans by pressing the ( ) ressing keys.                                                                                                    |                        | ROUTINE WIPING<br>SCAN COUNT = 40                                 |
|    | <ul> <li>Set value : 0 to 9990 times</li> <li>When the heater is set at high temperature (around to Double printing or the like, make 30 - 50 times is</li> </ul> | d 50 °C)<br>s a stand  | or the ink amount is plenty due<br>ard.                           |
| 6  | Press the ENTER key.                                                                                                    |                        | ROUTINE WIPING<br>SCAN COUNT <ent></ent>                          |
| 7  | <ul> <li>Press the</li></ul>                                                                                                    |                        | ROUTINE WIPING<br>TEMP.difference <ent></ent>                     |
| 8  | Press the ENTER key.                                                                                                    |                        | ROUTINE WIPING<br>TEMP.Difference=20°C                            |
| 9  | Set the temperature difference by pressing the 🔺 💌 keys.                                                                                                    |                        | ROUTINE WIPING<br>TEMP.Difference=20°C                            |
|    | <ul> <li>The ROUTINE WIPING function is activated whe<br/>heater is higher than the ambient temperature and<br/>"TEMP.difference".</li> </ul>                     | en the s<br>the differ | etting temperature of the print rence is larger than the value of |
| 10 | Press the ENTER key.                                                                                                    |                        | ROUTINE WIPING<br>TEMP.difference <ent></ent>                     |
| 11 | Press the END key several times to er                                                                                                    | nd.                    |                                                                   |

### Setting Refreshing interval in Standby mode

Set the interval at which refreshing operation is to be performed periodically.

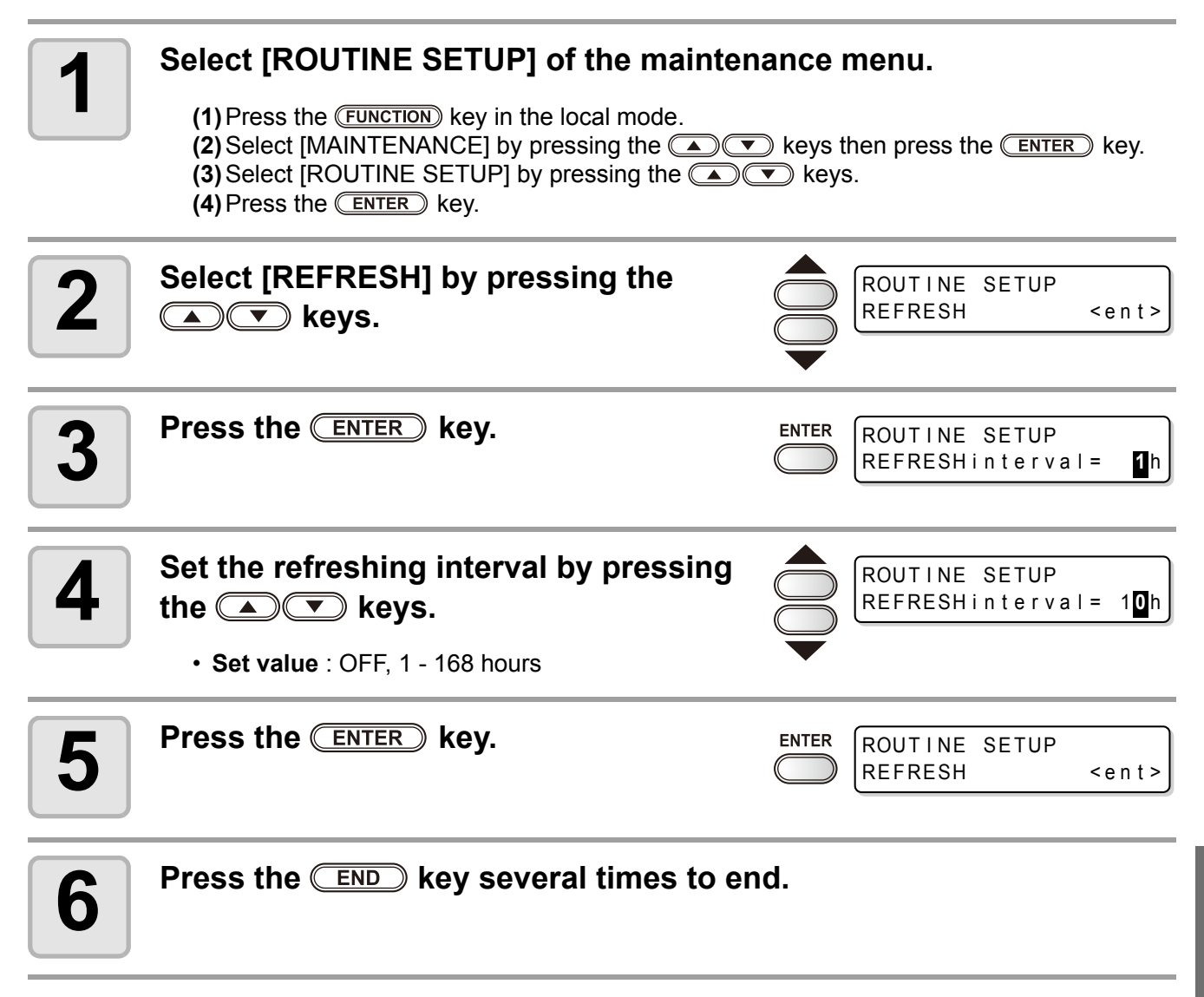

# Setting Pump tube washing interval in Standby mode

Perform the pump tube washing periodically to prevent ink from clogging due to the coagulation of ink, which occurs within the tube.

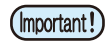

 This function is operable only under the condition that the machine is left in the following displays.

|   | <local.1> [#01]<br/>LOCAL mode</local.1>                                                                                                    | MOTE.1* [#01]<br>0.00m<br>REMOTE mode                                                  |
|---|----------------------------------------------------------------------------------------------------|----------------------------------------------------------------------------------------|
| 1 | <ul> <li>Select [ROUTINE SETUP] of the maintee</li> <li>(1) Press the FUNCTION key in the local mode.</li> <li>(2) Select [MAINTENANCE] by pressing the (1)</li> <li>(3) Select [ROUTINE SETUP] by pressing the (1)</li> <li>(4) Press the ENTER key.</li> </ul> | <ul> <li>nance menu.</li> <li>keys then press the ENTER key.</li> <li>keys.</li> </ul> |
| 2 | Select [PUMP TUBE WASH] by press-<br>ing the                                                                                                    | ROUTINE SETUP<br>PUMP TUBE WASH <ent></ent>                                            |
| 3 | Press the ENTER key.                                                                                                    | ENTER ROUTINE SETUP<br>WASH INTERVAL = 1                                               |
| 4 | Set the tube washing interval by press-<br>ing the  xeys.<br>• Set value : OFF, 1 - 168 hours                                                                                                    | ROUTINE SETUP<br>WASH INTERVAL = 4h                                                    |
| 5 | Press the ENTER key.                                                                                                    | ENTER<br>ROUTINE SETUP<br>PUMP TUBE WASH <ent></ent>                                   |

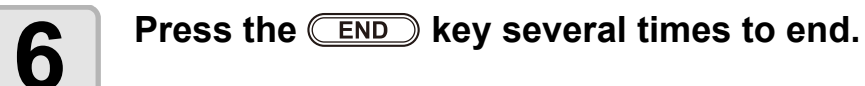

• When the cleaning solution has not been filled in the machine, the right display is displayed at the step 5. Fill the cleaning solution (@ P.4-8) then redo the operations from the step 1.

\*\* Washing Liquid \*\*

### Setting Cleaning interval in Standby mode

This function is to be executed instead of TUBE WASH after the cleaning solution has been used up. Set the cleaning type and the intervals at which cleaning operation is to be performed.

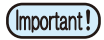

- This function does not operate when the error message relating to ink, such as [NEAR END] or [INK END], is displayed.
- While this function is being executed, the display indicates the progress of head cleaning and no key operation is available.(P.2-21 "Head cleaning")
- This function operates only when the machine is left with the display as shown below:

|                        |       | DEMOTE      | 0.00m |
|------------------------|-------|-------------|-------|
| <pre><cur></cur></pre> | [#01] | (*REMOTE.1* | [#01] |

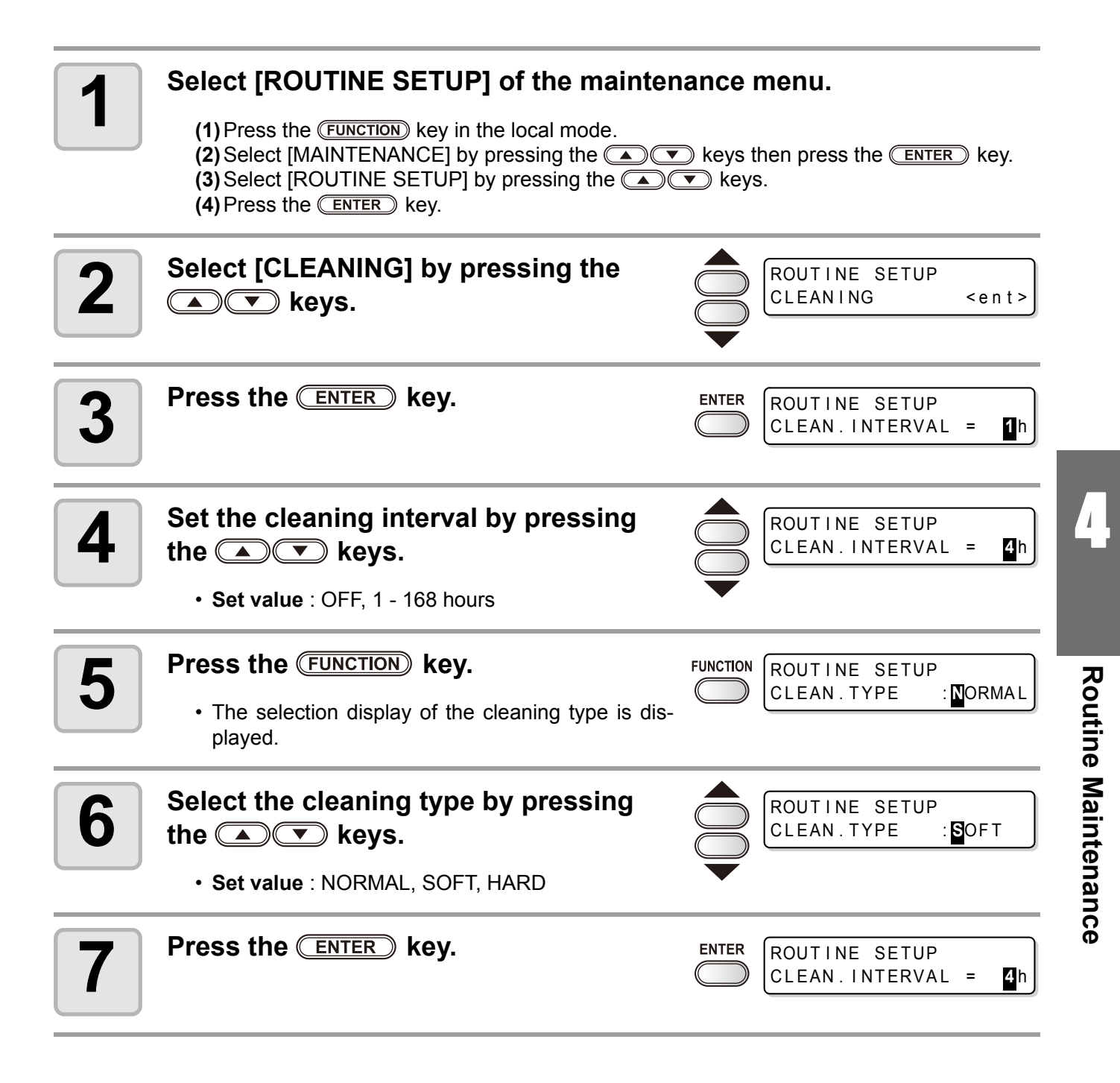

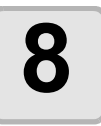

Press the **END** key several times to end.

# **Other maintenance functions**

# Changing the warning time of wiper replacement

The wiper is consumable. The heads are easily soiled in a dusty environment.

The heads cannot be cleaned adequately with a curled or worn wiper.

Setting the wiper level so that a warning for the wiper replacement period is indicated earlier than the standard depending on the operating environment.

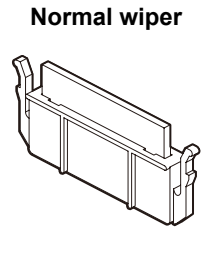

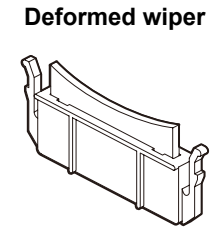

1/10 to 10/10Set the time to display a warning of wiper replacement.<br/>The smaller the value is set, the earlier the waiper replacement warning appears.

#### Select [WIPER LEVEL] of the maintenance menu.

- (1) Press the **FUNCTION** key in the local mode.
- (2) Select [MAINTENANCE] by pressing the keys then press the ENTER key.
   (3) Select [WIPER LEVEL] by pressing the keys.

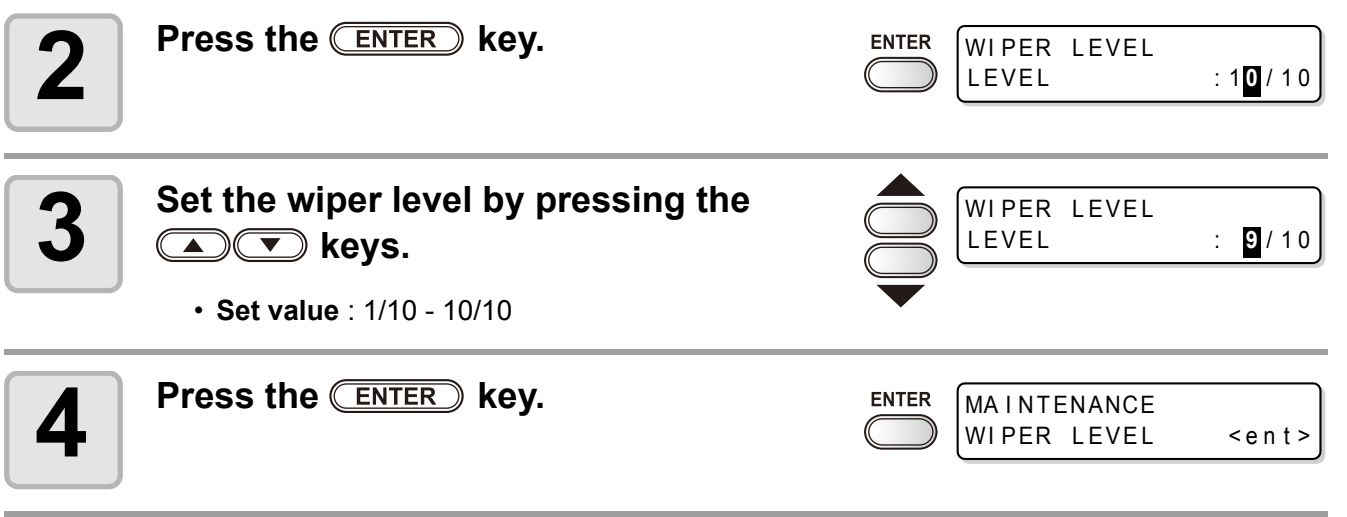

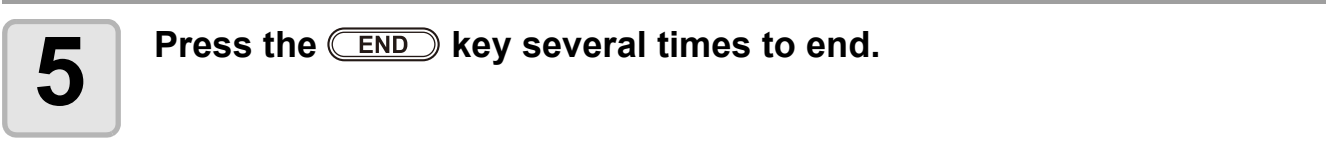

# Setting the media remaining display

Set the media remaining amount display.

| When the media remaining<br>amount display is turned to<br>"ON"  | The media remaining amount is displayed in the remote mode.<br>(The print length is displayed when a leaf media is used.) |
|------------------------------------------------------------------|----------------------------------------------------------------------------------------------------|
| When the media remaining<br>amount display is turned to<br>"OFF" | The media remaining amount is not displayed in the remote mode.                                                           |

- The media feed during printing or with any of the JOG keys is reflected on media remaining amount.
- Input the media length (initial value of remaining amount) when the roll media is detected.
- The setting performed in this section is not effective unless the media detection is performed after the setting.

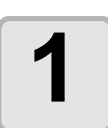

- Select [MEDIA RESIDUAL] of the maintenance menu.
  - (1) Press the FUNCTION key in the local mode.
  - (2) Select [MAINTENANCE] by pressing the keys then press the ENTER key.
     (3) Select [MEDIA RESIDUAL] by pressing the keys.
  - (4) Press the ENTER key.

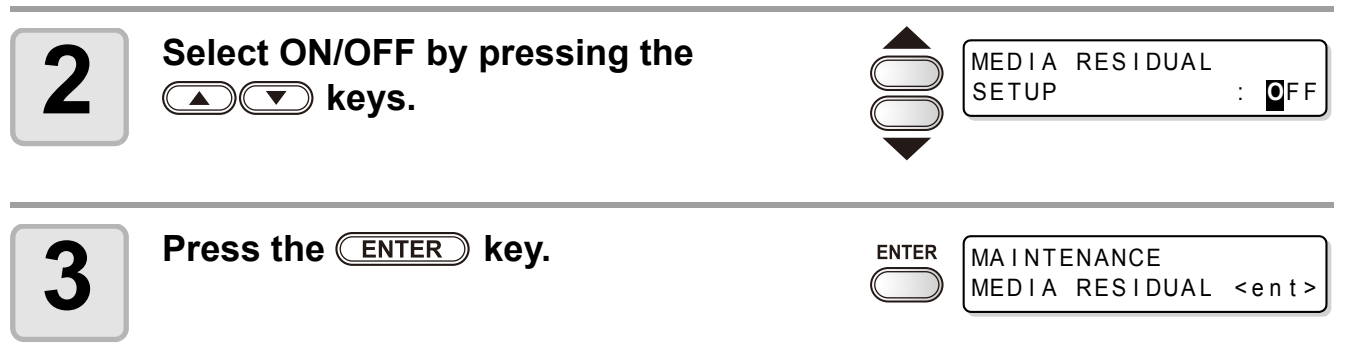

| 4 |  |
|---|--|
| _ |  |

Press the **END** key several times to end.

### Print the media remaining amount

You can print the current media remaining amount.

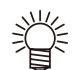

- Set [MEDIA RESIDUAL] to "ON". (@ P.4-38)
- When changing the media, it is recommended to print the remaining amount to the currently used media. If you print the media remaining amount in advance, for using the changed media, you can enter the correct value in the screen for entering media remaining amount after detecting the media (@ P.2-12).

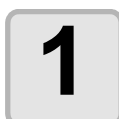

#### In the local mode, press the ( ◀ kevs.

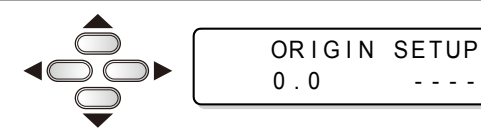

· It enters into the origin setting mode.

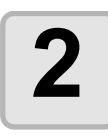

#### Set a light point of the LED pointer to the changing position by pressing the $\checkmark$ $\checkmark$ keys.

- · Select the carriage and media, moving the point with the **keys**.
- · When not changing the origin, proceed to the Step 3 without pressing
- When pressing **ENTER** key here, the origin will be changed and it will return to the local mode.

• When pressing ( , , , and ) key, the screen will return to the Step 2

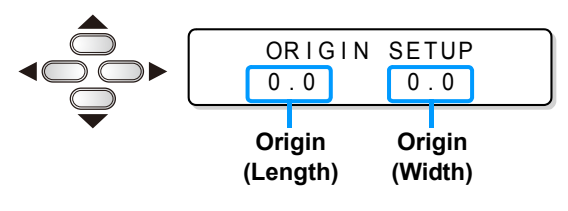

#### Press the **REMOTE** key.

screen.

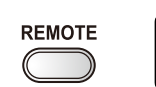

MEDIA RESIDUAL DRAW <ENT>

### Press the <u>ENTER</u> key.

- Start printing of the media remaining amount.
- When the printing completes, it will return to the local mode.

• When pressing END key, it will return to the local mode.

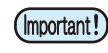

Δ

· When printing after changing the origin, the origin set here will be valid when printing data subsequently.

### If Waste ink tank confirming message is displayed

Waste ink which was used for cleaning the heads and other parts, gathers in the waste ink tank. Upon the machine, the ink discharging amount is counted by accumulated counting then a message for suggesting the check is displayed when it reaches a certain amount.

#### If message is displayed when Ink filling or the like is executed

A message for suggesting to check the waste ink tank is displayed depending on the condition of the waste ink tank when the function such as ink filling, head cleaning, pump tube washing or the like is carried out.

When the waste ink tank is "Near-full"

#### The right message is displayed.

Confirm a wastetank Continue< >Exchange

#### Check the condition of the waste ink tank.

When the waste ink tank is almost full

(1) Replace the waste ink tank. (@ P.4-42)

(2) Select "Exchange" by pressing the ENTER key. (The ink discharging amount is reset.)

#### When the waste ink tank has room

(1) Select "Continue" by pressing the key. (The ink discharging amount is not reset.)

• In this case, the message of P.4-41 "Check message in Local mode" is displayed when it returns to the local mode.

When the waste ink tank is full

The right message is displayed.

Confirm a wastetank Exchange :ent

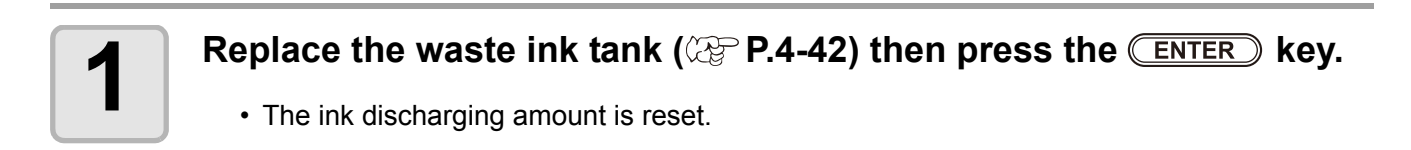

• Be sure to replace the waste ink tank (@ P.4-42) if "Exchange" is selected by the operations above when the waste ink tank is "Near-full" or "Full". Waste ink may overflow the tank before the check message is displayed if the tank is not replaced and continuously used.

• Waste ink, which is discharged when [NOZZLE WASH], [PUMP TUBE WASH] and [CUS-TODY WASH] (firmware Ver.3.20 or older) of [ST.MAINTENANCE] are performed, is not counted upon the machine. Be sure to check the condition of waste ink tank before or after the operations.

#### Check message in Local mode

#### The right message is displayed.

| -                                                               |      |       |   |
|-----------------------------------------------------------------|------|-------|---|
| <local< th=""><th>. 1&gt;</th><th>[#01]</th><th>]</th></local<> | . 1> | [#01] | ] |
| !WASTE                                                          | TANK |       |   |

1

4

Check the waste ink tank, and then replace the waste ink tank (CPP P.4-42) if required.

#### When waste ink tank check message is not needed

The waste ink tank check message can be set not to be displayed.

#### Select [Waste Ink Warning] of the machine setup menu.

(1) Press the (FUNCTION) key in the local mode.

(2) Select [MACHINE SETUP] by pressing the keys then press the ENTER key.
(3) Select [Waste Ink Warning] by pressing the keys.
(4) Press the ENTER key.

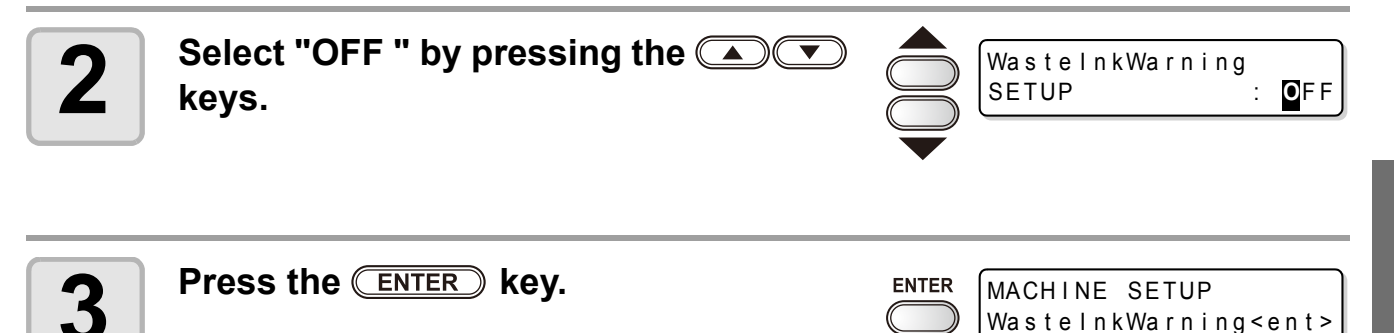

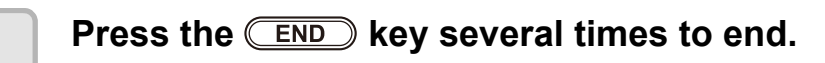

• The check message is not displayed when the waste ink tank warning is set to "OFF". Be sure to check the ink remaining amount within the waste ink tank visually.

### Replacing waste ink tank

When the right message is displayed, check the waste ink tank immediately, and then replace it according to the condition.

<LOCAL.1> [#01]
!WASTE TANK

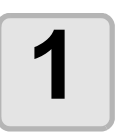

#### Remove the waste ink tank guard.

(1) Lift the waste ink tank guard then release a lock.(2) Open the waste ink tank guard frontward.

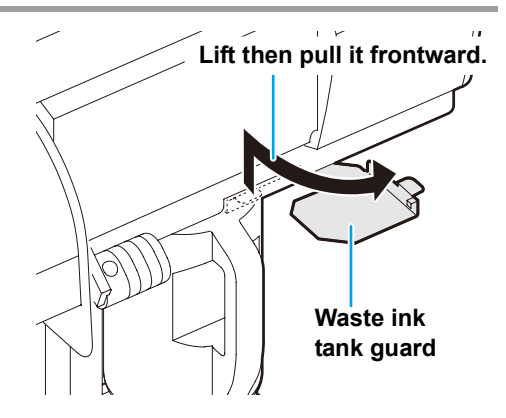

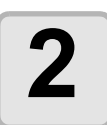

# Pull it frontward to remove by holding the waste ink tank handle.

• Put a cap on the waste ink tank removed.

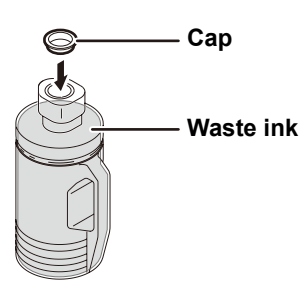

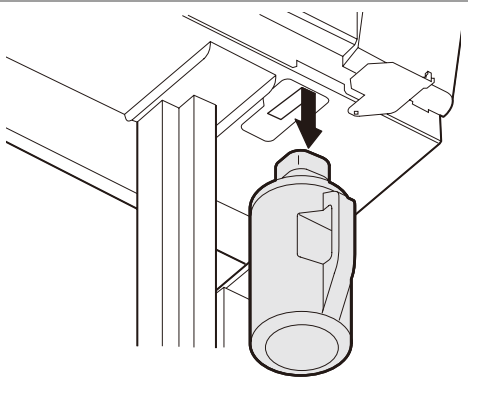

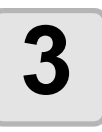

#### Replace the waste ink tank.

- (1) Prepare a new waste ink tank (SPC-0117).
- (2) Insert the waste ink tank by holding a handle of the tank.

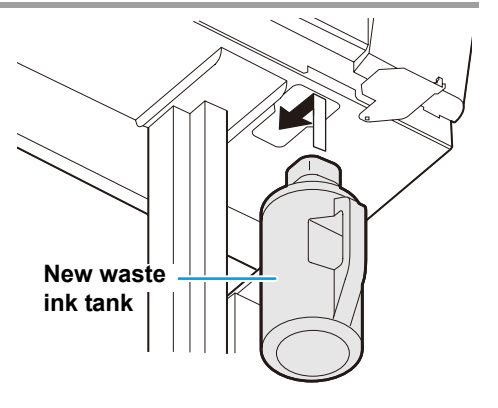

# 4

#### Close the waste ink tank guard.

• Hook the waste ink tank guard in a hole of the machine then lock it.

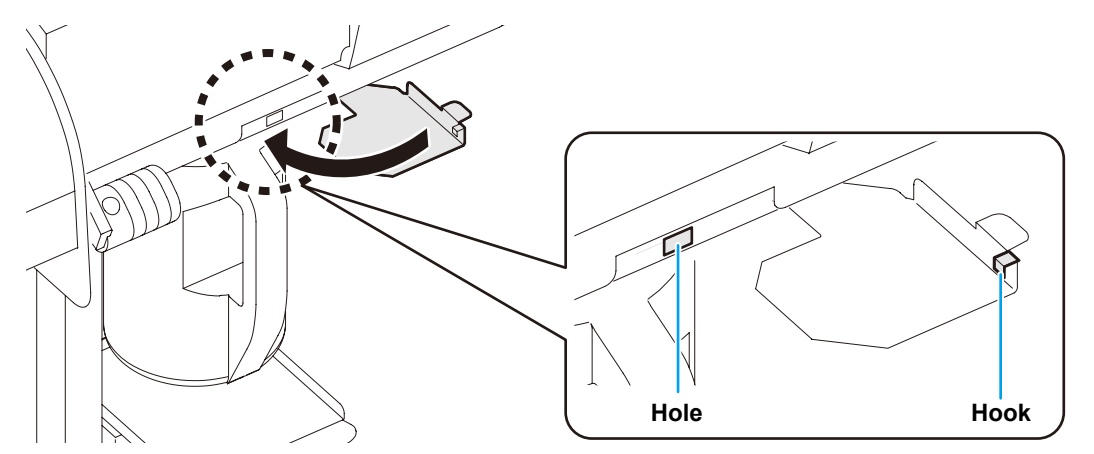

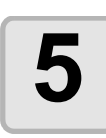

#### Select [Ink Tank Exchange] of the maintenance menu.

(1) Press the FUNCTION key in the local mode.
(2) Select [MAINTENANCE] by pressing the keys then press the ENTER key.
(3) Select [Ink Tank Exchange] by pressing the keys.

ENTER

InkTankExchange

EXCHANGE

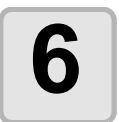

#### Press the **ENTER** key.

• The ink discharging amount that is controlled by the machine is reset and the message is cancelled.

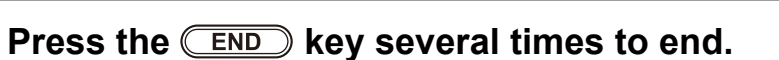

en t

# **Replacing the cutter blade**

The cutter blade is consumable. When the cutter blade gets dull, replace it with a new one (SPA-0107).

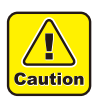

• The blade is sharp. Be careful not to hurt yourself or anyone else.

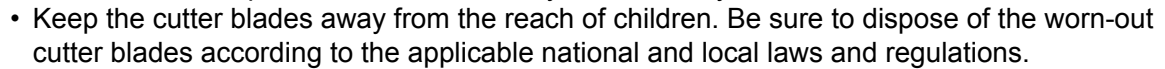

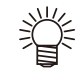

• When replacing the cutter blade, it is recommended to place a sheet of paper under the cutter blade. This will help pick up the cutter blade if it drops.

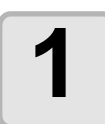

# Press the <u>ST.MAINTE</u> key then press the <u>ENTER</u> key.

• The carriage moves onto the platen.

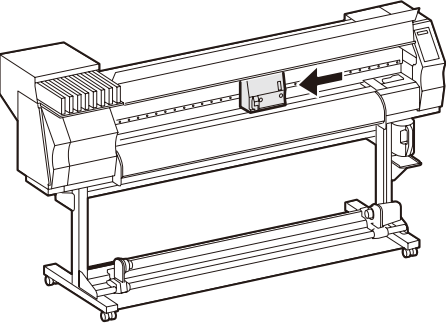

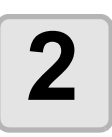

#### Open the front cover.

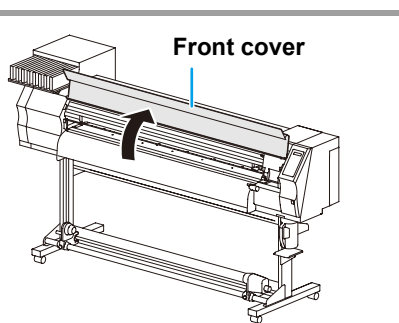

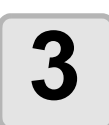

#### Replace the cutter unit by the carriage.

- (1) Loosen a screw of the cutter unit.
- (2) Remove the cutter unit.
- (3) Mount a new cutter unit.
- (4) Fasten the screw of the cutter unit to secure the cutter unit.

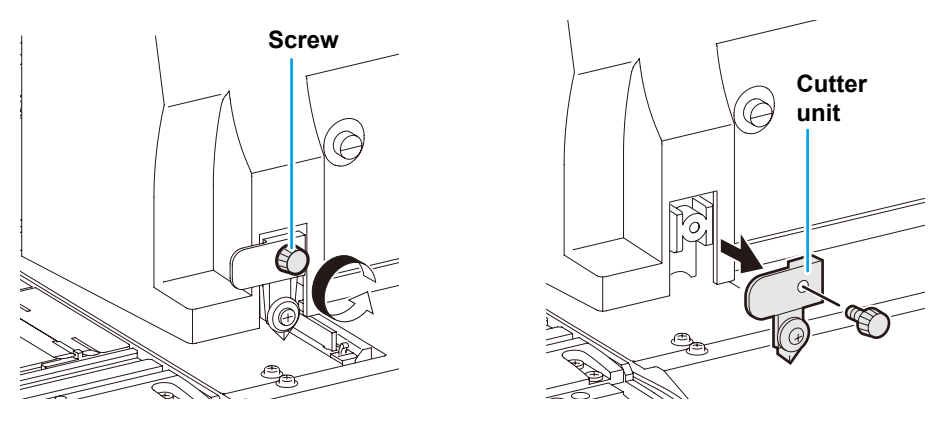

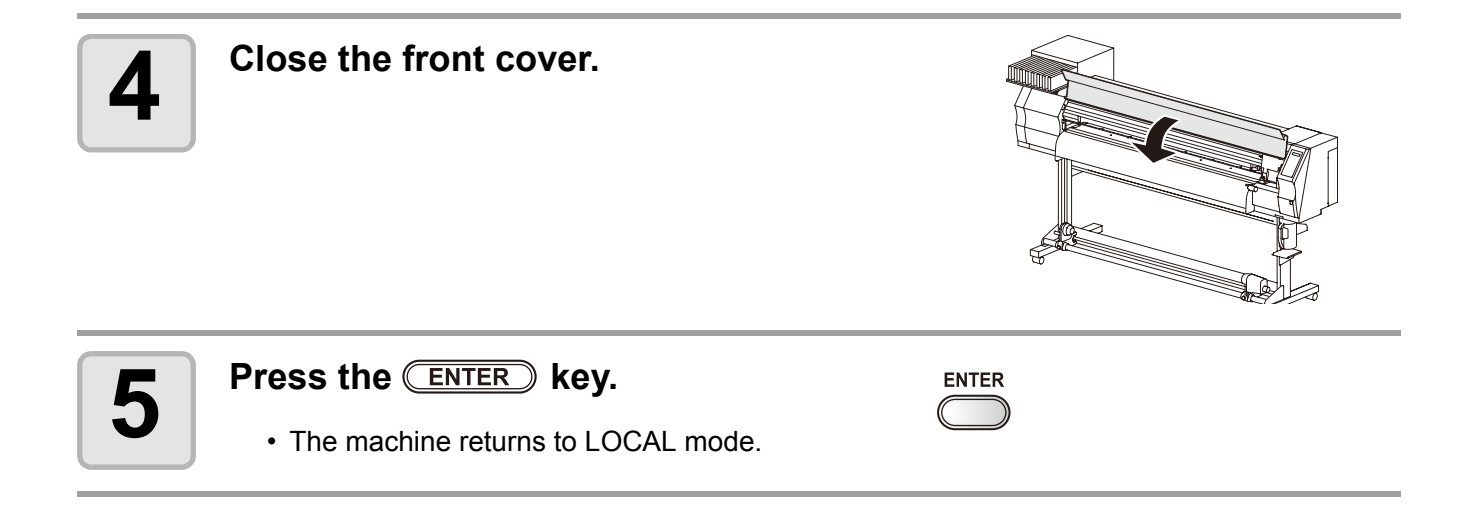

#### 4-46

# CHAPTER 5 Troubleshooting

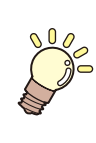

This section describes the corrective measures to be taken for a phenomenon suspected to be trouble and the procedures to clear the error number displayed on the LCD.

| Troubleshooting                            | 5-2   |
|--------------------------------------------|-------|
| Power does not turn on                     | .5-2  |
| The machine does not start printing        | .5-2  |
| Media get jammed / media is soiled         | .5-3  |
| [HEAT] or [CONSTANT] LED does not light up | .5-3  |
| Image quality is poor                      | .5-4  |
| Nozzle is clogged                          | .5-4  |
| Ink cartridge warning appears              | .5-5  |
| Warning / Error Messages                   | 5-6   |
| Warning messages                           | .5-6  |
| Error messages                             | . 5-9 |

# **Troubleshooting**

Take appropriate actions as described below before taking the trouble as a failure. If still the problem is not solved after troubleshooting, contact your dealer or an office of MIMAKI.

### Power does not turn on

In most cases, this is due to improper connection of the power cable for the machine or computer. Check that the power cable is connected properly.

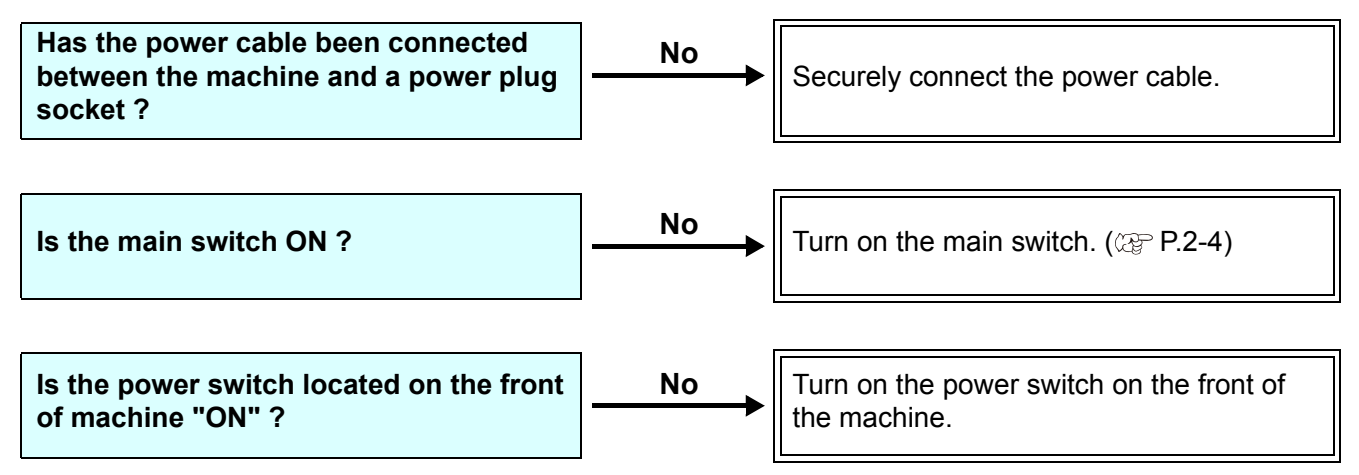

### The machine does not start printing

This occurs when the data is not being transmitted to the machine properly. It can also occur when the printing function does not work properly or the media is not set correctly.

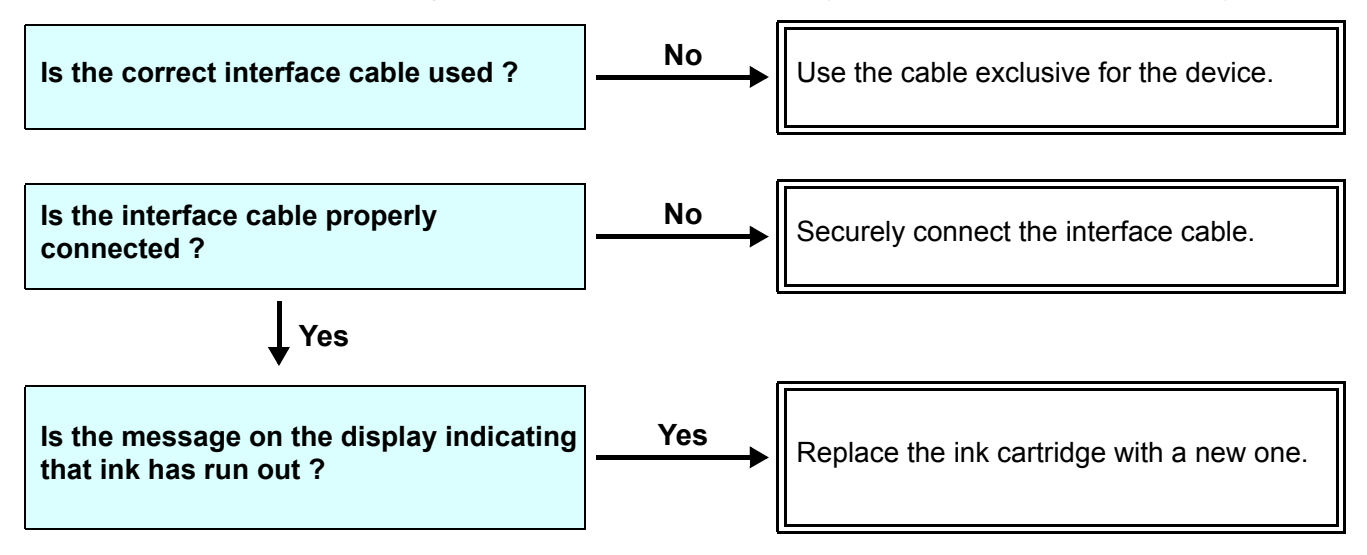

# Media get jammed / media is soiled

Media jamming or stained media is considered to be due to the use of an unsuitable media or improper setting of media.

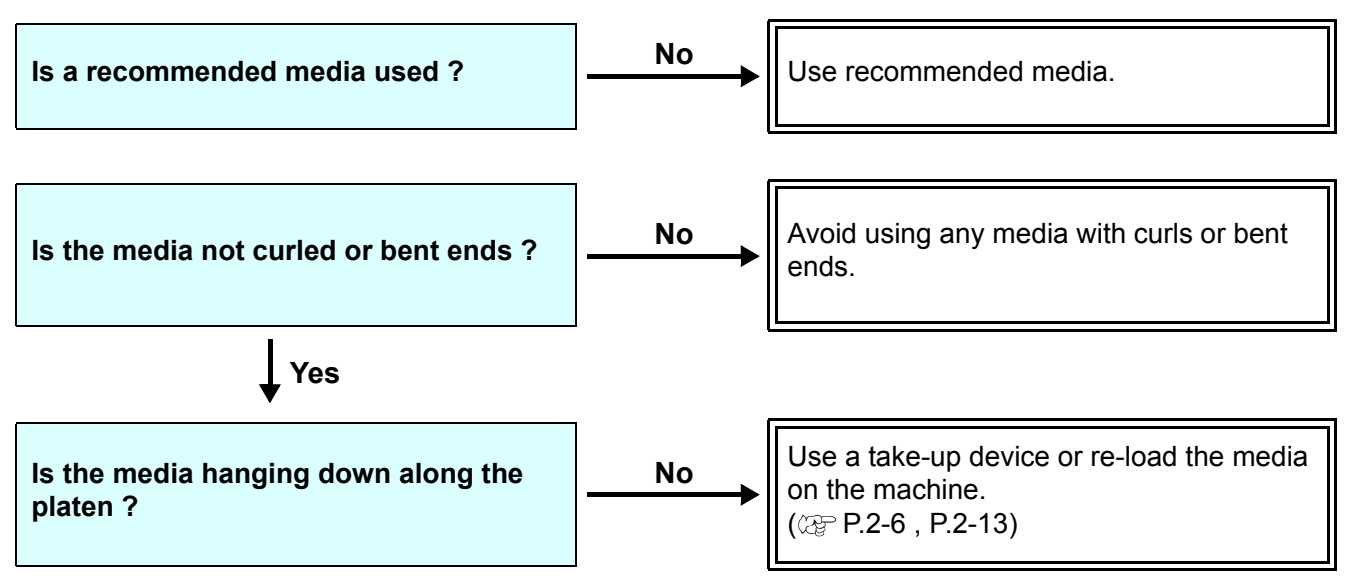

# [HEAT] or [CONSTANT] LED does not light up

Check the basic operation.

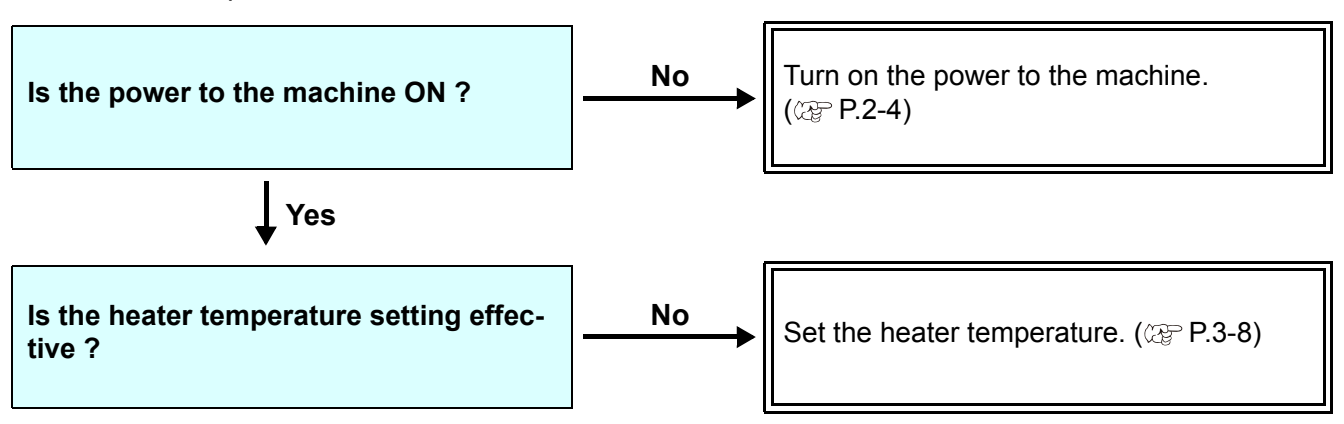

# Image quality is poor

This section describes the corrective actions to be taken in case the image quality is not satisfactory. Take remedy for particular problems with image quality. If the remedy does not work, contact your dealer or an office of MIMAKI.

| Phenomenon                                                                   | Measures                                                                                                    |
|------------------------------------------------------------------------------|----------------------------------------------------------------------------------------------------|
| White lines / blur / dark stripes (in the direction of travel of the heads)  | <ul> <li>(1) Execute the head cleaning. ( P.2-21)</li> <li>(2) Perform maintenance of the inside of the station. ( P.4-5)</li> <li>(3) Execute the [MEDIA COMP.] function. ( P.3-5)</li> <li>(4) If any pieces of paper or dust is attached on the path of the heads such as media press, remove it.</li> </ul> |
| Characters are double- or triple-printed in the media feed direction         | (1) Execute the [MEDIA COMP.] function. (@ P.3-5)                                                                                                    |
| Disagreement in print positions<br>between outward trip and homeward<br>trip | (1) Execute the [DROP POSITION] function. (@ P.4-26)                                                                                                    |
| Ink drops falling on media during print-<br>ing                              | <ul> <li>(1) Execute the wiper cleaning. ( P.4-5)</li> <li>(2) Execute the ink cap cleaning. ( P.4-5)</li> <li>(3) Execute the head cleaning [NORMAL]. ( P.2-21)</li> <li>(4) When the phenomenon is not improved, execute the periodical wiping setting. ( P.4-31)</li> </ul>                                  |

### Nozzle is clogged

When nozzle clogging is not dissolved even after the head cleaning referring to P.2-21, make sure the following operations.

• Fill ink by the operations of P.4-21.

Replace ink by the operations of P.4-22.

### Ink cartridge warning appears

If an ink cartridge trouble is detected, a warning message appears and none of printing, cleaning and all the other operations that use ink is available.

In this case, replace the ink cartridge in question immediately.

(Important!)

 Once cartridge trouble is displayed, do not leave the ink cartridge without replacing it for a long time; otherwise, the machine will lose the nozzle clogging prevention function.
 If nozzles are clogged, the machine must be repaired by MIMAKI's service engineer.

### Displaying the description of ink cartridge trouble

The contents of cartridge error are confirmable by the following operations. (RP P.5-7)

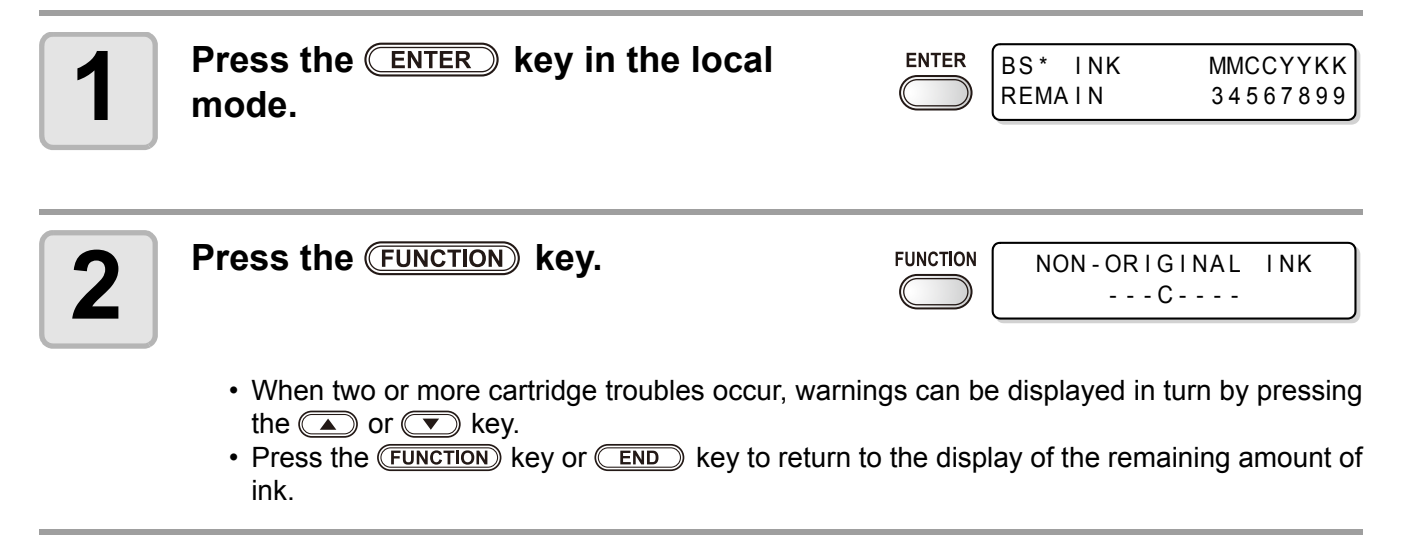

# Warning / Error Messages

If some trouble occurs, the buzzer sounds and the display shows a corresponding error message. Take an appropriate remedy for the displayed error.

## Warning messages

| Message                                                                                                    | Cause                                                                                                    | Solution                                                                                                    |  |
|----------------------------------------------------------------------------------------------------|----------------------------------------------------------------------------------------------------|----------------------------------------------------------------------------------------------------|--|
| Close a cover.                                                                                                    | The front cover or the maintenance cover is opened.                                                                                                    | Check the front cover and maintenance<br>covers.<br>If the same error message appears again<br>even after closing all the covers, contact<br>your local distributor to call for service.                                                                       |  |
| ** NO MEDIA **                                                                                                    | A media has not been set.                                                                                                    | Set media.                                                                                                    |  |
| !EXCHANGE BATTERY                                                                                                    | The battery life end of the internal clock is detected.                                                                                                    | Contact your local distributor to call for service.                                                                                                    |  |
| <local.1> [#01]<br/>!Replace a WIPER</local.1>                                                                       | Time to replace the wiper in the capping station with a new one has come.<br>(The wiping count has reached the specified value.)<br>Replace the wiper with a new one.<br>(CPP P.4-7) |                                                                                                    |  |
| <pre><local.1> [#01]<br/>!Do TEST DRAW</local.1></pre>                                                               | The nozzle recovery cannot be<br>expected because the machine has<br>been left standing for a prolonged<br>period of time.                                                           | Perform test printing then check nozzle clogging.<br>In the case of nozzle clogging observed, perform cleaning. (@P.2-21)<br>In the case of significant nozzle clogging observed, perform the operations of P.4-10"Washing of Head nozzle".                    |  |
| PRE PRT POST<br>BREAK **ÅC **ÅC                                                                                      | A heater is disconnected.<br>(This example shows that pre-<br>heater is disconnected.)                                                                                               | Contact your local distributor to call for                                                                                                    |  |
| PRE PRT POST<br>THERM **ÅC **ÅC                                                                                      | The thermistor of a heater is defec-<br>tive.<br>(This example shows that the ther-<br>mistor of pre-heater is defective.)                                                           | service.                                                                                                    |  |
| <pre></pre>                                                                                                    |                                                                                                    | Replace the cartridge for the supply path<br>corresponding to the indicated color.<br>You can print without replacing the car-<br>tridge (until INK END is displayed).<br>However, the machine returns to local<br>mode every completion of printing one file. |  |
| <local.1> [#01]       Ink for one supply path has been completely used up.</local.1>                                 |                                                                                                    | Replace the cartridge for the supply path corresponding to the indicated color.                                                                                                    |  |
| <local.1>       [#01]         InkLevel      Y-K-         *REMOTE.1*       [#01]         InkLevel      Y-K-</local.1> |                                                                                                    | Remove and weigh the 600cc cartridge,<br>then set it again. (See P.3-46 "When [Ink<br>Level] is displayed".)                                                                                                    |  |

| Message                                                                                                    | Cause                                                                                                    | Solution                                                                                                    |  |
|----------------------------------------------------------------------------------------------------|----------------------------------------------------------------------------------------------------|----------------------------------------------------------------------------------------------------|--|
| <pre><local.1> !CAR [#01]<br/>width:****mm<br/>*REMOTE.1*!CAR [#01]<br/>XX.XXm</local.1></pre>                                                      | There is a problem with installed ink<br>cartridges.<br>(In the case of overlapping with<br>other warnings, the display turns to<br>"< LOCAL.1> !CAR/WASH" and<br>[#**] is erased.)                  | Check the content of the warning details in the guidance function.                                                                                                    |  |
| <pre><local.1> !WASH[#01]<br/>width:***mm<br/>*REMOTE.1*!WASH[#01]<br/>XX.XXm</local.1></pre>                                                       | There is a problem with the installed<br>cleaning solution cartridge.<br>(In the case of overlapping with<br>other warnings, the display turns to<br>"< LOCAL.1> !CAR/WASH" and<br>[#**] is erased.) | Check that the cleaning solution cartridge has been set properly.                                                                                                    |  |
| INK NEAR END<br>MMCC                                                                                                    | The ink of the ink cartridge has been nearly used up.                                                                                                    | Replace the cartridge generating the warning with a new one.                                                                                                    |  |
| INK END<br>YYKK                                                                                                    | The ink of the ink cartridge has been completely used up.                                                                                                    | Replace the cartridge generating the warning with a new one.                                                                                                    |  |
| NON-ORIGINAL INK<br>YYKK                                                                                                    | The ink cartridge is not MIMAKI genuine.                                                                                                    | Replace the cartridge generating the warning with a MIMAKI genuine.                                                                                                    |  |
| WRONG INK IC<br>YYKK                                                                                                    | The IC chip of the ink cartridge can-<br>not be read normally.                                                                                                    | Remove the cartridge generating the<br>warning once and install it again.<br>If the same warning message still<br>appears, contact your local distributor to<br>call for service. |  |
| Kind of INK         The ink of the ink cartridge is different in type from the ink currently supplied.                                              |                                                                                                    | Check the ink type of the cartridge gener-<br>ating the warning.ÅB                                                                                                    |  |
| Color of INK                                                                                                    | The ink of the ink cartridge is differ-<br>ent in color from the ink currently<br>supplied.                                                                                                    | Check the ink color of the cartridge gener-<br>ating the warning.                                                                                                    |  |
| WRONG CARTRIDGE                                                                                                    | There is trouble with an installed ink cartridge.                                                                                                    | Check the cartridge generating the warn-<br>ing.                                                                                                    |  |
| NO CARTRIDGE                                                                                                    | An ink cartridge has not been installed in the slot.                                                                                                    | Install an appropriate cartridge in the slot generating the warning.                                                                                                    |  |
| Expiration                                                                                                    | The specified expiration date of an ink cartridge has passed.                                                                                                    | Replace the cartridge generating the<br>warning with a new one.<br>The cartridge may be used until one<br>month passes after the specified expira-<br>tion date.                  |  |
| Expiration:1MONTH                                                                                                    | The expiration date of an ink car-<br>tridge has passed (one month has<br>passed after the specified expiration<br>date).                                                                            | The red LED blinks. Replace the cartridge<br>generating the warning with a new one.<br>The cartridge may be used until two<br>months pass after the specified expiration<br>date. |  |
| Expiration: 2MONTH       The expiration date of an ink car-         tridge has passed (two months have passed after the specified expiration date). |                                                                                                    | Replace the cartridge generating the warning with a new one.                                                                                                    |  |
| INK REMAIN ZERO                                                                                                    | Remaining amount of ink in an ink cartridge is zero.                                                                                                    | Replace the cartridge generating the warning with a new one.                                                                                                    |  |

| Message                                                                          | Cause                                   | Solution                                                                                                    |  |
|----------------------------------------------------------------------------------|-----------------------------------------|----------------------------------------------------------------------------------------------------|--|
| INK LEVEL (600cc)                                                                | 600cc ink is low.                       | Remove and weigh the 600cc cartridge,<br>then set it again. (See P.3-46 "When [Ink<br>Level] is displayed".) |  |
| !WASTE TANK                                                                      | The waste ink tank is nearly full.      | Replace the waste ink tank then execute [MAINTENANCE]-[Ink Tank Exchange]. (@ P.4-42)                        |  |
| !Wash Liquid END                                                                 | The cleaning liquid cartridge is empty. | Replace the cleaning solution cartridge with a new one.                                                      |  |
| ! washLiquidCart.NON       The cleaning liquid cartridge has not been installed. |                                         | Install the cleaning solution cartridge.                                                                     |  |
| Image: WRONG WASH CART.         There is trouble with cleaning liquid cartridge. |                                         | Check the cleaning solution cartridge.                                                                       |  |
| * * Washing liquid * *       Cleaning solution has not been supplied.            |                                         | Supply the cleaning solution. Execute<br>[MAINTENANCE]-[HD.MAINTENANCE]-<br>[FILL UP INK] .(@P.4-21)         |  |

## Error messages

When an error message is displayed, eliminate the error according to the chart below. If the same error message appears again, contact your dealer or an office of MIMAKI to call for service.

| Message                                       | Cause                                                                             | Solution                                                                                                    |
|-----------------------------------------------|-----------------------------------------------------------------------------------|----------------------------------------------------------------------------------------------------|
| (***** ERROR 01 *****<br>MAIN ROM             | An error occurred in the circuit board system. (ROM)                              |                                                                                                    |
| (***** ERROR 02 *****<br>MAIN RAM             | An error occurred in the circuit board system. (RAM)                              |                                                                                                    |
| ***** ERROR 03 *****<br>POWER +5V             | An error occurred in the circuit board system. (POWER +5V)                        |                                                                                                    |
| ***** ERROR 03 *****<br>POWER +24V            | An error occurred in the circuit board system. (POWER +24V)                       |                                                                                                    |
| (***** ERROR 03 *****<br>POWER +42V           | An error occurred in the circuit board system. (POWER +42V)                       |                                                                                                    |
| ***** ERROR 04 *****<br>F-ROM                 | An error occurred in the circuit board system. (F-ROM)                            |                                                                                                    |
| (***** ERROR 06 *****<br>SD-RAM               | An error occurred in the circuit board system. (SD-RAM)                           | Turn off the power to the machine and turn                                                                                   |
| (***** ERROR 07 *****<br>HEAD ()              | An error in heads was detected.<br>(Abnormal temperature was<br>detected.)        | It on after a while.<br>If the same error message appears again,<br>contact your local distributor to call for ser-<br>vice. |
| (***** ERROR 07 *****<br>VOLTAGE ()           | An error in heads was detected.<br>(Abnormal voltage was detected.)               |                                                                                                    |
| (***** ERROR 08 *****<br>LinearENCODER:SENSOR | An error occurred in the linear encoder. (Counting was unable. )                  |                                                                                                    |
| (***** ERROR 08 *****<br>LinearENCODER:DIR.   | An error occurred in the linear<br>encoder. (Error in the mounting<br>direction.) |                                                                                                    |
| (***** ERROR 08 *****<br>LinearENCODER:COUNT  | An error occurred in the linear encoder. (Read-out count error)                   |                                                                                                    |
| (***** ERROR 09 *****<br>FPGA ERROR           | An error occurred in the circuit<br>board system.<br>(FPGA PDC)                   |                                                                                                    |
| (***** ERROR 09 *****<br>HDC ERROR ()         | An error occurred in the circuit<br>board system.<br>(FPGA HDC)                   |                                                                                                    |
| COMMAND ERROR                                 | The machine received some data other than command data.                           | Securely connect the interface cable in position.<br>Use an interface cable conforming to the specifications.                |

| Message                                                                                                    | Cause                                                                                                    | Solution                                                                                                    |  |
|----------------------------------------------------------------------------------------------------|----------------------------------------------------------------------------------------------------|----------------------------------------------------------------------------------------------------|--|
| (***** ERROR 11 *****<br>PARAMETER ERROR                                                                                                    | Any parameter outside the range of acceptable numeric values was received.                                             | Turn off the main power to the machine<br>and turn it on after a while.<br>If the same error message appears again,<br>contact your local distributor to call for ser-<br>vice.                         |  |
| (***** ERROR 16 *****<br>MRL COMMAND                                                                                                    | The received data does not follow the command system set by the machine.                                               | Transmit data that is compatible with the command system supported by this machine.                                                                                                    |  |
| An error occurred in communication<br>between the host computer and the<br>interface board for USB2.0 connec-<br>tion.(Full-Speed mode connection) |                                                                                                    | Check that the host PC supports the<br>USB2.0 interface.<br>(Communication can be resumed without<br>changing any setting. However, it is rec-<br>ommend to use the connection in High-<br>Speed mode.) |  |
| ***** ERROR 25 *****<br>PACKET SIZE OVER                                                                                                    | An error occurred in communication<br>between the host computer and the<br>interface board for USB2.0 connec-<br>tion. |                                                                                                    |  |
| (***** ERROR 25 *****<br>USB PROTOCOL                                                                                                    | An error occurred in communication<br>between the host computer and the<br>interface board for USB2.0 connec-<br>tion. | Check that the cable is securely con-<br>nected to the host computer and interface<br>board.                                                                                                    |  |
| (***** ERROR 25 *****<br>USB ENVIRONMENT                                                                                                    | An error occurred in communication<br>between the host computer and the<br>interface board for USB2.0 connec-<br>tion. | Also, check to see if any error has occurred on the host computer.                                                                                                    |  |
| (***** ERROR 25 *****<br>USB DATA                                                                                                    | An error occurred in communication<br>between the host computer and the<br>machine for USB2.0 connection.              |                                                                                                    |  |
| *****     ERROR 30 *****       OPERATION     ERROR                                                                                                 | Improper operation was conducted on the operation panel.                                                               | Perform correct operations.                                                                                                    |  |
| ****** ERROR 34 *****       It is being tried to change settings for functions though there remains received data that has not yet been printed.   |                                                                                                    | Print all the received data or execute the data clear function. Then, change settings.                                                                                                    |  |
| (***** ERROR 40 *****<br>MOTOR ALARM X                                                                                                    | An excessive load was applied to the X motor.                                                                          |                                                                                                    |  |
| (***** ERROR 41 *****<br>MOTOR ALARM Y                                                                                                    | An excessive load was applied to the Y motor.                                                                          | Turn off the main power to the machine                                                                                                    |  |
| X OVER CURRENT                                                                                                    | An error due to an excessive cur-<br>rent of the X motor was detected.                                                 | and turn it on after a while.<br>If the same error message appears again,<br>contact your local distributor to call for ser-                                                                            |  |
| Y OVER CURRENT                                                                                                    | An error due to an excessive cur-<br>rent of the Y motor was detected.                                                 | vice.                                                                                                    |  |
| CAPPING: PARAMETER                                                                                                    | An error occurred in the capping control. (Improper parameter adjustment value)                                        |                                                                                                    |  |

| Message Cause                                             |                                                                                          | Solution                                                                                                    |  |
|-----------------------------------------------------------|------------------------------------------------------------------------------------------|----------------------------------------------------------------------------------------------------|--|
| (***** ERROR 46 *****<br>WIPER                            | An error occurred in the wiper con-<br>trol.                                             | Turn off the main power to the machine<br>and turn it on after a while.<br>If the same error message appears again,<br>contact your local distributor to call for ser-<br>vice.                                                                                                    |  |
| MEDIA SET POSITION                                        | Paper could not be detected.<br>The media set position or media<br>itself is not proper. | If the same error message appears again<br>even after setting the media properly, con-<br>tact your local distributor to call for service.                                                                                                    |  |
| (***** ERROR 50 *****<br>MEDIA DETECT                     | The set position of the media is not proper. The media detection has not completed.      | Set the media to the proper position again.<br>(ﷺ P.2-8, P.2-14)                                                                                                    |  |
| (* * * * * ERROR 51 * * * * *<br>Y - OR I G I N           | Y-origin could not be detected.                                                          | Turn off the main power to the machine<br>and turn it on after a while.<br>If the same error message appears again,<br>contact your local distributor to call for ser-<br>vice.                                                                                                    |  |
| (**** ERROR 120 ****<br>ENVIRONMENT TEMP(LO)              | The ambient temperature is out of the usable temperature range (too low).                | Adjust the ambient temperature of the machine.                                                                                                    |  |
| (**** ERROR 121 ****<br>ENVIRONMENT TEMP(HI)              | The ambient temperature is out of the usable temperature range (too high).               |                                                                                                    |  |
| **** ERROR 144 ****<br>CARTRIDGE SET!                     | There is a slot where no cartridge has been inserted.                                    | Set a cartridge.                                                                                                    |  |
| (**** ERROR 200 ****<br>HEAD MEMORY ()                    | An error occurred on the head unit memory.                                               | Turn off the main power to the machine<br>and turn it on after a while.<br>If the same error message appears again,<br>contact your local distributor to call for ser-<br>vice.                                                                                                    |  |
| A SD-RAM of the size required for<br>SDRAM SIZE equipped. |                                                                                          | Turn off the main power to the machine<br>and turn it on after a while.<br>If the same error message appears again,<br>contact your local distributor to call for ser-<br>vice.<br>(When a usable SD-RAM is available, the<br>machine can be started as is. However, a<br>printing speed may be slow depending on<br>resolution. ) |  |
| (* * * * ERROR 211 * * * *<br>HeaterTEMP(//)              | An abnormal temperature of the media heater was detected.                                |                                                                                                    |  |
| (* * * * ERROR 211 * * * *<br>HeadWARM.TEMP.()            | An abnormal temperature of the head heater was detected.                                 | Turn off the main power to the machine<br>and turn it on after a while.<br>If the same error message appears again                                                                                                    |  |
| (**** ERROR 211 ****<br>HeadWARM.BREAK()                  | The head heater is disconnected.                                                         | contact your local distributor to call for ser-<br>vice.                                                                                                    |  |
| (* * * * ERROR 211 * * * *<br>HeadWARM.THERM()            | Trouble has occurred with the ther-<br>mistor of the head heater.                        |                                                                                                    |  |

| Message                             | Cause                                                 | Solution                                                                |
|-------------------------------------|-------------------------------------------------------|-------------------------------------------------------------------------|
| Y COORDINATES                       | An error was detected during scan-<br>ning operation. | Turn off the main power to the machine<br>and turn it on after a while. |
| **** ERROR 251 ****<br>SYSTEM ERROR | A system error occurred.                              | contact your local distributor to call for ser-<br>vice.                |

# CHAPTER 6 Appendix

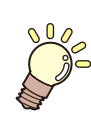

This section attaches a list of the specifications and a list of the functions of this printer.

| Machine specifications | 6-2 |
|------------------------|-----|
| Ink specifications     | 6-4 |
| Sheet for inquiry      | 6-5 |
| Warning labels         | 6-6 |
| Function Flowchart     | 6-8 |

# **Machine specifications**

| Item                           |                             | JV33-130BS                                                                                                    | JV33-160BS                                                                                                    |  |
|--------------------------------|-----------------------------|----------------------------------------------------------------------------------------------------|----------------------------------------------------------------------------------------------------|--|
| Drivet le co d                 | Method                      | Drop-on-demand piezoelectric pri                                                                                      | nt heads                                                                                                    |  |
| Print nead                     | Specification               | 1 head                                                                                                    |                                                                                                    |  |
| Drawing mode (scan x feed)     |                             | 720 x 540dpi<br>540 or 720 x 720dpi<br>540 x 900dpi<br>540 or 720 x 1080dpi<br>720 x 1440dpi<br>1440 x 1440dpi        |                                                                                                    |  |
| Usable inks                    | Dedicated sol-<br>vent ink. | BS* ink                                                                                                    |                                                                                                    |  |
| Ink supply                     |                             | Supplying from ink cartridges thro<br>Ink cartridge replacement type :<br>Only at 4 colors: Supplying by Tog<br>color | Supplying from ink cartridges through tubes.<br>Ink cartridge replacement type :<br>Only at 4 colors: Supplying by Toggle switchover with 2 cartridges/<br>color |  |
| Capacity of ink car-<br>tridge | Dedicated sol-<br>vent ink  | 4-color set installed :<br>600cc 2 cartridges for each colo                                                           | r, 1200cc/1 color                                                                                                    |  |
| Media type                     | Dedicated sol-<br>vent ink  | Tarpaulin, FF, PVC                                                                                                    |                                                                                                    |  |
| Max. printing width            |                             | 1361mm                                                                                                    | 1610mm                                                                                                    |  |
|                                | Maximum                     | 1371mm                                                                                                    | 1620mm                                                                                                    |  |
|                                | Minimum                     | 210mm                                                                                                    |                                                                                                    |  |
|                                | Thickness                   | 1.0 mm or less                                                                                                    |                                                                                                    |  |
|                                | Roll outside diameter       | φ 180mm or less                                                                                                    |                                                                                                    |  |
| Roll Media size                | Roll weight *1              | 25kg or less                                                                                                    |                                                                                                    |  |
|                                | Roll inside diam-<br>eter   | 3 or 2 inches                                                                                                    |                                                                                                    |  |
|                                | Printing surface            | Side facing outward                                                                                                   |                                                                                                    |  |
|                                | Roll end treat-<br>ment     | The roll end is gently fixed to the core with weak-adhesive tape or weak glue for easy removal.                       |                                                                                                    |  |
| Loof modio cizo                | Maximum                     | 1371mm                                                                                                    | 1620mm                                                                                                    |  |
| Lear media size                | Minimum                     | 210mm                                                                                                    | •                                                                                                    |  |
| Margin                         | Leaf media                  | Left end and right end : 15 mm (Default)Front: 40.0 mmRear: 98.5 mm                                                   |                                                                                                    |  |
| Margin                         | Roll media                  | Left end and right end : 15 mm (Default)<br>Front : 40.0 mm<br>Rear : 0.0 mm                                          |                                                                                                    |  |
| Distance accuracy              | Absolute accu-<br>racy      | Whichever the larger one of $\pm$ 0.3 mm or $\pm$ 0.3 % of the designated                                             |                                                                                                    |  |
|                                | Reproducibility             | Whichever the larger one of $\pm$ 0.2 mm or $\pm$ 0.1 % of the designated                                             |                                                                                                    |  |
| Perpendicularity               |                             | ± 0.5 mm / 1000 mm                                                                                                    |                                                                                                    |  |
| Media skew                     |                             | 5 mm or less / 10 m variable                                                                                          |                                                                                                    |  |
| Head height adjustment         |                             | 2.0mm / 3.0mm (from the platen surface) 2 levels adjustable                                                           |                                                                                                    |  |
| Cutting of media               |                             | Cutting of Y direction by the head cutter,<br>Cutting accuracy (steps) : 0.5 mm or less.                              |                                                                                                    |  |
| Media delivery                 |                             | Take-up device supplied as a standard accessory (switching possible between face in and face out).                    |                                                                                                    |  |
| Waste ink tank                 |                             | Bottle type ( 2,000 cc)                                                                                               |                                                                                                    |  |

| ltem                        |                                    | JV33-130BS                                                                                   | JV33-160BS |
|-----------------------------|------------------------------------|----------------------------------------------------------------------------------------------|------------|
| Interface                   |                                    | USB 2.0                                                                                      |            |
| Command                     |                                    | MRL- III                                                                                     |            |
| Noise                       | during standby                     | Less than 58 dB (FAST-A, Front & Rear & Left & Right 1 m)                                    |            |
|                             | during continu-<br>ous printing    | Less than 65 dB                                                                              |            |
|                             | during discontin-<br>uous printing | Less than 70 dB                                                                              |            |
| Safety Standard             |                                    | VCCI-Class A, FCC-Class A, UL 60950, CE Marking (EMC,Low Voltage Directive), CB Report, RoHS |            |
| Power                       |                                    | AC100 - 120 ± 10% , AC220 - 240 ± 10% , 50/60Hz ± 1Hz ,<br>15A or less                       |            |
| Power consumption *2        |                                    | 1333 W or less                                                                               |            |
| Recomended Envi-<br>ronment | Available temp.                    | 20 °C to 35 °C                                                                               |            |
|                             | Humidity                           | 35 to 65% Rh (No condensation)                                                               |            |
|                             | Guaranteed temp.                   | 20 °C to 25 °C                                                                               |            |
|                             | Temperature change                 | ± 10 °C / h or less                                                                          |            |
|                             | Dust                               | Equivalent to normal office level                                                            |            |
| Weight                      |                                    | 145 kg                                                                                       | 160 kg     |
| Outside dimen-<br>sions     | Width                              | 2289 mm                                                                                      | 2538 mm    |
|                             | Depth                              | 739 mm                                                                                       | 739 mm     |
|                             | Height                             | 1424 mm                                                                                      | 1424 mm    |

\*1. Without deflection of the roll when it is retained at both ends.

\*2. Main unit and heater included.

6

6-3

# Ink specifications

| Item                     |                     | When solvent ink is used                                                                                                    |  |  |
|--------------------------|---------------------|----------------------------------------------------------------------------------------------------|--|--|
| Supply                   |                     | Dedicated ink cartridges                                                                                                    |  |  |
| Color                    |                     | Black ink cartridge<br>Cyan ink cartridge<br>Magenta ink cartridge<br>Yellow ink cartridge                                                                                              |  |  |
| Ink capacity             |                     | 600cc per cartridge                                                                                                    |  |  |
| Shelf life               |                     | <ul> <li>BS* Ink         <ol> <li>year from the date of manufacture                 (at room temperature)</li> <li>Within three months after opening the package</li> </ol> </li> </ul> |  |  |
| Storage tem-<br>perature | Storage             | <ul><li>0 to 25°C (Average daily temperature)</li><li>Be sure to keep a vessel in the airtight condition.</li></ul>                                                                     |  |  |
|                          | Transpor-<br>tation | -20 to 60°C<br>• Avoid the condition lower than -20 °C and higher than 60 °C.                                                                                                    |  |  |

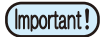

Do not disassemble ink cartridges and do not refill them with ink.
 Ink could freeze if kept in a cold place for an extended period.

• When solvent ink is used, if the ink freezes, thaw it at room temperature (25°C) spending more than three hours before use.
# **Sheet for inquiry**

Use this sheet for troubles and abnormal functions of the machine. Fill in the following necessary items, and then fax the sheet to our sales office.

| Company name                      |  |
|-----------------------------------|--|
| Person in charge                  |  |
| Telephone number                  |  |
| machine model                     |  |
| Operating OS                      |  |
| Machine information <sup>*1</sup> |  |
| Error message                     |  |
| Contents of inquiry               |  |
|                                   |  |
|                                   |  |
|                                   |  |
|                                   |  |
|                                   |  |
|                                   |  |
|                                   |  |
|                                   |  |
|                                   |  |
|                                   |  |
|                                   |  |
|                                   |  |

ĥ

<sup>\*1.</sup> Refer to "Confirming Machine information" of "Convenient using" then fill in necessary information. (@ P.3-61)

# **Warning labels**

Warning labels are stuck on the machine. Be sure to fully understand the warning given on the labels. If a warning label is illegible due to stains or has come off, purchase a new one from a distributor or our sales office.

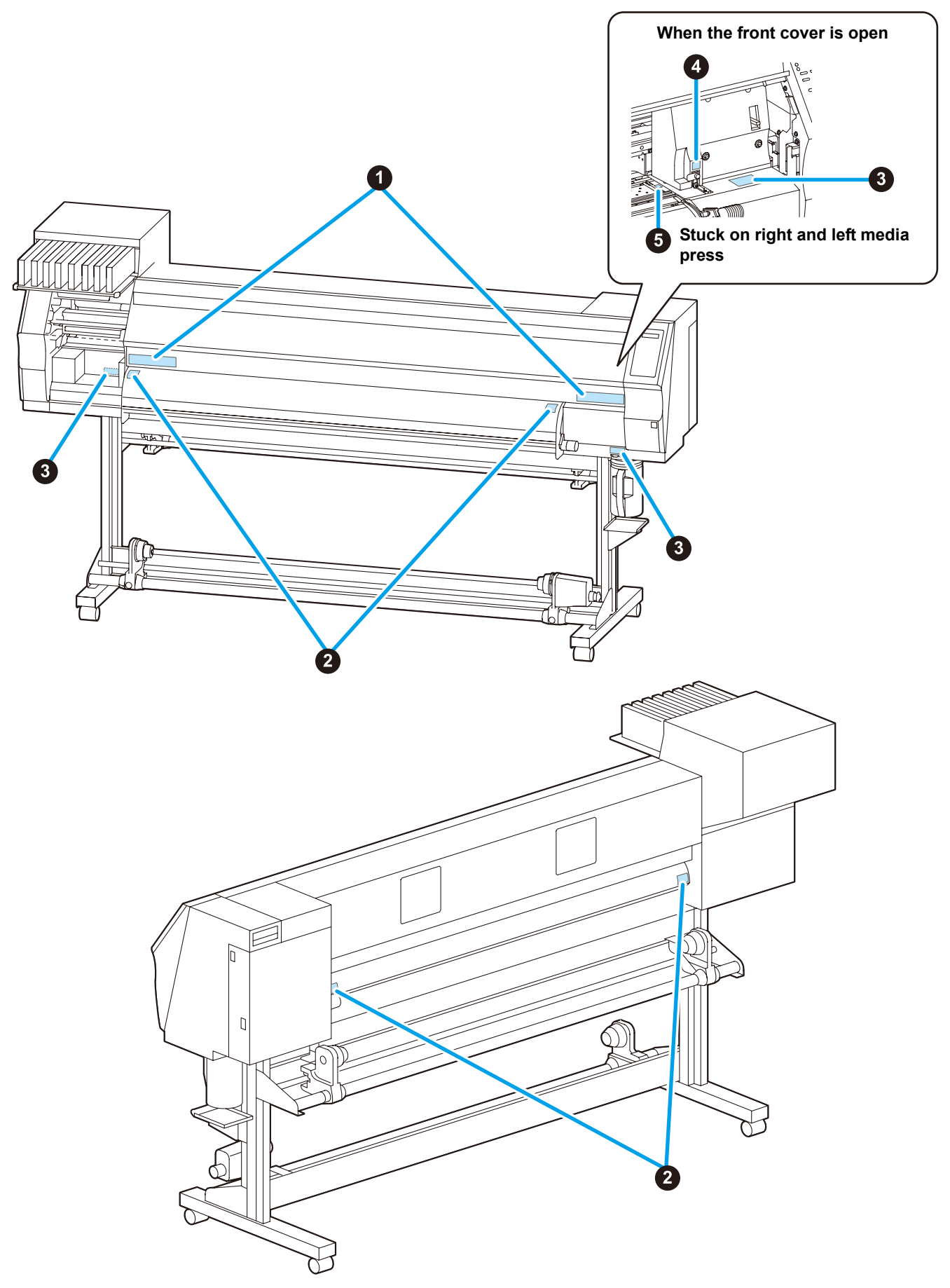

| No. | Reorder | r                                        | Label                                          |                                                                        |                                                                              |                                                                |  |
|-----|---------|------------------------------------------|------------------------------------------------|------------------------------------------------------------------------|------------------------------------------------------------------------------|----------------------------------------------------------------|--|
| 1   | M901549 | .9 <u>注意</u><br>滚轮转动时,请勿将手插入<br>前面外盖的内部。 | 注     意     キャリッジ動作中は、フロント カバーの中に指を入れない でください。 | CAUTION<br>-MOVING CARRIAGE-<br>Do not put fingers<br>inside this area | ACHTUNG<br>-Beweglicher Wagen-<br>Finger nicht in diesen<br>Bereich bringen. | CHARIOT MOBILE-<br>Ne pas mettre de doigts<br>dans cette zone. |  |
| 2   | M903239 | 9                                        |                                                |                                                                        |                                                                              |                                                                |  |
| 3   | M903330 | 0                                        |                                                |                                                                        |                                                                              |                                                                |  |
| 4   | M903405 | 15                                       |                                                |                                                                        |                                                                              |                                                                |  |
| 5   | M904810 | 0                                        |                                                |                                                                        |                                                                              |                                                                |  |

## **Function Flowchart**

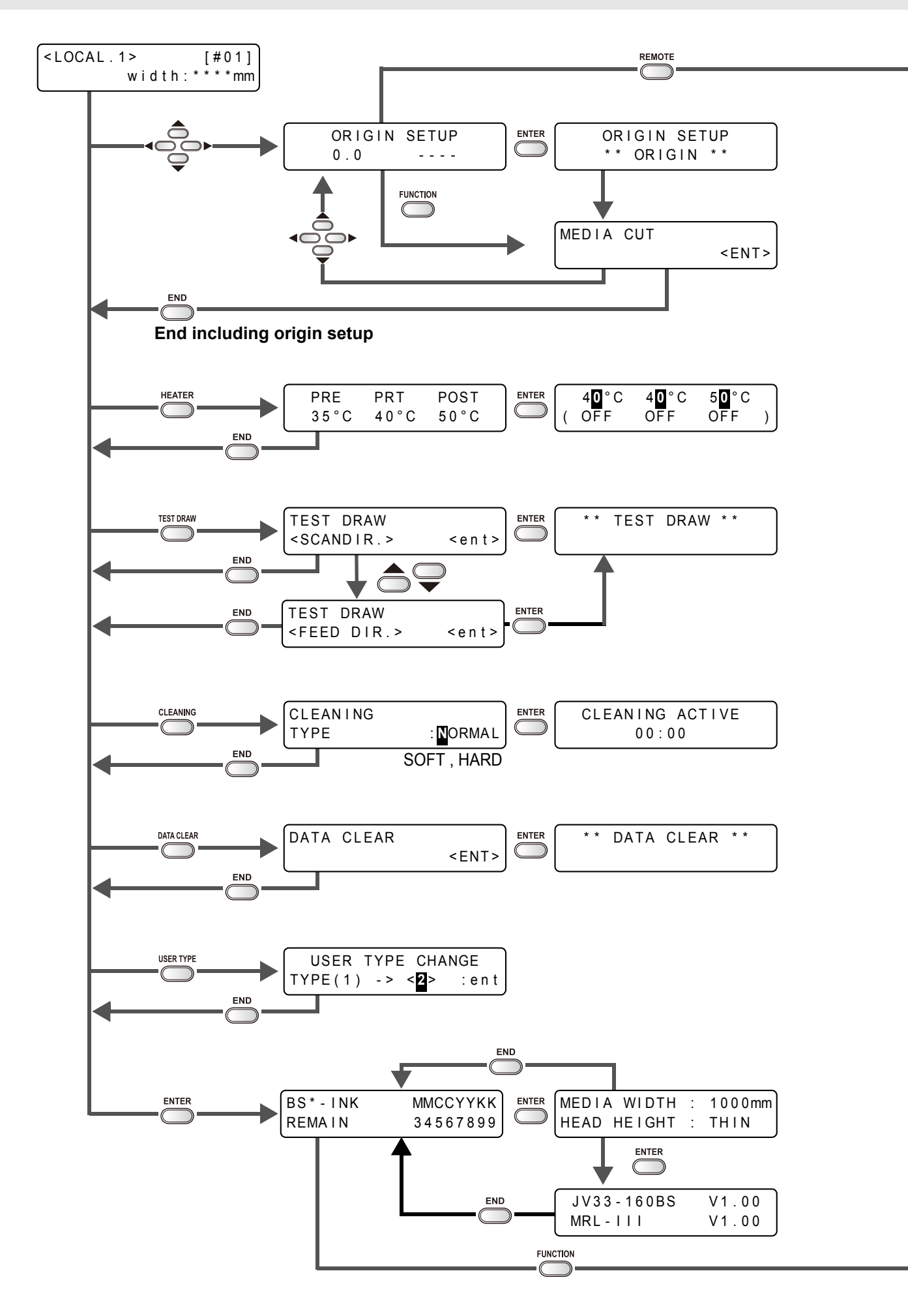

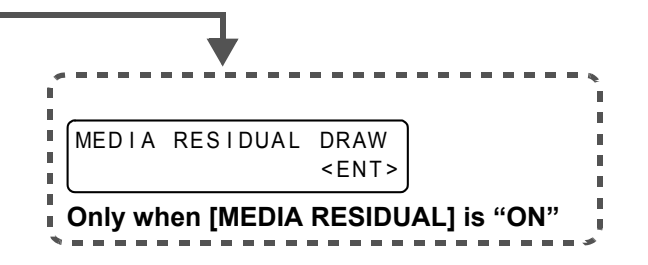

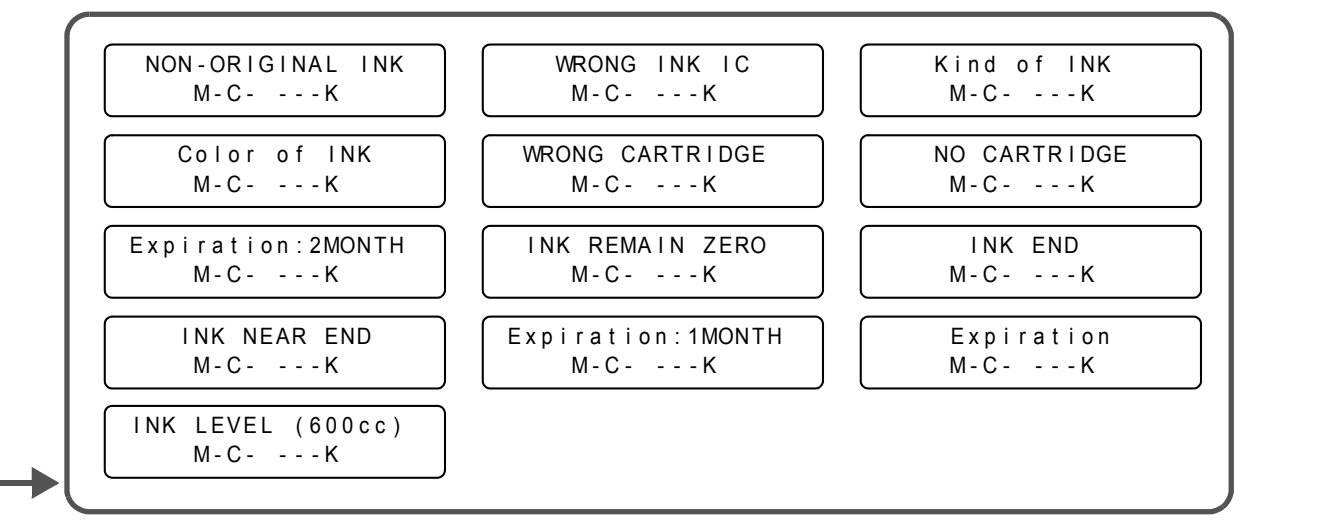

Appendix

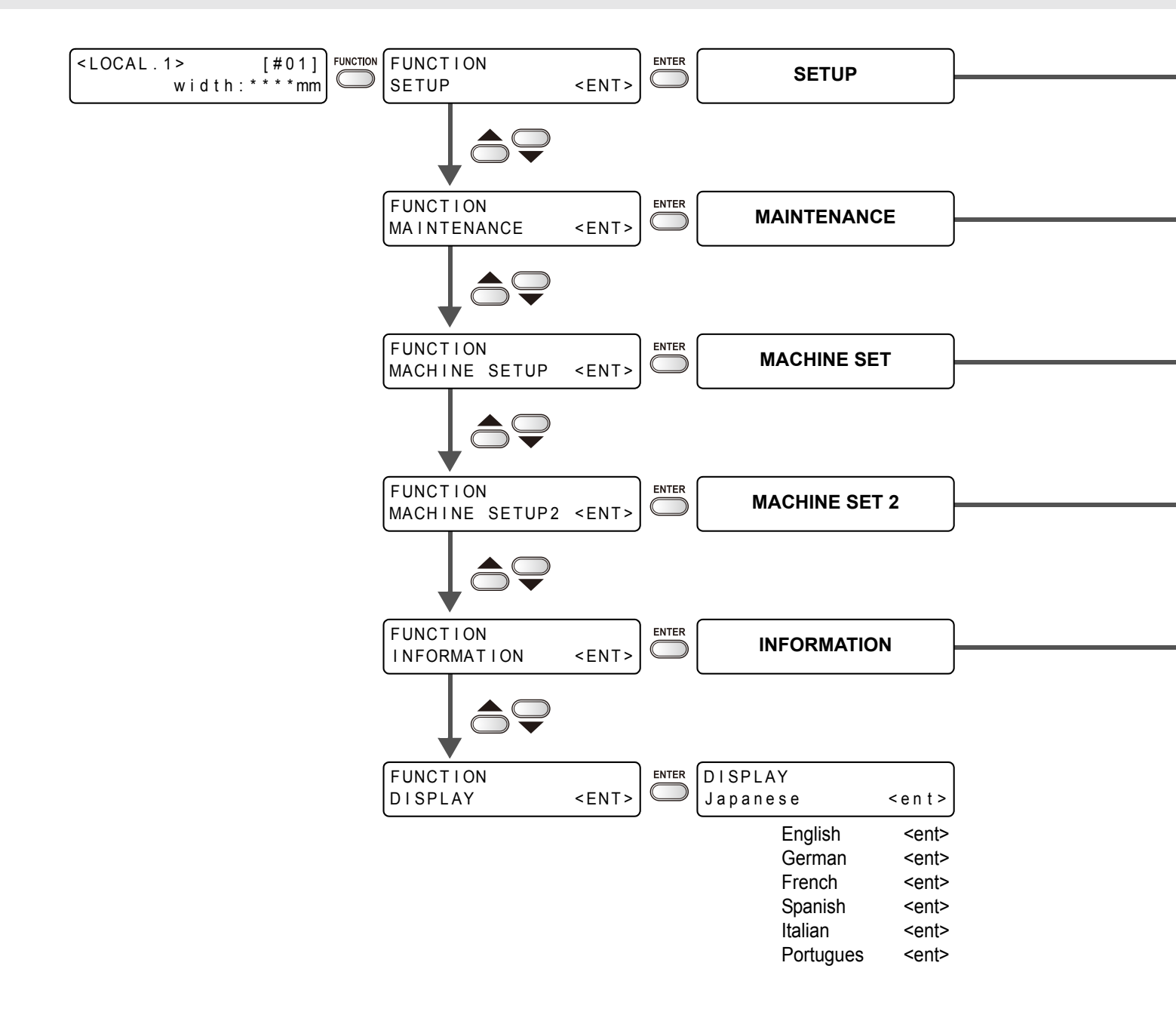

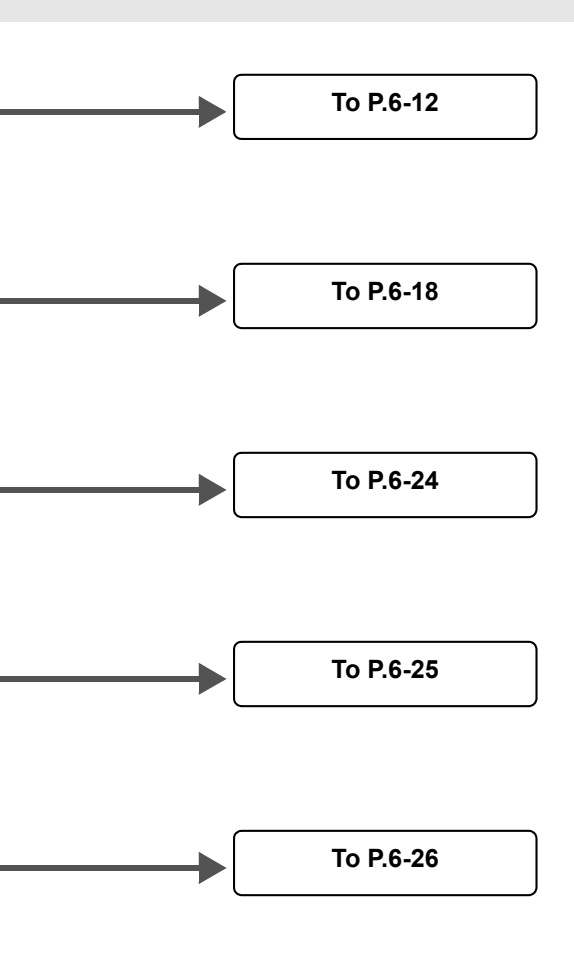

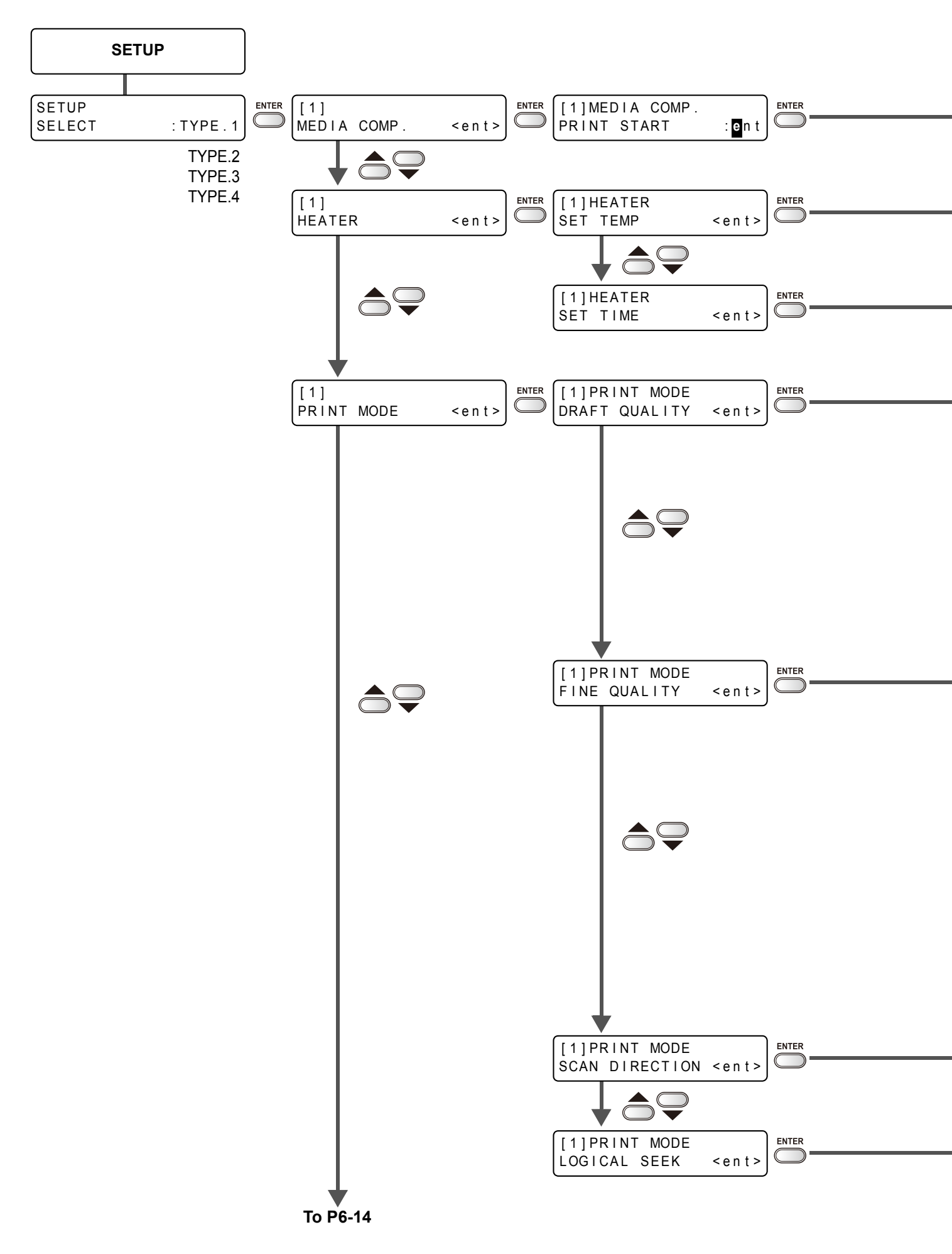

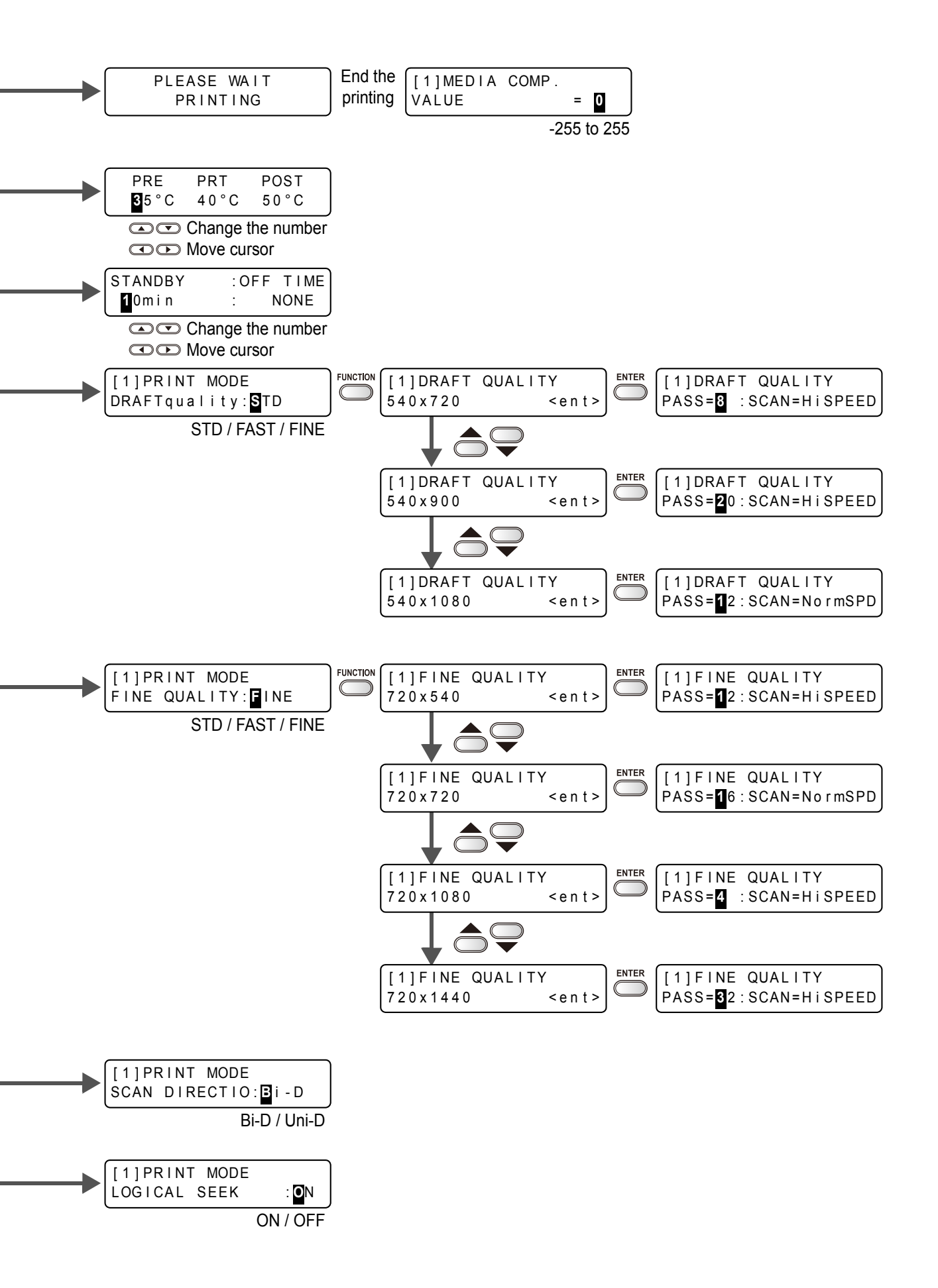

Appendix

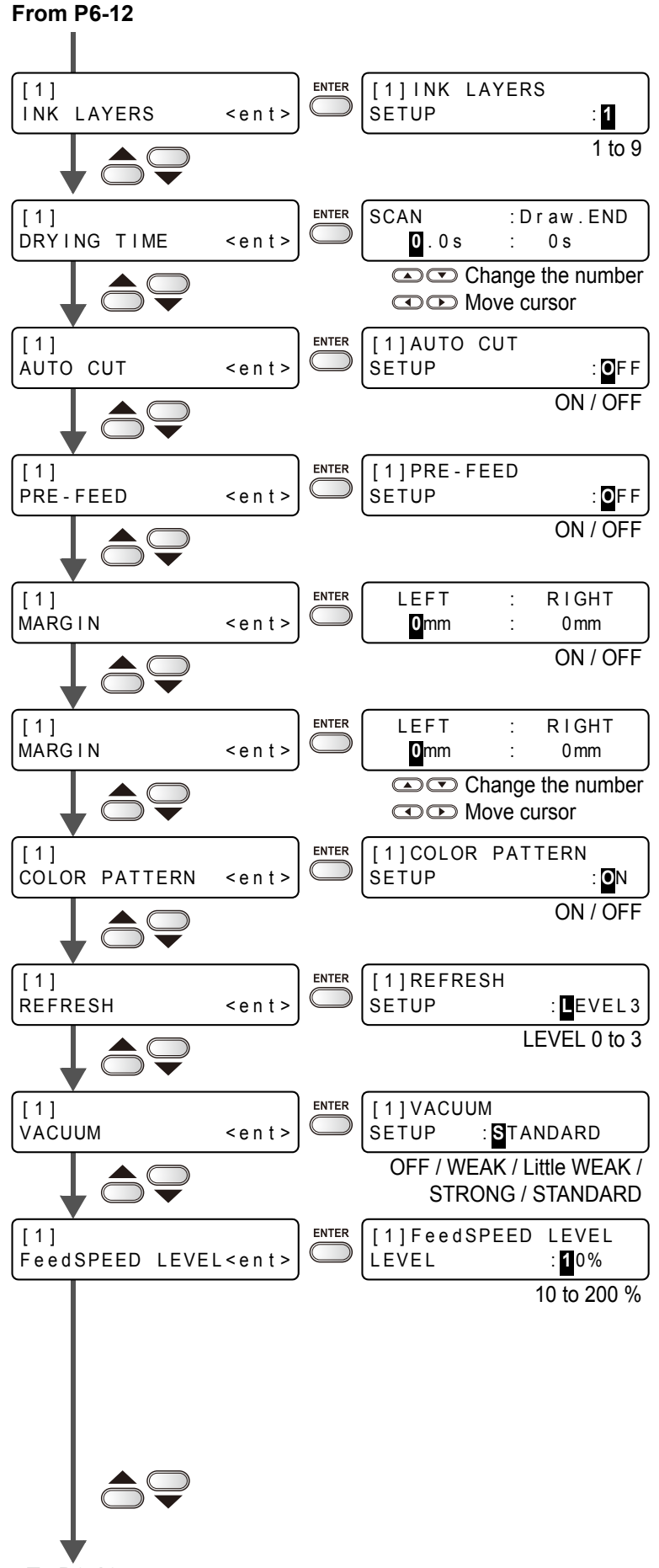

To P6-16

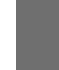

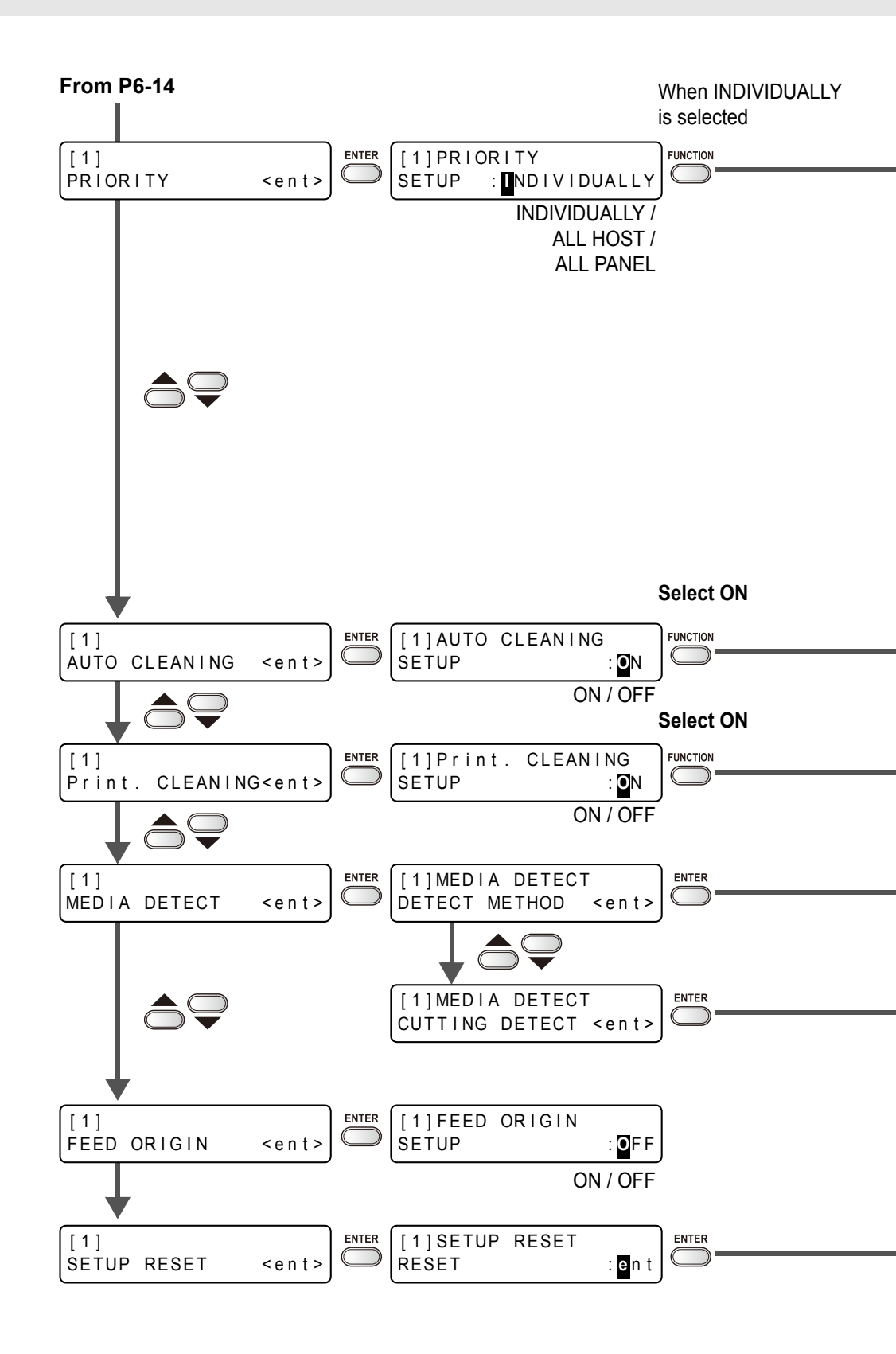

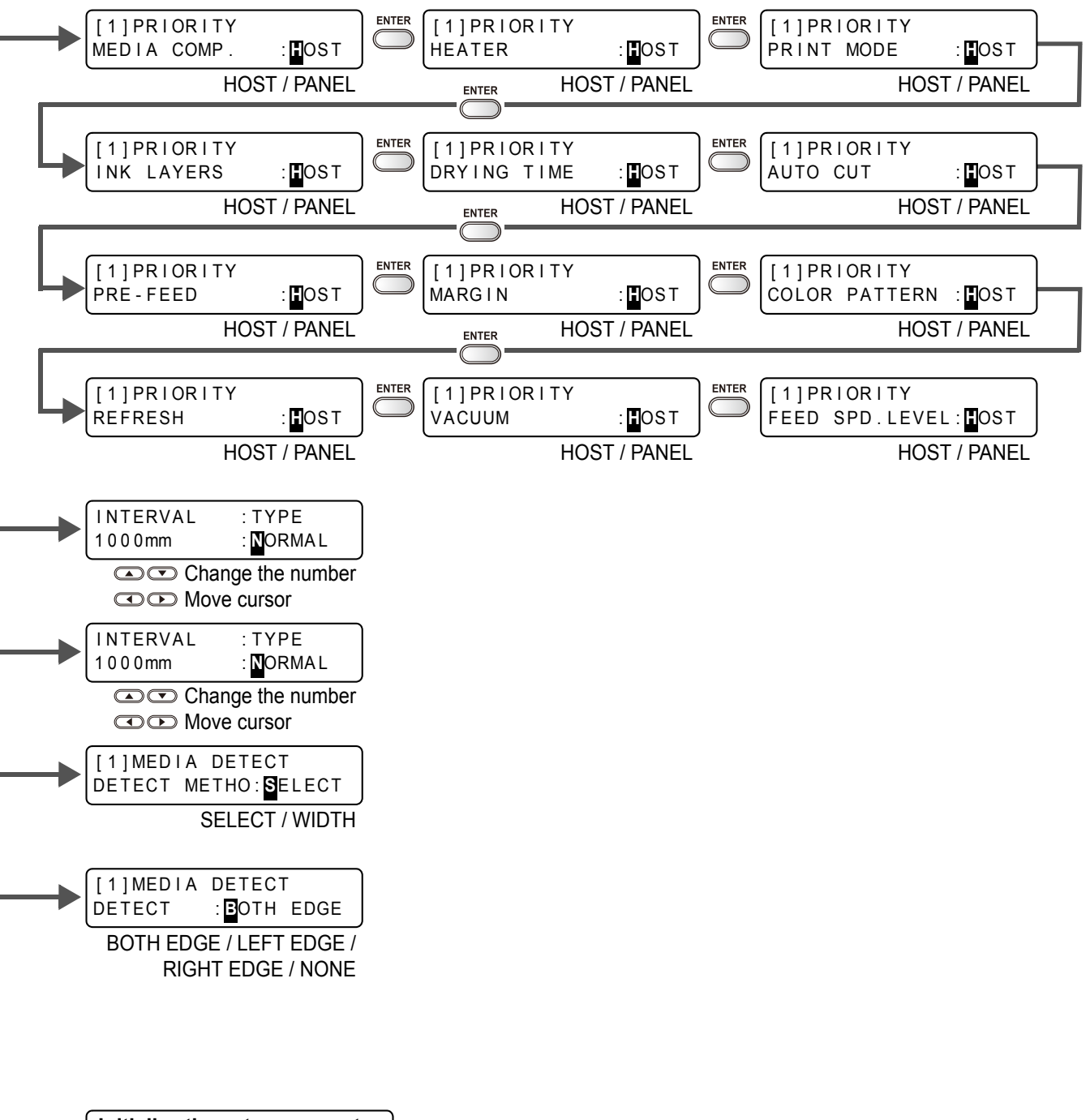

Initialize the setup parameter of selected user type

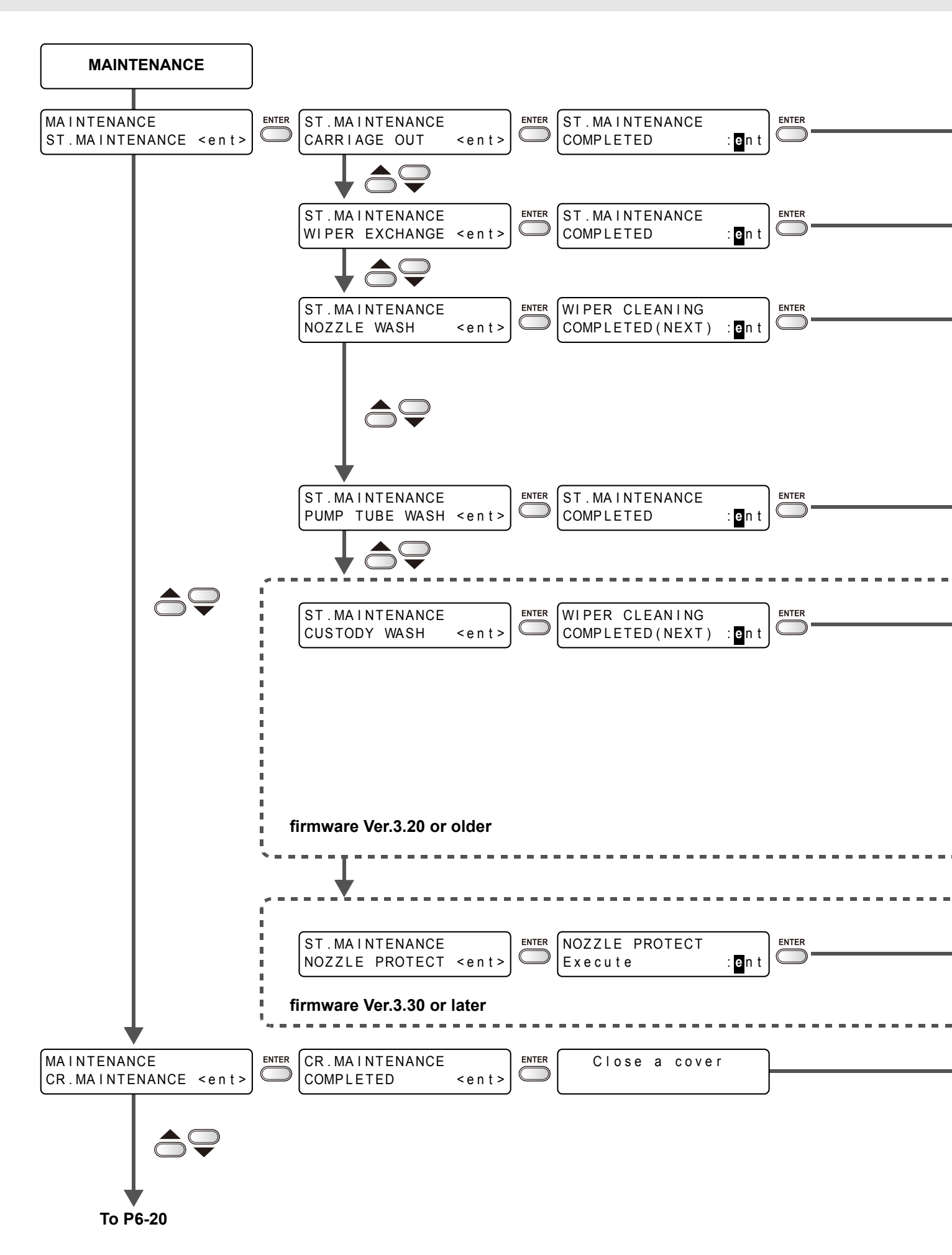

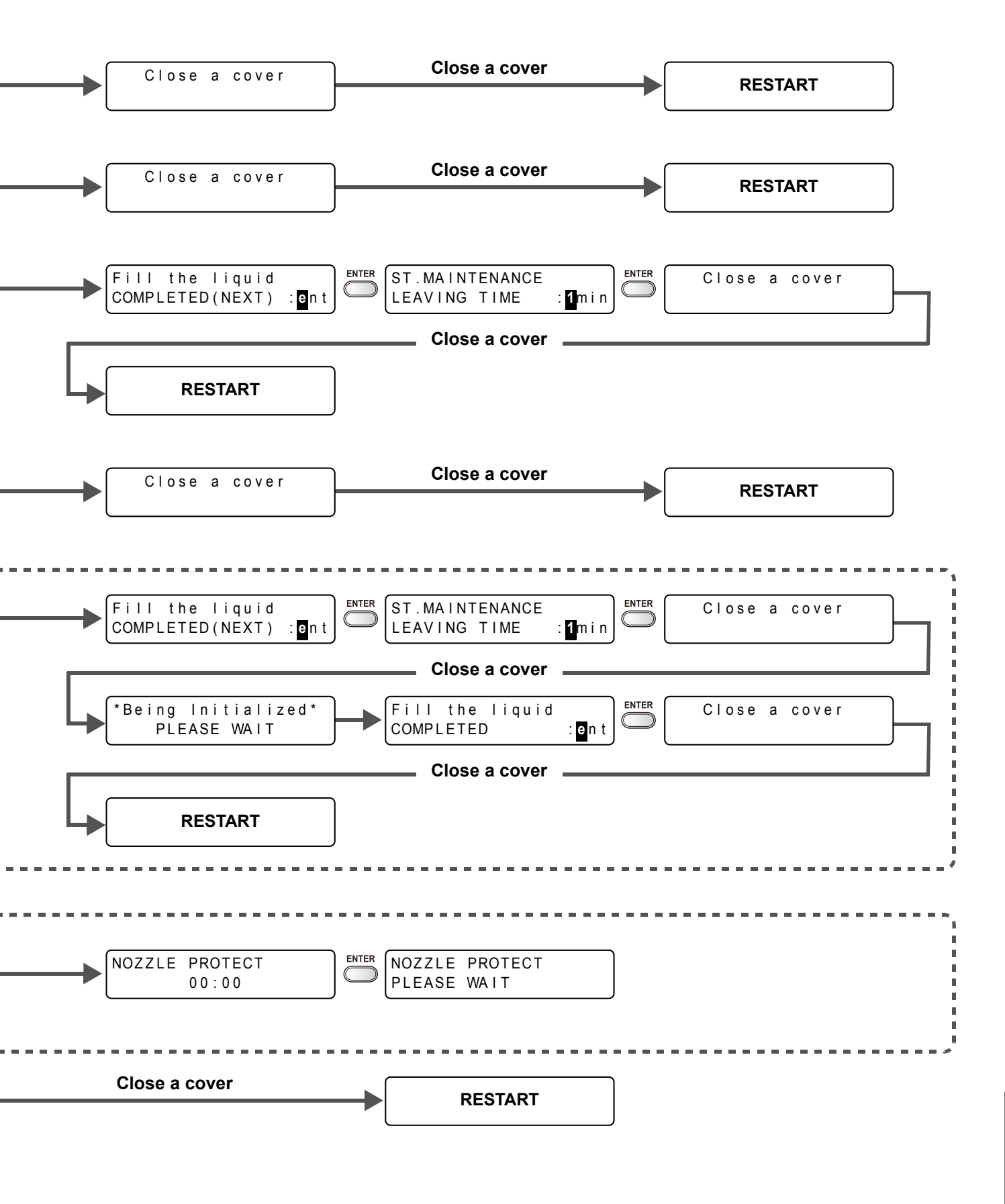

6-19

h

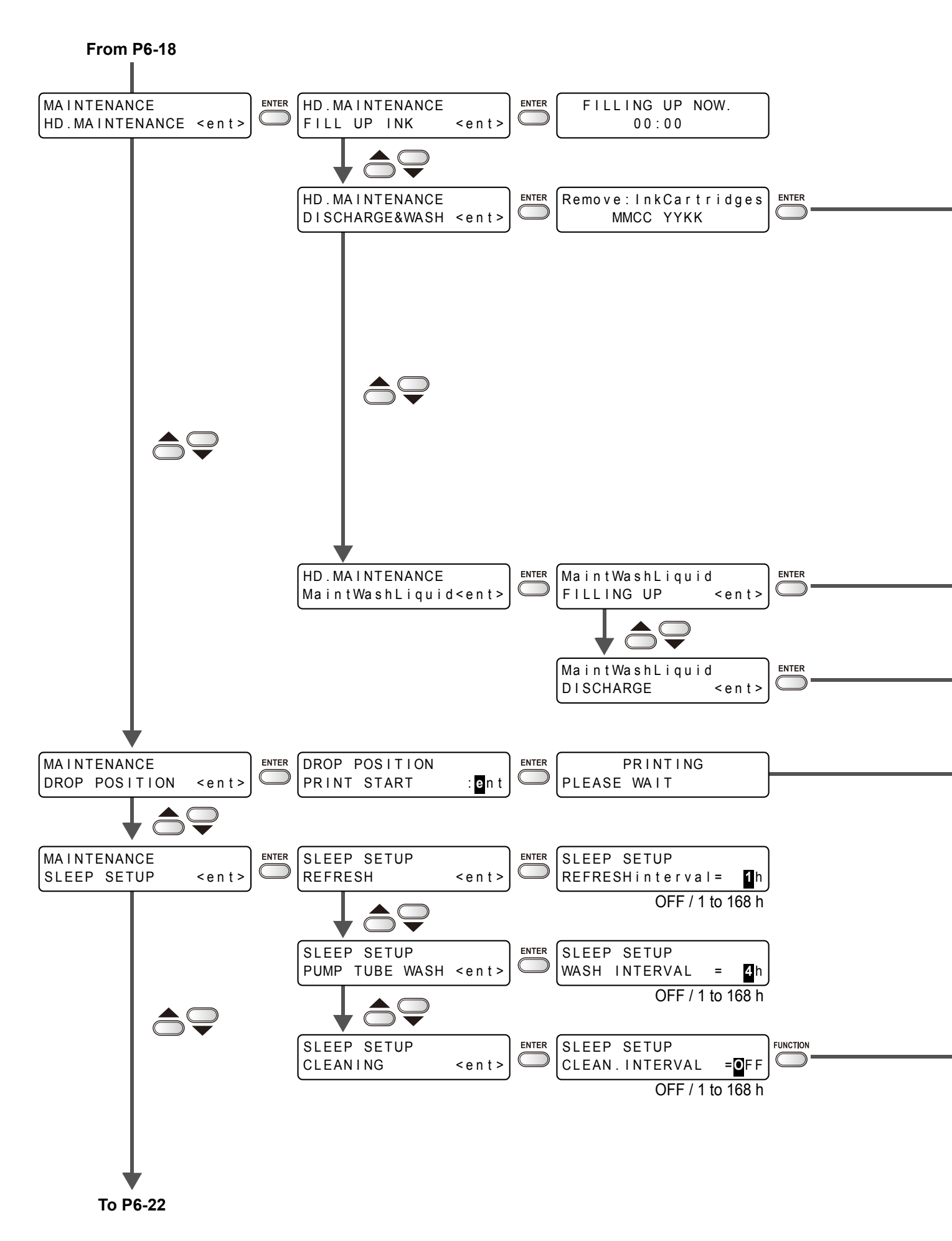

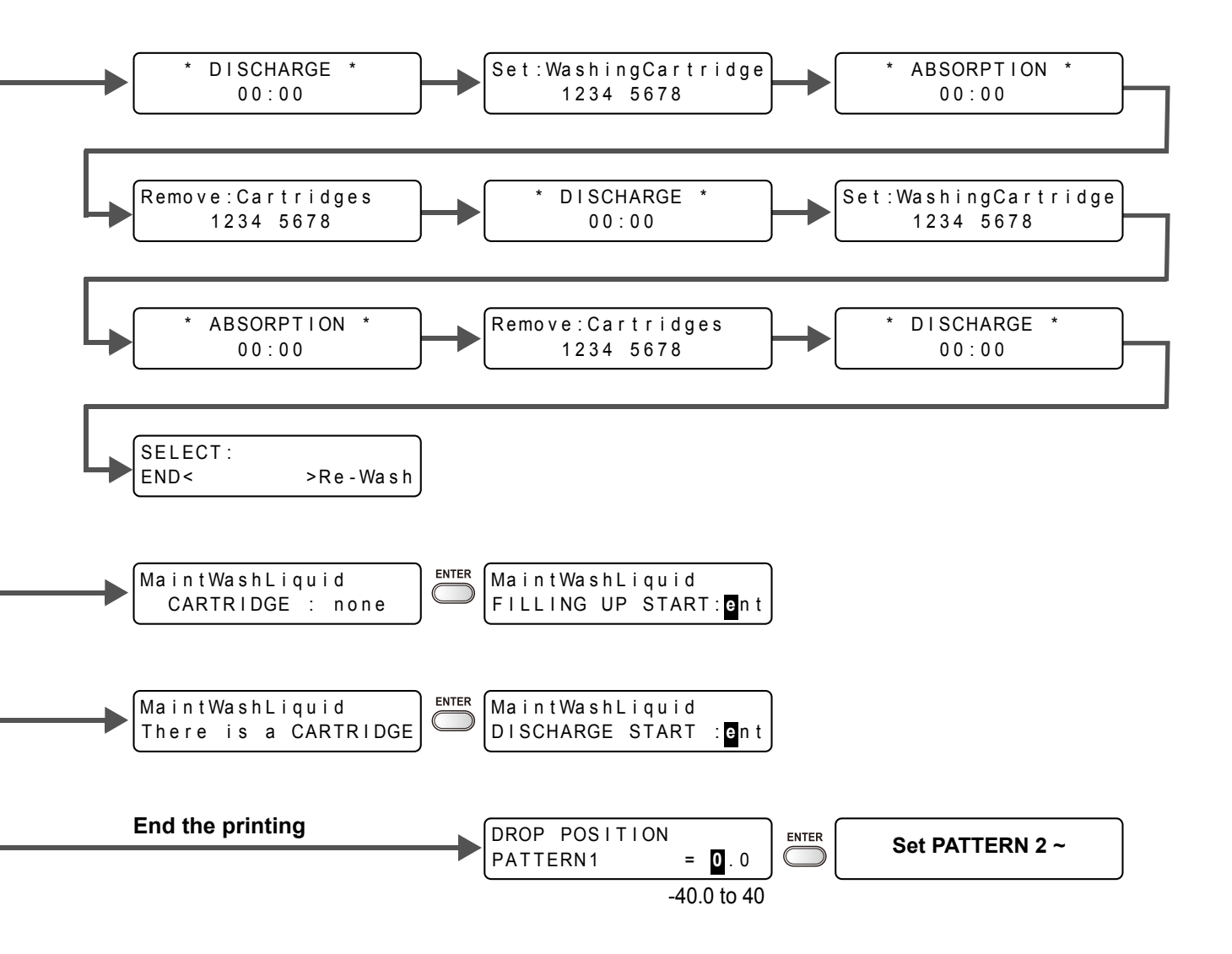

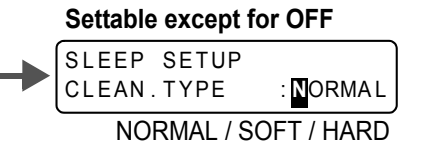

ĥ

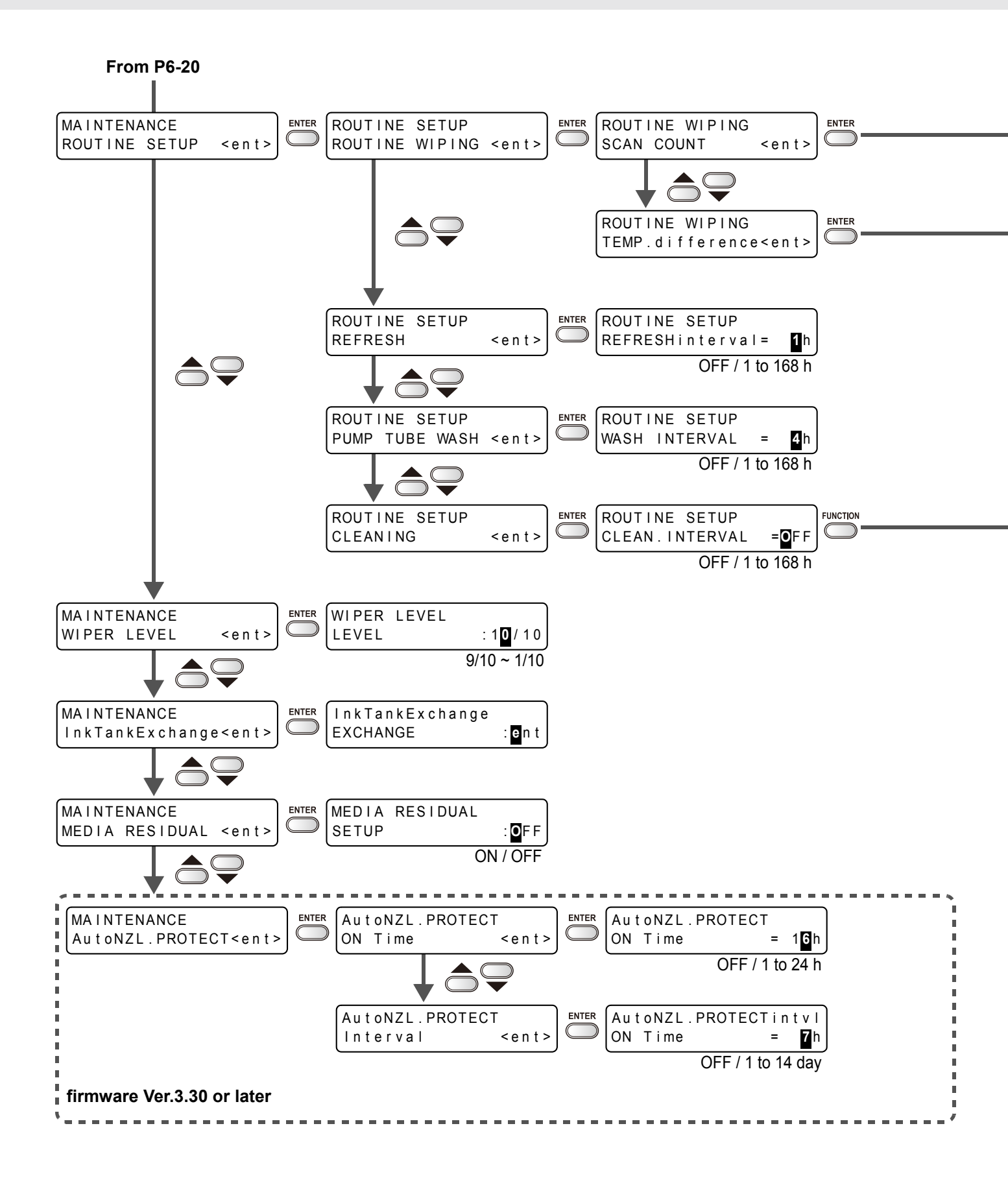

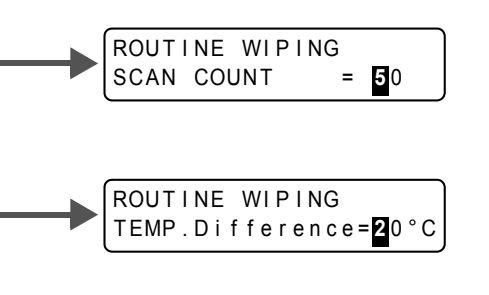

#### Settable except for OFF

| ROUTINE SETUP | _         |
|---------------|-----------|
| CLEAN.TYPE    | : NORMAL  |
| NORMAL / SO   | FT / HARD |

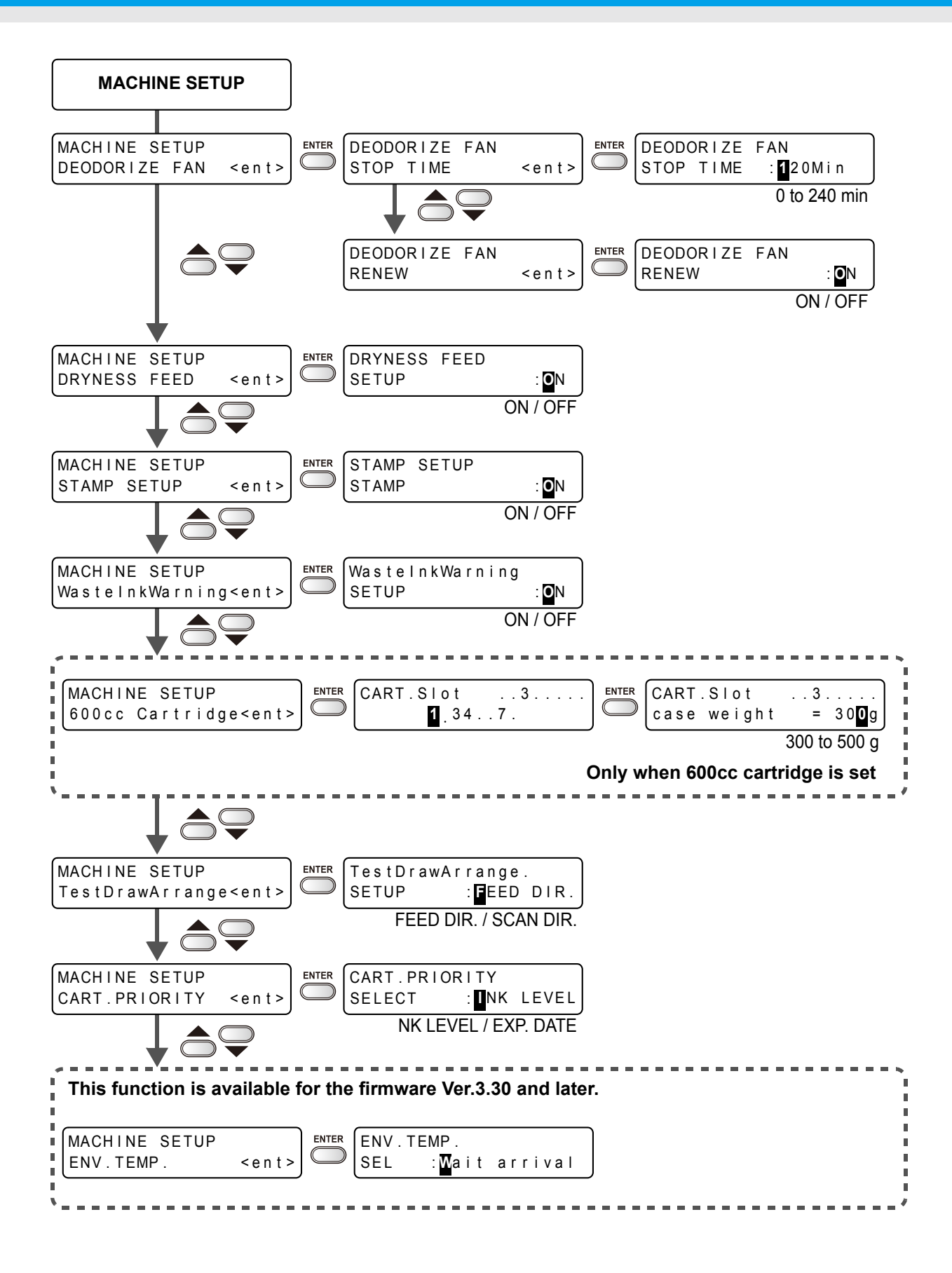

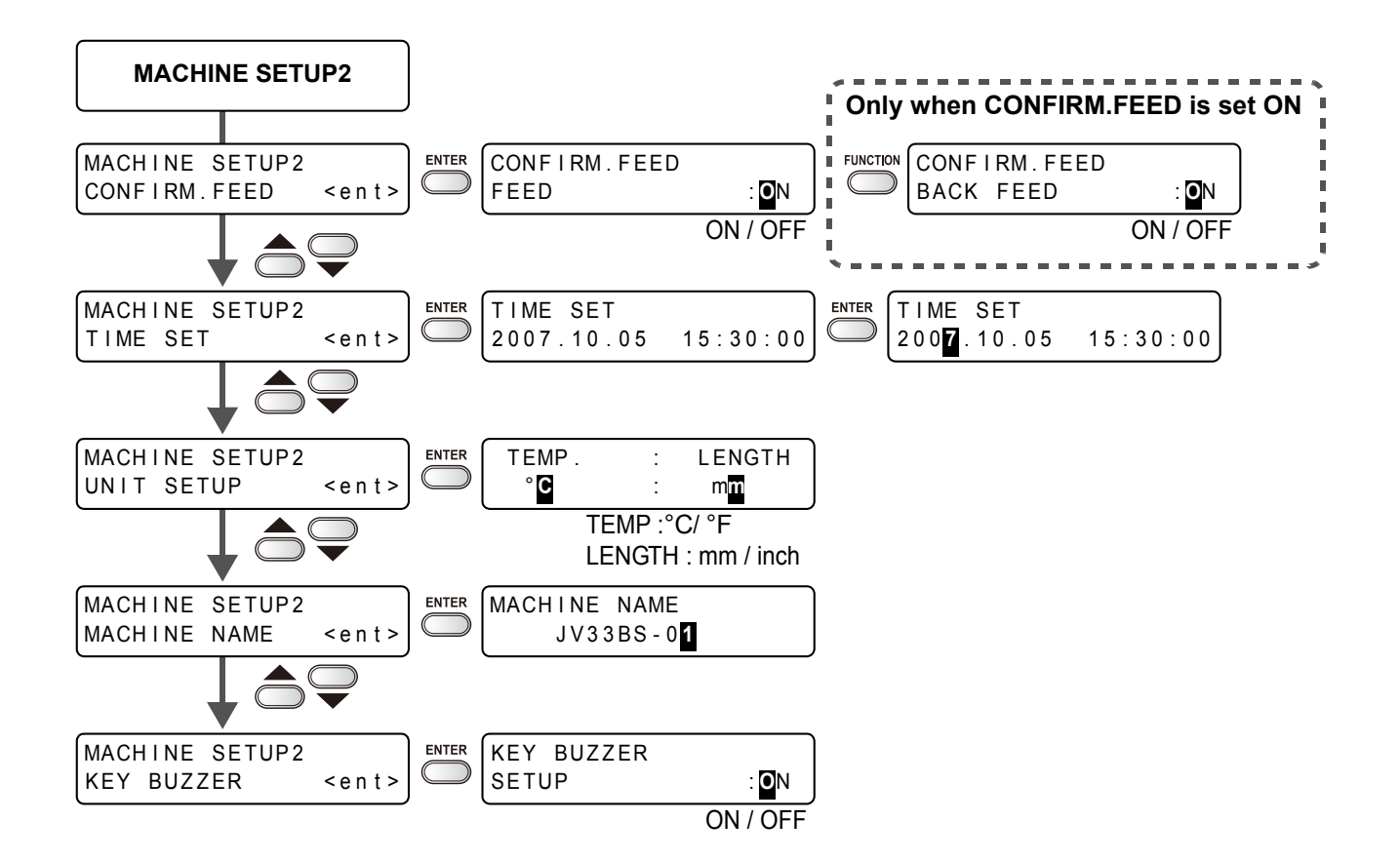

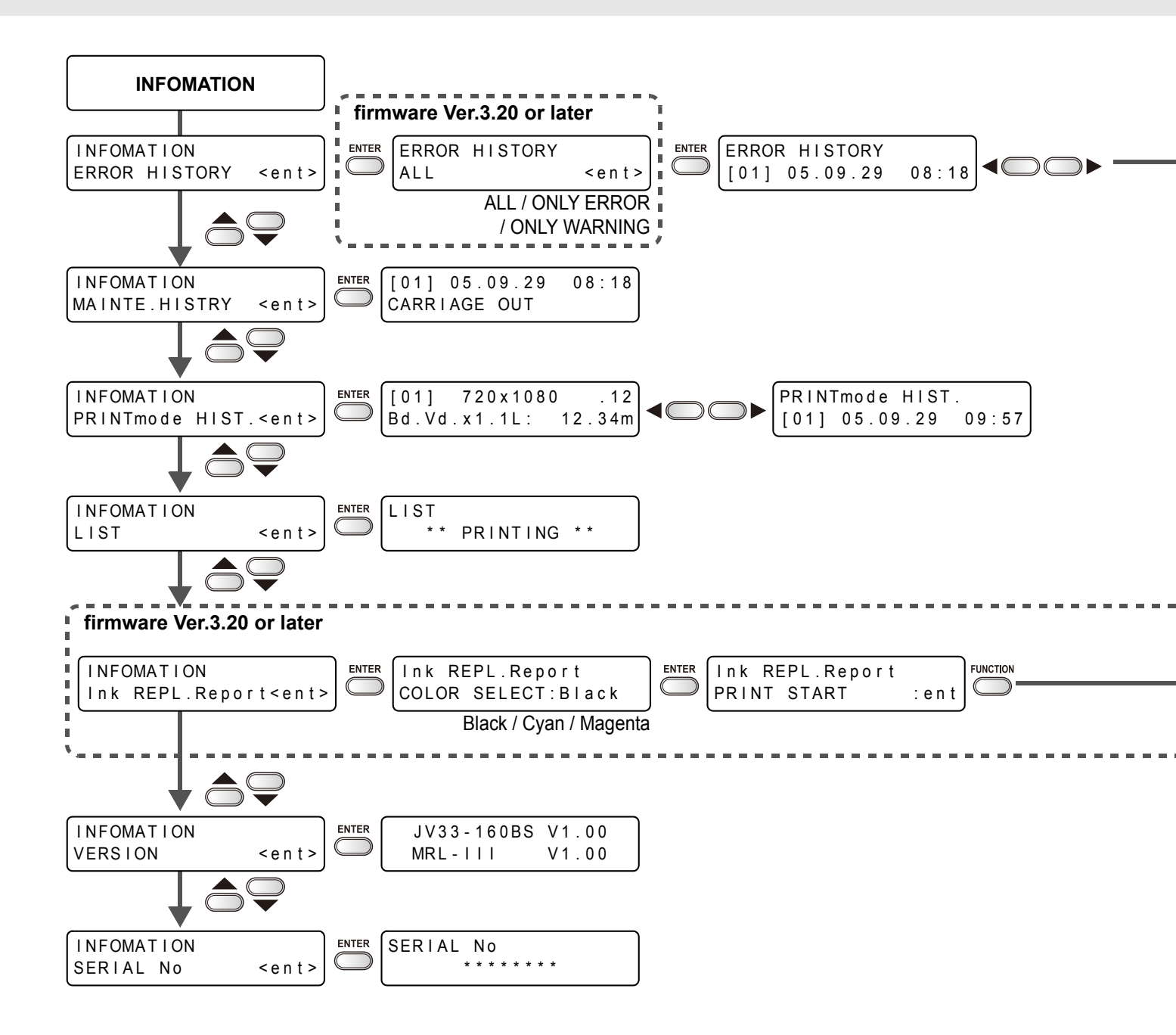

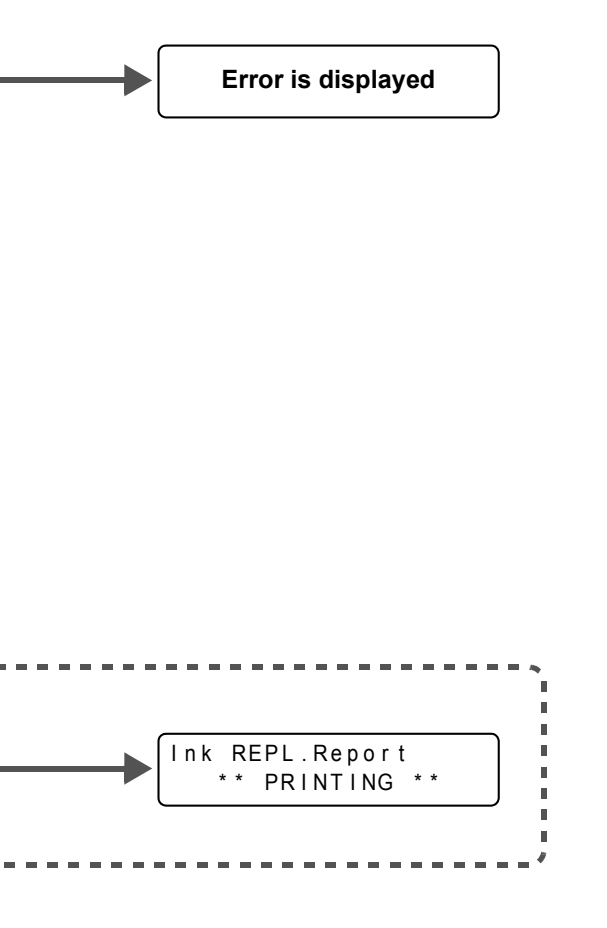

### 6-28

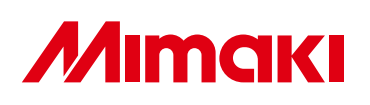

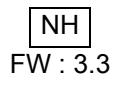